**Data Replication Service** 

## **Real-Time Disaster Recovery**

 Issue
 28

 Date
 2024-11-30

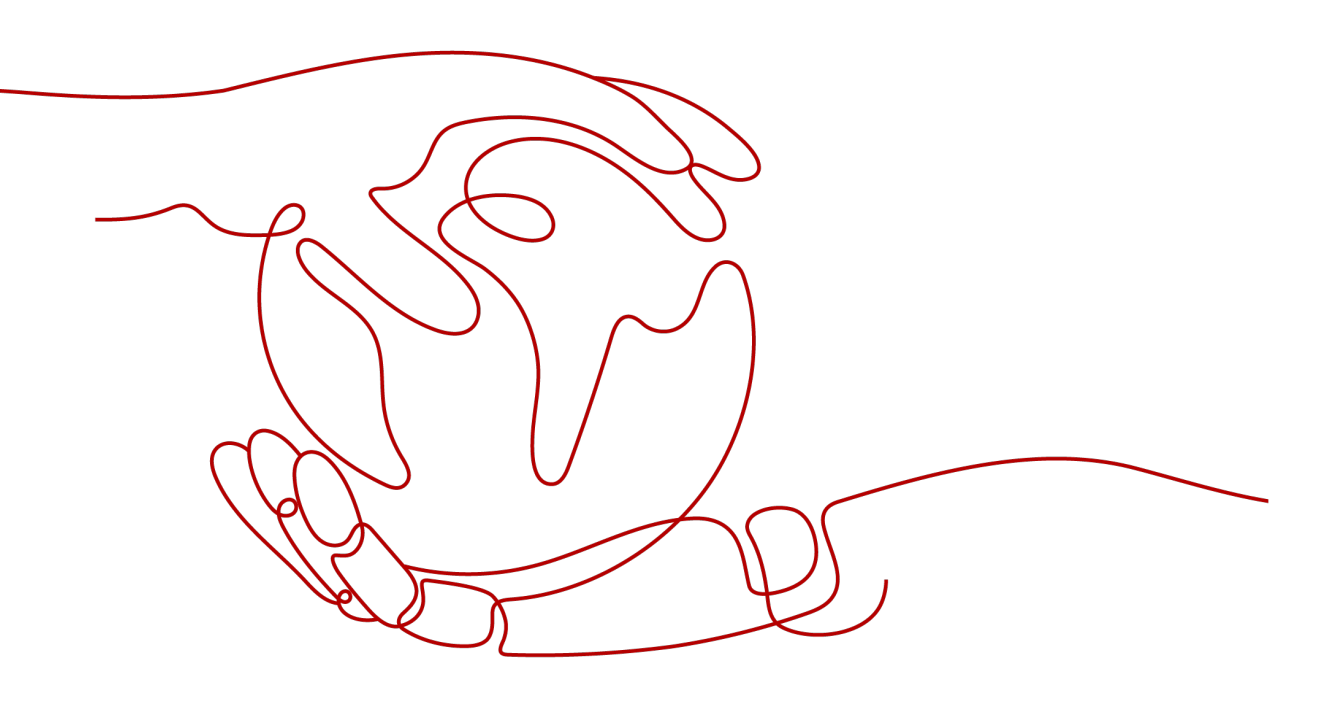

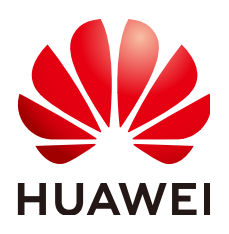

HUAWEI TECHNOLOGIES CO., LTD.

#### Copyright © Huawei Technologies Co., Ltd. 2024. All rights reserved.

No part of this document may be reproduced or transmitted in any form or by any means without prior written consent of Huawei Technologies Co., Ltd.

#### **Trademarks and Permissions**

NUAWEI and other Huawei trademarks are trademarks of Huawei Technologies Co., Ltd. All other trademarks and trade names mentioned in this document are the property of their respective holders.

#### Notice

The purchased products, services and features are stipulated by the contract made between Huawei and the customer. All or part of the products, services and features described in this document may not be within the purchase scope or the usage scope. Unless otherwise specified in the contract, all statements, information, and recommendations in this document are provided "AS IS" without warranties, guarantees or representations of any kind, either express or implied.

The information in this document is subject to change without notice. Every effort has been made in the preparation of this document to ensure accuracy of the contents, but all statements, information, and recommendations in this document do not constitute a warranty of any kind, express or implied.

### Huawei Technologies Co., Ltd.

Address: Huawei Industrial Base Bantian, Longgang Shenzhen 518129 People's Republic of China

Website: <u>https://e.huawei.com</u>

## **Security Declaration**

#### **Product Lifecycle**

Huawei's regulations on product lifecycle are subject to the *Product End of Life Policy.* For details about this policy, visit the following web page: https://support.huawei.com/ecolumnsweb/en/warranty-policy

#### Vulnerability

Huawei's regulations on product vulnerability management are subject to the *Vul. Response Process*. For details about this process, visit the following web page: <a href="https://www.huawei.com/en/psirt/vul-response-process">https://www.huawei.com/en/psirt/vul-response-process</a> For vulnerability information, enterprise customers can visit the following web page:

https://securitybulletin.huawei.com/enterprise/en/security-advisory

#### **Initial Digital Certificate**

The Initial digital certificates on Huawei devices are subject to the *Rights and Responsibilities of Initial Digital Certificates on Huawei Devices.* For details about this document, visit the following web page: <a href="https://support.huawei.com/enterprise/en/bulletins-service/ENEWS2000015789">https://support.huawei.com/enterprise/en/bulletins-service/ENEWS2000015789</a>

#### Huawei Enterprise End User License Agreement

This agreement is the end user license agreement between you (an individual, company, or any other entity) and Huawei for the use of the Huawei Software. Your use of the Huawei Software will be deemed as your acceptance of the terms mentioned in this agreement. For details about this agreement, visit the following web page:

https://e.huawei.com/en/about/eula

#### Lifecycle of Product Documentation

Huawei after-sales user documentation is subject to the *Product Documentation Lifecycle Policy.* For details about this policy, visit the following web page: <u>https://support.huawei.com/enterprise/en/bulletins-website/ENEWS2000017761</u>

## **Contents**

| 1 DR Overview                                                        | 1   |
|----------------------------------------------------------------------|-----|
| 2 DR Scenarios                                                       | 4   |
| 2.1 From MySQL to MySQL (Single-Active DR)                           | 4   |
| 2.2 From MySQL to GaussDB(for MySQL) (Single-Active DR)              |     |
| 2.3 From DDM to DDM (Single-Active DR)                               |     |
| 2.4 From GaussDB(for MySQL) to GaussDB(for MySQL) (Single-Active DR) |     |
| 2.5 From MySQL to MySQL (Dual-Active DR)                             |     |
| 2.6 From GaussDB(for MySQL) to GaussDB(for MySQL) (Dual-Active DR)   |     |
| 3 Task Management                                                    | 121 |
| 3.1 Creating a DR Task                                               |     |
| 3.2 Querying the DR Progress                                         |     |
| 3.3 Viewing DR Logs                                                  | 141 |
| 3.4 Data Comparison (Comparing DR Items)                             |     |
| 3.5 Task Life Cycle                                                  |     |
| 3.5.1 Viewing DR Data                                                | 149 |
| 3.5.2 Modifying Task Information                                     | 151 |
| 3.5.3 Modifying Connection Information                               | 153 |
| 3.5.4 Modifying the Flow Control Mode                                | 153 |
| 3.5.5 Disabling or Enabling Read-Only                                | 154 |
| 3.5.6 Editing a DR Task                                              | 155 |
| 3.5.7 Resuming a DR Task                                             | 160 |
| 3.5.8 Pausing a DR Task                                              | 161 |
| 3.5.9 Retrying a DR Task                                             | 162 |
| 3.5.10 Resetting a DR Task                                           |     |
| 3.5.11 Viewing DR Metrics                                            |     |
| 3.5.12 Performing a Switchover for a Dual-AZ Task                    |     |
| 3.5.13 Performing a Primary/Standby Switchover for DR Tasks          |     |
| 3.5.14 Exchanging the DR Direction                                   |     |
| 3.5.15 Changing Specifications                                       |     |
| 3.5.16 Unsubscribing from a Yearly/Monthly Task                      | 170 |
| 3.5.17 Stopping a DR Task                                            | 172 |
| 3.5.18 Deleting a DR Task                                            | 173 |

| 3.5.19 Upgrading the Version of a DRS Task | 174 |
|--------------------------------------------|-----|
| 3.5.20 Task Statuses                       |     |
| 4 Connection Information Management        |     |
| 4.1 Creating a Database Connection         | 178 |
| 4.2 Editing a Database Connection          |     |
| 4.3 Deleting a Database Connection         |     |
| 5 Tag Management                           |     |
| 6 Connection Diagnosis                     |     |
| 7 Interconnecting with CTS                 | 191 |
| 7.1 Key Operations Recorded by CTS         |     |
| 7.2 Viewing Traces                         |     |
| 8 Interconnecting with Cloud Eye           |     |
| 8.1 Supported Metrics                      |     |
| 8.2 Configuring Alarm Rules                |     |
| 8.3 Viewing Monitoring Metrics             | 199 |
| 9 Interconnecting with LTS                 | 201 |
| 9.1 Log Reporting                          | 201 |
| 9.2 Viewing and Downloading Logs           |     |

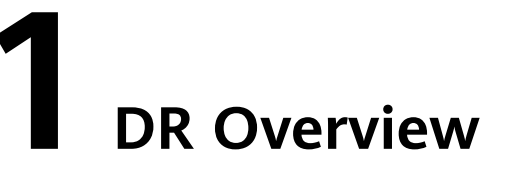

To prevent service unavailability caused by regional faults, DRS provides disaster recovery to ensure service continuity. You can easily implement disaster recovery between on-premises and cloud, without the need to invest a lot in infrastructure in advance.

The disaster recovery architectures, such as two-site three-data-center and twosite four-data center, are supported. A primary/standby switchover can be implemented by promoting a standby node or demoting a primary node in the disaster recovery scenario.

Figure 1-1 Real-time DR switchover

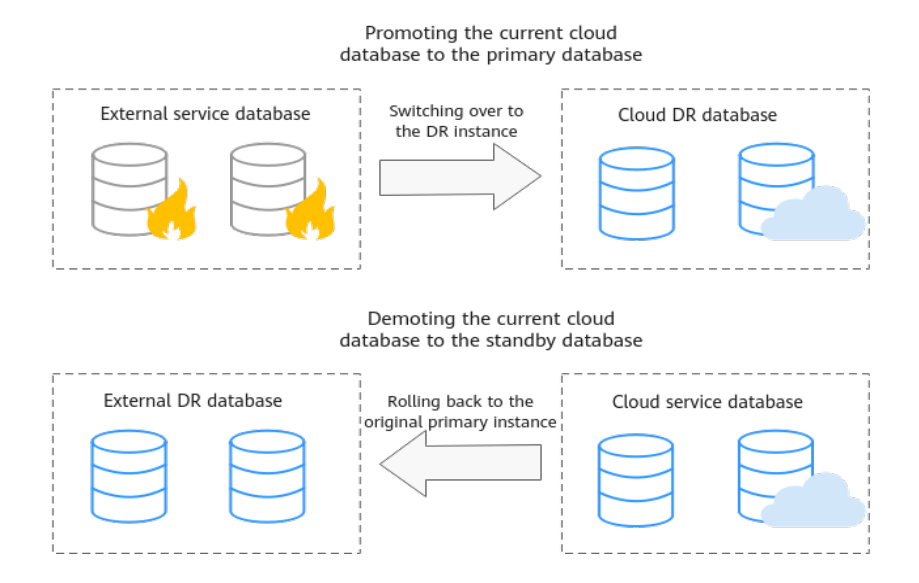

#### Figure 1-2 Dual-active DR principles

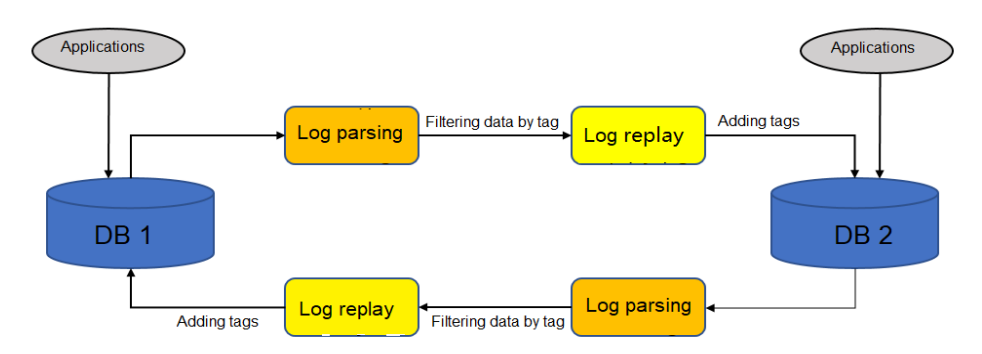

Loopback Prevention (DML)

- When logs are parsed from the source database, the parsed data may contain a certain tag. The data containing the tag is written to the source database through DRS. The data written by applications is not tagged. After the parsing, the data without the tag is filtered out.
- When data is replayed to the destination database, the data to be replayed is marked with a special tag, which is recorded in database logs.
- DRS ensures eventual consistency. The concurrency sequence of DRS is at the row level. That is, operations on the same row are executed based on the source database sequence, not based on the transactions of the source database.

#### **Supported Database Types**

The following table lists the database types supported by DRS.

| Table 1-1 | DR schemes |
|-----------|------------|
|-----------|------------|

| Service Database                                        | DR Database        | Documentation                                                  |
|---------------------------------------------------------|--------------------|----------------------------------------------------------------|
| <ul> <li>On-premises<br/>MySQL databases</li> </ul>     | RDS for MySQL      | <ul> <li>From MySQL to MySQL<br/>(Single-Active DR)</li> </ul> |
| <ul> <li>MySQL databases<br/>on an ECS</li> </ul>       |                    | <ul> <li>From MySQL to MySQL<br/>(Dual-Active DR)</li> </ul>   |
| <ul> <li>MySQL databases<br/>on other clouds</li> </ul> | GaussDB(for MySQL) | From MySQL to GaussDB(for<br>MySQL) (Single-Active DR)         |
| RDS for MySQL                                           |                    | ···· <b>j</b> ·· <b>·</b> ···                                  |
| DDM                                                     | DDM                | From DDM to DDM (Single-<br>Active DR)                         |

| Service Database   | DR Database        | Documentation                                                                                    |
|--------------------|--------------------|--------------------------------------------------------------------------------------------------|
| GaussDB(for MySQL) | GaussDB(for MySQL) | <ul> <li>From GaussDB(for<br/>MySQL) to GaussDB(for<br/>MySQL) (Single-Active<br/>DR)</li> </ul> |
|                    |                    | <ul> <li>From GaussDB(for<br/>MySQL) to GaussDB(for<br/>MySQL) (Dual-Active DR)</li> </ul>       |

#### **Basic Principles of Real-Time Disaster Recovery**

DRS uses the real-time replication technology to implement disaster recovery for two databases. The underlying technical principles are the same as those of realtime migration. The difference is that real-time DR supports forward synchronization and backward synchronization. In addition, disaster recovery is performed on the instance-level, which means that databases and tables cannot be selected.

# **2** DR Scenarios

## 2.1 From MySQL to MySQL (Single-Active DR)

#### Supported Source and Destination Databases

#### Table 2-1 Supported databases

| Dis<br>ast<br>er<br>Rec<br>ove<br>ry<br>Rel<br>ati<br>ons<br>hip | Service Database                                                                                                    | DR Database                                                                                                    |
|------------------------------------------------------------------|----------------------------------------------------------------------------------------------------|----------------------------------------------------------------------------------------------------|
| Cur<br>ren<br>t<br>clo<br>ud<br>as<br>sta<br>ndb<br>y            | <ul> <li>On-premises MySQL databases</li> <li>MySQL databases on an ECS</li> <li>MySQL databases on other clouds</li> <li>RDS for MySQL</li> </ul> | • RDS for MySQL                                                                                                    |
| Cur<br>ren<br>t<br>clo<br>ud<br>as<br>acti<br>ve                 | • RDS for MySQL                                                                                                    | <ul> <li>On-premises MySQL databases</li> <li>MySQL databases on an ECS</li> <li>MySQL databases on other clouds</li> <li>RDS for MySQL</li> </ul> |

#### **Database Account Permission Requirements**

To start a DR task, the service and DR database users must meet the requirements in the following table. Different types of DR tasks require different permissions. For details, see **Table 2-2**. DRS automatically checks the database account permissions in the pre-check phase and provides handling suggestions.

 Table 2-2 Database account permission

| Туре                        | Permission Required                                                                                                    |
|-----------------------------|----------------------------------------------------------------------------------------------------|
| Service<br>database<br>user | The user must have the following permissions:<br>SELECT, CREATE, ALTER, DROP, DELETE, INSERT, UPDATE,<br>TRIGGER, REFERENCES, SHOW VIEW, EVENT, INDEX, LOCK<br>TABLES, CREATE VIEW, CREATE ROUTINE, ALTER ROUTINE,<br>CREATE USER, RELOAD, REPLICATION SLAVE, REPLICATION<br>CLIENT, and WITH GRANT OPTION. The user <b>root</b> of the RDS for<br>MySQL instance has the preceding permissions by default. If the<br>service database version is 8.0.14 to 8.0.18, the<br>SESSION_VARIABLES_ADMIN permission is required. If the service<br>database version is 8.0.2 or later, the XA_RECOVER_ADMIN<br>permission is required to prevent data loss caused by<br>uncommitted XA transactions during startup. The <b>root</b> account of<br>the RDS for MySQL DB instance has the preceding permissions by<br>default. |
| DR database<br>user         | The user must have the following permissions:<br>SELECT, CREATE, ALTER, DROP, DELETE, INSERT, UPDATE,<br>TRIGGER, REFERENCES, SHOW VIEW, EVENT, INDEX, LOCK<br>TABLES, CREATE VIEW, CREATE ROUTINE, ALTER ROUTINE,<br>CREATE USER, RELOAD, REPLICATION SLAVE, REPLICATION<br>CLIENT, and WITH GRANT OPTION. The user <b>root</b> of the RDS for<br>MySQL instance has the preceding permissions by default. If the<br>DR database version is 8.0.14 to 8.0.18, the<br>SESSION_VARIABLES_ADMIN permission is required.                                                                                                    |

#### D NOTE

- You are advised to create an independent database account for DRS task connection to prevent task failures caused by database account password modification.
- After changing the account passwords for the service and DR databases, modify the connection information of the DRS task by referring to **Modifying Connection Information** to prevent automatic retry after a task failure. Automatic retry will lock the database accounts.
- Table 2-2 lists the minimum permissions required by a DRS task. If you need to migrate the grant permission through a DRS task, ensure that the connection account of the DRS task has the corresponding permission. Otherwise, the destination database user may not be authorized due to grant execution failure. For example, if the connection account of the DRS task does not require the process permission, but you need to migrate the process permission through a DRS task, ensure that the connection account of the DRS task has the process permission.

#### Prerequisites

- You have logged in to the DRS console.
- Your account balance is greater than or equal to \$0 USD.
- For details about the supported DB types and versions, see Supported Databases.
- If a subaccount is used to create a DRS task, ensure that an agency has been added. For details about how to create an agency, see Agency Management.

#### Suggestions

#### 

- During the DR initialization, do not perform DDL operations on the service database. Otherwise, the task may be abnormal.
- During DR initialization, ensure that no data is written to the DR database to ensure data consistency before and after DR.
- The success of DR depends on environment and manual operations. To ensure a smooth DR, perform a DR trial before you start the DR task to help you detect and resolve problems in advance.
- It is recommended that you start your DR task during off-peak hours to minimize the impact on your services.
  - If the bandwidth is not limited, initialization of DR will increase query workload of the source database by 50 MB/s and occupy 2 to 4 vCPUs.
  - To ensure data consistency, tables without a primary key may be locked for 3s during disaster recovery.
  - The data in the DR process may be locked by other transactions for a long period of time, resulting in read timeout.
  - If DRS concurrently reads data from a database, it will use about 6 to 10 sessions. The impact of the connections on services must be considered.
  - If you read a table, especially a large table, during DR, the exclusive lock on that table may be blocked.

- For more information about the impact of DRS on databases, see How Does DRS Affect the Source and Destination Databases?
- Data-Level Comparison

To obtain accurate comparison results, start data comparison at a specified time point during off-peak hours. If it is needed, select **Start at a specified time** for **Comparison Time**. Due to slight time difference and continuous operations on data, data inconsistency may occur, reducing the reliability and validity of the comparison results.

#### Precautions

Before creating a DR task, read the following precautions:

| Туре                            | Constraint                                                                                                    |
|---------------------------------|----------------------------------------------------------------------------------------------------|
| Disaster<br>recovery<br>objects | <ul> <li>Only MyISAM and InnoDB tables support disaster recovery.</li> <li>System tables are not supported.</li> <li>Triggers and events do not support disaster recovery.</li> <li>Accounts that have operation permissions on customized objects in the system database cannot be used for disaster</li> </ul> |
|                                 | <ul><li>recovery.</li><li>Disaster recovery cannot be configured for a specific service database.</li></ul>                                                                                                    |
|                                 | • Disaster recovery for non-standard floating-point data that<br>can be written in loose mode but cannot be written in strict<br>mode is not supported. Such non-standard floating-point data<br>may fail to be hit, causing data disaster recovery failures.                                                    |

 Table 2-3 Precautions

| Туре                                     | Constraint                                                                                                    |
|------------------------------------------|----------------------------------------------------------------------------------------------------|
| Service<br>database<br>configuratio<br>n | • During data disaster recovery, do not upgrade the MySQL instance across major versions. Otherwise, data may become inconsistent or the synchronization task may fail (data, table structures, and keywords may cause compatibility changes after the cross-version upgrade). You are advised to create a DR task again if the MySQL instance is upgraded across major versions. |
|                                          | • The binlog of the MySQL service database must be enabled and use the row-based format.                                                                                                    |
|                                          | • If the storage space is sufficient, store the service database binlog for as long as possible. The recommended retention period is seven days.                                                                                                    |
|                                          | <ul> <li>For self-built MySQL databases, you can set the<br/>expire_logs_days parameter to specify the binlog retention<br/>period.</li> </ul>                                                                                                    |
|                                          | <ul> <li>If the source database is an RDS for MySQL instance, set<br/>the binlog retention period by following the instructions<br/>provided in RDS User Guide.</li> </ul>                                                                                                    |
|                                          | • The service database username or password cannot be empty.                                                                                                    |
|                                          | • <b>server_id</b> in the MySQL service database must be set. If the service database version is MySQL 5.6 or earlier, the <b>server_id</b> value ranges from <b>2</b> to <b>4294967296</b> . If the service database is MySQL 5.7 or later, the <b>server_id</b> value ranges from <b>1</b> to <b>4294967296</b> .                                                               |
|                                          | <ul> <li>During disaster recovery, if the session variable<br/>character_set_client is set to binary, some data may include<br/>garbled characters.</li> </ul>                                                                                                    |
|                                          | • GTID must be enabled for the database.                                                                                                    |
|                                          | • During the disaster recovery, 0 cannot be written to the auto-<br>increment primary key column in the service database.<br>Otherwise, the data of the auto-increment column in the<br>service database is inconsistent with that in the DR database.                                                                                                    |
|                                          | • The service database name must contain 1 to 64 characters, including only lowercase letters, digits, hyphens (-), and underscores (_).                                                                                                    |
|                                          | • The table name and view name in the service database cannot contain non-ASCII characters, or the following characters: .'<>/\"                                                                                                    |
|                                          | • The column names in the service database tables cannot end with a backslash (\).                                                                                                    |
|                                          | • If the <b>expire_logs_days</b> value of the service database is set to <b>0</b> , the disaster recovery may fail.                                                                                                    |
|                                          | • If tables that have no primary key contain hidden primary keys in the service database, the DR task may fail or data may be inconsistent.                                                                                                    |

| Туре                                | Constraint                                                                                                    |
|-------------------------------------|----------------------------------------------------------------------------------------------------|
| DR<br>database<br>configuratio<br>n | • During data disaster recovery, do not upgrade the MySQL instance across major versions. Otherwise, data may become inconsistent or the synchronization task may fail (data, table structures, and keywords may cause compatibility changes after the cross-version upgrade). You are advised to create a DR task again if the MySQL instance is upgraded across major versions. |
|                                     | • The DR DB instance is running properly. If the DR DB instance is a primary/standby instance, the replication status must also be normal.                                                                                                    |
|                                     | • The DR DB instance must have sufficient storage space.                                                                                                    |
|                                     | • The major version of the DR database must be the same as that of the service database.                                                                                                    |
|                                     | • The binlog of the DR database must be enabled and use the row-based format.                                                                                                    |
|                                     | GTID must be enabled for the DR database.                                                                                                    |
|                                     | • The DR DB instance cannot contain any service databases<br>except the MySQL system database. If you select an RDS DB<br>instance on the console as the DR database, the DR instance<br>will be set to read-only after the DR task starts.                                                                                                    |

| Туре        | Constraint                                                                                                    |
|-------------|----------------------------------------------------------------------------------------------------|
| Precautions | • If the DCC does not support instances with 4 vCPUs and 8 GB memory or higher instance specifications, the DR task cannot be created.                                                                                                   |
|             | • If a physically generated column in a table is generated based on a time type, the data in the column may be inconsistent.                                                                                                    |
|             | • Cascade operations cannot be performed on tables with foreign keys. If the foreign key index of a table is a common index, the table structure may fail to be created. You are advised to use a unique index.                          |
|             | • The service database does not support point-in-time recovery (PITR).                                                                                                    |
|             | <ul> <li>Binlogs cannot be forcibly deleted. Otherwise, the DR task fails.</li> </ul>                                                                                                    |
|             | • The service database does not support the <b>reset master</b> or <b>reset master to</b> command, which may cause DRS task failures or data inconsistency.                                                                              |
|             | • If the network is reconnected within 30 seconds, disaster recovery will not be affected. If the network is interrupted for more than 30 seconds, the DR task will fail.                                                                |
|             | <ul> <li>Resumable upload is supported, but data may be repeatedly<br/>inserted into a table that does not have a primary key.</li> </ul>                                                                                                |
|             | • If there is a DR task in a database, you are not allowed to create a migration or synchronization task (The database cannot be used as the source or destination database of the migration or synchronization task).                   |
|             | • The parameter modification of the service database is not recorded in logs and is not synchronized to the DR database. Therefore, you need to modify the parameters after the DR database is promoted to the primary.                  |
|             | <ul> <li>If the service database and DR database are RDS for MySQL<br/>instances, tables with TDE enabled cannot be created.</li> </ul>                                                                                                  |
|             | • If the DR database version is 5.7, the last digit 0 after the decimal point is lost in the floating point number of the JSON type due to version restrictions. The value comparison result will be inconsistent due to precision loss. |
|             | • Before creating a DRS task, if concurrency control rules of SQL statements are configured for the service or DR database, the DRS task may fail.                                                                                       |
|             | • DB instances that you need to enter their IP addresses are external databases.                                                                                                    |
|             | • If a high-privilege user created in an external database is not supported by RDS for MySQL, the user will not be synchronized to the DR database, for example, the super user.                                                         |
|             | • The DR relationship involves only one primary database. If the external database does not provide the superuser permission, it cannot be set to read-only when it acts as a standby                                                    |

| Туре | Constraint                                                                                                    |
|------|----------------------------------------------------------------------------------------------------|
|      | database. Ensure that the data of the standby node is<br>synchronized only from the primary node. Any other write<br>operations will pollute the data in the standby database, data<br>conflicts may occur in the DR center and cannot be resolved.                                                                                                    |
|      | • If the external database is a standby and read-only database,<br>only the account with the superuser permission can write data<br>to that database. But you still need to ensure that data is<br>written only by this account. Otherwise, the standby database<br>may be polluted, and data conflicts occur in the DR center and<br>cannot be resolved.                                                                                                    |
|      | • During disaster recovery, if the password of the service database is changed, the DR task will fail. To rectify the fault, you can correct the service database information on the DRS console and retry the task to continue disaster recovery. Generally, you are advised not to modify the preceding information during disaster recovery.                                                                                                    |
|      | <ul> <li>If the service database port is changed during disaster<br/>recovery, the DR task fails. Generally, you are advised not to<br/>modify the service database port during disaster recovery.</li> </ul>                                                                                                    |
|      | • During disaster recovery, if the service database is on an RDS DB instance that does not belong the current cloud platform, the IP address cannot be changed. If the service database is an RDS instance on the current cloud and the DR task fails due to changes on the IP address, DRS automatically changes the IP address to the correct one. Then, you can retry the task to continue disaster recovery. Therefore, changing the IP address is not recommended.                                                                                                    |
|      | <ul> <li>During disaster recovery, you can create accounts for the service database.</li> </ul>                                                                                                    |
|      | <ul> <li>During the DR initialization, do not perform DDL operations<br/>on the source database. Otherwise, the DR task may be<br/>abnormal.</li> </ul>                                                                                                    |
|      | • During disaster recovery initialization, a lot of binlogs are generated in the DR database, occupying too much storage space. Therefore, during disaster recovery initialization, only the latest five binlogs are retained in the DR database by default. After the disaster recovery initialization is complete, the retention period of binlogs in the DR database is restored to the value you configure. If you want to keep the binlog retention period of the DR database to be the value you specify due to service requirements, you need to submit a service ticket. In the upper right corner of the management console, choose <b>Service Tickets</b> > <b>Create Service Ticket</b> to submit a service ticket. |
|      | • Do not write data to the source database during the primary/<br>standby switchover. Otherwise, data pollution or table<br>structure inconsistency may occur, resulting in data<br>inconsistency between the service database and DR database.                                                                                                    |

#### Procedure

- Step 1 On the Disaster Recovery Management page, click Create Disaster Recovery Task.
- **Step 2** On the **Create Disaster Recovery Instance** page, select a region and project, specify the task name, description, and the DR instance details, and click **Create Now**.
  - Task information description

#### Figure 2-1 DR task information

| 4 | Only the task name and description car<br>The system will create virtual resources in | be modified. Other settings cannot be modified after<br>mediately after you click Create Now. Virtual resources c | you click Create Now on this page.<br>annot be modified after being created so no settings except the task name and description can be modified. |
|---|---------------------------------------------------------------------------------------|----------------------------------------------------------------------------------------------------|----------------------------------------------------------------------------------------------------|
|   |                                                                                       |                                                                                                    |                                                                                                    |
|   | Region                                                                                | •                                                                                                    |                                                                                                    |
|   |                                                                                       | Regions are geographic areas isolated from each other.                                                            | For low network latency and quick resource access, select the nearest region.                                                                    |
|   | Project                                                                               |                                                                                                    |                                                                                                    |
|   | * Task Name                                                                           | DRS-5678                                                                                                    | 0                                                                                                    |
|   | Description                                                                           |                                                                                                    | 0                                                                                                    |
|   |                                                                                       | 4                                                                                                    |                                                                                                    |
|   |                                                                                       | 0/256                                                                                                    |                                                                                                    |

Table 2-4 Task and recipient description

| Parameter   | Description                                                                                                    |  |
|-------------|----------------------------------------------------------------------------------------------------|--|
| Region      | The region where your service is running. You can change the region.                                                                             |  |
| Project     | The project corresponds to the current region and can be changed.                                                                                |  |
| Task Name   | The task name must start with a letter and consist of 4 to 50 characters. It can contain only letters, digits, hyphens (-), and underscores (_). |  |
| Description | The description consists of a maximum of 256 characters and cannot contain special characters !=<>'&"\                                           |  |

• DR instance information

#### Figure 2-2 DR instance information

| Disaster Recovery Inst                   | Disaster Recovery Instance Details                                                                                                    |  |  |  |  |
|------------------------------------------|----------------------------------------------------------------------------------------------------|--|--|--|--|
| The following information cannot be modi | The following information cannot be modified after you go to the west you.                                                                                                    |  |  |  |  |
| + DR Type                                | Sanje kotve 🛛 🕤                                                                                                    |  |  |  |  |
| * Disaster Recovery Relationship         | Current cloud as standby Current cloud as active                                                                                                    |  |  |  |  |
| * Service DB Engine                      | ModiAL DDM Generation MySol.                                                                                                    |  |  |  |  |
| + DR DB Engine                           | MysiciaL GeoessDBIthm My/SiaL)                                                                                                    |  |  |  |  |
| * Network Type                           | Public network v Ø                                                                                                    |  |  |  |  |
|                                          | 🕐 ORB will automatically bind he specified EP to the ORB instance and webrind he EIP after the task is comparish For details about the data transmission fee when an EIP is specified, see the priving details of the EIP service.                                                                                                    |  |  |  |  |
| + DR DB Instance                         | Select as instance v C View DB instance View Unselectable DB Instance                                                                                                    |  |  |  |  |
|                                          | During the full synchronization of a DRS task, a lot of binlogs are generated. These binlogs may be temporarily stored locally, which may cause the storage space to be used up. You are advised to enable storage autoscaling for the RDS DB instance. During the DRS task, set an appropriate local induntion period for RDS task and a specified interface period with just a low calds. |  |  |  |  |
| + Disaster Recovery Instance Subnet      | Select ha subnot 🗸 🔗 Www Subnots Www Docupied IP Address                                                                                                    |  |  |  |  |
| * Destination DB Instance Access         | Read-only                                                                                                    |  |  |  |  |
|                                          | During disaster receivery, the dostination DB instance becames read-only/or ensure the integrity and success of data disaster receivery. When the task is complete, the DB instance becames readable and write/de. This process takes a few minutes.                                                                                                    |  |  |  |  |
| + Enable Binlog Cleanup                  | O                                                                                                    |  |  |  |  |
| + Specify EIP                            | ✓ C Create as EIP                                                                                                    |  |  |  |  |
|                                          |                                                                                                    |  |  |  |  |

#### Table 2-5 DR instance settings

| Parameter                               | Description                                                                                                    |  |  |
|-----------------------------------------|----------------------------------------------------------------------------------------------------|--|--|
| DR Type                                 | Select Single-active.<br>The DR type can be single-active or dual-active. If Dual-<br>active is selected, two subtasks are created by default, a<br>forward DR task and a backward DR task.<br>NOTE<br>Only whitelisted users can use dual-active DR. To use this<br>function, submit a service ticket. In the upper right corner of the<br>management console, choose Service Tickets > Create Service<br>Ticket to submit a service ticket.                                                |  |  |
| Disaster<br>Recovery<br>Relationship    | Select <b>Current cloud as standby</b> . This parameter is<br>available only when you select <b>Single-active</b> .<br>By default, <b>Current cloud as standby</b> is selected. You<br>can also select <b>Current cloud as active</b> .                                                                                                    |  |  |
|                                         | <ul> <li>Current cloud as standby: The DR database is on the current cloud.</li> <li>Current cloud as active: The service database is on the current cloud.</li> </ul>                                                                                                    |  |  |
| Service DB<br>Engine                    | Select <b>MySQL</b> .                                                                                                    |  |  |
| DR DB Engine                            | Select <b>MySQL</b> .                                                                                                    |  |  |
| Network Type                            | The public network is used as an example.<br>Available options: <b>VPN or Direct Connect</b> and <b>Public</b><br><b>network</b> . By default, the value is <b>Public network</b> .                                                                                                    |  |  |
| DR DB Instance                          | RDS DB instance you have created as the destination database of the DR task.                                                                                                    |  |  |
| Disaster<br>Recovery<br>Instance Subnet | Select the subnet where the disaster recovery instance is<br>located. You can also click <b>View Subnets</b> to go to the<br>network console to view the subnet where the instance<br>resides.<br>By default, the DRS instance and the DR DB instance are<br>in the same subnet. You need to select the subnet where<br>the DRS instance resides and ensure that there are<br>available IP addresses. To ensure that the disaster<br>recovery instance is successfully created, only subnets |  |  |

| Parameter                         | Description                                                                                                    |  |  |
|-----------------------------------|----------------------------------------------------------------------------------------------------|--|--|
| Destination DB<br>Instance Access | Select <b>Read-only</b> . This parameter is available when you select <b>Single-active</b> for <b>DR Type</b> and <b>Current cloud as standby</b> for <b>Disaster Recovery Relationship</b> .                                                                                                    |  |  |
|                                   | <ul> <li>During disaster recovery, the entire DR database<br/>instance becomes read-only. To change the DR<br/>database to <b>Read/Write</b>, you can change the DR<br/>database (or destination database) to a service<br/>database by clicking <b>Promote Current Cloud</b> on the<br/><b>Disaster Recovery Monitoring</b> tab.</li> </ul>                                                                          |  |  |
|                                   | <ul> <li>If a DR task fails, the DR database does not<br/>automatically change to the read/write state.</li> </ul>                                                                                                    |  |  |
|                                   | <ul> <li>If a DR task is paused, you can disable read-only for<br/>the DR database. For details, see <b>Disabling or</b><br/>Enabling Read-Only.</li> </ul>                                                                                                    |  |  |
|                                   | <ul> <li>After read-only is disabled and the DR task is<br/>resumed, the DR database automatically changes to<br/>read-only. The read-only settings of the DR DB<br/>instance are also affected by the access settings of the<br/>DB instance itself. Therefore, you are advised not to<br/>set the access settings of the DB instance on the RDS<br/>console.</li> </ul>                                             |  |  |
|                                   | <ul> <li>After the DR task is complete, the DR database<br/>changes to Read/Write.</li> </ul>                                                                                                    |  |  |
|                                   | <ul> <li>When the external database functions as the DR<br/>database, the user with the superuser permission can<br/>set the database to read-only.</li> </ul>                                                                                                    |  |  |
|                                   | <ul> <li>If a DRS instance node is rebuilt due to a fault, to<br/>ensure data consistency during the DRS task<br/>restoration, the current cloud standby database is set<br/>to read-only before the task is restored. After the task<br/>is restored, the synchronization relationship recovers.</li> </ul>                                                                                                    |  |  |
| Enable Binlog<br>Cleanup          | This parameter is available when you set <b>Disaster</b><br><b>Recovery Relationship</b> to <b>Current cloud as standby</b> . It<br>indicates whether to enable the function of quickly<br>clearing binlogs of the destination database. After this<br>function is enabled, binlog clearing is enabled for the DR<br>database during the full synchronization and disabled<br>during the incremental synchronization. |  |  |
| Specify EIP                       | This parameter is available when you select <b>Public</b><br><b>network</b> for <b>Network Type</b> . Select an EIP to be bound<br>to the DRS instance. DRS will automatically bind the<br>specified EIP to the DRS instance and unbind the EIP<br>after the task is complete. The number of specified EIPs<br>must be the consistent with that of DB instances.                                                      |  |  |
|                                   | For details about the data transfer fee generated using a public network, see <b>EIP Price Calculator</b> .                                                                                                    |  |  |

#### • Specifications

#### Figure 2-3 Specifications

| * Specifications | Micro              | Small             | Mediu          | n L           |
|------------------|--------------------|-------------------|----------------|---------------|
|                  | Micro: up to 300 s | tatements per s   | econd; Small   | up to 3,000 s |
| * AZ             | az1                | az2               | az3            | az7           |
|                  | AZ where the DR    | S instance is cre | eated. Selecti | ng an AZ wher |

#### Table 2-6 Specifications

| Parameter      | Description                                                                                                    |  |  |
|----------------|----------------------------------------------------------------------------------------------------|--|--|
| Specifications | DRS instance specifications. Different specifications have different performance upper limits. For details, see <b>Real-Time DR</b> .                                                                                                    |  |  |
|                | <b>NOTE</b><br>DRS allows you to upgrade specifications only for real-time DR tasks from MySQL to MySQL, from MySQL to GaussDB(for MySQL), and from GaussDB(for MySQL) to GaussDB(for MySQL). Task specifications cannot be downgraded. For details, see <b>Changing Specifications</b> . |  |  |
| AZ             | Select the AZ where you want to create the DRS task.<br>Selecting the one housing the source or destination<br>database can provide better performance.                                                                                                    |  |  |

• Enterprise Project and Tags

#### Figure 2-4 Enterprise projects and tags

| * Enterprise Project | Select- View Project Management (?)                                                                                              |
|----------------------|----------------------------------------------------------------------------------------------------|
| Tags                 | TMS's predefined tags are recommended for adding the same tag to different cloud resources. Create predefined tags 🙆 📿 + Add Tag |

| Parameter             | Description                                                                                                    |
|-----------------------|----------------------------------------------------------------------------------------------------|
| Enterprise<br>Project | An enterprise project you would like to use to centrally manage your cloud resources and members. Select an enterprise project from the drop-down list. The default project is <b>default</b> .                                                                                                    |
|                       | For more information about enterprise projects, see <i>Enterprise Management User Guide</i> .                                                                                                    |
|                       | To customize an enterprise project, click <b>Enterprise</b> in<br>the upper right corner of the console. The <b>Enterprise</b><br><b>Project Management Service</b> page is displayed. For<br>details, see <b>Creating an Enterprise Project</b> in <i>Enterprise</i><br><i>Management User Guide</i> . |
| Tags                  | <ul> <li>Tags a task. This configuration is optional. Adding<br/>tags helps you better identify and manage your tasks.<br/>Each task can have up to 20 tags.</li> </ul>                                                                                                    |
|                       | <ul> <li>If your organization has configured tag policies for<br/>DRS, add tags to tasks based on the policies. If a tag<br/>does not comply with the policies, task creation may<br/>fail. Contact your organization administrator to learn<br/>more about tag policies.</li> </ul>                    |
|                       | <ul> <li>After a task is created, you can view its tag details on<br/>the Tags tab. For details, see Tag Management.</li> </ul>                                                                                                    |

#### Table 2-7 Enterprise Project and Tags

#### **NOTE**

If a task fails to be created, DRS retains the task for three days by default. After three days, the task automatically stops.

- Step 3 On the Configure Source and Destination Databases page, wait until the DR instance is created. Then, specify source and destination database information and click Test Connection for both the source and destination databases to check whether they have been connected to the DR instance. After the connection tests are successful, select the check box before the agreement and click Next.
  - (Optional) Configuring your own DNS server

Figure 2-5 DNS Server

| Configure Your Own DI | NS Server ⑦ |  |
|-----------------------|-------------|--|
| DNS Server            |             |  |
| DNS Server IP Address |             |  |

#### Table 2-8 DNS server information

| Parameter                | Description                                                                                                    |  |
|--------------------------|----------------------------------------------------------------------------------------------------|--|
| DNS Server               | nable this option if you need to use the IP address of<br>our own DNS server as the source or destination<br>atabase IP address.                                                       |  |
| DNS Server IP<br>Address | Add the IP address of your own DNS server to <b>DNS</b><br>Server IP Address.                                                                                                    |  |
|                          | Then, you can also enter this IP address in <b>IP Address or</b><br><b>Domain Name</b> in the <b>Source Database</b> or <b>Destination</b><br><b>Database</b> area for data migration. |  |

#### **NOTE**

This function is available when you need to use the IP address of your own DNS server as the source or destination database IP address.

Only whitelisted users can use this function. You need to submit a service ticket to apply for this function. In the upper right corner of the management console, choose **Service Tickets** > **Create Service Ticket** to submit a service ticket.

#### Select Current cloud as standby for Disaster Recovery Relationship in Step 2.

#### Figure 2-6 Service database information

Source Database

| Database Type            | Self-built on ECS | RDS DB instance             |                                                   |
|--------------------------|-------------------|-----------------------------|---------------------------------------------------|
| P Address or Domain Name |                   |                             |                                                   |
| Port                     |                   |                             |                                                   |
| Database Username        |                   |                             |                                                   |
| atabase Password         |                   | ۵                           |                                                   |
| SL Connection            |                   |                             |                                                   |
|                          |                   | This button is available on | ly after the replication instance is created succ |

#### Table 2-9 Service database settings

| Parameter                    | Description                                                                                                    |
|------------------------------|----------------------------------------------------------------------------------------------------|
| Database Type                | By default, <b>Self-built on ECS</b> is selected.<br>The source database can be a <b>Self-built on ECS</b> or an <b>RDS DB instance</b> . After selecting <b>RDS DB instance</b> , select the region where the source database resides and the region cannot be the same as the region where the destination database resides. The region where the destination database is located is the region where you log in to the management console. To use the <b>RDS DB instance</b> option, submit a service ticket.                             |
| IP Address or<br>Domain Name | The IP address or domain name of the service database.                                                                                                    |
| Port                         | The port of the service database. Range: 1 – 65535                                                                                                    |
| Database<br>Username         | The username for accessing the service database.                                                                                                    |
| Database<br>Password         | The password for the service database username. You can<br>change the password if necessary. To change the<br>password, perform the following operation after the task<br>is created:<br>If the task is in the <b>Starting</b> , <b>Initializing</b> , <b>Disaster</b><br><b>recovery in progress</b> , or <b>Disaster recovery failed</b> status,<br>in the <b>Connection Information</b> area on the <b>Basic</b><br><b>Information</b> tab, click <b>Modify Connection Details</b> . In the<br>displayed dialog box, change the password. |
| SSL Connection               | <ul> <li>SSL encrypts the connections between the source and destination databases. If SSL is enabled, upload the SSL CA root certificate.</li> <li>NOTE <ul> <li>The maximum size of a single certificate file that can be uploaded is 500 KB.</li> <li>If SSL is disabled, your data may be at risk.</li> </ul> </li> </ul>                                                                                                    |
| Region                       | The region where the source database is located. This parameter is available only when <b>Database Type</b> for the source database is set to <b>RDS DB instance</b> . The region cannot be the region where the destination database is located.                                                                                                    |
| DB Instance<br>Name          | The name of the service DB instance. This parameter is available only when the source database is an <b>RDS DB</b> instance.                                                                                                    |
| Database<br>Username         | The username for accessing the service database.                                                                                                    |
| Database<br>Password         | The password for the service database username.                                                                                                    |

#### **NOTE**

The IP address, domain name, username, and password of the service database are encrypted and stored in DRS and will be cleared after the task is deleted.

Figure 2-7 DR database information

#### **Destination Database**

| DB Instance Name  |                 |   |
|-------------------|-----------------|---|
| Database Username |                 |   |
| Database Password |                 | 2 |
| SSL Connection    |                 |   |
|                   | Test Connection |   |

#### Table 2-10 DR database settings

| Parameter            | Description                                                                                                    |
|----------------------|----------------------------------------------------------------------------------------------------|
| DB Instance<br>Name  | The DB instance you selected when creating the DR task and cannot be changed.                                                                                                    |
| Database<br>Username | The username for accessing the DR database.                                                                                                    |
| Database<br>Password | The password for the database username. The password can be changed after a task is created.                                                                                                    |
|                      | If the task is in the <b>Starting</b> , <b>Initializing</b> , <b>Disaster</b><br><b>recovery in progress</b> , or <b>Disaster recovery failed</b> status,<br>in the <b>DR Information</b> area on the <b>Basic Information</b><br>tab, click <b>Modify Connection Details</b> . In the displayed<br>dialog box, change the password. |
|                      | The database username and password are encrypted and stored in DRS, and will be cleared after the task is deleted.                                                                                                    |
| SSL Connection       | If SSL connection is required, enable SSL on the DR database, ensure that related parameters have been correctly configured, and upload an SSL certificate.                                                                                                    |
|                      | NOTE                                                                                                    |
|                      | <ul> <li>The maximum size of a single certificate file that can be<br/>uploaded is 500 KB.</li> </ul>                                                                                                    |
|                      | <ul> <li>If SSL is disabled, your data may be at risk.</li> </ul>                                                                                                    |

• Select Current cloud as active for Disaster Recovery Relationship in Step 2.

#### Figure 2-8 Service database information

| Source | Database |
|--------|----------|
|        |          |

| DB Instance Name  |                 |
|-------------------|-----------------|
| Database Username |                 |
| Database Password | ø               |
| SSL Connection    |                 |
|                   | Test Connection |

#### Table 2-11 Service database settings

| Parameter            | Description                                                                                                    |
|----------------------|----------------------------------------------------------------------------------------------------|
| DB Instance<br>Name  | The RDS instance selected when you created the DR task.<br>This parameter cannot be changed.                                                                                                    |
| Database<br>Username | The username for accessing the service database.                                                                                                    |
| Database<br>Password | The password for the database username. You can<br>change the password if necessary. To change the<br>password, perform the following operation after the task<br>is created:                                                                                                    |
|                      | If the task is in the <b>Starting</b> , <b>Initializing</b> , <b>Disaster</b><br><b>recovery in progress</b> , or <b>Disaster recovery failed</b> status,<br>in the <b>DR Information</b> area on the <b>Basic Information</b><br>tab, click <b>Modify Connection Details</b> . In the displayed<br>dialog box, change the password. |
|                      | The database username and password are encrypted and stored in the system and will be cleared after the task is deleted.                                                                                                    |
| SSL Connection       | If SSL connection is required, enable SSL on the service database, ensure that related parameters have been correctly configured, and upload an SSL certificate.                                                                                                    |
|                      | NOTE                                                                                                    |
|                      | <ul> <li>The maximum size of a single certificate file that can be<br/>uploaded is 500 KB.</li> </ul>                                                                                                    |
|                      | <ul> <li>If SSL is disabled, your data may be at risk.</li> </ul>                                                                                                    |

#### Figure 2-9 DR database information

| Database Type             | Self-built on ECS | RDS DB instance |
|---------------------------|-------------------|-----------------|
| IP Address or Domain Name |                   |                 |
| Port                      |                   |                 |
| Database Username         |                   |                 |
| Database Password         |                   | Ø               |
| SSL Connection            |                   |                 |
|                           | Test Connection   |                 |

#### Table 2-12 DR database settings

| Parameter                    | Description                                                                                                    |
|------------------------------|----------------------------------------------------------------------------------------------------|
| Database Type                | By default, Self-built on ECS is selected.                                                                                                    |
|                              | The destination database can be a <b>Self-built on ECS</b> or<br>an <b>RDS DB instance</b> . If you select <b>RDS DB instance</b> , you<br>need to select the region where the destination database<br>is located. To use the <b>RDS DB instance</b> option, submit a<br>service ticket. |
| IP Address or<br>Domain Name | The IP address or domain name of the DR database.                                                                                                    |
| Port                         | The port of the DR database. Range: 1 – 65535                                                                                                    |
| Region                       | The region where the RDS DB instance is located. This parameter is available only when the destination database is an RDS DB instance.                                                                                                    |
| DB Instance<br>Name          | DR instance name. This parameter is available only when<br>the destination database is an RDS DB instance.                                                                                                    |
|                              | <b>NOTE</b><br>When the DB instance is used as the DR database, it is set to<br>read-only. After the task is complete, the DB instance can be<br>readable and writable.                                                                                                    |
| Database<br>Username         | Username for logging in to the DR database.                                                                                                    |
| Database<br>Password         | Password for the database username.                                                                                                    |

| Parameter      | Description                                                                                                    |  |
|----------------|----------------------------------------------------------------------------------------------------|--|
| SSL Connection | If SSL connection is required, enable SSL on the DR database, ensure that related parameters have been correctly configured, and upload an SSL certificate. |  |
|                | <ul> <li>The maximum size of a single certificate file that can be uploaded is 500 KB.</li> <li>If SSL is disabled, your data may be at risk.</li> </ul>    |  |

#### **NOTE**

The IP address, domain name, username, and password of the DR database are encrypted and stored in DRS and will be cleared after the task is deleted.

#### **Step 4** On the **Configure DR** page, specify flow control and click **Next**.

#### Figure 2-10 DR settings

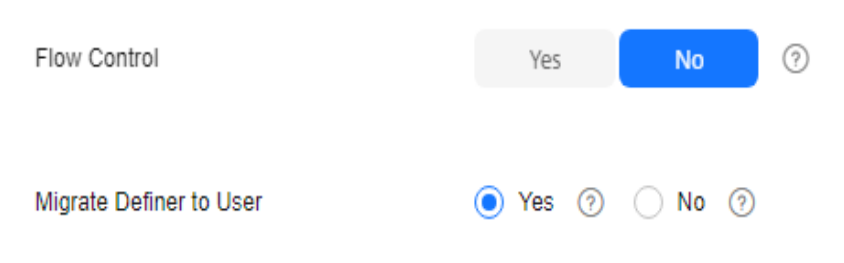

| Parameter                                                                            | Description                                                                                                    |
|--------------------------------------------------------------------------------------|----------------------------------------------------------------------------------------------------|
| Flow                                                                                 | You can choose whether to control the flow.                                                                                                    |
| Control                                                                              | • Yes<br>You can customize the maximum disaster recovery speed.<br>During the disaster recovery, the speed of each task (or each<br>subtask in multi-task mode) does not exceed the value of this<br>parameter.                                                                                                    |
|                                                                                      | In addition, you can set the time range based on your service<br>requirements. The traffic rate setting usually includes setting of<br>a rate limiting time period and a traffic rate value. Flow can be<br>controlled all day or during specific time ranges. The default<br>value is <b>Always</b> . A maximum of 10 time ranges can be set, and<br>they cannot overlap.  |
| The flow rate must be set based on the service scenario at cannot exceed 9,999 MB/s. |                                                                                                    |
|                                                                                      | Figure 2-11 Flow control                                                                                                    |
|                                                                                      | Flow Control Yes No ⑦<br>Flow Control takes effect in the full phase only.                                                                                                    |
|                                                                                      | Time Zone GMT+08:00                                                                                                    |
|                                                                                      | Effective Always Scheduled ⑦                                                                                                    |
|                                                                                      | Time Range : 00 - : 00                                                                                                    |
|                                                                                      | Flow Limit MB/s(Maximum value: 9,999)                                                                                                    |
|                                                                                      | • Add Time Range You can add 2 more time ranges.                                                                                                    |
|                                                                                      | <ul> <li>No         The DR speed is not limited and the outbound bandwidth of the source database is maximally used, which causes read consumption on the source database accordingly. For example, if the outbound bandwidth of the source database is 100 MB/s and 80% bandwidth is used, the I/O consumption on the source database is 80 MB/s.     NOTE     </li> </ul> |
|                                                                                      | <ul> <li>Flow control mode takes effect only in the DR initialization phase.</li> <li>You can also change the flow control mode when the task is in the Configuration state. For details, see Modifying the Flow Control Mode.</li> </ul>                                                                                                    |

Table 2-13 DR settings

| Parameter                     | Description                                                                                                    |
|-------------------------------|----------------------------------------------------------------------------------------------------|
| Migrate<br>Definer to<br>User | Indicates whether to migrate the Definers of all source database objects to the destination database user entered during the connection test.                                                                                                    |
|                               | <ul> <li>Yes         The Definers of all source database objects will be migrated to         the user. Other users do not have permissions for database         objects unless these users are authorized. For details about         authorization, see How Do I Maintain the Original Service         User Permission System After Definer Is Forcibly Converted         During MySQL Migration?     </li> </ul> |
|                               | For example, if the view is CREATE ALGORITHM=UNDEFINED<br>DEFINER=`username`@`%` SQL SECURITY DEFINER VIEW<br>`test_db`.`view5` AS select 1 AS `1` before migration,                                                                                                    |
|                               | it is converted to CREATE ALGORITHM=UNDEFINED<br>DEFINER=`drsUser`@`%` SQL SECURITY DEFINER VIEW<br>`test_db`.`view5` AS select 1 AS `1` after the migration.                                                                                                    |
|                               | <b>drsUser</b> indicates the destination database user used for testing the connection.                                                                                                    |
|                               | • No<br>The Definers of all source database objects will not be changed.<br>You need to migrate all accounts and permissions of the source<br>database in the next step. Note that if the Definer account is<br>not found in the destination database, unavailable objects will<br>be created.                                                                                                    |
|                               | For details about Definer, see the <b>MySQL official document</b> .                                                                                                    |

#### **Step 5** On the **Check Task** page, check the DR task.

• If any check fails, review the failure cause and rectify the fault. After the fault is rectified, click **Check Again**.

For details about how to handle check failures, see **Solutions to Failed Check Items** in *Data Replication Service User Guide*.

• If the check is complete and the check success rate is 100%, go to the **Compare Parameter** page.

#### **NOTE**

You can proceed to the next step only when all checks are successful. If there are any items that require confirmation, view and confirm the details first before proceeding to the next step.

#### **Step 6** Compare the parameters.

The parameter comparison function helps you check the consistency of common parameters and performance parameters between service and DR databases and show inconsistent values. You can determine whether to use this function based on service requirements. It mainly ensures that services are not affected after the DR task is completed.

• This process is optional, so you can click **Next** to skip the comparison.

- Compare common parameters:
  - For common parameters, if the parameters in the service database are different from those in the DR database, click **Save Change** to make the parameters of the DR database be the same as those in the service database.

| Figure 2-12 | Modifying | common | parameters |
|-------------|-----------|--------|------------|
|-------------|-----------|--------|------------|

| Construction of the construction of the constr |                                                              |                                                                                               |                                                     |   |
|----------------------------------------------------------------------------------------------------|--------------------------------------------------------------|-----------------------------------------------------------------------------------------------|-----------------------------------------------------|---|
| belect the destination database parameters whose values you want to change?                                                                                                    | to be the same as those in the source database. Some changes | take effect only after you restart the destination database. You are advised to restart the o | lestination database before or after the migration. |   |
| Save Change                                                                                                    |                                                              |                                                                                               |                                                     | С |
| Parameter Name                                                                                                    | Source Database Value                                        | Destination Database Value                                                                    | Result                                              |   |
| Connect_timeout                                                                                                    | 10                                                           | 10                                                                                            | <ul> <li>Consistent</li> </ul>                      |   |
| orpict_debuils_tor_tmestamp                                                                                                    | OFF                                                          | OFF                                                                                           | <ul> <li>Consistent</li> </ul>                      |   |
| 📄 💮 innodo_fush_jog_st_in_commit                                                                                                    | 4                                                            | 1                                                                                             | <ul> <li>Consident</li> </ul>                       |   |
| 📄 💿 imodo_lock_wait_timeout                                                                                                    | 50                                                           | 50                                                                                            | <ul> <li>Consident</li> </ul>                       |   |
| The connections                                                                                                    | 6000                                                         | 2500                                                                                          | Inconsistent                                        |   |
| O net_read_timeout                                                                                                    | 30                                                           | 30                                                                                            | <ul> <li>Consistent</li> </ul>                      |   |
| ret_write_timeout                                                                                                    | 60                                                           | 60                                                                                            | <ul> <li>Consident</li> </ul>                       |   |
| () tr_solution                                                                                                    | REPEATABLE-READ                                              | REPEATABLE-READ                                                                               | <ul> <li>Consident</li> </ul>                       |   |
|                                                                                                    |                                                              |                                                                                               |                                                     |   |

- Performance parameter values in both the service and DR databases can be the same or different.
  - If you need to adjust the performance parameters, enter the value in the Change to column and click Save Change.
  - If you want to make the performance parameter values of the source and destination database be the same:

#### 1) Click Use Source Database Value.

DRS automatically makes the DR database values the same as those of the service database.

| Figure 2-13 C | Dne-click | modification |
|---------------|-----------|--------------|
|---------------|-----------|--------------|

| Send the distinution database parameters you want to charge. Some charges lake effect ony<br>Use Source Database Value Save Change   | after you restart the dostination database. | You are advised to restart the destination d | alabase before or after the r | ngrator.                 |                                    | c            |
|----------------------------------------------------------------------------------------------------|---------------------------------------------|----------------------------------------------|-------------------------------|--------------------------|------------------------------------|--------------|
| Parameter Name                                                                                                    | Searce Delabase Value                       | Destination Database Velue                   | Change To                     |                          | Allowed Destination Database Value | Result       |
| being_cache_size                                                                                                    | 32760                                       | 32760                                        | 8                             | * 4096 = 32768           | 4095-16777215                      | Ornsistent   |
| being_strt_cache_size                                                                                                    | 32760                                       | 32760                                        | 8                             | * 4096 = 32768           | 4095-16777215                      | Ornsistent   |
| Silk_inset_buffe_stas                                                                                                    | 0300500                                     | 0300500                                      |                               |                          | 0-10446744073709551015             | Oceasistent  |
| 🕑 🛞 innodo_buffer_pool_instances                                                                                                    | 4                                           | 2                                            |                               |                          | 1-64                               | O Sinilar    |
| <ul> <li>Insodu_buffer_pool_state</li> <li>Enfor a value smaller than or equal to 70% of memory size of the destination D</li> </ul> | 4294967296                                  | 4294967295                                   | 16                            | * 288435455 + 4294867296 | 1073741824-8871947873              | Occusionere  |
| Song_query_time                                                                                                    | 1.000000                                    | 1.000000                                     |                               |                          | 0.03-3800                          | O Consistent |
| 📄 🛞 mad_loffe_sta                                                                                                    | 262144                                      | 262144                                       | 64                            | * 4096 = 262144          | 8192-2147478552                    | Ornistent    |
| 📄 🛞 madjindjaofferjata                                                                                                    | 524255                                      | 524200                                       | 128                           | * 4096 + 524288          | 4098-2147478552                    | Ornsistent   |
| Sertaningsian                                                                                                    | 262144                                      | 262144                                       |                               |                          | 32780-18446744073709551615         | Ornsistent   |
| Sync_binlog                                                                                                    | 1                                           | 1                                            |                               |                          | 0-4294967295                       | Ornsistent   |

#### D NOTE

You can also manually enter the value as required.

2) Click Save Change.

DRS changes the DR database parameter values based on your settings. After the modification, the comparison results are automatically updated.

| Figure 2-14 One-click modification |
|------------------------------------|
|------------------------------------|

| Param  | der Type Common parameters Performance parameters                                                                                   |                                              |                                               |                              |                          |                                    |                                |   |
|--------|----------------------------------------------------------------------------------------------------|----------------------------------------------|-----------------------------------------------|------------------------------|--------------------------|------------------------------------|--------------------------------|---|
| Select | the destination database parameters you want to change. Some changes take effect only                                               | after you restart the destination database." | You are advised to restart the destination da | tabase before or after the m | igration.                |                                    |                                |   |
| Us     | a Source Database Value Save Change                                                                                                 |                                              |                                               |                              |                          |                                    |                                | С |
| 0      | Parameter Name                                                                                                    | Source Database Value                        | Destination Database Value                    | Change To                    |                          | Allowed Destination Database Value | Result                         |   |
|        | ③ binlog_ceche_size                                                                                                    | 32768                                        | 32768                                         | 8                            | * 4095 = 32768           | 4096-16777216                      | <ul> <li>Consistent</li> </ul> |   |
|        | O binlog_stmt_cache_size                                                                                                    | 32768                                        | 32768                                         | 8                            | * 4095 = 32758           | 4096-16777216                      | Consistent                     |   |
|        | () buil_insert_buffer_size                                                                                                    | 000000                                       | 8066868                                       |                              |                          | 0-18465744073709551615             | O Consistent                   |   |
| 2      | () innotb_buffer_pool_instances                                                                                                    | 4                                            | 2                                             |                              |                          | 1-64                               | Semler                         |   |
|        | <ul> <li>imode_buffer_pool_stoe</li> <li>Enter a value smaller than or equal to 70% of memory size of the destination DI</li> </ul> | 4294967296                                   | 4294907296                                    | 16                           | * 263435456 + 4294967296 | 1073741824-6871947673              | O Consistent                   |   |
|        | <ul> <li>long_query_time</li> </ul>                                                                                                 | 1.000000                                     | 1.000000                                      |                              |                          | 0.03-3000                          | Occusiosent                    |   |
|        | () mad_tuffer_size                                                                                                    | 262144                                       | 262144                                        | 64                           | * 4095 = 252144          | 8192-2147479552                    | <ul> <li>Consistent</li> </ul> |   |
|        | ③ read_md_buffer_size                                                                                                    | 524200                                       | 524288                                        | 128                          | * 4095 = 524288          | 4095-2147479552                    | Ocnsistent                     |   |
|        | () set_buffer_size                                                                                                    | 262144                                       | 282144                                        |                              |                          | 32768-18446744073709551615         | O Consistent                   |   |

Some parameters in the DR database cannot take effect immediately, so the comparison result is temporarily inconsistent. Restart the DR database before the DR task is started or after the DR task is completed for the modification to take effect. To minimize the impact of database restart on your services, restart the DR database at the scheduled time after the disaster recovery is complete.

For details about parameter comparison, see **Parameters for Comparison** in the *Data Replication Service User Guide*.

- 3) Click Next.
- Step 7 On the Confirm Task page, specify Start Time, Send Notifications, SMN Topic, Delay Threshold, RPO Delay Threshold, RTO Delay Threshold, Stop Abnormal Tasks After. After confirming that the configured information about the DR task is correct, click Submit.

| * Start Time                | Start upon task creation | Start at a specified time             | 0                                             |
|-----------------------------|--------------------------|---------------------------------------|-----------------------------------------------|
| Send Notifications          | 0                        |                                       |                                               |
| * SMN Topic                 |                          | v 0 0                                 |                                               |
| Delay Threshold (s)         | 0                        |                                       |                                               |
| RTO Delay Threshold (s)     | 0                        |                                       |                                               |
| RPO Delay Threshold (s)     | 0                        |                                       |                                               |
| * Stop Abnormal Tasks After | 14 🧿 Abno                | ormal tasks run longer than the perio | d you set (unit: day) will automatically stop |

#### Figure 2-15 Task startup settings

#### Table 2-14 Task settings

| Parameter                  | Description                                                                                                    |
|----------------------------|----------------------------------------------------------------------------------------------------|
| Start Time                 | Set <b>Start Time</b> to <b>Start upon task creation</b> or <b>Start at a specified time</b> based on site requirements.                                                                                                    |
|                            | Starting a DR task may slightly affect the performance of the service<br>and DR databases. You are advised to start a DR task during off-peak<br>hours.                                                                                                    |
| Send<br>Notifications      | This parameter is optional. After enabled, select a SMN topic.<br>If the status or latency metric of the DR task is abnormal,<br>DRS will send you a notification.                                                                                                    |
| SMN Topic                  | This parameter is available only after you enable <b>Send</b><br><b>Notifications</b> and create a topic on the SMN console and<br>add a subscriber.                                                                                                    |
|                            | For details, see <i>Simple Message Notification User Guide</i> .                                                                                                    |
| Delay Threshold<br>(s)     | During disaster recovery, a synchronization delay indicates a time difference (in seconds) of synchronization between the service and DR database.                                                                                                    |
|                            | If the synchronization delay exceeds the threshold you<br>specify, DRS will send alarms to the specified recipients. The<br>value ranges from 0 to 3,600. To avoid repeated alarms<br>caused by the fluctuation of delay, an alarm is sent only<br>after the delay has exceeded the threshold for six minutes.<br><b>NOTE</b>   |
|                            | <ul> <li>Before setting the delay threshold, enable Send Notifications.</li> <li>If the delay threshold is set to 0, no notifications will be sent to the recipient.</li> </ul>                                                                                                    |
| RTO Delay<br>Threshold (s) | If the synchronization delay from the DRS instance to the DR database exceeds the threshold you specify, DRS will notify specified recipients. The value ranges from 0 to 3,600. To avoid repeated alarms caused by the fluctuation of delay, an alarm is sent only after the delay has exceeded the threshold for six minutes. |
|                            | NOTE                                                                                                    |
|                            | <ul> <li>Before setting the RTO delay threshold, enable Send<br/>Notifications.</li> </ul>                                                                                                    |
|                            | <ul> <li>If the delay threshold is set to 0, no notifications will be sent to<br/>the recipient.</li> </ul>                                                                                                    |

| Parameter                    | Description                                                                                                    |  |  |
|------------------------------|----------------------------------------------------------------------------------------------------|--|--|
| RPO Delay<br>Threshold (s)   | If the synchronization delay from the DRS instance to the<br>service database exceeds the threshold you specify, DRS will<br>notify specified recipients. The value ranges from 0 to 3,600.<br>To avoid repeated alarms caused by the fluctuation of delay,<br>an alarm is sent only after the delay has exceeded the<br>threshold for six minutes. |  |  |
|                              | NOTE                                                                                                    |  |  |
|                              | Before setting the delay threshold, enable <b>Send Notifications</b> .                                                                                                    |  |  |
|                              | • If the delay threshold is set to 0, no notifications will be sent to the recipient.                                                                                                    |  |  |
|                              | • In the early stages of an incremental DR, more delay is normal because more data is waiting to be synchronized. In this situation, no notifications will be sent.                                                                                                    |  |  |
| Stop Abnormal<br>Tasks After | Number of days after which an abnormal task is<br>automatically stopped. The value must range from 14 to 100.<br>The default value is <b>14</b> .<br><b>NOTE</b>                                                                                                    |  |  |
|                              | • You can set this parameter only for pay-per-use tasks.                                                                                                    |  |  |
|                              | • Tasks in the abnormal state are still charged. If tasks remain in the abnormal state for a long time, they cannot be resumed. Any task in the abnormal state that has run for longer than the period you set here (in days) will automatically stop to avoid unnecessary fees.                                                                    |  |  |

#### **Step 8** After the task is submitted, view and **manage it** on the **Disaster Recovery Management** page.

- You can view the task status. For more information about task status, see **Task Statuses**.
- You can click C in the upper-right corner to view the latest task status.
- By default, DRS retains a task in the **Configuration** state for three days. After three days, DRS automatically deletes background resources, but the task status remains unchanged. When you reconfigure the task, DRS applies for resources again.
- For a public network task, DRS needs to delete background resources after you stop the task. The EIP bound to the task cannot be restored to the **Unbound** state until background resources are deleted.
- For a task that is in the Disaster recovery in progress state, you can use data comparison to check whether data is consistent before and after the disaster recovery.

----End

## 2.2 From MySQL to GaussDB(for MySQL) (Single-Active DR)

#### Supported Source and Destination Databases

| Dis<br>ast<br>er<br>Rec<br>ove<br>ry<br>Rel<br>ati<br>ons<br>hip | Service Database                                                                                                    | DR Database                                                 |
|------------------------------------------------------------------|----------------------------------------------------------------------------------------------------|-------------------------------------------------------------|
| Cur<br>ren<br>t<br>clo<br>ud<br>as<br>sta<br>ndb<br>y            | <ul> <li>On-premises MySQL databases</li> <li>MySQL databases on an ECS</li> <li>MySQL databases on other clouds</li> <li>RDS for MySQL</li> </ul> | <ul> <li>GaussDB(for MySQL) Primary/<br/>Standby</li> </ul> |

 Table 2-15
 Supported
 databases

#### **Database Account Permission Requirements**

To start a DR task, the service and DR database users must meet the requirements in the following table. Different types of DR tasks require different permissions. For details, see **Table 2-16**. DRS automatically checks the database account permissions in the pre-check phase and provides handling suggestions.

| Туре                        | Permission Required                                                                                                    |
|-----------------------------|----------------------------------------------------------------------------------------------------|
| Service<br>database<br>user | The user must have the following permissions:<br>SELECT, CREATE, ALTER, DROP, DELETE, INSERT, UPDATE,<br>TRIGGER, REFERENCES, SHOW VIEW, EVENT, INDEX, LOCK<br>TABLES, CREATE VIEW, CREATE ROUTINE, ALTER ROUTINE,<br>CREATE USER, RELOAD, REPLICATION SLAVE, REPLICATION<br>CLIENT, and WITH GRANT OPTION                                                                                                    |
|                             | If the service database version is 8.0.14 to 8.0.18, the<br>SESSION_VARIABLES_ADMIN permission is required.<br>If the service database version is 8.0.2 or later, the<br>XA_RECOVER_ADMIN permission is required to prevent data loss<br>caused by uncommitted XA transactions during startup.<br>The <b>root</b> account of the RDS for MySQL DB instance has the<br>preceding permissions by default.               |
| DR database<br>user         | The user must have the following permissions:<br>SELECT, CREATE, ALTER, DROP, DELETE, INSERT, UPDATE,<br>TRIGGER, REFERENCES, SHOW VIEW, EVENT, INDEX, LOCK<br>TABLES, CREATE VIEW, CREATE ROUTINE, ALTER ROUTINE,<br>CREATE USER, RELOAD, REPLICATION SLAVE, REPLICATION<br>CLIENT, and WITH GRANT OPTION<br>The <b>root</b> account of the GaussDB(for MySQL) instance has the<br>preceding permissions by default. |

#### Table 2-16 Database account permission

#### D NOTE

- You are advised to create an independent database account for DRS task connection to prevent task failures caused by database account password modification.
- After changing the account passwords for the service and DR databases, modify the connection information of the DRS task by referring to **Modifying Connection Information** to prevent automatic retry after a task failure. Automatic retry will lock the database accounts.
- Table 2-16 lists the minimum permissions required by a DRS task. If you need to migrate the grant permission through a DRS task, ensure that the connection account of the DRS task has the corresponding permission. Otherwise, the destination database user may not be authorized due to grant execution failure. For example, if the connection account of the DRS task does not require the process permission, but you need to migrate the process permission through a DRS task, ensure that the connection account of the DRS task has the process permission.

#### Prerequisites

- You have logged in to the DRS console.
- Your account balance is greater than or equal to \$0 USD.
- For details about the supported DB types and versions, see Supported Databases.
- If a subaccount is used to create a DRS task, ensure that an agency has been added. For details about how to create an agency, see Agency Management.

#### Suggestions

#### 

- During the DR initialization, do not perform DDL operations on the service database. Otherwise, the task may be abnormal.
- During DR initialization, ensure that no data is written to the DR database to ensure data consistency before and after DR.
- The success of DR depends on environment and manual operations. To ensure a smooth DR, perform a DR trial before you start the DR task to help you detect and resolve problems in advance.
- It is recommended that you start your DR task during off-peak hours to minimize the impact on your services.
  - If the bandwidth is not limited, initialization of DR will increase query workload of the source database by 50 MB/s and occupy 2 to 4 vCPUs.
  - To ensure data consistency, tables without a primary key may be locked for 3s during disaster recovery.
  - The data in the DR process may be locked by other transactions for a long period of time, resulting in read timeout.
  - If DRS concurrently reads data from a database, it will use about 6 to 10 sessions. The impact of the connections on services must be considered.
  - If you read a table, especially a large table, during DR, the exclusive lock on that table may be blocked.
  - For more information about the impact of DRS on databases, see How
     Does DRS Affect the Source and Destination Databases?
- Data-Level Comparison

To obtain accurate comparison results, start data comparison at a specified time point during off-peak hours. If it is needed, select **Start at a specified time** for **Comparison Time**. Due to slight time difference and continuous operations on data, data inconsistency may occur, reducing the reliability and validity of the comparison results.

#### Precautions

Before creating a DR task, read the following precautions:
| Туре                            | Restrictions                                                                                                    |
|---------------------------------|----------------------------------------------------------------------------------------------------|
| Disaster<br>recovery<br>objects | <ul> <li>Only MyISAM and InnoDB tables support disaster recovery.</li> <li>System tables are not supported.</li> <li>Triggers and events do not support disaster recovery.</li> <li>Accounts that have operation permissions on customized objects in the system database cannot be used for disaster recovery.</li> </ul> |
|                                 | <ul> <li>Disaster recovery cannot be configured for a specific service database.</li> </ul>                                                                                                    |
|                                 | • Disaster recovery for non-standard floating-point data that<br>can be written in loose mode but cannot be written in strict<br>mode is not supported. Such non-standard floating-point data<br>may fail to be hit, causing data disaster recovery failures.                                                              |

## Table 2-17 Precautions

| Туре                                     | Restrictions                                                                                                    |  |  |  |  |  |
|------------------------------------------|----------------------------------------------------------------------------------------------------|--|--|--|--|--|
| Service<br>database<br>configuratio<br>n | • During data disaster recovery, do not upgrade the MySQL instance across major versions. Otherwise, data may becom inconsistent or the synchronization task may fail (data, tabl structures, and keywords may cause compatibility changes after the cross-version upgrade). You are advised to create a DR task again if the MySQL instance is upgraded across may versions. |  |  |  |  |  |
|                                          | • The binlog of the MySQL service database must be enable and use the row-based format.                                                                                                    |  |  |  |  |  |
|                                          | • If the storage space is sufficient, store the service database binlog for as long as possible. The recommended retention period is seven days.                                                                                                    |  |  |  |  |  |
|                                          | <ul> <li>For self-built MySQL databases, you can set the<br/>expire_logs_days parameter to specify the binlog retention<br/>period.</li> </ul>                                                                                                    |  |  |  |  |  |
|                                          | <ul> <li>If the source database is an RDS for MySQL instance, set<br/>the binlog retention period by following the instructions<br/>provided in RDS User Guide.</li> </ul>                                                                                                    |  |  |  |  |  |
|                                          | • The service database username or password cannot be empty.                                                                                                    |  |  |  |  |  |
|                                          | • <b>server-id</b> in the MySQL service database must be set. If the service database version is MySQL 5.6 or earlier, the <b>server-id</b> value ranges from <b>2</b> to <b>4294967296</b> . If the service database is MySQL 5.7 or later, the <b>server-id</b> value ranges from <b>1</b> to <b>4294967296</b> .                                                           |  |  |  |  |  |
|                                          | <ul> <li>During disaster recovery, if the session variable<br/>character_set_client is set to binary, some data may include<br/>garbled characters.</li> </ul>                                                                                                    |  |  |  |  |  |
|                                          | • GTID must be enabled for the database.                                                                                                    |  |  |  |  |  |
|                                          | • The service database name must contain 1 to 64 characters, including only lowercase letters, digits, hyphens (-), and underscores (_).                                                                                                    |  |  |  |  |  |
|                                          | • During the disaster recovery, 0 cannot be written to the auto-<br>increment primary key column in the service database.<br>Otherwise, the data of the auto-increment column in the<br>service database is inconsistent with that in the DR database.                                                                                                    |  |  |  |  |  |
|                                          | • The table name and view name in the service database cannot contain non-ASCII characters, or the following characters: .'<>/\"                                                                                                    |  |  |  |  |  |
|                                          | • The column names in the service database tables cannot end with a backslash (\).                                                                                                    |  |  |  |  |  |
|                                          | • If the <b>expire_logs_days</b> value of the service database is set to <b>0</b> , the disaster recovery may fail.                                                                                                    |  |  |  |  |  |
|                                          | • If tables that have no primary key contain hidden primary keys in the service database, the DR task may fail or data may be inconsistent.                                                                                                    |  |  |  |  |  |

| Туре                           | Restrictions                                                                                                    |  |  |  |  |  |
|--------------------------------|----------------------------------------------------------------------------------------------------|--|--|--|--|--|
| DR<br>database<br>configuratio | • The DR DB instance is running properly. If the DR DB instance is a primary/standby instance, the replication status must also be normal. |  |  |  |  |  |
| n                              | • The DR DB instance must have sufficient storage space.                                                                                   |  |  |  |  |  |
|                                | • The binlog of the DR database must be enabled and use the row-based format.                                                              |  |  |  |  |  |
|                                | GTID must be enabled for the DR database.                                                                                                  |  |  |  |  |  |
|                                | • The DR DB instance cannot contain any service databases except the system database.                                                      |  |  |  |  |  |

| Туре        | Restrictions                                                                                                    |
|-------------|----------------------------------------------------------------------------------------------------|
| Precautions | • The parameter modification of the service database is not recorded in logs and is not synchronized to the DR database. Therefore, you need to modify the parameters after the DR database is promoted to the primary.                                                                                                    |
|             | • If a high-privilege user created in an external database is not supported by RDS for MySQL, the user will not be synchronized to the DR database, for example, the super user.                                                                                                    |
|             | • If a physically generated column in a table is generated based on a time type, the data in the column may be inconsistent.                                                                                                    |
|             | • Cascade operations cannot be performed on tables with foreign keys. If the foreign key index of a table is a common index, the table structure may fail to be created. You are advised to use a unique index.                                                                                                    |
|             | • The service database does not support point-in-time recovery (PITR).                                                                                                    |
|             | • Binlogs cannot be forcibly deleted. Otherwise, the DR task fails.                                                                                                    |
|             | • The service database does not support the <b>reset master</b> or <b>reset master to</b> command, which may cause DRS task failures or data inconsistency.                                                                                                    |
|             | • If the network is reconnected within 30 seconds, disaster recovery will not be affected. If the network is interrupted for more than 30 seconds, the DR task will fail.                                                                                                    |
|             | • If the DCC does not support instances with 4 vCPUs and 8 GB memory or higher instance specifications, the DR task cannot be created.                                                                                                    |
|             | • Resumable upload is supported, but data may be repeatedly inserted into a table that does not have a primary key.                                                                                                    |
|             | • If there is a DR task in a database, you are not allowed to create a migration or synchronization task (The database cannot be used as the source or destination database of the migration or synchronization task).                                                                                                    |
|             | • The DR relationship involves only one primary database. If the external database does not provide the superuser permission, it cannot be set to read-only when it acts as a standby database. Ensure that the data of the standby node is synchronized only from the primary node. Any other write operations will pollute the data in the standby database, data conflicts occur in the DR center and cannot be resolved. |
|             | • If the external database is a standby and read-only database,<br>only the account with the superuser permission can write data<br>to that database. But you still need to ensure that data is<br>written only by this account. Otherwise, the standby database<br>may be polluted, and data conflicts occur in the DR center and<br>cannot be resolved.                                                                    |
|             | • When DR occurs between an earlier version database and a later version database, service activities must be compatible                                                                                                    |

| Туре | Restrictions                                                                                                    |  |  |  |  |  |  |
|------|----------------------------------------------------------------------------------------------------|--|--|--|--|--|--|
|      | with both the earlier version and the later version. Otherwise, the DR may fail.                                                                                                    |  |  |  |  |  |  |
|      | • If the service database is an RDS for MySQL instance, tables encrypted using Transparent Data Encryption (TDE) cannot be synchronized.                                                                                                    |  |  |  |  |  |  |
|      | • Before creating a DRS task, if concurrency control rules of SQL statements are configured for the service or DR database, the DRS task may fail.                                                                                                    |  |  |  |  |  |  |
|      | • During disaster recovery, if the password of the service database is changed, the DR task will fail. To rectify the fault, you can correct the service database information on the DRS console and retry the task to continue disaster recovery. Generally, you are advised not to modify the preceding information during disaster recovery.                                                                                                    |  |  |  |  |  |  |
|      | <ul> <li>If the service database port is changed during disaster<br/>recovery, the DR task fails. Generally, you are advised not to<br/>modify the service database port during disaster recovery.</li> </ul>                                                                                                    |  |  |  |  |  |  |
|      | <ul> <li>During disaster recovery, if the service database is on an RDS<br/>DB instance that does not belong the current cloud platform,<br/>the IP address cannot be changed. If the service database is an<br/>RDS DB instance on the current cloud and the DR task fails<br/>due to changes on the IP address, DRS automatically changes<br/>the IP address to the correct one. Then, you can retry the task<br/>to continue disaster recovery. Therefore, changing the IP<br/>address is not recommended.</li> </ul> |  |  |  |  |  |  |
|      | • During disaster recovery, you can create accounts for the service database.                                                                                                    |  |  |  |  |  |  |
|      | • During the DR initialization, do not perform DDL operations on the source database. Otherwise, the DR task may be abnormal.                                                                                                    |  |  |  |  |  |  |
|      | • Do not write data to the source database during the primary/<br>standby switchover. Otherwise, data pollution or table<br>structure inconsistency may occur, resulting in data<br>inconsistency between the service database and DR database.                                                                                                    |  |  |  |  |  |  |

## Procedure

- Step 1 On the Disaster Recovery Management page, click Create Disaster Recovery Task.
- **Step 2** On the **Create Disaster Recovery Instance** page, select a region and project, specify the task name, description, and the DR instance details, and click **Create Now**.
  - Task information description

## Figure 2-16 DR task information

| A | Only the task name and description can<br>The system will create virtual resources im | be modified. Other settings cannot be modified after<br>mediately after you click Create Now. Virtual resources c | you click Create Now on this page.<br>annot be modified after being created so no settings except the task name and description can be modified. |
|---|---------------------------------------------------------------------------------------|----------------------------------------------------------------------------------------------------|----------------------------------------------------------------------------------------------------|
|   |                                                                                       |                                                                                                    |                                                                                                    |
|   | Region                                                                                | • • Regions are geographic areas isolated from each other.                                                        | For low network latency and quick resource access, select the nearest region.                                                                    |
|   | Project                                                                               | . •                                                                                                    |                                                                                                    |
|   | * Task Name                                                                           | DRS-5678                                                                                                    | 0                                                                                                    |
|   | Description                                                                           |                                                                                                    | 0                                                                                                    |
|   |                                                                                       | 0055                                                                                                    |                                                                                                    |

## Table 2-18 Task and recipient description

| Parameter   | Description                                                                                                    |  |  |  |  |
|-------------|----------------------------------------------------------------------------------------------------|--|--|--|--|
| Region      | The region where your service is running. You can change the region.                                                                             |  |  |  |  |
| Project     | The project corresponds to the current region and can be changed.                                                                                |  |  |  |  |
| Task Name   | The task name must start with a letter and consist of 4 to 50 characters. It can contain only letters, digits, hyphens (-), and underscores (_). |  |  |  |  |
| Description | The description consists of a maximum of 256 characters and cannot contain special characters !=<>'&"\                                           |  |  |  |  |

• DR instance information

## Figure 2-17 DR instance information

| Disaster Recovery Inst                   | Disaster Recovery Instance Details                                                                                                    |  |  |  |  |
|------------------------------------------|----------------------------------------------------------------------------------------------------|--|--|--|--|
| The following information cannot be modi | red after you go to the event pope.                                                                                                    |  |  |  |  |
| * Disester Recovery Relationship         | Current cloud as standay Current cloud as active                                                                                                    |  |  |  |  |
| * Service DB Engine                      | Mydox DOM GaussBiller MydoL)                                                                                                    |  |  |  |  |
| * DR DB Engine                           | MySQL GewesdR(ter MySQL)                                                                                                    |  |  |  |  |
| * Network Type                           | Public retrieved v 0                                                                                                    |  |  |  |  |
|                                          | CRG will automatically and the specified EIP to the DRS instance and release the EIP after the task is complete For details about the data transmission fee when an EIP is specified, see the pricing details of the EIP service.                  |  |  |  |  |
| * DR DB Instance                         | No DB instance available. Ver CD Instance Ver CD Instance Ver CD Instance                                                                                                    |  |  |  |  |
| Disaster Recovery Instance Subnet        | Selicit the submet v () View Submets View Occupied IP Address                                                                                                    |  |  |  |  |
| Destination DB Instance Access           | Read-why                                                                                                    |  |  |  |  |
|                                          | During disable receivery, the destination DE instance becomes read-onlyto ensure the integrity and success of data disabler receivery. When the task is complete, the DB instance becomes readeline and virtable. The process takes a few minutes. |  |  |  |  |
| * Specify EIP                            | v C Create an EP                                                                                                    |  |  |  |  |
|                                          |                                                                                                    |  |  |  |  |

## Table 2-19 DR instance settings

| Parameter                               | Description                                                                                                    |  |  |  |  |
|-----------------------------------------|----------------------------------------------------------------------------------------------------|--|--|--|--|
| DR Type                                 | Select Single-active.<br>The DR type can be single-active or dual-active. If Dual-<br>active is selected, two subtasks are created by default, a<br>forward DR task and a backward DR task.<br>NOTE<br>Only whitelisted users can use dual-active DR. To use this<br>function, submit a service ticket. In the upper right corner of the<br>management console, choose Service Tickets > Create Service<br>Ticket to submit a service ticket.                                                |  |  |  |  |
| Disaster<br>Recovery<br>Relationship    | Select <b>Current cloud as standby</b> . This parameter is<br>available only when you select <b>Single-active</b> .<br>By default, <b>Current cloud as standby</b> is selected. You<br>can also select <b>Current cloud as active</b> .                                                                                                    |  |  |  |  |
|                                         | <ul> <li>Current cloud as standby: The DR database is on the current cloud.</li> <li>Current cloud as active: The service database is on the current cloud.</li> </ul>                                                                                                    |  |  |  |  |
| Service DB<br>Engine                    | Select <b>MySQL</b> .                                                                                                    |  |  |  |  |
| DR DB Engine                            | Select GaussDB(for MySQL).                                                                                                    |  |  |  |  |
| Network Type                            | The public network is used as an example.<br>Available options: <b>VPN or Direct Connect</b> and <b>Public</b><br><b>network</b> . By default, the value is <b>Public network</b> .                                                                                                    |  |  |  |  |
| DR DB Instance                          | GaussDB(for MySQL) instance you have created as the destination database of the DR task.                                                                                                    |  |  |  |  |
| Disaster<br>Recovery<br>Instance Subnet | Select the subnet where the disaster recovery instance is<br>located. You can also click <b>View Subnets</b> to go to the<br>network console to view the subnet where the instance<br>resides.<br>By default, the DRS instance and the DR DB instance are<br>in the same subnet. You need to select the subnet where<br>the DRS instance resides and ensure that there are<br>available IP addresses. To ensure that the disaster<br>recovery instance is successfully created, only subnets |  |  |  |  |

| Parameter                         | Description                                                                                                    |  |  |  |
|-----------------------------------|----------------------------------------------------------------------------------------------------|--|--|--|
| Destination DB<br>Instance Access | Select <b>Read-only</b> . This parameter is available only when you select <b>Single-active</b> .                                                                                                    |  |  |  |
|                                   | <ul> <li>During disaster recovery, the entire DR database<br/>instance becomes read-only. To change the DR<br/>database to <b>Read/Write</b>, you can change the DR<br/>database (or destination database) to a service<br/>database by clicking <b>Promote Current Cloud</b> on the<br/><b>Disaster Recovery Monitoring</b> tab.</li> </ul>                              |  |  |  |
|                                   | <ul> <li>If a DR task fails, the DR database does not<br/>automatically change to the read/write state.</li> </ul>                                                                                                    |  |  |  |
|                                   | <ul> <li>If a DR task is paused, you can disable read-only for<br/>the DR database. For details, see <b>Disabling or</b><br/>Enabling Read-Only.</li> </ul>                                                                                                    |  |  |  |
|                                   | <ul> <li>After read-only is disabled and the DR task is<br/>resumed, the DR database automatically changes to<br/>read-only. The read-only settings of the DR DB<br/>instance are also affected by the access settings of the<br/>DB instance itself. Therefore, you are advised not to<br/>set the access settings of the DB instance on the RDS<br/>console.</li> </ul> |  |  |  |
|                                   | <ul> <li>After the DR task is complete, the DR database changes to Read/Write.</li> </ul>                                                                                                    |  |  |  |
|                                   | <ul> <li>When the external database functions as the DR<br/>database, the user with the superuser permission can<br/>set the database to read-only.</li> </ul>                                                                                                    |  |  |  |
|                                   | <ul> <li>If a DRS instance node is rebuilt due to a fault, to<br/>ensure data consistency during the DRS task<br/>restoration, the current cloud standby database is set<br/>to read-only before the task is restored. After the task<br/>is restored, the synchronization relationship recovers.</li> </ul>                                                              |  |  |  |
| Specify EIP                       | This parameter is available when you select <b>Public</b><br><b>network</b> for <b>Network Type</b> . Select an EIP to be bound<br>to the DRS instance. DRS will automatically bind the<br>specified EIP to the DRS instance and unbind the EIP<br>after the task is complete. The number of specified EIPs<br>must be the consistent with that of DB instances.          |  |  |  |
|                                   | public network, see EIP Price Calculator.                                                                                                    |  |  |  |

• Specifications

## Figure 2-18 Specifications

| * Specifications | Micro              | Small         | Mediu            | 1           |
|------------------|--------------------|---------------|------------------|-------------|
|                  | Micro: up to 300 : | statements pe | r second; Small  | up to 3,000 |
| * AZ             | az1                | az2           | az3              | az7         |
|                  | AZ where the DR    | S instance is | created. Selecti | g an AZ whe |

#### Table 2-20 Specifications

| Parameter      | Description                                                                                                    |  |  |
|----------------|----------------------------------------------------------------------------------------------------|--|--|
| Specifications | DRS instance specifications. Different specifications have different performance upper limits. For details, see <b>Real-Time DR</b> .                                                                                                    |  |  |
|                | <b>NOTE</b><br>DRS allows you to upgrade specifications only for real-time DR tasks from MySQL to MySQL, from MySQL to GaussDB(for MySQL), and from GaussDB(for MySQL) to GaussDB(for MySQL). Task specifications cannot be downgraded. For details, see <b>Changing Specifications</b> . |  |  |
| AZ             | Select the AZ where you want to create the DRS task.<br>Selecting the one housing the source or destination<br>database can provide better performance.                                                                                                    |  |  |

• Enterprise Project and Tags

## Figure 2-19 Enterprise projects and tags

| * Enterprise Project | Select- View Project Management ③                                                                                                    |
|----------------------|----------------------------------------------------------------------------------------------------|
| Tags                 | TMS's predefined tags are recommended for adding the same tag to different cloud resources. Create predefined tags 🖒 📿<br>+ Add Tag<br>You can add 20 more tags. |

#### Table 2-21 Enterprise Project and Tags

| Parameter             | Description                                                                                                    |
|-----------------------|----------------------------------------------------------------------------------------------------|
| Enterprise<br>Project | An enterprise project you would like to use to centrally manage your cloud resources and members. Select an enterprise project from the drop-down list. The default project is <b>default</b> .                                                                                                    |
|                       | For more information about enterprise projects, see<br><i>Enterprise Management User Guide</i> .                                                                                                    |
|                       | To customize an enterprise project, click <b>Enterprise</b> in<br>the upper right corner of the console. The <b>Enterprise</b><br><b>Project Management Service</b> page is displayed. For<br>details, see <b>Creating an Enterprise Project</b> in <i>Enterprise</i><br><i>Management User Guide</i> . |

| Parameter | Description                                                                                                    |
|-----------|----------------------------------------------------------------------------------------------------|
| Tags      | <ul> <li>Tags a task. This configuration is optional. Adding<br/>tags helps you better identify and manage your tasks.<br/>Each task can have up to 20 tags.</li> </ul>                                                                                                    |
|           | <ul> <li>If your organization has configured tag policies for<br/>DRS, add tags to tasks based on the policies. If a tag<br/>does not comply with the policies, task creation may<br/>fail. Contact your organization administrator to learn<br/>more about tag policies.</li> </ul> |
|           | <ul> <li>After a task is created, you can view its tag details on<br/>the Tags tab. For details, see Tag Management.</li> </ul>                                                                                                    |

#### D NOTE

If a task fails to be created, DRS retains the task for three days by default. After three days, the task automatically stops.

Step 3 On the Configure Source and Destination Databases page, wait until the DR instance is created. Then, specify source and destination database information and click Test Connection for both the source and destination databases to check whether they have been connected to the DR instance. After the connection tests are successful, select the check box before the agreement and click Next.

Figure 2-20 Service database information

| Database Type             | Self-built on ECS | RDS DB instance             |                                                        |
|---------------------------|-------------------|-----------------------------|--------------------------------------------------------|
| IP Address or Domain Name |                   |                             |                                                        |
| Port                      |                   |                             |                                                        |
| Database Username         |                   |                             |                                                        |
| Database Password         |                   | ۵                           |                                                        |
| SSL Connection            |                   |                             |                                                        |
|                           |                   | This button is available on | ly after the replication instance is created successfu |

## Table 2-22 Service database settings

| Parameter                    | Description                                                                                                    |
|------------------------------|----------------------------------------------------------------------------------------------------|
| Database Type                | By default, <b>Self-built on ECS</b> is selected.<br>The source database can be a <b>Self-built on ECS</b> or an <b>RDS DB instance</b> . After selecting <b>RDS DB instance</b> , select the region where the source database resides and the region cannot be the same as the region where the destination database resides. The region where the destination database is located is the region where you log in to the management console. To use the <b>RDS DB instance</b> option, submit a service ticket.                   |
| IP Address or<br>Domain Name | The IP address or domain name of the service database.                                                                                                    |
| Port                         | The port of the service database. Range: 1 – 65535                                                                                                    |
| Database<br>Username         | The username for accessing the service database.                                                                                                    |
| Database<br>Password         | The password for the service database username. You can<br>change the password if necessary. To change the password,<br>perform the following operation after the task is created:<br>If the task is in the <b>Starting</b> , <b>Initializing</b> , <b>Disaster recovery</b><br><b>in progress</b> , or <b>Disaster recovery failed</b> status, in the<br><b>Connection Information</b> area on the <b>Basic Information</b> tab,<br>click <b>Modify Connection Details</b> . In the displayed dialog<br>box, change the password. |
| SSL Connection               | <ul> <li>SSL encrypts the connections between the source and destination databases. If SSL is enabled, upload the SSL CA root certificate.</li> <li>NOTE <ul> <li>The maximum size of a single certificate file that can be uploaded is 500 KB.</li> <li>If SSL is disabled, your data may be at risk.</li> </ul> </li> </ul>                                                                                                    |
| Region                       | The region where the source database is located. This parameter is available only when <b>Database Type</b> for the source database is set to <b>RDS DB instance</b> . The region cannot be the region where the destination database is located.                                                                                                    |
| DB Instance<br>Name          | The name of the service DB instance. This parameter is available only when the source database is an <b>RDS DB instance</b> .                                                                                                    |
| Database<br>Username         | The username for accessing the service database.                                                                                                    |
| Database<br>Password         | The password for the service database username.                                                                                                    |

### D NOTE

The IP address, domain name, username, and password of the service database are encrypted and stored in DRS and will be cleared after the task is deleted.

#### Figure 2-21 DR database information

#### Destination Database

| DB Instance Name  |                 |  |
|-------------------|-----------------|--|
| Database Username |                 |  |
| Database Password | ۵               |  |
| SSL Connection    |                 |  |
|                   | Test Connection |  |

#### Table 2-23 DR database settings

| Parameter            | Description                                                                                                    |
|----------------------|----------------------------------------------------------------------------------------------------|
| DB Instance<br>Name  | The GaussDB(for MySQL) instance you selected when creating the DR task. This parameter cannot be changed.                                                                                                    |
| Database<br>Username | The username for accessing the DR database.                                                                                                    |
| Database<br>Password | The password for the database username. The password can be changed after a task is created.                                                                                                    |
|                      | If the task is in the <b>Starting</b> , <b>Initializing</b> , <b>Disaster recovery</b><br><b>in progress</b> , or <b>Disaster recovery failed</b> status, in the<br><b>Connection Information</b> area on the <b>Basic Information</b> tab,<br>click <b>Modify Connection Details</b> . In the displayed dialog<br>box, change the password. |
|                      | The database username and password are encrypted and stored in DRS, and will be cleared after the task is deleted.                                                                                                    |

#### Step 4 On the Configure DR page, specify flow control and click Next.

#### Figure 2-22 DR settings

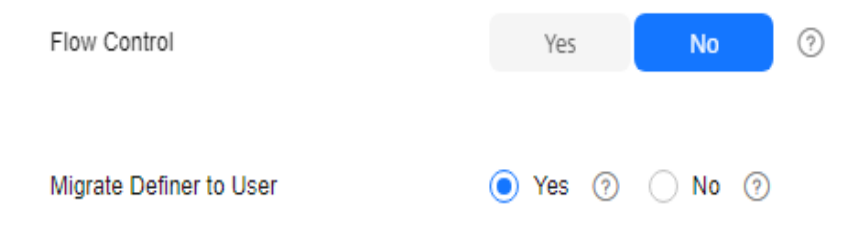

| Parameter | Description                                                                                                    |  |  |
|-----------|----------------------------------------------------------------------------------------------------|--|--|
| Flow      | You can choose whether to control the flow.                                                                                                    |  |  |
| Control   | • Yes<br>You can customize the maximum disaster recovery speed.<br>During the disaster recovery, the speed of each task (or each<br>subtask in multi-task mode) does not exceed the value of this<br>parameter.                                                                                                    |  |  |
|           | In addition, you can set the time range based on your service<br>requirements. The traffic rate setting usually includes setting of<br>a rate limiting time period and a traffic rate value. Flow can be<br>controlled all day or during specific time ranges. The default<br>value is <b>Always</b> . A maximum of 10 time ranges can be set, and<br>they cannot overlap. |  |  |
|           | The flow rate must be set based on the service scenario and cannot exceed 9,999 MB/s.                                                                                                    |  |  |
|           | Figure 2-23 Flow control                                                                                                    |  |  |
|           | Flow Control Yes No ⑦<br>Flow Control takes effect in the full phase only.                                                                                                    |  |  |
|           | Time Zone GMT+08:00                                                                                                    |  |  |
|           | Effective Always Scheduled ⑦                                                                                                    |  |  |
|           | Time Range : 00 - : 00                                                                                                    |  |  |
|           | Flow Limit MB/s(Maximum value: 9,999)                                                                                                    |  |  |
|           | • Add Time Range You can add 2 more time ranges.                                                                                                    |  |  |
|           | • No<br>The DR speed is not limited and the outbound bandwidth of the<br>source database is maximally used, which causes read<br>consumption on the source database accordingly. For example,<br>if the outbound bandwidth of the source database is 100 MB/s<br>and 80% bandwidth is used, the I/O consumption on the source<br>database is 80 MB/s.                      |  |  |
|           | <ul> <li>NOTE</li> <li>Flow control mode takes effect only in the DR initialization phase</li> </ul>                                                                                                    |  |  |
|           | <ul> <li>You can also change the flow control mode when the task is in the<br/>Configuration state. For details, see Modifying the Flow Control<br/>Mode.</li> </ul>                                                                                                    |  |  |

## Table 2-24 DR settings

| Parameter                     | Description                                                                                                    |
|-------------------------------|----------------------------------------------------------------------------------------------------|
| Migrate<br>Definer to<br>User | Indicates whether to migrate the Definers of all source database objects to the destination database user entered during the connection test.                                                                                                    |
|                               | <ul> <li>Yes         The Definers of all source database objects will be migrated to         the user. Other users do not have permissions for database         objects unless these users are authorized. For details about         authorization, see How Do I Maintain the Original Service         User Permission System After Definer Is Forcibly Converted         During MySQL Migration?     </li> </ul> |
|                               | For example, if the view is CREATE ALGORITHM=UNDEFINED<br>DEFINER=`username`@`%` SQL SECURITY DEFINER VIEW<br>`test_db`.`view5` AS select 1 AS `1` before migration,                                                                                                    |
|                               | it is converted to CREATE ALGORITHM=UNDEFINED<br>DEFINER=`drsUser`@`%` SQL SECURITY DEFINER VIEW<br>`test_db`.`view5` AS select 1 AS `1` after the migration.                                                                                                    |
|                               | <b>drsUser</b> indicates the destination database user used for testing the connection.                                                                                                    |
|                               | • No<br>The Definers of all source database objects will not be changed.<br>You need to migrate all accounts and permissions of the source<br>database in the next step. Note that if the Definer account is<br>not found in the destination database, unavailable objects will<br>be created.                                                                                                    |
|                               | For details about Definer, see the <b>MySQL official document</b> .                                                                                                    |

**Step 5** On the **Check Task** page, check the DR task.

• If any check fails, review the failure cause and rectify the fault. After the fault is rectified, click **Check Again**.

For details about how to handle check failures, see **Solutions to Failed Check Items** in *Data Replication Service User Guide*.

• If the check is complete and the check success rate is 100%, click Next.

#### **NOTE**

You can proceed to the next step only when all checks are successful. If there are any items that require confirmation, view and confirm the details first before proceeding to the next step.

Step 6 On the Confirm Task page, specify Start Time, Send Notifications, SMN Topic, Delay Threshold, RPO Delay Threshold, RTO Delay Threshold, Stop Abnormal Tasks After. After confirming that the configured information about the DR task is correct, click Submit.

## Figure 2-24 Task startup settings

| * Start Time                | Start upon task creation | Start at a specified time             | 0                                              |
|-----------------------------|--------------------------|---------------------------------------|------------------------------------------------|
|                             |                          |                                       |                                                |
| Send Notifications          | 0                        |                                       |                                                |
| * SMN Topic                 |                          | v 0 0                                 |                                                |
| Delay Threshold (s)         | 0                        |                                       |                                                |
| RTO Delay Threshold (s)     | 0                        |                                       |                                                |
| RPO Delay Threshold (s)     | 0                        |                                       |                                                |
| ★ Stop Abnormal Tasks After | 14 🧿 Abno                | ormal tasks run longer than the perio | d you set (unit: day) will automatically stop. |

## Table 2-25 Task settings

| Parameter              | Description                                                                                                    |  |  |
|------------------------|----------------------------------------------------------------------------------------------------|--|--|
| Start Time             | Set <b>Start Time</b> to <b>Start upon task creation</b> or <b>Start at a specified time</b> based on site requirements.                                                                                                    |  |  |
|                        | <b>NOTE</b><br>Starting a DR task may slightly affect the performance of the service<br>and DR databases. You are advised to start a DR task during off-peak<br>hours.                                                                                                    |  |  |
| Send<br>Notifications  | This parameter is optional. After enabled, select a SMN topic.<br>If the status or latency metric of the DR task is abnormal,<br>DRS will send you a notification.                                                                                                    |  |  |
| SMN Topic              | This parameter is available only after you enable <b>Send</b><br><b>Notifications</b> and create a topic on the SMN console and<br>add a subscriber.                                                                                                    |  |  |
|                        | For details, see <i>Simple Message Notification User Guide</i> .                                                                                                    |  |  |
| Delay Threshold<br>(s) | During disaster recovery, a synchronization delay indicates a time difference (in seconds) of synchronization between the service and DR database.                                                                                                    |  |  |
|                        | If the synchronization delay exceeds the threshold you<br>specify, DRS will send alarms to the specified recipients. The<br>value ranges from 0 to 3,600. To avoid repeated alarms<br>caused by the fluctuation of delay, an alarm is sent only<br>after the delay has exceeded the threshold for six minutes. |  |  |
|                        | NOTE                                                                                                    |  |  |
|                        | • Before setting the delay threshold, enable <b>Send Notifications</b> .                                                                                                    |  |  |
|                        | <ul> <li>If the delay threshold is set to 0, no notifications will be sent to<br/>the recipient.</li> </ul>                                                                                                    |  |  |

| Parameter                    | Description                                                                                                    |  |
|------------------------------|----------------------------------------------------------------------------------------------------|--|
| RTO Delay<br>Threshold (s)   | If the synchronization delay from the DRS instance to the DR database exceeds the threshold you specify, DRS will notify specified recipients. The value ranges from 0 to 3,600. To avoid repeated alarms caused by the fluctuation of delay, an alarm is sent only after the delay has exceeded the threshold for six minutes.                                                                                                    |  |
|                              | <ul> <li>Before setting the RTO delay threshold, enable Send<br/>Notifications.</li> </ul>                                                                                                    |  |
|                              | • If the delay threshold is set to 0, no notifications will be sent to the recipient.                                                                                                    |  |
| RPO Delay<br>Threshold (s)   | <ul> <li>If the synchronization delay from the DRS instance to the service database exceeds the threshold you specify, DRS will notify specified recipients. The value ranges from 0 to 3,600. To avoid repeated alarms caused by the fluctuation of delay, an alarm is sent only after the delay has exceeded the threshold for six minutes.</li> <li>NOTE <ul> <li>Before setting the delay threshold, enable Send Notifications.</li> <li>If the delay threshold is set to 0, no notifications will be sent to the recipient.</li> </ul> </li> </ul> |  |
|                              | • In the early stages of an incremental DR, more delay is normal because more data is waiting to be synchronized. In this situation, no notifications will be sent.                                                                                                    |  |
| Stop Abnormal<br>Tasks After | <ul> <li>Number of days after which an abnormal task is automatically stopped. The value must range from 14 to 100. The default value is 14.</li> <li>NOTE <ul> <li>You can set this parameter only for pay-per-use tasks.</li> <li>Tasks in the abnormal state are still charged. If tasks remain in the abnormal state for a long time, they cannot be resumed. Any task in the abnormal state that has run for longer than the period you set here (in days) will automatically stop to avoid unnecessary fees</li> </ul> </li> </ul>                |  |

#### **Step 7** After the task is submitted, view and **manage it** on the **Disaster Recovery Management** page.

- You can view the task status. For more information about task status, see **Task Statuses**.
- You can click  $\mathbb{C}$  in the upper-right corner to view the latest task status.
- By default, DRS retains a task in the **Configuration** state for three days. After three days, DRS automatically deletes background resources, but the task status remains unchanged. When you reconfigure the task, DRS applies for resources again.
- For a public network task, DRS needs to delete background resources after you stop the task. The EIP bound to the task cannot be restored to the **Unbound** state until background resources are deleted.

• For a task that is in the **Disaster recovery in progress** state, you can use **data comparison** to check whether data is consistent before and after the disaster recovery.

----End

## 2.3 From DDM to DDM (Single-Active DR)

## **Supported Source and Destination Databases**

#### Table 2-26 Supported databases

| Service database | DR Database   |
|------------------|---------------|
| DDM instances    | DDM instances |

## **Database Account Permission Requirements**

To start a DR task, the service and DR database users must meet the requirements in the following table. Different types of DR tasks require different permissions. For details, see **Table 2-27**. DRS automatically checks the database account permissions in the pre-check phase and provides handling suggestions.

| Table 2-27 Database account per | rmission |
|---------------------------------|----------|
|---------------------------------|----------|

| Туре                        | Permission Required                                                                      |
|-----------------------------|------------------------------------------------------------------------------------------|
| Service<br>database<br>user | The user of the service database must have at least one permission, for example, SELECT. |
| DR database<br>user         | The user of the DR database must have at least one permission, for example, SELECT.      |

#### **NOTE**

- You are advised to create an independent database account for DRS task connection to prevent task failures caused by database account password modification.
- After changing the account passwords for the service and DR databases, modify the connection information of the DRS task by referring to **Modifying Connection Information** to prevent automatic retry after a task failure. Automatic retry will lock the database accounts.

## Prerequisites

#### • You have logged in to the DRS console.

- Your account balance is greater than or equal to \$0 USD.
- For details about the supported DB types and versions, see Supported Databases.

• If a subaccount is used to create a DRS task, ensure that an agency has been added. For details about how to create an agency, see Agency Management.

## Suggestions

## 

- During the DR initialization, do not perform DDL operations on the service database. Otherwise, the task may be abnormal.
- During DR initialization, ensure that no data is written to the DR database to ensure data consistency before and after DR.
- The success of DR depends on environment and manual operations. To ensure a smooth DR, perform a DR trial before you start the DR task to help you detect and resolve problems in advance.
- It is recommended that you start your DR task during off-peak hours to minimize the impact on your services.
  - If the bandwidth is not limited, initialization of DR will increase query workload of the source database by 50 MB/s and occupy 2 to 4 vCPUs.
  - To ensure data consistency, tables without a primary key may be locked for 3s during disaster recovery.
  - The data in the DR process may be locked by other transactions for a long period of time, resulting in read timeout.
  - If DRS concurrently reads data from a database, it will use about 6 to 10 sessions. The impact of the connections on services must be considered.
  - If you read a table, especially a large table, during DR, the exclusive lock on that table may be blocked.
  - For more information about the impact of DRS on databases, see How Does DRS Affect the Source and Destination Databases?
- Data-Level Comparison

To obtain accurate comparison results, start data comparison at a specified time point during off-peak hours. If it is needed, select **Start at a specified time** for **Comparison Time**. Due to slight time difference and continuous operations on data, data inconsistency may occur, reducing the reliability and validity of the comparison results.

## Precautions

Before creating a DR task, read the following precautions:

| Туре                            | Restrictions                                                                                                    |  |
|---------------------------------|----------------------------------------------------------------------------------------------------|--|
| Disaster<br>recovery<br>objects | <ul> <li>Only MyISAM and InnoDB tables support disaster recovery.</li> <li>Accounts that have operation permissions on customized objects in the system database cannot be used for disaster recovery.</li> </ul>                                             |  |
|                                 | <ul> <li>System tables are not supported.</li> </ul>                                                                                                    |  |
|                                 | <ul> <li>Triggers and events do not support disaster recovery.</li> <li>Disaster recovery cannot be configured for a specific service database.</li> </ul>                                                                                                    |  |
|                                 | <ul> <li>Disaster recovery of DDM account permissions is not<br/>supported.</li> </ul>                                                                                                    |  |
|                                 | • Disaster recovery for non-standard floating-point data that<br>can be written in loose mode but cannot be written in strict<br>mode is not supported. Such non-standard floating-point data<br>may fail to be hit, causing data disaster recovery failures. |  |
| Service<br>database             | • In the public network, EIPs must be bound to each DDM instance and the associated RDS for MySQL instance.                                                                                                    |  |
| configuratio<br>n               | • The binlog of the RDS for MySQL instance associated with the DDM instance must be enabled and uses the ROW format and GTID.                                                                                                    |  |
|                                 | • If the storage space is sufficient, store the service database binlog for as long as possible. The recommended retention period is seven days.                                                                                                    |  |
|                                 | • The service database name must contain 1 to 64 characters, including only lowercase letters, digits, hyphens (-), and underscores (_).                                                                                                    |  |
|                                 | <ul> <li>The table name in the service database cannot contain non-<br/>ASCII characters, or the following characters: .'&lt;&gt;/\</li> </ul>                                                                                                    |  |
| DR<br>database<br>configuratio  | • The DR DB instance is running properly. If the DR DB instance is a primary/standby instance, the replication status must also be normal.                                                                                                    |  |
| n                               | • The DR DB instance must have sufficient storage space.                                                                                                    |  |
|                                 | • The binlog and GTID of the RDS instance associated with the DDM instance must be enabled.                                                                                                    |  |
|                                 | • The minor version of the DR DDM instance must be the same as that of the service DDM instance.                                                                                                    |  |
|                                 | • The number of DDM DR instances must be the same as that of the RDS instances associated with the DDM service instance.                                                                                                    |  |
|                                 | • The sharding rules of the DDM DR instance must be the same<br>as those of the DDMservice instance. You are advised to use<br>the schema import and export functions to ensure sharding<br>rule consistency.                                                 |  |

#### Table 2-28 Environment Constraints

| Туре        | Restrictions                                                                                                    |
|-------------|----------------------------------------------------------------------------------------------------|
| Precautions | • The parameter modification of the service database is not recorded in logs and is not synchronized to the DR database. Therefore, you need to modify the parameters after the DR database is promoted to the primary.                                                                                                    |
|             | • If a physically generated column in a table is generated based on a time type, the data in the column may be inconsistent.                                                                                                    |
|             | • The service database does not support point-in-time recovery (PITR).                                                                                                    |
|             | • Binlogs cannot be forcibly deleted. Otherwise, the DR task fails.                                                                                                    |
|             | • Resumable upload is supported, but data may be repeatedly inserted into a table that does not have a primary key.                                                                                                    |
|             | • If there is a DR task in a database, you are not allowed to create a migration or synchronization task (The database cannot be used as the source or destination database of the migration or synchronization task).                                                                                                    |
|             | • The DR relationship involves only one primary database. If the external database does not provide the superuser permission, it cannot be set to read-only when it acts as a standby database. Ensure that the data of the standby node is synchronized only from the primary node. Any other write operations will pollute the data in the standby database, data conflicts occur in the DR center and cannot be resolved. |
|             | • The DDM DR database cannot create schemas automatically.<br>You need to set the schema rules before disaster recovery.                                                                                                    |
|             | • After a task is created, you cannot add schemas to the service database or modify the old schema to associate with the new RDS DB instance. Otherwise, data cannot be backed up and restored or the task fails.                                                                                                    |
|             | • During DR, rebalance and reshard operations cannot be performed on DDM schemas.                                                                                                    |
|             | • During disaster recovery, if the password of the service database is changed, the DR task will fail. To rectify the fault, you can correct the service database information on the DRS console and retry the task to continue disaster recovery. Generally, you are advised not to modify the preceding information during disaster recovery.                                                                              |
|             | • If the service database port is changed during disaster recovery, the DR task fails. Generally, you are advised not to modify the service database port during disaster recovery.                                                                                                    |
|             | • During the DR initialization, do not perform DDL operations on the source database. Otherwise, the DR task may be abnormal.                                                                                                    |
|             | • Do not write data to the source database during the primary/<br>standby switchover. Otherwise, data pollution or table                                                                                                    |

| Туре | Restrictions                                                                                                    |
|------|----------------------------------------------------------------------------------------------------|
|      | structure inconsistency may occur, resulting in data inconsistency between the service database and DR database. |

## Procedure

- Step 1 On the Disaster Recovery Management page, click Create Disaster Recovery Task.
- **Step 2** On the **Create Disaster Recovery Instance** page, select a region and project, specify the task name, description, and the DR instance details, and click **Create Now**.
  - Task information description

#### Figure 2-25 DR task information

| A Only the task name and<br>The system will create vi | (description can be modified. Other settings cannot be modified after you click Create Now on this page.<br>this resources immediately after you click Create Now. Virtual resources cannot be modified after being created so no settings except the task name and description can be modified. |
|-------------------------------------------------------|----------------------------------------------------------------------------------------------------|
| Region                                                | Regions are geographic areas isolated from each other. For low network latency and quick resource access, select the nearest region.                                                                                                    |
| Project                                               | . v                                                                                                    |
| * Task Name                                           | DRS-5678 0                                                                                                    |
| Description                                           | 0                                                                                                    |
|                                                       | 0255                                                                                                    |

| Table 2-29 Task and | l recipient | description |
|---------------------|-------------|-------------|
|---------------------|-------------|-------------|

| Parameter   | Description                                                                                                    |
|-------------|----------------------------------------------------------------------------------------------------|
| Region      | The region where your service is running. You can change the region.                                                                             |
| Project     | The project corresponds to the current region and can be changed.                                                                                |
| Task Name   | The task name must start with a letter and consist of 4 to 50 characters. It can contain only letters, digits, hyphens (-), and underscores (_). |
| Description | The description consists of a maximum of 256 characters and cannot contain special characters !=<>'&''\                                          |

• DR instance information

## Figure 2-26 DR instance information

| Disaster Recovery Instance Details      |                                                                                                    |  |
|-----------------------------------------|----------------------------------------------------------------------------------------------------|--|
| The following information cannot be mod | fed after you go to the net page.                                                                                                    |  |
| * Disaster Recovery Relationship        | Current doud as standay Current cloud as active                                                                                                    |  |
| * Service DB Engine                     | MyG2L COM GassSiller MyG2L                                                                                                    |  |
| * DR DB Engine                          | COM                                                                                                    |  |
| * Network Type                          | Rublic national 🗸 🖉                                                                                                    |  |
|                                         | BRS will automatically bind the specified EIP to the DRS instance and unbind the EIP after the task is complete. For details about the data transmission fee when an EIP is specified, see the pricing details of the EIP service.                  |  |
| * DR DB Instance                        | No DB indance excitable.                                                                                                    |  |
| * Disaster Recovery Instance Subnet     | Delect he submit 🗸 🕑 New Schmite View Coupled IP Address                                                                                                    |  |
| * Destination DB Instance Access        | Rest any                                                                                                    |  |
|                                         | During disaster recovery, the destination DB instance becomes read-onlytic ensure the integrity and success of data disaster recovery. When the task is complete, the DB instance becomes readable and initiable. This process takes a few minutes. |  |
| * Specify EIP                           |                                                                                                    |  |

#### Table 2-30 DR instance settings

| Parameter                            | Description                                                                                                    |  |
|--------------------------------------|----------------------------------------------------------------------------------------------------|--|
| DR Type                              | Select <b>Single-active</b> .                                                                                                    |  |
|                                      | The DR type can be single-active or dual-active. If <b>Dual-active</b> is selected, two subtasks are created by default, a forward DR task and a backward DR task.                                                                                                    |  |
|                                      | <b>NOTE</b><br>Only whitelisted users can use dual-active DR. To use this<br>function, submit a service ticket. In the upper right corner of the<br>management console, choose <b>Service Tickets</b> > <b>Create Service</b><br><b>Ticket</b> to submit a service ticket. |  |
| Disaster<br>Recovery<br>Relationship | Select <b>Current cloud as standby</b> . This parameter is available only when you select <b>Single-active</b> .                                                                                                    |  |
|                                      | By default, <b>Current cloud as standby</b> is selected. You can also select <b>Current cloud as active</b> .                                                                                                    |  |
|                                      | - <b>Current cloud as standby</b> : The DR database is on the current cloud.                                                                                                    |  |
|                                      | <ul> <li>Current cloud as active: The service database is on<br/>the current cloud.</li> </ul>                                                                                                    |  |
| Service DB<br>Engine                 | Select <b>DDM</b> .                                                                                                    |  |
| DR DB Engine                         | Select DDM.                                                                                                    |  |
| Network Type                         | The public network is used as an example.                                                                                                    |  |
|                                      | Available options: <b>VPN or Direct Connect</b> and <b>Public network</b> . By default, the value is <b>Public network</b> .                                                                                                    |  |
| DR DB Instance                       | The DDM instance you created.                                                                                                    |  |

| Parameter                               | Description                                                                                                    |  |  |
|-----------------------------------------|----------------------------------------------------------------------------------------------------|--|--|
| Disaster<br>Recovery<br>Instance Subnet | Select the subnet where the disaster recovery instance is located. You can also click <b>View Subnets</b> to go to the network console to view the subnet where the instance resides.                                                                                                    |  |  |
|                                         | By default, the DRS instance and the DR DB instance are<br>in the same subnet. You need to select the subnet where<br>the DRS instance resides and ensure that there are<br>available IP addresses. To ensure that the disaster<br>recovery instance is successfully created, only subnets<br>with DHCP enabled are displayed.                                   |  |  |
| Destination DB<br>Instance Access       | Select <b>Read-only</b> . This parameter is available only when you select <b>Single-active</b> .                                                                                                    |  |  |
|                                         | <ul> <li>During disaster recovery, the entire DR database<br/>instance becomes read-only. To change the DR<br/>database to Read/Write, you can change the DR<br/>database (or destination database) to a service<br/>database by clicking Batch Operation &gt; Primary/<br/>Standby Switchover on the Disaster Recovery<br/>Management page.</li> </ul>          |  |  |
|                                         | <ul> <li>If a DR task fails, the DR database automatically<br/>changes to the read/write state.</li> </ul>                                                                                                    |  |  |
|                                         | <ul> <li>After the DR task is complete, the DR database<br/>changes to <b>Read/Write</b>.</li> </ul>                                                                                                    |  |  |
|                                         | <ul> <li>When the external database functions as the DR<br/>database, the user with the superuser permission can<br/>set the database to read-only.</li> </ul>                                                                                                    |  |  |
|                                         | - If a DRS instance node is rebuilt due to a fault, to<br>ensure data consistency during the DRS task<br>restoration, the current cloud standby database is set<br>to read-only before the task is restored. After the task<br>is restored, the synchronization relationship recovers.                                                                           |  |  |
| Specify EIP                             | This parameter is available when you select <b>Public</b><br><b>network</b> for <b>Network Type</b> . Select an EIP to be bound<br>to the DRS instance. DRS will automatically bind the<br>specified EIP to the DRS instance and unbind the EIP<br>after the task is complete. The number of specified EIPs<br>must be the consistent with that of DB instances. |  |  |
|                                         | For details about the data transfer fee generated using a public network, see <b>EIP Price Calculator</b> .                                                                                                    |  |  |

• AZ

## Figure 2-27 AZ

#### Table 2-31 Task AZ

| Parameter | Description                                                                                                    |  |  |
|-----------|----------------------------------------------------------------------------------------------------|--|--|
| AZ        | Select the AZ where you want to create the DRS task.<br>Selecting the one housing the source or destination<br>database can provide better performance. |  |  |

Enterprise Project and Tags •

#### Figure 2-28 Enterprise projects and tags

| * Enterprise Project | Select                                       | ✓ C View Project Management ③                                              |
|----------------------|----------------------------------------------|----------------------------------------------------------------------------|
|                      |                                              |                                                                            |
| Tags                 | TMS's predefined tags are recommended for ad | lding the same tag to different cloud resources.Create predefined tags 🖄 📿 |

IS's predefined tags are i ite predefined tags 🙆 🔾

| + Add   | Tag               |
|---------|-------------------|
| You can | add 20 more tags. |

#### Table 2-32 Enterprise Project and Tags

| Parameter             | Description                                                                                                    |  |  |  |
|-----------------------|----------------------------------------------------------------------------------------------------|--|--|--|
| Enterprise<br>Project | An enterprise project you would like to use to centrally manage your cloud resources and members. Select an enterprise project from the drop-down list. The default project is <b>default</b> .                                                                                                    |  |  |  |
|                       | For more information about enterprise projects, see <i>Enterprise Management User Guide</i> .                                                                                                    |  |  |  |
|                       | To customize an enterprise project, click <b>Enterprise</b> in<br>the upper right corner of the console. The <b>Enterprise</b><br><b>Project Management Service</b> page is displayed. For<br>details, see <b>Creating an Enterprise Project</b> in <i>Enterprise</i><br><i>Management User Guide</i> . |  |  |  |
| Tags                  | <ul> <li>Tags a task. This configuration is optional. Adding<br/>tags helps you better identify and manage your tasks.<br/>Each task can have up to 20 tags.</li> </ul>                                                                                                    |  |  |  |
|                       | <ul> <li>If your organization has configured tag policies for<br/>DRS, add tags to tasks based on the policies. If a tag<br/>does not comply with the policies, task creation may<br/>fail. Contact your organization administrator to learn<br/>more about tag policies.</li> </ul>                    |  |  |  |
|                       | <ul> <li>After a task is created, you can view its tag details on<br/>the Tags tab. For details, see Tag Management.</li> </ul>                                                                                                    |  |  |  |

## D NOTE

If a task fails to be created, DRS retains the task for three days by default. After three days, the task automatically stops.

- **Step 3** On the **Configure Source and Destination Databases** page, wait until the DR instance is created. Then, specify source and destination database information and click **Test Connection** for both the source and destination databases to check whether they have been connected to the DR instance. After the connection tests are successful, select the check box before the agreement and click **Next**.
  - Select Current cloud as the standby for Disaster Recovery Relationship in Step 2.

| Source Database                      |                                                                                                    |
|--------------------------------------|----------------------------------------------------------------------------------------------------|
| Database Type                        | Self-built on ECS DDM                                                                                                    |
| Middleware IP Address or Domain Name | Unity connectivity of the middleware is tested in this site. The connectivity of the UB instance is feated in Check task. |
| Port                                 |                                                                                                    |
| Middleware Username                  |                                                                                                    |
| Database Password                    | ( )<br>( )                                                                                                    |
| SSL Connection                       |                                                                                                    |
| DB Instance                          | Destinati IP Address or Domain N Port Username Password SSL Connection                                                    |
|                                      |                                                                                                    |
|                                      |                                                                                                    |
|                                      | Ted Connection This huffen is available only after the renilication instance is created survessfully                      |

Figure 2-29 Service database information

| Table 2-33 Service | database | settings |
|--------------------|----------|----------|
|--------------------|----------|----------|

| Parameter                                  | Description                                                    |  |  |
|--------------------------------------------|----------------------------------------------------------------|--|--|
| Database Type                              | Select a service database type.                                |  |  |
| Middleware IP<br>Address or<br>Domain Name | The IP address or domain name of the source DDM middleware.    |  |  |
| Port                                       | The port of the source DDM middleware. Value range: 1 to 65535 |  |  |
| Middleware<br>Username                     | The username of the source DDM instance.                       |  |  |
| Middleware<br>Password                     | The password for the source DDM instance username.             |  |  |

| Parameter            | Description                                                                                                    |  |  |
|----------------------|----------------------------------------------------------------------------------------------------|--|--|
| SSL Connection       | SSL encrypts the connections between the source and destination databases. If SSL is enabled, upload the SSL CA root certificate.                                                                                                    |  |  |
|                      | NOTE                                                                                                    |  |  |
|                      | <ul> <li>The maximum size of a single certificate file that can be<br/>uploaded is 500 KB.</li> </ul>                                                                                                    |  |  |
|                      | <ul> <li>If SSL is disabled, your data may be at risk.</li> </ul>                                                                                                    |  |  |
| DB Instance          | Enter the database information based on the actual DN sharded database and data DR relationship of DDM.                                                                                                    |  |  |
|                      | For details, see How Do I Configure Source Database<br>Information for a DDM DR Task?                                                                                                    |  |  |
| Region               | The region where the source database is located. This parameter is available only when <b>Database Type</b> for the source database is set to <b>DDM</b> . The region cannot be the region where the destination database is located. |  |  |
| DB Instance<br>Name  | The name of the service DB instance. This parameter is available only when the source database is a <b>DDM</b> database.                                                                                                    |  |  |
| Database<br>Username | The username for accessing the service database. This parameter is available only when the source database is a <b>DDM</b> database.                                                                                                  |  |  |
| Database<br>Password | The password for the service database username. This parameter is available only when the source database is a <b>DDM</b> database.                                                                                                   |  |  |

#### **NOTE**

The IP address, domain name, username, and password of the service database are encrypted and stored in DRS and will be cleared after the task is deleted.

#### Figure 2-30 DR database information

#### **Destination Database**

| DB Instance Name  |                    |   |
|-------------------|--------------------|---|
| Database Username |                    |   |
| Database Password |                    | Q |
|                   | (Test Connection ) |   |

| Table | 2-34 | DR | database | settinas |
|-------|------|----|----------|----------|
|       |      |    |          |          |

| Parameter            | Description                                                                                                    |
|----------------------|----------------------------------------------------------------------------------------------------|
| DB Instance<br>Name  | The DDM instance you selected when you create the DR task. The instance name cannot be changed.                                                                                                    |
| Database<br>Username | The username for accessing the DR database.                                                                                                    |
| Database<br>Password | The password for the database username. You can<br>change the password if necessary. To change the<br>password, perform the following operation after the task<br>is created:                                                                                                    |
|                      | If the task is in the <b>Starting</b> , <b>Initializing</b> , <b>Disaster</b><br><b>recovery in progress</b> , or <b>Disaster recovery failed</b> status,<br>in the <b>DR Information</b> area on the <b>Basic Information</b><br>tab, click <b>Modify Connection Details</b> . In the displayed<br>dialog box, change the password. |
|                      | The database username and password are encrypted and stored in the system, and will be cleared after the task is deleted.                                                                                                    |

#### Select Current cloud as active for Disaster Recovery Relationship in Step 2.

#### Figure 2-31 Service database information

#### Source Database

| DB Instance Name  |                 |   |
|-------------------|-----------------|---|
| Database Username |                 |   |
| Database Password |                 | 0 |
|                   | Test Connection |   |

#### Table 2-35 Service database settings

| Parameter            | Description                                                                                     |
|----------------------|-------------------------------------------------------------------------------------------------|
| DB Instance<br>Name  | The DDM instance you selected when you create the DR task. The instance name cannot be changed. |
| Database<br>Username | The username for accessing the service database.                                                |

| Parameter            | Description                                                                                                    |
|----------------------|----------------------------------------------------------------------------------------------------|
| Database<br>Password | The password for the database username. You can<br>change the password if necessary. To change the<br>password, perform the following operation after the<br>task is created:                                                                                                    |
|                      | If the task is in the <b>Starting</b> , <b>Initializing</b> , <b>Disaster</b><br><b>recovery in progress</b> , or <b>Disaster recovery failed</b><br>status, in the <b>DR Information</b> area on the <b>Basic</b><br><b>Information</b> tab, click <b>Modify Connection Details</b> . In<br>the displayed dialog box, change the password. |
|                      | The database username and password are encrypted<br>and stored in the system, and will be cleared after the<br>task is deleted.                                                                                                    |

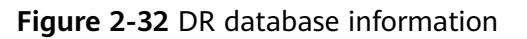

| Destination Database |                    |                               |                               |                                |
|----------------------|--------------------|-------------------------------|-------------------------------|--------------------------------|
| Database Type        | DDM                |                               |                               |                                |
|                      |                    |                               |                               |                                |
| Region               |                    | × )                           |                               |                                |
| DB Instance Name     | Select an instance | ~                             | C. View DB Instance           | View Unselectable DR Instance  |
|                      | Select an instance |                               | O view bb instance            | view offsetettable bb instance |
| Database Username    |                    |                               |                               |                                |
| Database Password    |                    | <i></i>                       |                               |                                |
| Database rassivoru   |                    |                               |                               |                                |
|                      |                    | This button is available only | y after the replication insta | nce is created successfully.   |

Table 2-36 DR database settings

| Parameter            | Description                                                                                                    |
|----------------------|----------------------------------------------------------------------------------------------------|
| Database Type        | Type of the DR database.                                                                                                    |
| Region               | The region where the DDM instance is located.                                                                                                    |
| DB Instance<br>Name  | Name of the DR instance.<br><b>NOTE</b><br>When the DB instance is used as the DR database, it is set to<br>read-only. After the task is complete, the DB instance can be<br>readable and writable. |
| Database<br>Username | Username for logging in to the DR database.                                                                                                    |
| Database<br>Password | Password for the database username.                                                                                                    |

## D NOTE

The username and password of the DR databases are encrypted and stored in DRS, and will be cleared after the task is deleted.

**Step 4** On the **Configure DR** page, specify flow control and click **Next**.

|                                                                                       | Description                                                                                                    |  |
|---------------------------------------------------------------------------------------|----------------------------------------------------------------------------------------------------|--|
| Parameter                                                                             | Description                                                                                                    |  |
| Flow<br>Control                                                                       | You can choose whether to control the flow.                                                                                                    |  |
|                                                                                       | You can customize the maximum disaster recovery speed.<br>During the disaster recovery, the speed of each task (or each<br>subtask in multi-task mode) does not exceed the value of this<br>parameter.                                                                                                    |  |
|                                                                                       | In addition, you can set the time range based on your service<br>requirements. The traffic rate setting usually includes setting of<br>a rate limiting time period and a traffic rate value. Flow can be<br>controlled all day or during specific time ranges. The default<br>value is <b>Always</b> . A maximum of 10 time ranges can be set, and<br>they cannot overlap. |  |
|                                                                                       | The flow rate must be set based on the service scenario and cannot exceed 9,999 MB/s.                                                                                                    |  |
|                                                                                       | Figure 2-33 Flow control                                                                                                    |  |
|                                                                                       | Flow Control Yes No ⑦<br>Flow Control takes effect in the full phase only.                                                                                                    |  |
| Time Zone GMT+08:00                                                                   |                                                                                                    |  |
|                                                                                       | Effective Always Scheduled (?)                                                                                                    |  |
|                                                                                       | Time Range : 00 - : 00                                                                                                    |  |
| Flow Limit MB/s(Maximum value: 9,999)  Add Time Range You can add 2 more time ranges. |                                                                                                    |  |
|                                                                                       |                                                                                                    |  |
|                                                                                       | <ul> <li>From control mode takes effect only in the DK initialization phase.</li> <li>You can also change the flow control mode when the task is in the Configuration state. For details, see Modifying the Flow Control Mode.</li> </ul>                                                                                                    |  |

Table 2-37 DR settings

**Step 5** On the **Check Task** page, check the DR task.

• If any check fails, review the failure cause and rectify the fault. After the fault is rectified, click **Check Again**.

For details about how to handle check failures, see **Solutions to Failed Check Items** in *Data Replication Service User Guide*.

• If the check is complete and the check success rate is 100%, click Next.

**NOTE** 

You can proceed to the next step only when all checks are successful. If there are any items that require confirmation, view and confirm the details first before proceeding to the next step.

Step 6 On the Confirm Task page, specify Start Time, Send Notifications, SMN Topic, Delay Threshold, RPO Delay Threshold, RTO Delay Threshold, Stop Abnormal Tasks After. After confirming that the configured information about the DR task is correct, click Submit.

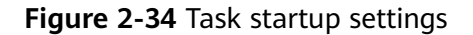

| * Start Time                | Start upon task creation | Start at a specified time             | 0                                             |
|-----------------------------|--------------------------|---------------------------------------|-----------------------------------------------|
|                             |                          |                                       |                                               |
| Send Notifications          | 0                        |                                       |                                               |
| * SMN Topic                 |                          | v 0 0                                 |                                               |
| Delay Threshold (s)         | 0                        |                                       |                                               |
| RTO Delay Threshold (s)     | 0                        |                                       |                                               |
| RPO Delay Threshold (s)     | 0                        |                                       |                                               |
| * Stop Abnormal Tasks After | 14 🧿 Abn                 | ormal tasks run longer than the perio | d you set (unit: day) will automatically stop |

#### Table 2-38 Task settings

| Parameter             | Description                                                                                                    |
|-----------------------|----------------------------------------------------------------------------------------------------|
| Start Time            | Set <b>Start Time</b> to <b>Start upon task creation</b> or <b>Start at a specified time</b> based on site requirements.                                               |
|                       | <b>NOTE</b><br>Starting a DR task may slightly affect the performance of the service<br>and DR databases. You are advised to start a DR task during off-peak<br>hours. |
| Send<br>Notifications | This parameter is optional. After enabled, select a SMN topic.<br>If the status or latency metric of the DR task is abnormal,<br>DRS will send you a notification.     |
| SMN Topic             | This parameter is available only after you enable <b>Send</b><br><b>Notifications</b> and create a topic on the SMN console and<br>add a subscriber.                   |
|                       | For details, see <i>Simple Message Notification User Guide</i> .                                                                                                    |

| Parameter                    | Description                                                                                                    |  |  |
|------------------------------|----------------------------------------------------------------------------------------------------|--|--|
| Delay Threshold<br>(s)       | During disaster recovery, a synchronization delay indicates a time difference (in seconds) of synchronization between the service and DR database.                                                                                                    |  |  |
|                              | If the synchronization delay exceeds the threshold you<br>specify, DRS will send alarms to the specified recipients. The<br>value ranges from 0 to 3,600. To avoid repeated alarms<br>caused by the fluctuation of delay, an alarm is sent only<br>after the delay has exceeded the threshold for six minutes.<br><b>NOTE</b>                       |  |  |
|                              | <ul> <li>Before setting the delay threshold, enable Send Notifications.</li> <li>If the delay threshold is set to 0, no notifications will be sent to the recipient.</li> </ul>                                                                                                    |  |  |
| RTO Delay<br>Threshold (s)   | If the synchronization delay from the DRS instance to the DR<br>database exceeds the threshold you specify, DRS will notify<br>specified recipients. The value ranges from 0 to 3,600. To<br>avoid repeated alarms caused by the fluctuation of delay, an<br>alarm is sent only after the delay has exceeded the threshold<br>for six minutes.      |  |  |
|                              | NOTE     Before setting the RTO delay threshold, enable Send                                                                                                    |  |  |
|                              | <ul> <li>Notifications.</li> <li>If the delay threshold is set to 0, no notifications will be sent to the recipient.</li> </ul>                                                                                                    |  |  |
| RPO Delay<br>Threshold (s)   | If the synchronization delay from the DRS instance to the<br>service database exceeds the threshold you specify, DRS will<br>notify specified recipients. The value ranges from 0 to 3,600.<br>To avoid repeated alarms caused by the fluctuation of delay,<br>an alarm is sent only after the delay has exceeded the<br>threshold for six minutes. |  |  |
|                              | Before setting the delay threshold, enable Send Notifications.                                                                                                    |  |  |
|                              | <ul> <li>If the delay threshold is set to 0, no notifications will be sent to<br/>the recipient.</li> </ul>                                                                                                    |  |  |
|                              | <ul> <li>In the early stages of an incremental DR, more delay is normal<br/>because more data is waiting to be synchronized. In this situation,<br/>no notifications will be sent.</li> </ul>                                                                                                    |  |  |
| Stop Abnormal<br>Tasks After | Number of days after which an abnormal task is automatically stopped. The value must range from 14 to 100. The default value is <b>14</b> .                                                                                                    |  |  |
|                              | NOTE                                                                                                    |  |  |
|                              | <ul> <li>rou can set this parameter only for pay-per-use tasks.</li> <li>Tasks in the abnormal state are still charged. If tasks remain in</li> </ul>                                                                                                    |  |  |
|                              | the abnormal state for a long time, they cannot be resumed. Any<br>task in the abnormal state that has run for longer than the<br>period you set here (in days) will automatically stop to avoid<br>unnecessary fees.                                                                                                    |  |  |

- **Step 7** After the task is submitted, view and **manage it** on the **Disaster Recovery Management** page.
  - You can view the task status. For more information about task status, see **Task Statuses**.
  - You can click C in the upper-right corner to view the latest task status.
  - By default, DRS retains a task in the **Configuration** state for three days. After three days, DRS automatically deletes background resources, but the task status remains unchanged. When you reconfigure the task, DRS applies for resources again.
  - For a public network task, DRS needs to delete background resources after you stop the task. The EIP bound to the task cannot be restored to the **Unbound** state until background resources are deleted.
  - For a task that is in the **Disaster recovery in progress** state, you can use **data comparison** to check whether data is consistent before and after the disaster recovery.

----End

# 2.4 From GaussDB(for MySQL) to GaussDB(for MySQL) (Single-Active DR)

## **Supported Source and Destination Databases**

 Table 2-39
 Supported databases

| Service database                   | DR Database                        |
|------------------------------------|------------------------------------|
| GaussDB(for MySQL) Primary/Standby | GaussDB(for MySQL) Primary/Standby |

## **Database Account Permission Requirements**

To start a DR task, the service and DR database users must meet the requirements in the following table. Different types of DR tasks require different permissions. For details, see **Table 2-40**. DRS automatically checks the database account permissions in the pre-check phase and provides handling suggestions.

| Туре                        | Permission Required                                                                                                    |  |
|-----------------------------|----------------------------------------------------------------------------------------------------|--|
| Service<br>database<br>user | The user must have the following permissions:<br>SELECT, CREATE, ALTER, DROP, DELETE, INSERT, UPDATE,<br>TRIGGER, REFERENCES, SHOW VIEW, EVENT, INDEX, LOCK<br>TABLES, CREATE VIEW, CREATE ROUTINE, ALTER ROUTINE,<br>CREATE USER, RELOAD, REPLICATION SLAVE, REPLICATION<br>CLIENT, and WITH GRANT OPTION                                                                                                    |  |
|                             | The <b>root</b> account of the GaussDB(for MySQL) instance has the preceding permissions by default.                                                                                                    |  |
| DR<br>database<br>user      | The user must have the following permissions:<br>SELECT, CREATE, ALTER, DROP, DELETE, INSERT, UPDATE,<br>TRIGGER, REFERENCES, SHOW VIEW, EVENT, INDEX, LOCK<br>TABLES, CREATE VIEW, CREATE ROUTINE, ALTER ROUTINE,<br>CREATE USER, RELOAD, REPLICATION SLAVE, REPLICATION<br>CLIENT, and WITH GRANT OPTION<br>The <b>root</b> account of the GaussDB(for MySQL) instance has the<br>preceding permissions by default. |  |

#### Table 2-40 Database account permission

#### **NOTE**

- You are advised to create an independent database account for DRS task connection to prevent task failures caused by database account password modification.
- After changing the account passwords for the service and DR databases, modify the connection information of the DRS task by referring to **Modifying Connection Information** to prevent automatic retry after a task failure. Automatic retry will lock the database accounts.
- Table 2-40 lists the minimum permissions required by a DRS task. If you need to migrate the grant permission through a DRS task, ensure that the connection account of the DRS task has the corresponding permission. Otherwise, the destination database user may not be authorized due to grant execution failure. For example, if the connection account of the DRS task does not require the process permission, but you need to migrate the process permission through a DRS task, ensure that the connection account of the DRS task has the process permission.

## Prerequisites

- You have logged in to the DRS console.
- Your account balance is greater than or equal to \$0 USD.
- For details about the supported DB types and versions, see Supported Databases.
- If a subaccount is used to create a DRS task, ensure that an agency has been added. For details about how to create an agency, see Agency Management.

## Suggestions

#### 

- During the DR initialization, do not perform DDL operations on the service database. Otherwise, the task may be abnormal.
- During DR initialization, ensure that no data is written to the DR database to ensure data consistency before and after DR.
- The success of DR depends on environment and manual operations. To ensure a smooth DR, perform a DR trial before you start the DR task to help you detect and resolve problems in advance.
- It is recommended that you start your DR task during off-peak hours to minimize the impact on your services.
  - If the bandwidth is not limited, initialization of DR will increase query workload of the source database by 50 MB/s and occupy 2 to 4 vCPUs.
  - To ensure data consistency, tables without a primary key may be locked for 3s during disaster recovery.
  - The data in the DR process may be locked by other transactions for a long period of time, resulting in read timeout.
  - If DRS concurrently reads data from a database, it will use about 6 to 10 sessions. The impact of the connections on services must be considered.
  - If you read a table, especially a large table, during DR, the exclusive lock on that table may be blocked.
  - For more information about the impact of DRS on databases, see How
     Does DRS Affect the Source and Destination Databases?
- Data-Level Comparison

To obtain accurate comparison results, start data comparison at a specified time point during off-peak hours. If it is needed, select **Start at a specified time** for **Comparison Time**. Due to slight time difference and continuous operations on data, data inconsistency may occur, reducing the reliability and validity of the comparison results.

## Precautions

Before creating a DR task, read the following precautions:

| Туре                                     | Restrictions                                                                                                    |
|------------------------------------------|----------------------------------------------------------------------------------------------------|
| Disaster<br>recovery<br>objects          | <ul> <li>Only MyISAM and InnoDB tables support disaster recovery.</li> <li>System tables are not supported.</li> <li>Triggers and events do not support disaster recovery.</li> <li>Accounts that have operation permissions on customized objects in the system database cannot be used for disaster recovery.</li> <li>Disaster recovery cannot be configured for a specific service database.</li> <li>Disaster recovery for non-standard floating-point data that can be written in loose mode but cannot be written in strict mode is not supported. Such non-standard floating-point data may fail to be hit, causing data disaster recovery failures.</li> </ul>                                                                                                    |
| Service<br>database<br>configuratio<br>n | <ul> <li>The service database must be the primary node of the GaussDB(for MySQL) instance.</li> <li>The binlog of the service database must be enabled and use the row-based format.</li> <li>If the storage space is sufficient, store the service database binlog for as long as possible. The recommended retention period is seven days.</li> <li>GTID must be enabled for the database.</li> <li>The service database name must contain 1 to 64 characters, including only lowercase letters, digits, hyphens (-), and underscores (_).</li> <li>During the disaster recovery, 0 cannot be written to the auto-increment primary key column in the service database. Otherwise, the data of the auto-increment column in the service database is inconsistent with that in the DR database.</li> <li>The table name and view name in the service database cannot contain non-ASCII characters, or the following characters: '&lt;&gt;/\</li> <li>The column names in the service database tables cannot end with a backslash (\).</li> </ul> |
| DR<br>database<br>configuratio<br>n      | <ul> <li>The DR DB instance is running properly. If the DR DB instance is a primary/standby instance, the replication status must also be normal.</li> <li>The DR DB instance must have sufficient storage space.</li> <li>The major version of the DR database must be the same as that of the service database.</li> <li>The DR database must be an empty instance. After the DR task starts, the DR database is set to read-only.</li> <li>The binlog of the DR database must be enabled and use the row-based format.</li> <li>GTID must be enabled for the DR database.</li> </ul>                                                                                                    |
| Туре        | Restrictions                                                                                                    |
|-------------|----------------------------------------------------------------------------------------------------|
| Precautions | • The parameter modification of the service database is not recorded in logs and is not synchronized to the DR database. Therefore, you need to modify the parameters after the DR database is promoted to the primary.                                                                                                    |
|             | • Before creating a DRS task, if concurrency control rules of SQL statements are configured for the service or DR database, the DRS task may fail.                                                                                                    |
|             | • If a physically generated column in a table is generated based on a time type, the data in the column may be inconsistent.                                                                                                    |
|             | • Cascade operations cannot be performed on tables with foreign keys. If the foreign key index of a table is a common index, the table structure may fail to be created. You are advised to use a unique index.                                                                                                    |
|             | • The service database does not support point-in-time recovery (PITR).                                                                                                    |
|             | • Binlogs cannot be forcibly deleted. Otherwise, the DR task fails.                                                                                                    |
|             | • The service database does not support the <b>reset master</b> or <b>reset master to</b> command, which may cause DRS task failures or data inconsistency.                                                                                                    |
|             | • If the network is reconnected within 30 seconds, disaster recovery will not be affected. If the network is interrupted for more than 30 seconds, the DR task will fail.                                                                                                    |
|             | • If the DCC does not support instances with 4 vCPUs and 8 GB memory or higher instance specifications, the DR task cannot be created.                                                                                                    |
|             | • Resumable upload is supported, but data may be repeatedly inserted into a table that does not have a primary key.                                                                                                    |
|             | • If there is a DR task in a database, you are not allowed to create a migration or synchronization task (The database cannot be used as the source or destination database of the migration or synchronization task).                                                                                                    |
|             | • The DR relationship involves only one primary database.<br>Ensure that the data of the standby node is synchronized only<br>from the primary node. Any other write operations will pollute<br>the data in the standby database, data conflicts occur in the<br>DR center and cannot be resolved.                                                        |
|             | • If the external database is a standby and read-only database,<br>only the account with the superuser permission can write data<br>to that database. But you still need to ensure that data is<br>written only by this account. Otherwise, the standby database<br>may be polluted, and data conflicts occur in the DR center and<br>cannot be resolved. |
|             | • During disaster recovery, if the password of the service database is changed, the DR task will fail. To rectify the fault, you can correct the service database information on the DRS                                                                                                    |

| Туре | Restrictions                                                                                                    |  |  |  |  |
|------|----------------------------------------------------------------------------------------------------|--|--|--|--|
|      | console and retry the task to continue disaster recovery.<br>Generally, you are advised not to modify the preceding<br>information during disaster recovery.                                                                                                    |  |  |  |  |
|      | <ul> <li>If the service database port is changed during disaster<br/>recovery, the DR task fails. Generally, you are advised not to<br/>modify the service database port during disaster recovery.</li> </ul>                                                                                                    |  |  |  |  |
|      | • During disaster recovery, if the service database is an RDS DB instance on the current cloud and the DR task fails due to changes on the IP address, DRS automatically changes the IP address to the correct one. Then, you can retry the task to continue disaster recovery. Therefore, changing the IP address is not recommended. |  |  |  |  |
|      | <ul> <li>During disaster recovery, you can create accounts for the service database.</li> </ul>                                                                                                    |  |  |  |  |
|      | • During the DR initialization, do not perform DDL operations on the source database. Otherwise, the DR task may be abnormal.                                                                                                    |  |  |  |  |
|      | • Do not write data to the source database during the primary/<br>standby switchover. Otherwise, data pollution or table<br>structure inconsistency may occur, resulting in data<br>inconsistency between the service database and DR database.                                                                                        |  |  |  |  |

# Procedure

- Step 1 On the Disaster Recovery Management page, click Create Disaster Recovery Task.
- **Step 2** On the **Create Disaster Recovery Instance** page, select a region and project, specify the task name, description, and the DR instance details, and click **Create Now**.
  - Task information description

#### Figure 2-35 DR task information

| A | Only the task name and description can<br>The system will create virtual resources imm | be modified. Other settings cannot be modified after<br>nediately after you click Create Now. Virtual resources ca | you click Create Now on this page.<br>nnot be modified after being created so no settings except the task name and description can be modified |
|---|----------------------------------------------------------------------------------------|----------------------------------------------------------------------------------------------------|----------------------------------------------------------------------------------------------------|
|   |                                                                                        |                                                                                                    |                                                                                                    |
|   | Region                                                                                 | •                                                                                                    |                                                                                                    |
|   | 1                                                                                      | Regions are geographic areas isolated from each other. F                                                           | or low network latency and quick resource access, select the nearest region.                                                                   |
|   | Project                                                                                | . <b>v</b>                                                                                                    |                                                                                                    |
|   | * Task Name                                                                            | DRS-5678                                                                                                    | 0                                                                                                    |
|   | Description                                                                            |                                                                                                    | 0                                                                                                    |
|   |                                                                                        | 0/256                                                                                                    |                                                                                                    |
|   |                                                                                        |                                                                                                    |                                                                                                    |

| Parameter   | Description                                                                                                    |
|-------------|----------------------------------------------------------------------------------------------------|
| Region      | The region where your service is running. You can change the region.                                                                             |
| Project     | The project corresponds to the current region and can be changed.                                                                                |
| Task Name   | The task name must start with a letter and consist of 4 to 50 characters. It can contain only letters, digits, hyphens (-), and underscores (_). |
| Description | The description consists of a maximum of 256 characters and cannot contain special characters !=<>'&"\                                           |

#### Table 2-42 Task and recipient description

• DR instance information

#### Figure 2-36 DR instance information

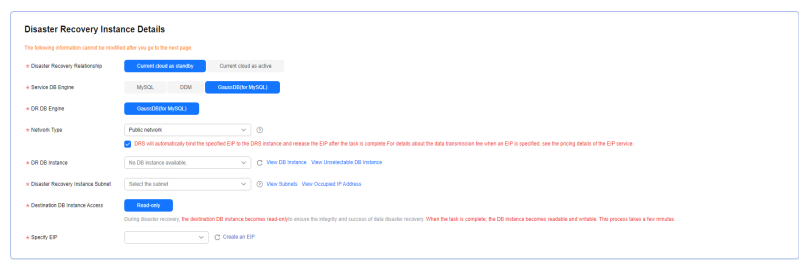

# Table 2-43 DR instance settings

| Parameter            | Description                                                                                                    |  |  |  |  |
|----------------------|----------------------------------------------------------------------------------------------------|--|--|--|--|
| DR Type              | Select <b>Single-active</b> .                                                                                                    |  |  |  |  |
|                      | The DR type can be single-active or dual-active. If <b>Dual-active</b> is selected, two subtasks are created by default, a forward DR task and a backward DR task.                                                                                                    |  |  |  |  |
|                      | <b>NOTE</b><br>Only whitelisted users can use dual-active DR. To use this<br>function, submit a service ticket. In the upper right corner of the<br>management console, choose <b>Service Tickets</b> > <b>Create Service</b><br><b>Ticket</b> to submit a service ticket. |  |  |  |  |
| Disaster<br>Recovery | Select <b>Current cloud as standby</b> . This parameter is available only when you select <b>Single-active</b> .                                                                                                    |  |  |  |  |
| Relationship         | By default, <b>Current cloud as standby</b> is selected. You can also select <b>Current cloud as active</b> .                                                                                                    |  |  |  |  |
|                      | - <b>Current cloud as standby</b> : The DR database is on the current cloud.                                                                                                    |  |  |  |  |
|                      | <ul> <li>Current cloud as active: The service database is on<br/>the current cloud.</li> </ul>                                                                                                    |  |  |  |  |

| Parameter                               | Description                                                                                                    |
|-----------------------------------------|----------------------------------------------------------------------------------------------------|
| Service DB<br>Engine                    | Select GaussDB(for MySQL).                                                                                                    |
| DR DB Engine                            | Select GaussDB(for MySQL).                                                                                                    |
| Network Type                            | The public network is used as an example.                                                                                                    |
|                                         | Available options: <b>VPN or Direct Connect</b> and <b>Public</b><br><b>network</b> . By default, the value is <b>Public network</b> .                                                                                                    |
| DR DB Instance                          | The GaussDB(for MySQL) instance you created.                                                                                                    |
| Disaster<br>Recovery<br>Instance Subnet | Select the subnet where the disaster recovery instance is located. You can also click <b>View Subnets</b> to go to the network console to view the subnet where the instance resides.                                                                                                    |
|                                         | By default, the DRS instance and the DR DB instance are<br>in the same subnet. You need to select the subnet where<br>the DRS instance resides and ensure that there are<br>available IP addresses. To ensure that the disaster<br>recovery instance is successfully created, only subnets<br>with DHCP enabled are displayed. |

| Parameter                         | Description                                                                                                    |  |  |  |
|-----------------------------------|----------------------------------------------------------------------------------------------------|--|--|--|
| Destination DB<br>Instance Access | Select <b>Read-only</b> . This parameter is available only when you select <b>Single-active</b> .                                                                                                    |  |  |  |
|                                   | <ul> <li>During disaster recovery, the entire DR database<br/>instance becomes read-only. To change the DR<br/>database to <b>Read/Write</b>, you can change the DR<br/>database (or destination database) to a service<br/>database by clicking <b>Promote Current Cloud</b> on the<br/><b>Disaster Recovery Monitoring</b> tab.</li> </ul>                              |  |  |  |
|                                   | <ul> <li>If a DR task fails, the DR database does not<br/>automatically change to the read/write state.</li> </ul>                                                                                                    |  |  |  |
|                                   | <ul> <li>If a DR task is paused, you can disable read-only for<br/>the DR database. For details, see <b>Disabling or</b><br/>Enabling Read-Only.</li> </ul>                                                                                                    |  |  |  |
|                                   | <ul> <li>After read-only is disabled and the DR task is<br/>resumed, the DR database automatically changes to<br/>read-only. The read-only settings of the DR DB<br/>instance are also affected by the access settings of the<br/>DB instance itself. Therefore, you are advised not to<br/>set the access settings of the DB instance on the RDS<br/>console.</li> </ul> |  |  |  |
|                                   | <ul> <li>After the DR task is complete, the DR database changes to Read/Write.</li> </ul>                                                                                                    |  |  |  |
|                                   | <ul> <li>When the external database functions as the DR<br/>database, the user with the superuser permission can<br/>set the database to read-only.</li> </ul>                                                                                                    |  |  |  |
|                                   | <ul> <li>If a DRS instance node is rebuilt due to a fault, to<br/>ensure data consistency during the DRS task<br/>restoration, the current cloud standby database is set<br/>to read-only before the task is restored. After the task<br/>is restored, the synchronization relationship recovers.</li> </ul>                                                              |  |  |  |
| Specify EIP                       | This parameter is available when you select <b>Public</b><br><b>network</b> for <b>Network Type</b> . Select an EIP to be bound<br>to the DRS instance. DRS will automatically bind the<br>specified EIP to the DRS instance and unbind the EIP<br>after the task is complete. The number of specified EIPs<br>must be the consistent with that of DB instances.          |  |  |  |
|                                   | public network, see EIP Price Calculator.                                                                                                    |  |  |  |

• Specifications

# Figure 2-37 Specifications

| * Specifications | Micro            | Small            | Mediu           | n             |
|------------------|------------------|------------------|-----------------|---------------|
|                  | Micro: up to 300 | statements per   | r second; Small | up to 3,000 : |
| * AZ             | az1              | az2              | az3             | az7           |
|                  | AZ where the DR  | (S instance is o | reated. Selecti | ng an AZ whe  |

# Table 2-44 Specifications

| Parameter      | Description                                                                                                    |
|----------------|----------------------------------------------------------------------------------------------------|
| Specifications | DRS instance specifications. Different specifications have different performance upper limits. For details, see <b>Real-Time DR</b> .                                                                                                    |
|                | <b>NOTE</b><br>DRS allows you to upgrade specifications only for real-time DR tasks from MySQL to MySQL, from MySQL to GaussDB(for MySQL), and from GaussDB(for MySQL) to GaussDB(for MySQL). Task specifications cannot be downgraded. For details, see <b>Changing Specifications</b> . |
| AZ             | Select the AZ where you want to create the DRS task.<br>Selecting the one housing the source or destination<br>database can provide better performance.                                                                                                    |

• Enterprise Project and Tags

# Figure 2-38 Enterprise projects and tags

| * Enterprise Project | Select- View Project Management ③                                                                                                    |
|----------------------|----------------------------------------------------------------------------------------------------|
| Tags                 | TMS's predefined tags are recommended for adding the same tag to different cloud resources. Create predefined tags 🖒 📿<br>+ Add Tag<br>You can add 20 more tags. |

### Table 2-45 Enterprise Project and Tags

| Parameter             | Description                                                                                                    |
|-----------------------|----------------------------------------------------------------------------------------------------|
| Enterprise<br>Project | An enterprise project you would like to use to centrally<br>manage your cloud resources and members. Select an<br>enterprise project from the drop-down list. The default<br>project is <b>default</b> .                                                                                                |
|                       | For more information about enterprise projects, see<br><i>Enterprise Management User Guide</i> .                                                                                                    |
|                       | To customize an enterprise project, click <b>Enterprise</b> in<br>the upper right corner of the console. The <b>Enterprise</b><br><b>Project Management Service</b> page is displayed. For<br>details, see <b>Creating an Enterprise Project</b> in <i>Enterprise</i><br><i>Management User Guide</i> . |

| Parameter | Description                                                                                                    |  |  |  |
|-----------|----------------------------------------------------------------------------------------------------|--|--|--|
| Tags      | <ul> <li>Tags a task. This configuration is optional. Adding<br/>tags helps you better identify and manage your tasks.<br/>Each task can have up to 20 tags.</li> </ul>                                                                                                    |  |  |  |
|           | <ul> <li>If your organization has configured tag policies for<br/>DRS, add tags to tasks based on the policies. If a tag<br/>does not comply with the policies, task creation may<br/>fail. Contact your organization administrator to learn<br/>more about tag policies.</li> </ul> |  |  |  |
|           | <ul> <li>After a task is created, you can view its tag details on<br/>the Tags tab. For details, see Tag Management.</li> </ul>                                                                                                    |  |  |  |

### D NOTE

If a task fails to be created, DRS retains the task for three days by default. After three days, the task automatically stops.

- Step 3 On the Configure Source and Destination Databases page, wait until the DR instance is created. Then, specify source and destination database information and click Test Connection for both the source and destination databases to check whether they have been connected to the DR instance. After the connection tests are successful, select the check box before the agreement and click Next.
  - Select Current cloud as the standby for Disaster Recovery Relationship in Step 2.

#### Figure 2-39 Service database information

Source Database

| Database Type             | Self-built on ECS | GaussDB(for MySQL)              |                                           |
|---------------------------|-------------------|---------------------------------|-------------------------------------------|
| IP Address or Domain Name |                   |                                 |                                           |
|                           |                   |                                 |                                           |
| Port                      |                   |                                 |                                           |
| Database Username         |                   |                                 |                                           |
|                           |                   |                                 |                                           |
| Database Password         |                   | ۵                               |                                           |
| SSL Connection            |                   |                                 |                                           |
|                           | Test Connection   | This button is available only a | ter the replication instance is created s |

# Table 2-46 Service database settings

| Parameter                    | Description                                                                                                    |
|------------------------------|----------------------------------------------------------------------------------------------------|
| Database Type                | By default, <b>Self-built on ECS</b> is selected.<br>The source database can be a <b>Self-built on ECS</b> or<br><b>GaussDB(for MySQL)</b> database. After selecting<br><b>GaussDB(for MySQL)</b> , select the region where the source<br>database resides and the region cannot be the same as<br>the region where the destination database resides. The<br>region where the destination database is located is the<br>region where you log in to the management console. To<br>use the <b>GaussDB(for MySQL)</b> option, submit a service<br>ticket. |
| IP Address or<br>Domain Name | The IP address or domain name of the service database.                                                                                                    |
| Port                         | The port of the service database. Range: 1 – 65535                                                                                                    |
| Database<br>Username         | The username for accessing the service database.                                                                                                    |
| Database<br>Password         | The password for the service database username. You can<br>change the password if necessary. To change the<br>password, perform the following operation after the task<br>is created:<br>If the task is in the <b>Starting</b> , <b>Initializing</b> , <b>Disaster</b><br><b>recovery in progress</b> , or <b>Disaster recovery failed</b> status,<br>in the <b>DR Information</b> area on the <b>Basic Information</b><br>tab, click <b>Modify Connection Details</b> . In the displayed<br>dialog box, change the password.                          |
| SSL Connection               | <ul> <li>SSL encrypts the connections between the source and destination databases. If SSL is enabled, upload the SSL CA root certificate.</li> <li>NOTE <ul> <li>The maximum size of a single certificate file that can be uploaded is 500 KB.</li> <li>If SSL is disabled, your data may be at risk.</li> </ul> </li> </ul>                                                                                                    |
| Region                       | The region where the source database is located. This parameter is available only when <b>Database Type</b> for the source database is set to <b>GaussDB(for MySQL)</b> . The region cannot be the region where the destination database is located.                                                                                                    |
| DB Instance<br>Name          | The name of the service DB instance. This parameter is available only when the source database is a <b>GaussDB(for MySQL)</b> database.                                                                                                    |
| Database<br>Username         | The username for accessing the service database.                                                                                                    |

| Parameter            | Description                                     |
|----------------------|-------------------------------------------------|
| Database<br>Password | The password for the service database username. |

### 

The IP address, domain name, username, and password of the service database are encrypted and stored in DRS and will be cleared after the task is deleted.

#### Figure 2-40 DR database information

| Destination Database |                 |   |
|----------------------|-----------------|---|
| DB Instance Name     |                 |   |
| Database Username    |                 |   |
| Database Password    |                 | 8 |
| SSL Connection       |                 |   |
|                      | Test Connection |   |

#### Table 2-47 DR database settings

| Parameter            | Description                                                                                                    |
|----------------------|----------------------------------------------------------------------------------------------------|
| DB Instance<br>Name  | The GaussDB(for MySQL) instance you selected when creating the DR task. This parameter cannot be changed.                                                                                                    |
| Database<br>Username | The username for accessing the DR database.                                                                                                    |
| Database<br>Password | The password for the database username. You can<br>change the password if necessary. To change the<br>password, perform the following operation after the task<br>is created:                                                                                                    |
|                      | If the task is in the <b>Starting</b> , <b>Initializing</b> , <b>Disaster</b><br><b>recovery in progress</b> , or <b>Disaster recovery failed</b> status,<br>in the <b>DR Information</b> area on the <b>Basic Information</b><br>tab, click <b>Modify Connection Details</b> . In the displayed<br>dialog box, change the password. |
|                      | The database username and password are encrypted and stored in the system, and will be cleared after the task is deleted.                                                                                                    |

#### • Select Current cloud as active for Disaster Recovery Relationship in Step 2.

# Figure 2-41 Service database information

| Source Database   |       |                             |                                         |                     |
|-------------------|-------|-----------------------------|-----------------------------------------|---------------------|
| DB Instance Name  |       |                             |                                         |                     |
| Database Username |       |                             |                                         |                     |
| Database Password | ***** | 0                           |                                         |                     |
| SSL Connection    |       |                             |                                         |                     |
|                   |       | This button is available on | ly after the replication instance is cr | eated successfully. |

### Table 2-48 Service database settings

| Parameter            | Description                                                                                                    |
|----------------------|----------------------------------------------------------------------------------------------------|
| DB Instance<br>Name  | The GaussDB(for MySQL) instance you selected when creating the DR task. This parameter cannot be changed.                                                                                                    |
| Database<br>Username | The username for accessing the service database.                                                                                                    |
| Database<br>Password | The password for the database username. You can<br>change the password if necessary. To change the<br>password, perform the following operation after the task<br>is created:                                                                                                    |
|                      | If the task is in the <b>Starting</b> , <b>Initializing</b> , <b>Disaster</b><br><b>recovery in progress</b> , or <b>Disaster recovery failed</b> status,<br>in the <b>DR Information</b> area on the <b>Basic Information</b><br>tab, click <b>Modify Connection Details</b> . In the displayed<br>dialog box, change the password. |
|                      | The database username and password are encrypted and stored in the system, and will be cleared after the task is deleted.                                                                                                    |

# Figure 2-42 DR database information

| Destination Database      |                   |                                    |                                                  |      |
|---------------------------|-------------------|------------------------------------|--------------------------------------------------|------|
| Database Type             | Self-built on ECS | GaussDB(for MySQL)                 |                                                  |      |
| IP Address or Domain Name |                   |                                    |                                                  |      |
| Port                      |                   |                                    |                                                  |      |
| Database Username         |                   |                                    |                                                  |      |
| Database Password         |                   | 0                                  |                                                  |      |
| SSL Connection            |                   |                                    |                                                  |      |
|                           | Test Connection   | This button is available only afte | er the replication instance is created successfu | lly. |

# Table 2-49 DR database settings

| Parameter                    | Description                                                                                                    |
|------------------------------|----------------------------------------------------------------------------------------------------|
| Database Type                | By default, Self-built on ECS is selected.                                                                                                    |
|                              | The destination database can be a <b>Self-built on ECS</b> or <b>GaussDB(for MySQL)</b> database. If you select <b>GaussDB(for MySQL)</b> , you need to select the region where the destination database is located. To use the <b>GaussDB(for MySQL)</b> option, submit a service ticket.                                           |
| IP Address or<br>Domain Name | The IP address or domain name of the DR database.                                                                                                    |
| Port                         | The port of the DR database. Range: 1 – 65535                                                                                                    |
| Database<br>Username         | The username for accessing the DR database.                                                                                                    |
| Database<br>Password         | The password for the DR database username. You can<br>change the password if necessary. To change the<br>password, perform the following operation after the task<br>is created:                                                                                                    |
|                              | If the task is in the <b>Starting</b> , <b>Initializing</b> , <b>Disaster</b><br><b>recovery in progress</b> , or <b>Disaster recovery failed</b> status,<br>in the <b>DR Information</b> area on the <b>Basic Information</b><br>tab, click <b>Modify Connection Details</b> . In the displayed<br>dialog box, change the password. |
| SSL Connection               | SSL encrypts the connections between the source and destination databases. If SSL is enabled, upload the SSL CA root certificate.                                                                                                    |
|                              | <b>NOTE</b><br>The maximum size of a single certificate file that can be<br>uploaded is 500 KB.                                                                                                    |

| Parameter            | Description                                                                                                    |
|----------------------|----------------------------------------------------------------------------------------------------|
| Region               | Region where the GaussDB(for MySQL) instance is located. This parameter is available only when the destination database is a GaussDB(for MySQL) instance.               |
| DB Instance<br>Name  | DR instance name. This parameter is available only when<br>the destination database is a GaussDB(for MySQL)<br>instance.                                                |
|                      | <b>NOTE</b><br>When the DB instance is used as the DR database, it is set to<br>read-only. After the task is complete, the DB instance can be<br>readable and writable. |
| Database<br>Username | Username for logging in to the DR database.                                                                                                    |
| Database<br>Password | Password for the database username.                                                                                                    |

### **NOTE**

The IP address, domain name, username, and password of the DR database are encrypted and stored in DRS and will be cleared after the task is deleted.

#### **Step 4** On the **Configure DR** page, specify flow control and click **Next**.

#### Figure 2-43 DR settings

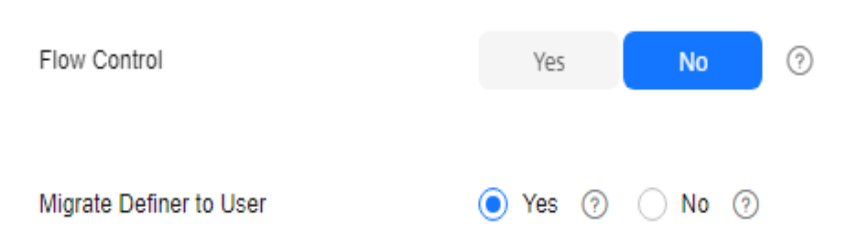

| Parameter | Description                                                                                                    |
|-----------|----------------------------------------------------------------------------------------------------|
| Flow      | You can choose whether to control the flow.                                                                                                    |
| Control   | <ul> <li>Yes         You can customize the maximum disaster recovery speed.         During the disaster recovery, the speed of each task (or each subtask in multi-task mode) does not exceed the value of this parameter.     </li> </ul>                                                                                                    |
|           | In addition, you can set the time range based on your service<br>requirements. The traffic rate setting usually includes setting of<br>a rate limiting time period and a traffic rate value. Flow can be<br>controlled all day or during specific time ranges. The default<br>value is <b>Always</b> . A maximum of 10 time ranges can be set, and<br>they cannot overlap.                                                                                                    |
|           | The flow rate must be set based on the service scenario and cannot exceed 9,999 MB/s.                                                                                                    |
|           | Figure 2-44 Flow control                                                                                                    |
|           | Flow Control Yes No ⑦<br>Flow Control takes effect in the full phase only.                                                                                                    |
|           | Time Zone GMT+08:00                                                                                                    |
|           | Effective Always Scheduled (?)                                                                                                    |
|           | Time Range : 00 - : 00                                                                                                    |
|           | Flow Limit MB/s(Maximum value: 9,999)                                                                                                    |
|           | Add Time Range You can add 2 more time ranges.                                                                                                    |
|           | <ul> <li>No         The DR speed is not limited and the outbound bandwidth of the source database is maximally used, which causes read consumption on the source database accordingly. For example, if the outbound bandwidth of the source database is 100 MB/s and 80% bandwidth is used, the I/O consumption on the source database is 80 MB/s.     </li> <li>NOTE         <ul> <li>Flow control mode takes effect only in the DR initialization phase</li> </ul> </li> </ul> |
|           | <ul> <li>You can also change the flow control mode when the task is in the<br/>Configuration state. For details, see Modifying the Flow Control<br/>Mode.</li> </ul>                                                                                                    |

### Table 2-50 DR settings

| Parameter                     | Description                                                                                                    |
|-------------------------------|----------------------------------------------------------------------------------------------------|
| Migrate<br>Definer to<br>User | Indicates whether to migrate the Definers of all source database objects to the destination database user entered during the connection test.                                                                                                    |
|                               | <ul> <li>Yes         The Definers of all source database objects will be migrated to         the user. Other users do not have permissions for database         objects unless these users are authorized. For details about         authorization, see How Do I Maintain the Original Service         User Permission System After Definer Is Forcibly Converted         During MySQL Migration?     </li> </ul> |
|                               | For example, if the view is CREATE ALGORITHM=UNDEFINED<br>DEFINER=`username`@`%` SQL SECURITY DEFINER VIEW<br>`test_db`.`view5` AS select 1 AS `1` before migration,                                                                                                    |
|                               | it is converted to CREATE ALGORITHM=UNDEFINED<br>DEFINER=`drsUser`@`%` SQL SECURITY DEFINER VIEW<br>`test_db`.`view5` AS select 1 AS `1` after the migration.                                                                                                    |
|                               | <b>drsUser</b> indicates the destination database user used for testing the connection.                                                                                                    |
|                               | • No<br>The Definers of all source database objects will not be changed.<br>You need to migrate all accounts and permissions of the source<br>database in the next step. Note that if the Definer account is<br>not found in the destination database, unavailable objects will<br>be created.                                                                                                    |
|                               | For details about Definer, see the MySQL official document.                                                                                                    |

**Step 5** On the **Check Task** page, check the DR task.

• If any check fails, review the failure cause and rectify the fault. After the fault is rectified, click **Check Again**.

For details about how to handle check failures, see **Solutions to Failed Check Items** in *Data Replication Service User Guide*.

• If the check is complete and the check success rate is 100%, click Next.

#### **NOTE**

You can proceed to the next step only when all checks are successful. If there are any items that require confirmation, view and confirm the details first before proceeding to the next step.

Step 6 On the Confirm Task page, specify Start Time, Send Notifications, SMN Topic, Delay Threshold, RPO Delay Threshold, RTO Delay Threshold, Stop Abnormal Tasks After. After confirming that the configured information about the DR task is correct, click Submit.

# Figure 2-45 Task startup settings

| * Start Time                | Start upon task creation | Start at a specified time             | 0                                              |
|-----------------------------|--------------------------|---------------------------------------|------------------------------------------------|
|                             |                          |                                       |                                                |
| Send Notifications          | 0                        |                                       |                                                |
| * SMN Topic                 |                          | v 0 0                                 |                                                |
| Delay Threshold (s)         | 0                        |                                       |                                                |
| RTO Delay Threshold (s)     | 0                        |                                       |                                                |
| RPO Delay Threshold (s)     | 0                        |                                       |                                                |
| ★ Stop Abnormal Tasks After | 14 🧿 Abno                | ormal tasks run longer than the perio | d you set (unit: day) will automatically stop. |

# Table 2-51 Task settings

| Parameter              | Description                                                                                                    |  |
|------------------------|----------------------------------------------------------------------------------------------------|--|
| Start Time             | Set <b>Start Time</b> to <b>Start upon task creation</b> or <b>Start at a specified time</b> based on site requirements.                                                                                                    |  |
|                        | <b>NOTE</b><br>Starting a DR task may slightly affect the performance of the service<br>and DR databases. You are advised to start a DR task during off-peak<br>hours.                                                                                                    |  |
| Send<br>Notifications  | This parameter is optional. After enabled, select a SMN topic.<br>If the status or latency metric of the DR task is abnormal,<br>DRS will send you a notification.                                                                                                    |  |
| SMN Topic              | This parameter is available only after you enable <b>Send</b><br><b>Notifications</b> and create a topic on the SMN console and<br>add a subscriber.                                                                                                    |  |
|                        | For details, see <i>Simple Message Notification User Guide</i> .                                                                                                    |  |
| Delay Threshold<br>(s) | During disaster recovery, a synchronization delay indicates a time difference (in seconds) of synchronization between the service and DR database.                                                                                                    |  |
|                        | If the synchronization delay exceeds the threshold you<br>specify, DRS will send alarms to the specified recipients. The<br>value ranges from 0 to 3,600. To avoid repeated alarms<br>caused by the fluctuation of delay, an alarm is sent only<br>after the delay has exceeded the threshold for six minutes. |  |
|                        | NOTE                                                                                                    |  |
|                        | • Before setting the delay threshold, enable <b>Send Notifications</b> .                                                                                                    |  |
|                        | <ul> <li>If the delay threshold is set to 0, no notifications will be sent to<br/>the recipient.</li> </ul>                                                                                                    |  |

| Parameter                    | Description                                                                                                    |  |
|------------------------------|----------------------------------------------------------------------------------------------------|--|
| RTO Delay<br>Threshold (s)   | If the synchronization delay from the DRS instance to the DR database exceeds the threshold you specify, DRS will notify specified recipients. The value ranges from 0 to 3,600. To avoid repeated alarms caused by the fluctuation of delay, an alarm is sent only after the delay has exceeded the threshold for six minutes.                                                                                                    |  |
|                              | <ul> <li>Before setting the RTO delay threshold, enable Send<br/>Notifications.</li> </ul>                                                                                                    |  |
|                              | • If the delay threshold is set to 0, no notifications will be sent to the recipient.                                                                                                    |  |
| RPO Delay<br>Threshold (s)   | <ul> <li>If the synchronization delay from the DRS instance to the service database exceeds the threshold you specify, DRS will notify specified recipients. The value ranges from 0 to 3,600. To avoid repeated alarms caused by the fluctuation of delay, an alarm is sent only after the delay has exceeded the threshold for six minutes.</li> <li>NOTE <ul> <li>Before setting the delay threshold, enable Send Notifications.</li> <li>If the delay threshold is set to 0, no notifications will be sent to the recipient.</li> </ul> </li> </ul> |  |
|                              | • In the early stages of an incremental DR, more delay is normal because more data is waiting to be synchronized. In this situation, no notifications will be sent.                                                                                                    |  |
| Stop Abnormal<br>Tasks After | <ul> <li>Number of days after which an abnormal task is automatically stopped. The value must range from 14 to 100. The default value is 14.</li> <li>NOTE <ul> <li>You can set this parameter only for pay-per-use tasks.</li> <li>Tasks in the abnormal state are still charged. If tasks remain in the abnormal state for a long time, they cannot be resumed. Any task in the abnormal state that has run for longer than the period you set here (in days) will automatically stop to avoid unnecessary fees</li> </ul> </li> </ul>                |  |

#### **Step 7** After the task is submitted, view and **manage it** on the **Disaster Recovery Management** page.

- You can view the task status. For more information about task status, see **Task Statuses**.
- You can click  $\mathbb{C}$  in the upper-right corner to view the latest task status.
- By default, DRS retains a task in the **Configuration** state for three days. After three days, DRS automatically deletes background resources, but the task status remains unchanged. When you reconfigure the task, DRS applies for resources again.
- For a public network task, DRS needs to delete background resources after you stop the task. The EIP bound to the task cannot be restored to the **Unbound** state until background resources are deleted.

• For a task that is in the **Disaster recovery in progress** state, you can use **data comparison** to check whether data is consistent before and after the disaster recovery.

----End

# 2.5 From MySQL to MySQL (Dual-Active DR)

# **Supported Source and Destination Databases**

#### Table 2-52 Supported databases

| Service database                | DR Database   |
|---------------------------------|---------------|
| On-premises MySQL databases     | RDS for MySQL |
| MySQL databases on an ECS       |               |
| MySQL databases on other clouds |               |
| RDS for MySQL                   |               |

#### **NOTE**

Only whitelisted users can use this function.

# **Database Account Permission Requirements**

To start a DR task, the service and DR database users must meet the requirements in the following table. Different types of DR tasks require different permissions. For details, see **Table 2-53**. DRS automatically checks the database account permissions in the pre-check phase and provides handling suggestions.

 Table 2-53 Database account permission

| Туре                        | Permission Required                                                                                                    |
|-----------------------------|----------------------------------------------------------------------------------------------------|
| Service<br>database<br>user | The user must have the following permissions:<br>SELECT, CREATE, ALTER, DROP, DELETE, INSERT, UPDATE,<br>TRIGGER, REFERENCES, SHOW VIEW, EVENT, INDEX, LOCK<br>TABLES, CREATE VIEW, CREATE ROUTINE, ALTER ROUTINE,<br>CREATE USER, RELOAD, REPLICATION SLAVE, REPLICATION<br>CLIENT, and WITH GRANT OPTION. The user <b>root</b> of the RDS for<br>MySQL instance has the preceding permissions by default. If the<br>service database version is 8.0.14 to 8.0.18, the<br>SESSION_VARIABLES_ADMIN permission is required. If the service<br>database version is 8.0.2 or later, the XA_RECOVER_ADMIN<br>permission is required to prevent data loss caused by<br>uncommitted XA transactions during startup. The <b>root</b> account of<br>the RDS for MySQL DB instance has the preceding permissions by<br>default. |

| Туре                | Permission Required                                                                                                    |
|---------------------|----------------------------------------------------------------------------------------------------|
| DR database<br>user | The user must have the following permissions:<br>SELECT, CREATE, ALTER, DROP, DELETE, INSERT, UPDATE,<br>TRIGGER, REFERENCES, SHOW VIEW, EVENT, INDEX, LOCK<br>TABLES, CREATE VIEW, CREATE ROUTINE, ALTER ROUTINE,<br>CREATE USER, RELOAD, REPLICATION SLAVE, REPLICATION<br>CLIENT, and WITH GRANT OPTION. The user <b>root</b> of the RDS for<br>MySQL instance has the preceding permissions by default. If the<br>DR database version is 8.0.14 to 8.0.18, the<br>SESSION_VARIABLES_ADMIN permission is required. |

### D NOTE

- You are advised to create an independent database account for DRS task connection to prevent task failures caused by database account password modification.
- After changing the account passwords for the service and DR databases, modify the connection information of the DRS task by referring to **Modifying Connection Information** to prevent automatic retry after a task failure. Automatic retry will lock the database accounts.
- Table 2-53 lists the minimum permissions required by a DRS task. If you need to migrate the grant permission through a DRS task, ensure that the connection account of the DRS task has the corresponding permission. Otherwise, the destination database user may not be authorized due to grant execution failure. For example, if the connection account of the DRS task does not require the process permission, but you need to migrate the process permission through a DRS task, ensure that the connection account of the DRS task has the process permission.

### Prerequisites

- You have logged in to the DRS console.
- Your account balance is greater than or equal to \$0 USD.
- For details about the supported DB types and versions, see Supported Databases.
- If a subaccount is used to create a DRS task, ensure that an agency has been added. For details about how to create an agency, see Agency Management.

# Suggestions

### 

- During the DR initialization, do not perform DDL operations on the service database. Otherwise, the task may be abnormal.
- During DR initialization, ensure that no data is written to the DR database to ensure data consistency before and after DR.
- The success of DR depends on environment and manual operations. To ensure a smooth DR, perform a DR trial before you start the DR task to help you detect and resolve problems in advance.

- It is recommended that you start your DR task during off-peak hours to minimize the impact on your services.
  - If the bandwidth is not limited, initialization of DR will increase query workload of the source database by 50 MB/s and occupy 2 to 4 vCPUs.
  - To ensure data consistency, tables without a primary key may be locked for 3s during disaster recovery.
  - The data in the DR process may be locked by other transactions for a long period of time, resulting in read timeout.
  - If DRS concurrently reads data from a database, it will use about 6 to 10 sessions. The impact of the connections on services must be considered.
  - If you read a table, especially a large table, during DR, the exclusive lock on that table may be blocked.
  - For more information about the impact of DRS on databases, see How
     Does DRS Affect the Source and Destination Databases?
- Data-Level Comparison

To obtain accurate comparison results, start data comparison at a specified time point during off-peak hours. If it is needed, select **Start at a specified time** for **Comparison Time**. Due to slight time difference and continuous operations on data, data inconsistency may occur, reducing the reliability and validity of the comparison results.

# Precautions

Before creating a DR task, read the following precautions:

| Туре                            | Restrictions                                                                                                    |
|---------------------------------|----------------------------------------------------------------------------------------------------|
| Disaster<br>recovery<br>objects | <ul> <li>Only MyISAM and InnoDB tables support disaster recovery.</li> <li>System tables are not supported.</li> <li>Triggers and events do not support disaster recovery.</li> <li>Accounts that have operation permissions on customized objects in the system database cannot be used for disaster recovery.</li> <li>DDL operations cannot be executed on the active database 2.</li> </ul> |
|                                 | • Disaster recovery for non-standard floating-point data that<br>can be written in loose mode but cannot be written in strict<br>mode is not supported. Such non-standard floating-point data<br>may fail to be hit, causing data disaster recovery failures.                                                                                                    |

| Table | 2-54 | Precautions   |
|-------|------|---------------|
| Table | 2-34 | i i ccautions |

| Туре                                     | Restrictions                                                                                                    |
|------------------------------------------|----------------------------------------------------------------------------------------------------|
| Service<br>database<br>configuratio<br>n | • During data disaster recovery, do not upgrade the MySQL instance across major versions. Otherwise, data may become inconsistent or the synchronization task may fail (data, table structures, and keywords may cause compatibility changes after the cross-version upgrade). You are advised to create a DR task again if the MySQL instance is upgraded across major versions. |
|                                          | • The binlog of the MySQL service database must be enabled and use the row-based format.                                                                                                    |
|                                          | • If the storage space is sufficient, store the service database binlog for as long as possible. The recommended retention period is seven days.                                                                                                    |
|                                          | <ul> <li>For self-built MySQL databases, you can set the<br/>expire_logs_days parameter to specify the binlog retention<br/>period.</li> </ul>                                                                                                    |
|                                          | <ul> <li>If the source database is an RDS for MySQL instance, set<br/>the binlog retention period by following the instructions<br/>provided in RDS User Guide.</li> </ul>                                                                                                    |
|                                          | • The service database username or password cannot be empty.                                                                                                    |
|                                          | • <b>server_id</b> in the MySQL service database must be set. If the service database version is MySQL 5.6 or earlier, the <b>server_id</b> value ranges from <b>2</b> to <b>4294967296</b> . If the service database is MySQL 5.7 or later, the <b>server_id</b> value ranges from <b>1</b> to <b>4294967296</b> .                                                               |
|                                          | <ul> <li>During disaster recovery, if the session variable<br/>character_set_client is set to binary, some data may include<br/>garbled characters.</li> </ul>                                                                                                    |
|                                          | GTID must be enabled for the database.                                                                                                    |
|                                          | • The service database name must contain 1 to 64 characters, including only lowercase letters, digits, hyphens (-), and underscores (_).                                                                                                    |
|                                          | • The table name and view name in the service database cannot contain non-ASCII characters, or the following characters: '<>/\                                                                                                    |
|                                          | • The column names in the service database tables cannot end with a backslash (\).                                                                                                    |
|                                          | <ul> <li>If the expire_logs_days value of the service database is set to</li> <li>0, the disaster recovery may fail.</li> </ul>                                                                                                    |
|                                          | • If tables that have no primary key contain hidden primary keys in the service database, the DR task may fail or data may be inconsistent.                                                                                                    |

| Туре                                | Restrictions                                                                                                    |
|-------------------------------------|----------------------------------------------------------------------------------------------------|
| DR<br>database<br>configuratio<br>n | • During data disaster recovery, do not upgrade the MySQL instance across major versions. Otherwise, data may become inconsistent or the synchronization task may fail (data, table structures, and keywords may cause compatibility changes after the cross-version upgrade). You are advised to create a DR task again if the MySQL instance is upgraded across major versions. |
|                                     | • The DR DB instance is running properly. If the DR DB instance is a primary/standby instance, the replication status must also be normal.                                                                                                    |
|                                     | • The DR DB instance must have sufficient storage space.                                                                                                    |
|                                     | • The major version of the active database 1 must be the same as that of the active database 2.                                                                                                    |
|                                     | <ul> <li>The binlog of the DR database must be enabled and use the<br/>row-based format.</li> </ul>                                                                                                    |
|                                     | • GTID must be enabled for the DR database.                                                                                                    |
|                                     | • In addition to the MySQL system database, the active database 2 must be an empty instance. After the forward task is started, active database 2 is set to read-only. After the backward task is started and DR is performed, the active database 2 is restored to read-write.                                                                                                   |

| Туре        | Restrictions                                                                                                    |
|-------------|----------------------------------------------------------------------------------------------------|
| Precautions | • Only whitelisted users can use this function. To use this function, submit a service ticket.                                                                                                    |
|             | • Dual-active DR supports backup in backward and forward directions. Due to certain uncontrollable factors, data may be inconsistent between the two sides. For example, if the load of active database 1 is too heavy and the load of active database 2 is light, data updates on the active database 1 synchronized to the active database 2 will be delayed due to the heave load, as a result, the operation sequence is changed and data becomes inconsistency. Therefore, divide data by unit (database, table, or row) and ensure the unit on one database is responsible for data read and write while on the other is read-only. In essence, in dual-active DR, both the databases play the active role but work differently. For details about common scenarios, see Common Exceptions in Real-Time Disaster Recovery. |
|             | • If the DR database version is 5.7, the last digit 0 after the decimal point is lost in the floating point number of the JSON type due to version restrictions. The value comparison result will be inconsistent due to precision loss.                                                                                                    |
|             | • Before creating a DRS task, if concurrency control rules of SQL statements are configured for the service or DR database, the DRS task may fail.                                                                                                    |
|             | • During the DR initialization, do not perform DDL operations on the source database. Otherwise, the DR task may be abnormal.                                                                                                    |
|             | <ul> <li>During disaster recovery initialization, a lot of binlogs are generated in the DR database, occupying too much storage space. Therefore, during disaster recovery initialization, only the latest five binlogs are retained in the DR database by default. After the disaster recovery initialization is complete, the retention period of binlogs in the DR database is restored to the value you configure. If you want to keep the binlog retention period of the DR database to be the value you specify due to service requirements, you need to submit a service ticket. In the upper right corner of the management console, choose Service Tickets &gt; Create Service Ticket to submit a service ticket.</li> </ul>                                                                                            |
|             | • During disaster recovery, you can create accounts for the service database.                                                                                                    |
|             | • If the same data on both databases is updated simultaneously, data conflicts may occur. DRS resolves the conflict by overwriting the previous settings with the last settings.                                                                                                    |
|             | <ul> <li>When the deletion operation is performed, data is deleted<br/>and DRS does not perform any operation.</li> </ul>                                                                                                    |
|             | <ul> <li>When the insert operation is performed, DRS updates data<br/>with the latest inserted data.</li> </ul>                                                                                                    |

| Туре | Restrictions                                                                                                    |
|------|----------------------------------------------------------------------------------------------------|
|      | <ul> <li>When the update operation is performed, the original data<br/>has been updated and DRS directly insert the new data.</li> </ul>                                                                                                    |
|      | <ul> <li>Primary key conflicts between the two sides need to be<br/>avoided. For example, you can use a UUID or the primary key<br/>rule of region+auto-increment ID to avoid conflicts.</li> </ul>                                                                                                    |
|      | <ul> <li>If the synchronization delay takes a long time due to<br/>connection interruption or network issues, you need to<br/>determine whether your services can tolerant the long-term<br/>delay.</li> </ul>                                                                                                    |
|      | <ul> <li>Cascade operations cannot be performed on tables with<br/>foreign keys. If the foreign key index of a table is a common<br/>index, the table structure may fail to be created. You are<br/>advised to use a unique index.</li> </ul>                                                                                                   |
|      | • If a physically generated column in a table is generated based on a time type, the data in the column may be inconsistent.                                                                                                    |
|      | <ul> <li>The dual-active DR is different from the single-active DR.<br/>Therefore, no active/standby switchover is required.</li> </ul>                                                                                                    |
|      | • The DR latency is uncontrollable. Therefore, DDL operations must be performed when no service is running, and both RPO and RTO are zero and latency is kept within 30 seconds on active database 1. Do not perform DDL operations on active database 2. (DRS synchronizes only the DDL operations on active database 1 to active database 2.) |
|      | • Ensure that the tables, columns, and rows are consistent in both the databases. (The table structures of both the active databases are consistent.)                                                                                                    |
|      | • A backward task can be started only when the forward task is in the DR process and both RPO and RTO are less than 60s.                                                                                                    |
|      | • After the dual-active DR task is in the DR process, perform tests on the active database 2 first. If the test results meet the requirements, switch certain service traffic to the active database 2.                                                                                                    |

# Procedure

- Step 1 On the Disaster Recovery Management page, click Create Disaster Recovery Task.
- **Step 2** On the **Create Disaster Recovery Instance** page, select a region and project, specify the task name, description, and the DR instance details, and click **Create Now**.
  - Task information description

#### Figure 2-46 DR task information

| A | Only the task name and description can<br>The system will create virtual resources im | be modified. Other settings cannot be modified after<br>mediately after you click Create Now. Virtual resources c | you click Create Now on this page.<br>annot be modified after being created so no settings except the task name and description can be modified. |
|---|---------------------------------------------------------------------------------------|----------------------------------------------------------------------------------------------------|----------------------------------------------------------------------------------------------------|
|   |                                                                                       |                                                                                                    |                                                                                                    |
|   | Region                                                                                | • • Regions are geographic areas isolated from each other.                                                        | For low network latency and quick resource access, select the nearest region.                                                                    |
|   | Project                                                                               | . •                                                                                                    |                                                                                                    |
|   | * Task Name                                                                           | DRS-5678                                                                                                    | 0                                                                                                    |
|   | Description                                                                           |                                                                                                    | 0                                                                                                    |
|   |                                                                                       | 0055                                                                                                    |                                                                                                    |

#### Table 2-55 Task and recipient description

| Parameter   | Description                                                                                                    |
|-------------|----------------------------------------------------------------------------------------------------|
| Region      | The region where your service is running. You can change the region.                                                                             |
| Project     | The project corresponds to the current region and can be changed.                                                                                |
| Task Name   | The task name must start with a letter and consist of 4 to 50 characters. It can contain only letters, digits, hyphens (-), and underscores (_). |
| Description | The description consists of a maximum of 256 characters and cannot contain special characters !=<>'&"\                                           |

• DR instance information

# Figure 2-47 DR instance information

| Disaster Recovery Inst                  | ance Details                                                                                                    |
|-----------------------------------------|----------------------------------------------------------------------------------------------------|
| The following information cannot be mod | field after you go to the next page.                                                                                                    |
| * DR Type                               | Single-adva Coateche                                                                                                    |
| * Instance Role in Current Cloud        | Addres 2 Addres 2<br>Addres 1 double double contents mind also This min is not cannelly website the provide of the only address and address.<br>For include a continuational and address in tableses are weap, uncil deter (date 1 or Addres 2                                                                                                    |
| * Service DB Engine                     | Myoti Desublikim Myoti,                                                                                                    |
| + DR DB Engine                          | M/dat                                                                                                    |
| * Network Type                          | Public network v 🕥                                                                                                    |
|                                         | CRS will adstratically bind the specified EP to the DRS instance and unkind the EP after the task is complete For details actival the data transmission fee when an EP is specified, see the pricing details of the EP person.                                                                                                    |
| * DR DB Instance                        | Select an instance  C Vew DB Instance Vew Unselectable DB Instance                                                                                                    |
|                                         | During the full synchronization alls DBS task, as is of obtaining an equivariated. These backgreency be temporarily stand locally, which may cause the storage space to be used up. You are advised to enable storage autorcaling for the RDS DB instance. During the DDS task, set an appropriate local instance for RDS tasks, rest are able cause the RDS and the space of the RDS DB instance. |
| * Disaster Receivery Instance Subnet    | Select the subnet V 🗸 🗸 Vew Subnets                                                                                                    |
| + Enable Binlog Cleanup                 |                                                                                                    |
| * Specify EIP                           | <ul> <li>✓ ⊕ C Contract EP</li> </ul>                                                                                                    |

# Table 2-56 DR instance settings

| Parameter                               | Description                                                                                                    |  |  |  |  |
|-----------------------------------------|----------------------------------------------------------------------------------------------------|--|--|--|--|
| DR Type                                 | Select <b>Dual-active</b> .                                                                                                    |  |  |  |  |
|                                         | The DR type can be single-active or dual-active. If <b>Dual-active</b> is selected, two subtasks are created by default, a forward DR task and a backward DR task.<br><b>NOTE</b><br>Only whitelisted users can use dual-active DR. To use this function, submit a service ticket. In the upper right corner of the management console, choose <b>Service Tickets</b> > <b>Create Service Ticket</b> to submit a service ticket. |  |  |  |  |
| Current Cloud<br>RDS Instance<br>Role   | Select Active 1 or Active 2. This parameter specifies the role of the current RDS DB instance in the DR relationship and is available when DR Type is set to Dual-active. For details, see How Do I Select Active Database 1 and 2 for Dual-Active DR?                                                                                                    |  |  |  |  |
|                                         | RDS when a task is created.                                                                                                    |  |  |  |  |
|                                         | <ul> <li>Active 2: The RDS DB instance on the current cloud is<br/>empty when a task is created.</li> </ul>                                                                                                    |  |  |  |  |
|                                         | Active 2 is used as an example.                                                                                                    |  |  |  |  |
| Service DB<br>Engine                    | Select <b>MySQL</b> .                                                                                                    |  |  |  |  |
| DR DB Engine                            | Select <b>MySQL</b> .                                                                                                    |  |  |  |  |
| Network Type                            | The public network is used as an example.<br>Available options: <b>VPN or Direct Connect</b> and <b>Public</b>                                                                                                    |  |  |  |  |
|                                         | The PDS for MuSOL instance you created                                                                                                    |  |  |  |  |
|                                         | The RDS for MySQL Instance you created.                                                                                                    |  |  |  |  |
| Disaster<br>Recovery<br>Instance Subnet | Select the subnet where the disaster recovery instance is<br>located. You can also click <b>View Subnets</b> to go to the<br>network console to view the subnet where the instance<br>resides.                                                                                                    |  |  |  |  |
|                                         | By default, the DRS instance and the DR DB instance are<br>in the same subnet. You need to select the subnet where<br>the DRS instance resides and ensure that there are<br>available IP addresses. To ensure that the DR instance<br>can be successfully created, only subnets with DHCP<br>enabled are displayed.                                                                                                    |  |  |  |  |
| Enable Binlog<br>Cleanup                | Indicates whether to enable the function of quickly<br>clearing binlogs of the DR database. After this function is<br>enabled, binlog clearing is enabled for the DR database<br>during the full synchronization and disabled during the<br>incremental synchronization.                                                                                                    |  |  |  |  |

| Parameter   | Description                                                                                                    |
|-------------|----------------------------------------------------------------------------------------------------|
| Specify EIP | This parameter is available when you select <b>Public</b><br><b>network</b> for <b>Network Type</b> . Select an EIP to be bound<br>to the DRS instance. DRS will automatically bind the<br>specified EIP to the DRS instance and unbind the EIP<br>after the task is complete. The number of specified EIPs<br>must be the consistent with that of DB instances. |
|             | For details about the data transfer fee generated using a public network, see <b>EIP Price Calculator</b> .                                                                                                    |

# • Specifications

# Figure 2-48 Specifications

| * Specifications | Micro            | Small           | Mediu           | m L             |
|------------------|------------------|-----------------|-----------------|-----------------|
|                  | Micro: up to 300 | statements per  | r second; Smal  | t up to 3,000 s |
| * AZ             | az1              | az2             | az3             | az7             |
|                  | AZ where the DR  | S instance is o | created. Select | ng an AZ wher   |

# Table 2-57 Specifications

| Parameter      | Description                                                                                                    |
|----------------|----------------------------------------------------------------------------------------------------|
| Specifications | DRS instance specifications. Different specifications have different performance upper limits. For details, see <b>Real-Time DR</b> .                                                                                                    |
|                | <b>NOTE</b><br>DRS allows you to upgrade specifications only for real-time DR tasks from MySQL to MySQL, from MySQL to GaussDB(for MySQL), and from GaussDB(for MySQL) to GaussDB(for MySQL). Task specifications cannot be downgraded. For details, see <b>Changing Specifications</b> . |
| AZ             | Select the AZ where you want to create the DRS task.<br>Selecting the one housing the source or destination<br>database can provide better performance.                                                                                                    |

• Enterprise Project and Tags

| <b>Igure 2 45</b> Enterprise projects and tags | Figure | 2-49 | Enterprise | projects | and tags |
|------------------------------------------------|--------|------|------------|----------|----------|
|------------------------------------------------|--------|------|------------|----------|----------|

| ★ Enterprise Project             | Select-                                                       | View Project Management ③                                                        |
|----------------------------------|---------------------------------------------------------------|----------------------------------------------------------------------------------|
| Tags TMS's p<br>+ Add<br>You can | redefined tags are recommended fo<br>Tag<br>add 20 more tags. | for adding the same tag to different cloud resources. Create predefined tags 🙆 📿 |

| Parameter             | Description                                                                                                    |
|-----------------------|----------------------------------------------------------------------------------------------------|
| Enterprise<br>Project | An enterprise project you would like to use to centrally manage your cloud resources and members. Select an enterprise project from the drop-down list. The default project is <b>default</b> .                                                                                                    |
|                       | For more information about enterprise projects, see <i>Enterprise Management User Guide</i> .                                                                                                    |
|                       | To customize an enterprise project, click <b>Enterprise</b> in<br>the upper right corner of the console. The <b>Enterprise</b><br><b>Project Management Service</b> page is displayed. For<br>details, see <b>Creating an Enterprise Project</b> in <i>Enterprise</i><br><i>Management User Guide</i> . |
| Tags                  | <ul> <li>Tags a task. This configuration is optional. Adding<br/>tags helps you better identify and manage your tasks.<br/>Each task can have up to 20 tags.</li> </ul>                                                                                                    |
|                       | <ul> <li>If your organization has configured tag policies for<br/>DRS, add tags to tasks based on the policies. If a tag<br/>does not comply with the policies, task creation may<br/>fail. Contact your organization administrator to learn<br/>more about tag policies.</li> </ul>                    |
|                       | <ul> <li>After a task is created, you can view its tag details on<br/>the Tags tab. For details, see Tag Management.</li> </ul>                                                                                                    |

| Table 2-30 Enterprise Project and Tays | Table | 2-58 | Enter | prise | Projec | t and | Tags |
|----------------------------------------|-------|------|-------|-------|--------|-------|------|
|----------------------------------------|-------|------|-------|-------|--------|-------|------|

### D NOTE

If a task fails to be created, DRS retains the task for three days by default. After three days, the task automatically stops.

**Step 3** On the **Disaster Recovery Management** page, after the task is created, locate the forward subtask and click **Edit** in the **Operation** column. The **Configure Source and Destination Databases** page is displayed.

| Figure | 2-50 | DR | task | list |
|--------|------|----|------|------|
|--------|------|----|------|------|

| Bitch Operations         Were Altornal Tables         Export           Q Add search otheres, |                                         |                 |       |            |                         |                     |                    | C     | ۲           |                    |         |            |  |  |
|----------------------------------------------------------------------------------------------|-----------------------------------------|-----------------|-------|------------|-------------------------|---------------------|--------------------|-------|-------------|--------------------|---------|------------|--|--|
|                                                                                              | Task NamelD 🖯                           | Status 🖯        | Delay | Billing () | Disa 🖯                  | DB Engine \varTheta | Created 🖯          | Ne 0  | Billing M 🖯 | Descript \varTheta | En 🖯    | Operation  |  |  |
| <b>^</b> 🗆                                                                                   | 571a3ct8-84al-4d55-bft8-                | O Configuration | -     | (i) No     | Dual-active<br>Instance | MySQL               | Apr 25, 2024 09:44 | VPN o | Pay-per-use | -                  | default | Stop       |  |  |
|                                                                                              | -01<br>e05ba917-a7a3-4440-9e84-54413c   | Configuration   | -     | @ No       | Forward                 | MySQL               | Apr 25, 2024 09:4  | VPN   | Pay-per-use | -                  | default | Edit Speed |  |  |
|                                                                                              | -02<br>2afa7c40-0627-4571-abb1-7ex64c0j | Configuration   | -     | @ No       | Backward                | MySQL               | Apr 25, 2024 09:4  | VPN   | Pay-per-use |                    | default |            |  |  |

**Step 4** On the **Configure Source and Destination Databases** page, wait until the DR instance is created. Then, specify source and destination database information and click **Test Connection** for both the source and destination databases to check whether they have been connected to the DR instance. After the connection tests are successful, select the check box before the agreement and click **Next**.

# Figure 2-51 Service database information

| Source Database           |                   |                               |                                                     |
|---------------------------|-------------------|-------------------------------|-----------------------------------------------------|
| Database Type             | Self-built on ECS | RDS DB instance               |                                                     |
| IP Address or Domain Name |                   |                               |                                                     |
| Port                      |                   |                               |                                                     |
| Database Username         |                   |                               |                                                     |
| Database Password         |                   | ۵                             |                                                     |
| SSL Connection            |                   |                               |                                                     |
|                           |                   | This button is available only | y after the replication instance is created success |

### Table 2-59 Service database settings

| Parameter                    | Description                                                                                                    |  |  |
|------------------------------|----------------------------------------------------------------------------------------------------|--|--|
| Database Type                | By default, Self-built on ECS is selected.                                                                                                    |  |  |
|                              | The source database can be a <b>Self-built on ECS</b> or an <b>RDS DB instance</b> . After selecting <b>RDS DB instance</b> , select the region where the source database resides and the region cannot be the same as the region where the destination database resides. The region where the destination database is located is the region where you log in to the management console. To use the <b>RDS DB instance</b> option, submit a service ticket. |  |  |
| IP Address or<br>Domain Name | The IP address or domain name of the service database.                                                                                                    |  |  |
| Port                         | The port of the service database. Range: 1 – 65535                                                                                                    |  |  |
| Database<br>Username         | The username for accessing the service database.                                                                                                    |  |  |
| Database<br>Password         | The password for the service database username. You can<br>change the password if necessary. To change the password,<br>perform the following operation after the task is created:                                                                                                    |  |  |
|                              | If the task is in the <b>Starting</b> , <b>Initializing</b> , <b>Disaster recovery</b><br><b>in progress</b> , or <b>Disaster recovery failed</b> status, in the<br><b>Connection Information</b> area on the <b>Basic Information</b> tab,<br>click <b>Modify Connection Details</b> . In the displayed dialog<br>box, change the password.                                                                                                    |  |  |

| Parameter            | Description                                                                                                    |  |  |
|----------------------|----------------------------------------------------------------------------------------------------|--|--|
| SSL Connection       | SSL encrypts the connections between the source and destination databases. If SSL is enabled, upload the SSL CA root certificate.                                                                                                    |  |  |
|                      | NOTE                                                                                                    |  |  |
|                      | • The maximum size of a single certificate file that can be uploaded is 500 KB.                                                                                                    |  |  |
|                      | • If SSL is disabled, your data may be at risk.                                                                                                    |  |  |
| Region               | The region where the source database is located. This parameter is available only when <b>Database Type</b> for the source database is set to <b>RDS DB instance</b> . The region cannot be the region where the destination database is located. |  |  |
| DB Instance<br>Name  | The name of the service DB instance. This parameter is available only when the source database is an <b>RDS DB instance</b> .                                                                                                    |  |  |
| Database<br>Username | The username for accessing the service database.                                                                                                    |  |  |
| Database<br>Password | The password for the service database username.                                                                                                    |  |  |

### **NOTE**

The IP address, domain name, username, and password of the service database are encrypted and stored in DRS and will be cleared after the task is deleted.

#### Figure 2-52 DR database information

#### **Destination Database**

| DB Instance Name  |                 |   |
|-------------------|-----------------|---|
| Database Username |                 |   |
| Database Password |                 | ٢ |
| SSL Connection    |                 |   |
|                   | Test Connection |   |

#### Table 2-60 DR database settings

| Parameter           | Description                                                                                                   |
|---------------------|----------------------------------------------------------------------------------------------------|
| DB Instance<br>Name | The RDS for MySQL instance you selected when you create the DR instance. The instance name cannot be changed. |

| Parameter            | Description                                                                                                    |
|----------------------|----------------------------------------------------------------------------------------------------|
| Database<br>Username | The username for accessing the DR database.                                                                                                    |
| Database<br>Password | The password for the database username. The password can be changed after a task is created.                                                                                                    |
|                      | If the task is in the <b>Starting</b> , <b>Initializing</b> , <b>Disaster recovery</b><br><b>in progress</b> , or <b>Disaster recovery failed</b> status, in the<br><b>Connection Information</b> area on the <b>Basic Information</b> tab,<br>click <b>Modify Connection Details</b> . In the displayed dialog<br>box, change the password. |
|                      | The database username and password are encrypted and stored in DRS, and will be cleared after the task is deleted.                                                                                                    |
| SSL Connection       | If SSL connection is required, enable SSL on the DR database,<br>ensure that related parameters have been correctly<br>configured, and upload an SSL certificate.                                                                                                    |
|                      | NOTE                                                                                                    |
|                      | • The maximum size of a single certificate file that can be uploaded is 500 KB.                                                                                                    |
|                      | • If SSL is disabled, your data may be at risk.                                                                                                    |

# **Step 5** On the **Configure DR** page, specify flow control and click **Next**.

#### Figure 2-53 DR settings

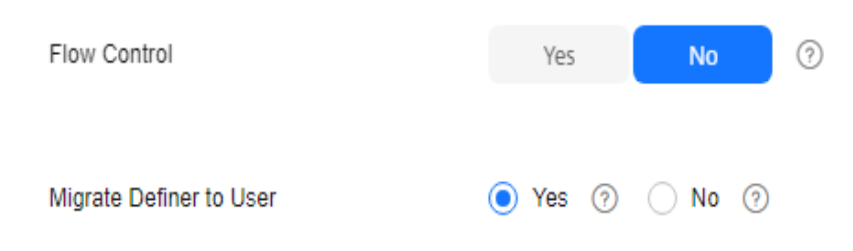

| Parameter | Description                                                                                                    |  |  |  |  |
|-----------|----------------------------------------------------------------------------------------------------|--|--|--|--|
| Flow      | You can choose whether to control the flow.                                                                                                    |  |  |  |  |
| Control   | • Yes<br>You can customize the maximum disaster recovery speed.<br>During the disaster recovery, the speed of each task (or each<br>subtask in multi-task mode) does not exceed the value of this<br>parameter.                                                                                                    |  |  |  |  |
|           | In addition, you can set the time range based on your service<br>requirements. The traffic rate setting usually includes setting of<br>a rate limiting time period and a traffic rate value. Flow can be<br>controlled all day or during specific time ranges. The default<br>value is <b>Always</b> . A maximum of 10 time ranges can be set, and<br>they cannot overlap |  |  |  |  |
|           | The flow rate must be set based on the service scenario and cannot exceed 9,999 MB/s.                                                                                                    |  |  |  |  |
|           | Figure 2-54 Flow control                                                                                                    |  |  |  |  |
|           | Flow Control Yes No ⑦<br>Flow Control takes effect in the full phase only.                                                                                                    |  |  |  |  |
|           | Time Zone GMT+08:00                                                                                                    |  |  |  |  |
|           | Effective Always Scheduled ⑦                                                                                                    |  |  |  |  |
|           | Time Range : 00 - : 00                                                                                                    |  |  |  |  |
|           | Flow Limit MB/s(Maximum value: 9,999)                                                                                                    |  |  |  |  |
|           | • Add Time Range You can add 2 more time ranges.                                                                                                    |  |  |  |  |
|           | • No<br>The DR speed is not limited and the outbound bandwidth of the<br>source database is maximally used, which causes read<br>consumption on the source database accordingly. For example,<br>if the outbound bandwidth of the source database is 100 MB/s<br>and 80% bandwidth is used, the I/O consumption on the source<br>database is 80 MB/s.                     |  |  |  |  |
|           | NOTE                                                                                                    |  |  |  |  |
|           | <ul> <li>You can also change the flow control mode when the task is in the Configuration state. For details, see Modifying the Flow Control Mode.</li> </ul>                                                                                                    |  |  |  |  |

# Table 2-61 DR settings

| Parameter                     | Description                                                                                                    |
|-------------------------------|----------------------------------------------------------------------------------------------------|
| Migrate<br>Definer to<br>User | Indicates whether to migrate the Definers of all source database objects to the destination database user entered during the connection test.                                                                                                    |
|                               | <ul> <li>Yes         The Definers of all source database objects will be migrated to         the user. Other users do not have permissions for database         objects unless these users are authorized. For details about         authorization, see How Do I Maintain the Original Service         User Permission System After Definer Is Forcibly Converted         During MySQL Migration?     </li> </ul> |
|                               | For example, if the view is CREATE ALGORITHM=UNDEFINED<br>DEFINER=`username`@`%` SQL SECURITY DEFINER VIEW<br>`test_db`.`view5` AS select 1 AS `1` before migration,                                                                                                    |
|                               | it is converted to CREATE ALGORITHM=UNDEFINED<br>DEFINER=`drsUser`@`%` SQL SECURITY DEFINER VIEW<br>`test_db`.`view5` AS select 1 AS `1` after the migration.                                                                                                    |
|                               | <b>drsUser</b> indicates the destination database user used for testing the connection.                                                                                                    |
|                               | • No<br>The Definers of all source database objects will not be changed.<br>You need to migrate all accounts and permissions of the source<br>database in the next step. Note that if the Definer account is<br>not found in the destination database, unavailable objects will<br>be created.                                                                                                    |
|                               | For details about Definer, see the <b>MySQL official document</b> .                                                                                                    |

**Step 6** On the **Check Task** page, check the DR task.

• If any check fails, review the failure cause and rectify the fault. After the fault is rectified, click **Check Again**.

For details about how to handle check failures, see **Solutions to Failed Check Items** in *Data Replication Service User Guide*.

• If the check is complete and the check success rate is 100%, click Next.

#### **NOTE**

You can proceed to the next step only when all checks are successful. If there are any items that require confirmation, view and confirm the details first before proceeding to the next step.

#### **Step 7** Compare the parameters.

The parameter comparison function helps you check the consistency of common parameters and performance parameters between service and DR databases and show inconsistent values. You can determine whether to use this function based on service requirements. It mainly ensures that services are not affected after the DR task is completed.

- This process is optional, so you can click **Next** to skip the comparison.
- Compare common parameters:

 For common parameters, if the parameters in the service database are different from those in the DR database, click **Save Change** to make the parameters of the DR database be the same as those in the service database.

#### Figure 2-55 Modifying common parameters

| Parameter Type Common parameters Performance parameters                                                                                                    |                       |                            |              |   |  |  |  |  |  |
|----------------------------------------------------------------------------------------------------|-----------------------|----------------------------|--------------|---|--|--|--|--|--|
| Select the destination database parameters whose values you want to change to be the same as those in the source database. Soure changes take effect only after you restart the destination database. You are advised to restart the destination database before or after the migration. |                       |                            |              |   |  |  |  |  |  |
| Save Change                                                                                                    |                       |                            |              | C |  |  |  |  |  |
| Parameter Name                                                                                                    | Source Database Value | Destination Database Value | Result       |   |  |  |  |  |  |
| ③ connect_timeout                                                                                                    | 10                    | 10                         | O Consistent |   |  |  |  |  |  |
| 💮 📀 explici_debuits_fx_hmestamp                                                                                                    | OFF                   | OFF                        | Consistent   |   |  |  |  |  |  |
| 💿 imook_tush_log_st_trc_commt                                                                                                    | i.                    | 1                          | Consistent   |   |  |  |  |  |  |
| 📄 💿 imook_lock_valt_tmesut                                                                                                    | 59                    | 50                         | Consistent   |   |  |  |  |  |  |
| © mau_connections                                                                                                    | 6000                  | 2500                       | Inconsident  |   |  |  |  |  |  |
| O net_read_times.t                                                                                                    | 30                    | 30                         | Consistent   |   |  |  |  |  |  |
| O net_write_timeout                                                                                                    | 60                    | 60                         | Consistent   |   |  |  |  |  |  |
| t_jsolation                                                                                                    | REPEATABLE-READ       | REPEATABLE-READ            | Consistent   |   |  |  |  |  |  |

- Performance parameter values in both the service and DR databases can be the same or different.
  - If you need to adjust the performance parameters, enter the value in the Change to column and click Save Change.
  - If you want to make the performance parameter values of the source and destination database be the same:
    - 1) Click Use Source Database Value.

DRS automatically makes the DR database values the same as those of the service database.

#### Figure 2-56 One-click modification

| Parameter Type Common parameters Performance parameters                                                                                  |                                             |                                               |                               |                          |                                    |             |   |
|----------------------------------------------------------------------------------------------------|---------------------------------------------|-----------------------------------------------|-------------------------------|--------------------------|------------------------------------|-------------|---|
| Solved the destination database parameters you want to change. Some changes take effect only<br>Use Source Database Value<br>Save Change | after you restart the destination database. | You are advised to restart the destination of | alabase before or after the n | igrafice.                |                                    |             | C |
| Panameter Name                                                                                                    | Source Delabase Value                       | Destination Database Value                    | Charge To                     |                          | Allowed Destination Database Value | Result      |   |
| bitlog_cache_size                                                                                                    | 32760                                       | 32760                                         | 8                             | * 4996 = 32768           | 4095-15777215                      | Orisistent  |   |
| bidg_det_cach_size                                                                                                    | 32760                                       | 32760                                         | 8                             | * 4996 = 32768           | 4095-15777215                      | Orisistent  |   |
| 📄 🛞 bik_hart_bife_sta                                                                                                    | 000000                                      | 000000                                        |                               |                          | 0-18446744073709551915             | Orisistent  |   |
| 🕑 💮 innodo_buffer_pool_instances                                                                                                    | 4                                           | 2                                             |                               |                          | 1-64                               | Smiar       |   |
| Innode_buffer_pool_size<br>Enter a value smaller than or equal to 70% of memory size of the destination D                                | 4254967236                                  | 4254957295                                    | 16                            | * 288435459 + 4294897299 | 1073741824-6871947873              | Ornsistent  |   |
| 📄 🛞 long_quary_time                                                                                                    | 1.000000                                    | 1.000000                                      |                               |                          | 0.03-3600                          | Occusioners |   |
| 📄 🛞 nad_tuffe_sta                                                                                                    | 252144                                      | 262144                                        | 64                            | * 4996 = 262144          | 8192-2147479552                    | Occusioners |   |
| 📄 🛞 nad_md_boffer_staa                                                                                                    | 524200                                      | 524205                                        | 128                           | * 4096 = 524288          | 4095-2147479552                    | Orsistent   |   |
| 📄 🛞 sort_buller_size                                                                                                    | 262144                                      | 262144                                        |                               |                          | 32758-18446744073709551615         | Orsistent   |   |
| symc_bining                                                                                                    | 1                                           | 1                                             |                               |                          | 0-4294997295                       | Orsistent   |   |

#### **NOTE**

You can also manually enter the value as required.

2) Click Save Change.

DRS changes the DR database parameter values based on your settings. After the modification, the comparison results are automatically updated.

| Parameter Type Compon parameters Parameters Pa |                                                                                                    |                                                                                                    |                       |                            |           |                          |                                    |                                |  |  |  |  |
|----------------------------------------------------------------------------------------------------|----------------------------------------------------------------------------------------------------|----------------------------------------------------------------------------------------------------|-----------------------|----------------------------|-----------|--------------------------|------------------------------------|--------------------------------|--|--|--|--|
| Select                                                                                                    | Select the destination database parameters you want to changes take effect only after you restart the destination database. You are advised to restart the destination database brinn or after the migrater. |                                                                                                    |                       |                            |           |                          |                                    |                                |  |  |  |  |
| Us                                                                                                    | se Se                                                                                                    | a Database Villa                                                                                              |                       |                            |           |                          |                                    |                                |  |  |  |  |
| 0                                                                                                    |                                                                                                    | Parameter Name                                                                                                | Source Database Value | Destination Database Value | Change To |                          | Allowed Destination Database Value | Result                         |  |  |  |  |
|                                                                                                    |                                                                                                    | () binlog_cache_size                                                                                          | 32768                 | 32768                      | 1         | * 4095 = 32768           | 4095-15777215                      | O Consistent                   |  |  |  |  |
|                                                                                                    |                                                                                                    | () binlog_stmt_cache_size                                                                                     | 32768                 | 32768                      | 8         | * 4095 = 32758           | 4096-16777216                      | Consistent                     |  |  |  |  |
|                                                                                                    |                                                                                                    | () bulk_insert_buffer_size                                                                                    | 000068                | 8388608                    |           |                          | 0-18445744073799551615             | O Consistent                   |  |  |  |  |
| 2                                                                                                    |                                                                                                    | () innode_buffer_pool_instances                                                                               | 4                     | 2                          |           |                          | 1-64                               | Simler                         |  |  |  |  |
|                                                                                                    |                                                                                                    | (i) Innode_buffer_pool_size<br>Enter a value smaller than or equal to 70% of memory size of the destination D | 4294967296            | 4294907296                 | 16        | * 263435456 + 4294867296 | 1073741824-6871947673              | O Consistent                   |  |  |  |  |
|                                                                                                    |                                                                                                    | O long_query_time                                                                                             | 1.000000              | 1.000000                   |           |                          | 0.03-3600                          | <ul> <li>Consistent</li> </ul> |  |  |  |  |
|                                                                                                    |                                                                                                    | () read_buffer_size                                                                                           | 262144                | 282144                     | 64        | * 4095 = 252144          | 8192-2147478552                    | Occusional Consistent          |  |  |  |  |
|                                                                                                    |                                                                                                    | () read_md_buffer_size                                                                                        | 524288                | \$24288                    | 128       | * 4095 = 524288          | 4095-2147479552                    | O Consistent                   |  |  |  |  |
|                                                                                                    |                                                                                                    | () set_buffer_size                                                                                            | 262144                | 282144                     |           |                          | 32768-18446744073709551615         | O Consistent                   |  |  |  |  |

Some parameters in the DR database cannot take effect immediately, so the comparison result is temporarily inconsistent. Restart the DR database before the DR task is started or after the DR task is completed for the modification to take effect. To minimize the impact of database restart on your services, restart the DR database at the scheduled time after the disaster recovery is complete.

For details about parameter comparison, see **Parameters for Comparison** in the *Data Replication Service User Guide*.

- 3) Click **Next**.
- Step 8 On the Confirm Task page, specify Start Time, Send Notifications, SMN Topic, Delay Threshold, RPO Delay Threshold, RTO Delay Threshold, and Stop Abnormal Tasks After for the forward subtask. After confirming that the configured information is correct, click Submit to submit the forward DR task.

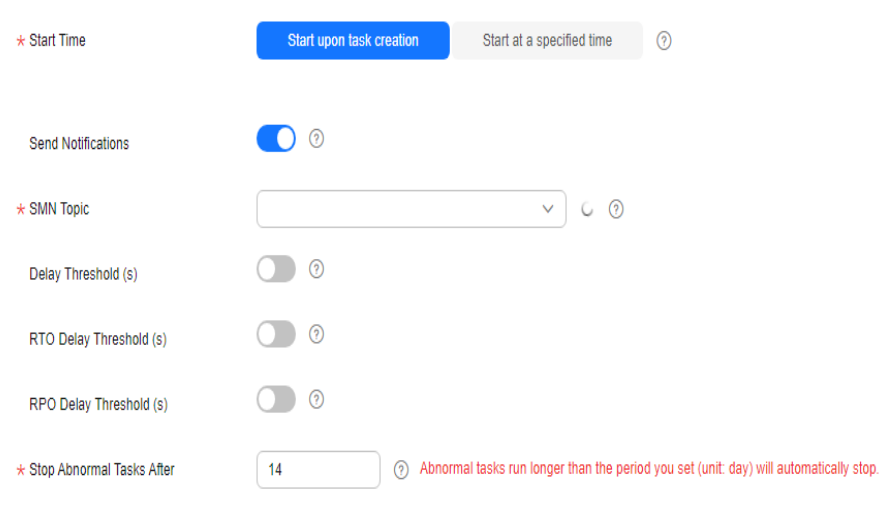

#### Figure 2-58 Task startup settings

### Table 2-62 Task settings

| Parameter                  | Description                                                                                                    |  |  |  |  |  |  |
|----------------------------|----------------------------------------------------------------------------------------------------|--|--|--|--|--|--|
| Start Time                 | Set <b>Start Time</b> to <b>Start upon task creation</b> or <b>Start at a specified time</b> based on site requirements.                                                                                                    |  |  |  |  |  |  |
|                            | NOTE<br>After a DR task is started, the performance of the service and DR<br>databases may be affected. You are advised to start a DR task during<br>off-peak hours.                                                                                                    |  |  |  |  |  |  |
| Send<br>Notifications      | SMN topic. This parameter is optional. If the status or latency metric of the disaster recovery task is abnormal, DRS will send a notification.                                                                                                    |  |  |  |  |  |  |
| SMN Topic                  | This parameter is available only after you enable <b>Send</b><br><b>Notifications</b> and create a topic on the SMN console and<br>add a subscriber.                                                                                                    |  |  |  |  |  |  |
|                            | For details, see <i>Simple Message Notification User Guide</i> .                                                                                                    |  |  |  |  |  |  |
| Delay Threshold<br>(s)     | During disaster recovery, a synchronization delay indicates a time difference (in seconds) of synchronization between the service and DR database.                                                                                                    |  |  |  |  |  |  |
|                            | If the synchronization delay exceeds the threshold you<br>specify, DRS will send alarms to the specified recipients. The<br>value ranges from 0 to 3,600. To avoid repeated alarms<br>caused by the fluctuation of delay, an alarm is sent only<br>after the delay has exceeded the threshold for six minutes.<br><b>NOTE</b>   |  |  |  |  |  |  |
|                            | <ul> <li>Before setting the delay threshold, enable Send Notifications.</li> <li>If the delay threshold is set to 0, no notifications will be sent to the recipient.</li> </ul>                                                                                                    |  |  |  |  |  |  |
| RTO Delay<br>Threshold (s) | If the synchronization delay from the DRS instance to the DR database exceeds the threshold you specify, DRS will notify specified recipients. The value ranges from 0 to 3,600. To avoid repeated alarms caused by the fluctuation of delay, an alarm is sent only after the delay has exceeded the threshold for six minutes. |  |  |  |  |  |  |
|                            | NOTE                                                                                                    |  |  |  |  |  |  |
|                            | <ul> <li>Before setting the RTO delay threshold, enable Send<br/>Notifications.</li> </ul>                                                                                                    |  |  |  |  |  |  |
|                            | • If the delay threshold is set to 0, no notifications will be sent to the recipient.                                                                                                    |  |  |  |  |  |  |

| Parameter                    | Description                                                                                                    |  |  |  |  |  |
|------------------------------|----------------------------------------------------------------------------------------------------|--|--|--|--|--|
| RPO Delay<br>Threshold (s)   | If the synchronization delay from the DRS instance to the<br>service database exceeds the threshold you specify, DRS will<br>notify specified recipients. The value ranges from 0 to 3,600.<br>To avoid repeated alarms caused by the fluctuation of delay,<br>an alarm is sent only after the delay has exceeded the<br>threshold for six minutes. |  |  |  |  |  |
|                              | NOTE                                                                                                    |  |  |  |  |  |
|                              | • Before setting the delay threshold, enable <b>Send Notifications</b> .                                                                                                    |  |  |  |  |  |
|                              | <ul> <li>If the delay threshold is set to 0, no notifications will be sent to<br/>the recipient.</li> </ul>                                                                                                    |  |  |  |  |  |
|                              | <ul> <li>In the early stages of an incremental DR, more delay is normal<br/>because more data is waiting to be synchronized. In this situatio<br/>no notifications will be sent.</li> </ul>                                                                                                    |  |  |  |  |  |
| Stop Abnormal<br>Tasks After | Number of days after which an abnormal task is<br>automatically stopped. The value must range from 14 to 100.<br>The default value is <b>14</b> .<br><b>NOTE</b>                                                                                                    |  |  |  |  |  |
|                              | • You can set this parameter only for pay-per-use tasks.                                                                                                    |  |  |  |  |  |
|                              | • Tasks in the abnormal state are still charged. If tasks remain in the abnormal state for a long time, they cannot be resumed. Any task in the abnormal state that has run for longer than the period you set here (in days) will automatically stop to avoid unnecessary fees.                                                                    |  |  |  |  |  |

**Step 9** Return to the **Disaster Recovery Management** page. After the forward subtask enters the **Disaster recovery in progress** state, locate the backward subtask and click **Edit** in the **Operation** column. The **Configure Source and Destination Databases** page of the backward subtask is displayed.

#### Figure 2-59 DR task list

| (bith Operations ~)         (Vere Altornal Tables)         (Epset)           (bith Operations ~)         (Vere Altornal Tables)         (Epset) |                                     |                                                   |                                           |               |                         |                     |                    |        |                           |                | С       | 0           |  |  |
|----------------------------------------------------------------------------------------------------|-------------------------------------|---------------------------------------------------|-------------------------------------------|---------------|-------------------------|---------------------|--------------------|--------|---------------------------|----------------|---------|-------------|--|--|
|                                                                                                    | Task NamelD 😔                       | Status 🖯                                          | Delay                                     | Billing O     | Disas 0                 | D8 Engine \varTheta | Created 🖯          | Ne 0   | Billing M \varTheta       | Description () | En 0    | Operation   |  |  |
| <b>^</b> []                                                                                                    | 45s37832-4fee-4000-807f             | O Configuration                                   | -                                         | 📵 Yes         | Dual-active<br>Instance | MySQL               | Apr 25, 2024 10.08 | VPN or | Pay-per-use               | -              | default | Stop        |  |  |
|                                                                                                    | child-01<br>c3befba2-3b75-412e-815  | <ul> <li>Disaster recovery in progress</li> </ul> | Incremental delay<br>RTO : 0s<br>RPO : 0s | \varTheta Yes | Forward                 | MySQL               | Apr 25, 2024 10:08 | VPN    | Pay-per-Use<br>Created on | Source Data    | detault | Speed Pause |  |  |
|                                                                                                    | child-02<br>1ed7254b-1969-411a-bb9d | Configuration                                     | -                                         | @ No          | Backward                | MySQL               | Apr 25, 2024 10:08 | VPN    | Pay-per-Use<br>Created on | -              | detault | Edit        |  |  |

- Step 10 On the Configure Source and Destination Databases page, click Test Connection for both the source and destination databases to check whether they have been connected to the DR instance. After the connection tests are successful, click Next.
- Step 11 On the Confirm Task page, specify Start Time, Send Notifications, SMN Topic, Delay Threshold, RPO Delay Threshold, RTO Delay Threshold, and Stop Abnormal Tasks After for the backward subtask. After confirming that the configured information is correct, click Submit to submit the backward DR task.
- **Step 12** After the task is submitted, view and **manage it** on the **Disaster Recovery Management** page.
- You can view the task status. For more information about task status, see Task Statuses.
- You can click C in the upper-right corner to view the latest task status.
- By default, DRS retains a task in the **Configuration** state for three days. After three days, DRS automatically deletes background resources, but the task status remains unchanged. When you reconfigure the task, DRS applies for resources again.
- For a public network task, DRS needs to delete background resources after you stop the task. The EIP bound to the task cannot be restored to the **Unbound** state until background resources are deleted.
- For a task that is in the **Disaster recovery in progress** state, you can use **data comparison** to check whether data is consistent before and after the disaster recovery.

----End

# 2.6 From GaussDB(for MySQL) to GaussDB(for MySQL) (Dual-Active DR)

#### **Supported Source and Destination Databases**

 Table 2-63
 Supported databases

| Service database                   | DR Database                        |
|------------------------------------|------------------------------------|
| GaussDB(for MySQL) Primary/Standby | GaussDB(for MySQL) Primary/Standby |

#### D NOTE

Only whitelisted users can use this function.

#### **Database Account Permission Requirements**

To start a DR task, the service and DR database users must meet the requirements in the following table. Different types of DR tasks require different permissions. For details, see **Table 2-64**. DRS automatically checks the database account permissions in the pre-check phase and provides handling suggestions.

| Туре                                                                                                    | Permission Required                                                                                                    |
|----------------------------------------------------------------------------------------------------|----------------------------------------------------------------------------------------------------|
| Service<br>database<br>user<br>The user must hav<br>SELECT, CREATE, A<br>TRIGGER, REFEREN<br>TABLES, CREATE V<br>CREATE USER, REL<br>CLIENT, and WITH | The user must have the following permissions:<br>SELECT, CREATE, ALTER, DROP, DELETE, INSERT, UPDATE,<br>TRIGGER, REFERENCES, SHOW VIEW, EVENT, INDEX, LOCK<br>TABLES, CREATE VIEW, CREATE ROUTINE, ALTER ROUTINE,<br>CREATE USER, RELOAD, REPLICATION SLAVE, REPLICATION<br>CLIENT, and WITH GRANT OPTION                                                                                                    |
|                                                                                                    | The <b>root</b> account of the GaussDB(for MySQL) instance has the preceding permissions by default.                                                                                                    |
| DR<br>database<br>user                                                                                                    | The user must have the following permissions:<br>SELECT, CREATE, ALTER, DROP, DELETE, INSERT, UPDATE,<br>TRIGGER, REFERENCES, SHOW VIEW, EVENT, INDEX, LOCK<br>TABLES, CREATE VIEW, CREATE ROUTINE, ALTER ROUTINE,<br>CREATE USER, RELOAD, REPLICATION SLAVE, REPLICATION<br>CLIENT, and WITH GRANT OPTION<br>The <b>root</b> account of the GaussDB(for MySQL) instance has the<br>preceding permissions by default. |

#### Table 2-64 Database account permission

#### **NOTE**

- You are advised to create an independent database account for DRS task connection to prevent task failures caused by database account password modification.
- After changing the account passwords for the service and DR databases, modify the connection information of the DRS task by referring to **Modifying Connection Information** to prevent automatic retry after a task failure. Automatic retry will lock the database accounts.
- Table 2-64 lists the minimum permissions required by a DRS task. If you need to migrate the grant permission through a DRS task, ensure that the connection account of the DRS task has the corresponding permission. Otherwise, the destination database user may not be authorized due to grant execution failure. For example, if the connection account of the DRS task does not require the process permission, but you need to migrate the process permission through a DRS task, ensure that the connection account of the DRS task has the process permission.

#### Prerequisites

- You have logged in to the DRS console.
- Your account balance is greater than or equal to \$0 USD.
- For details about the supported DB types and versions, see **Supported Databases**.
- If a subaccount is used to create a DRS task, ensure that an agency has been added. For details about how to create an agency, see Agency Management.

#### Suggestions

#### 

- During the DR initialization, do not perform DDL operations on the service database. Otherwise, the task may be abnormal.
- During DR initialization, ensure that no data is written to the DR database to ensure data consistency before and after DR.
- The success of DR depends on environment and manual operations. To ensure a smooth DR, perform a DR trial before you start the DR task to help you detect and resolve problems in advance.
- It is recommended that you start your DR task during off-peak hours to minimize the impact on your services.
  - If the bandwidth is not limited, initialization of DR will increase query workload of the source database by 50 MB/s and occupy 2 to 4 vCPUs.
  - To ensure data consistency, tables without a primary key may be locked for 3s during disaster recovery.
  - The data in the DR process may be locked by other transactions for a long period of time, resulting in read timeout.
  - If DRS concurrently reads data from a database, it will use about 6 to 10 sessions. The impact of the connections on services must be considered.
  - If you read a table, especially a large table, during DR, the exclusive lock on that table may be blocked.
  - For more information about the impact of DRS on databases, see How
     Does DRS Affect the Source and Destination Databases?
- Data-Level Comparison

To obtain accurate comparison results, start data comparison at a specified time point during off-peak hours. If it is needed, select **Start at a specified time** for **Comparison Time**. Due to slight time difference and continuous operations on data, data inconsistency may occur, reducing the reliability and validity of the comparison results.

#### Precautions

Before creating a DR task, read the following precautions:

| Туре                           | Restrictions                                                                                                    |
|--------------------------------|----------------------------------------------------------------------------------------------------|
| Disaster                       | Only MyISAM and InnoDB tables support disaster recovery.                                                                                                    |
| recovery                       | <ul> <li>System tables are not supported.</li> </ul>                                                                                                    |
| objects                        | Triggers and events do not support disaster recovery.                                                                                                    |
|                                | <ul> <li>Accounts that have operation permissions on customized<br/>objects in the system database cannot be used for disaster<br/>recovery.</li> </ul>                                                                                                    |
|                                | • DDL operations cannot be executed on the active database 2.                                                                                                    |
|                                | • Disaster recovery for non-standard floating-point data that<br>can be written in loose mode but cannot be written in strict<br>mode is not supported. Such non-standard floating-point data<br>may fail to be hit, causing data disaster recovery failures. |
| Service<br>database            | <ul> <li>The service database must be the primary node of the<br/>GaussDB(for MySQL) instance.</li> </ul>                                                                                                    |
| configuratio<br>n              | • The binlog of the service database must be enabled and use the row-based format.                                                                                                    |
|                                | <ul> <li>If the storage space is sufficient, store the service database<br/>binlog for as long as possible. The recommended retention<br/>period is seven days.</li> </ul>                                                                                    |
|                                | • The service database username or password cannot be empty.                                                                                                    |
|                                | GTID must be enabled for the database.                                                                                                    |
|                                | <ul> <li>The service database name must contain 1 to 64 characters,<br/>including only lowercase letters, digits, hyphens (-), and<br/>underscores (_).</li> </ul>                                                                                            |
|                                | • The table name and view name in the service database cannot contain non-ASCII characters, or the following characters: '<>/\                                                                                                    |
|                                | • The column names in the service database tables cannot end with a backslash (\).                                                                                                    |
|                                | <ul> <li>If the expire_logs_days value of the database is set to 0, the<br/>disaster recovery may fail.</li> </ul>                                                                                                    |
| DR<br>database<br>configuratio | • The DR DB instance is running properly. If the DR DB instance is a primary/standby instance, the replication status must also be normal.                                                                                                    |
| n                              | • The DR DB instance must have sufficient storage space.                                                                                                    |
|                                | • The binlog of the DR database must be enabled and use the row-based format.                                                                                                    |
|                                | GTID must be enabled for the DR database.                                                                                                    |
|                                | • The major version of the active database 1 must be the same as that of the active database 2.                                                                                                    |
|                                | • Active database 2 must be an empty instance. After the forward task is started, active database 2 is set to read-only. After the backward task is started and DR is performed, active database 2 is restored to read/write.                                 |

| Туре        | Restrictions                                                                                                    |
|-------------|----------------------------------------------------------------------------------------------------|
| Precautions | • Dual-active DR supports backup in backward and forward directions. Due to certain uncontrollable factors, data may be inconsistent between the two sides. For example, if the load of active database 1 is too heavy and the load of active database 2 is light, data updates on the active database 1 synchronized to the active database 2 will be delayed due to the heave load, as a result, the operation sequence is changed and data becomes inconsistency. Therefore, divide data by unit (database, table, or row) and ensure the unit on one database is responsible for data read and write while on the other is read-only. In essence, in dual-active DR, both the databases play the active role but work differently. For details about common scenarios, see Common Exceptions in Real-Time Disaster Recovery. |
|             | • Before creating a DRS task, if concurrency control rules of SQL statements are configured for the service or DR database, the DRS task may fail.                                                                                                    |
|             | • During the DR initialization, do not perform DDL operations on the source database. Otherwise, the DR task may be abnormal.                                                                                                    |
|             | • During disaster recovery, you can create accounts for the service database.                                                                                                    |
|             | • If the same data on both databases is updated simultaneously, data conflicts may occur. DRS resolves the conflict by overwriting the previous settings with the last settings.                                                                                                    |
|             | <ul> <li>When the deletion operation is performed, data is deleted<br/>and DRS does not perform any operation.</li> </ul>                                                                                                    |
|             | <ul> <li>When the insert operation is performed, DRS updates data<br/>with the latest inserted data.</li> </ul>                                                                                                    |
|             | <ul> <li>When the update operation is performed, the original data<br/>has been updated and DRS directly insert the new data.</li> </ul>                                                                                                    |
|             | <ul> <li>Primary key conflicts between the two sides need to be<br/>avoided. For example, you can use a UUID or the primary key<br/>rule of region+auto-increment ID to avoid conflicts.</li> </ul>                                                                                                    |
|             | • If the synchronization delay takes a long time due to connection interruption or network issues, you need to determine whether your services can tolerant the long-term delay.                                                                                                    |
|             | • Cascade operations cannot be performed on tables with foreign keys. If the foreign key index of a table is a common index, the table structure may fail to be created. You are advised to use a unique index.                                                                                                    |
|             | • If a physically generated column in a table is generated based on a time type, the data in the column may be inconsistent.                                                                                                    |
|             | • The dual-active DR is different from the single-active DR.<br>Therefore, no active/standby switchover is required.                                                                                                    |

| Туре | Restrictions                                                                                                    |
|------|----------------------------------------------------------------------------------------------------|
|      | • The DR latency is uncontrollable. Therefore, DDL operations must be performed when no service is running, and both RPO and RTO are zero and latency is kept within 30 seconds on active database 1. Do not perform DDL operations on active database 2. (DRS synchronizes only the DDL operations on active database 1 to active database 2.) |
|      | • Ensure that the tables, columns, and rows are consistent in both the databases. (The table structures of both the active databases are consistent.)                                                                                                    |
|      | • A backward task can be started only when the forward task is in the DR process and both RPO and RTO are less than 60s.                                                                                                    |
|      | • After the dual-active DR task is in the DR process, perform tests on the active database 2 first. If the test results meet the requirements, switch certain service traffic to the active database 2.                                                                                                    |

#### Procedure

- Step 1 On the Disaster Recovery Management page, click Create Disaster Recovery Task.
- **Step 2** On the **Create Disaster Recovery Instance** page, select a region and project, specify the task name, description, and the DR instance details, and click **Create Now**.
  - Task information description

Figure 2-60 DR task information

| <b>A</b> | Only the task name and description can<br>The system will create virtual resources imr | be modified. Other settings cannot be modified after<br>nediately after you click Create Now. Virtual resources cr | you click Create Now on this page.<br>annot be modified after being created so no settings except the task name and description can be modified. |
|----------|----------------------------------------------------------------------------------------|----------------------------------------------------------------------------------------------------|----------------------------------------------------------------------------------------------------|
|          |                                                                                        |                                                                                                    |                                                                                                    |
|          | Region                                                                                 | •                                                                                                    |                                                                                                    |
|          | 1                                                                                      | Regions are geographic areas isolated from each other.                                                             | For low network latency and quick resource access, select the nearest region.                                                                    |
|          |                                                                                        |                                                                                                    |                                                                                                    |
|          | Project                                                                                |                                                                                                    |                                                                                                    |
|          |                                                                                        |                                                                                                    |                                                                                                    |
|          | * Task Name                                                                            | DRS-5678                                                                                                    | 0                                                                                                    |
|          |                                                                                        |                                                                                                    |                                                                                                    |
|          | Description                                                                            |                                                                                                    | 0                                                                                                    |
|          |                                                                                        |                                                                                                    | -                                                                                                    |
|          |                                                                                        |                                                                                                    |                                                                                                    |
|          |                                                                                        | 8600                                                                                                    |                                                                                                    |

 Table 2-66 Task and recipient description

| Parameter | Description                                                          |
|-----------|----------------------------------------------------------------------|
| Region    | The region where your service is running. You can change the region. |
| Project   | The project corresponds to the current region and can be changed.    |

| Parameter   | Description                                                                                                    |
|-------------|----------------------------------------------------------------------------------------------------|
| Task Name   | The task name must start with a letter and consist of 4 to 50 characters. It can contain only letters, digits, hyphens (-), and underscores (_). |
| Description | The description consists of a maximum of 256 characters and cannot contain special characters !=<>'&"\                                           |

#### • DR instance information

#### Figure 2-61 DR instance information

| Disaster Recovery Instance Details      |                                                                                                    |  |
|-----------------------------------------|----------------------------------------------------------------------------------------------------|--|
| The following information cannot be mod | The bisiwing internation connection modified after you go to the next page.                                                                                                    |  |
| + DR Type                               | Single-scice Dual scile                                                                                                    |  |
| * Instance Role in Current Cloud        | Active 1 Active 2                                                                                                    |  |
|                                         | Active 2 indicates that the database is empty and valing for initial data synchronization. If this role is not convoly selected, the precheck will fail. Learn more about the role selection.                                                                  |  |
|                                         | For initial data synchronization, if both source and destination distributions are empty, select either Active 2.                                                                                                    |  |
| · Service DB Engine                     | My/Rid. OwenSideWeb/Bye02.)                                                                                                    |  |
| + DR DB Engine                          | Gaustifelijke bijstici.                                                                                                    |  |
| * Network Type                          | Pode: reduction     v                                                                                                    |  |
|                                         | CRTS will automatically bird the specified EIP to the DRTS instance and unbind the EIP after the task is complete For datable about the data transmission fee when an EIP is specified, see the pricing details of the EIP service.                            |  |
| + DRS Task Type                         | Stepan AZ Dual AZ                                                                                                    |  |
|                                         | Single-node deployment to used. The synchronization task will be created on only one node to save money. This deployment to be created where them is a small amount of service data, sherf-term synchronization is required, and there is no service downline. |  |
| * DR DB Instance                        | Select as Instance. V C View DB Instance DB Instance                                                                                                    |  |
| * Disaster Receivery Instance Subnet    | Delectifie subret v O View Bulands                                                                                                    |  |
| * Specify EIP                           | V O C Creation EIP                                                                                                    |  |
|                                         |                                                                                                    |  |

#### Table 2-67 DR instance settings

| Parameter                             | Description                                                                                                    |
|---------------------------------------|----------------------------------------------------------------------------------------------------|
| DR Type                               | Select <b>Dual-active</b> .                                                                                                    |
|                                       | The DR type can be single-active or dual-active. If <b>Dual-active</b> is selected, two subtasks are created by default, a forward DR task and a backward DR task.<br><b>NOTE</b>                                                                                                    |
|                                       | function, submit a service ticket. In the upper right corner of the management console, choose <b>Service Tickets</b> > <b>Create Service</b><br><b>Ticket</b> to submit a service ticket.                                                                                                |
| Current Cloud<br>RDS Instance<br>Role | Select Active 1 or Active 2. This parameter specifies the role of the current RDS DB instance in the DR relationship and is available when DR Type is set to Dual-active. For details about how to choose active 1 and 2, see How Do I Select Active Database 1 and 2 for Dual-Active DR? |
|                                       | <ul> <li>Active 1: Initial data is available on the current cloud<br/>database when a task is created.</li> </ul>                                                                                                    |
|                                       | <ul> <li>Active 2: The instance on the current cloud is empty<br/>when a task is created.</li> </ul>                                                                                                    |
|                                       | Active 2 is used as an example.                                                                                                    |
| Service DB<br>Engine                  | Select GaussDB(for MySQL).                                                                                                    |
| DR DB Engine                          | Select GaussDB(for MySQL).                                                                                                    |

| Parameter                               | Description                                                                                                    |
|-----------------------------------------|----------------------------------------------------------------------------------------------------|
| Network Type                            | The public network is used as an example.<br>Available options: <b>VPN or Direct Connect</b> and <b>Public</b><br><b>network</b> . By default, the value is <b>Public network</b> .                                                                                                    |
| DR DB Instance                          | The GaussDB(for MySQL) instance you created.                                                                                                    |
| Disaster<br>Recovery<br>Instance Subnet | Select the subnet where the disaster recovery instance is located. You can also click <b>View Subnets</b> to go to the network console to view the subnet where the instance resides.                                                                                                    |
|                                         | By default, the DRS instance and the DR DB instance are<br>in the same subnet. You need to select the subnet where<br>the DRS instance resides and ensure that there are<br>available IP addresses. To ensure that the disaster<br>recovery instance is successfully created, only subnets<br>with DHCP enabled are displayed.                                   |
| Specify EIP                             | This parameter is available when you select <b>Public</b><br><b>network</b> for <b>Network Type</b> . Select an EIP to be bound<br>to the DRS instance. DRS will automatically bind the<br>specified EIP to the DRS instance and unbind the EIP<br>after the task is complete. The number of specified EIPs<br>must be the consistent with that of DB instances. |
|                                         | For details about the data transfer fee generated using a public network, see <b>EIP Price Calculator</b> .                                                                                                    |

• Specifications

#### Figure 2-62 Specifications

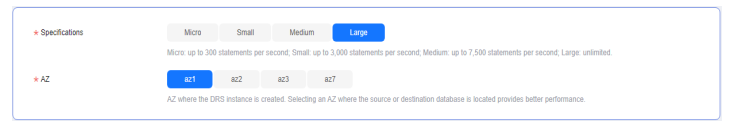

#### Table 2-68 Specifications

| Parameter      | Description                                                                                                    |
|----------------|----------------------------------------------------------------------------------------------------|
| Specifications | DRS instance specifications. Different specifications have different performance upper limits. For details, see <b>Real-Time DR</b> .                                                                                                    |
|                | <b>NOTE</b><br>DRS allows you to upgrade specifications only for real-time DR tasks from MySQL to MySQL, from MySQL to GaussDB(for MySQL), and from GaussDB(for MySQL) to GaussDB(for MySQL). Task specifications cannot be downgraded. For details, see <b>Changing Specifications</b> . |

| Parameter | Description                                                                                                    |
|-----------|----------------------------------------------------------------------------------------------------|
| AZ        | Select the AZ where you want to create the DRS task.<br>Selecting the one housing the source or destination<br>database can provide better performance. |

#### • Enterprise Project and Tags

#### Figure 2-63 Enterprise projects and tags

| * Enterprise Project | Select                                      | View Project Management ③                                                  |    |
|----------------------|---------------------------------------------|----------------------------------------------------------------------------|----|
| Tags                 | TMS's predefined tags are recommended for a | idding the same tag to different cloud resources. Create predefined tags ( | 20 |

You can add 20 more tags.

#### Table 2-69 Enterprise Project and Tags

| Parameter             | Description                                                                                                    |
|-----------------------|----------------------------------------------------------------------------------------------------|
| Enterprise<br>Project | An enterprise project you would like to use to centrally manage your cloud resources and members. Select an enterprise project from the drop-down list. The default project is <b>default</b> .                                                                                                    |
|                       | For more information about enterprise projects, see <i>Enterprise Management User Guide</i> .                                                                                                    |
|                       | To customize an enterprise project, click <b>Enterprise</b> in<br>the upper right corner of the console. The <b>Enterprise</b><br><b>Project Management Service</b> page is displayed. For<br>details, see <b>Creating an Enterprise Project</b> in <i>Enterprise</i><br><i>Management User Guide</i> . |
| Tags                  | <ul> <li>Tags a task. This configuration is optional. Adding<br/>tags helps you better identify and manage your tasks.<br/>Each task can have up to 20 tags.</li> </ul>                                                                                                    |
|                       | <ul> <li>If your organization has configured tag policies for<br/>DRS, add tags to tasks based on the policies. If a tag<br/>does not comply with the policies, task creation may<br/>fail. Contact your organization administrator to learn<br/>more about tag policies.</li> </ul>                    |
|                       | <ul> <li>After a task is created, you can view its tag details on<br/>the Tags tab. For details, see Tag Management.</li> </ul>                                                                                                    |

#### **NOTE**

If a task fails to be created, DRS retains the task for three days by default. After three days, the task automatically stops.

**Step 3** On the **Disaster Recovery Management** page, after the task is created, locate the forward subtask and click **Edit** in the **Operation** column. The **Configure Source and Destination Databases** page is displayed.

#### Figure 2-64 DR task list

| Batch Ope   | rations v View Abnormal Tasks            | Export          |       |           |                         |           |                    |       |             |            |         |            |   |   |
|-------------|------------------------------------------|-----------------|-------|-----------|-------------------------|-----------|--------------------|-------|-------------|------------|---------|------------|---|---|
| Q. Add sear | ch criteria.                             |                 |       |           |                         |           |                    |       |             |            |         |            | C | ۲ |
|             | Task NamelD 😑                            | Status 🖯        | Delay | Billing 🖯 | Disa 😣                  | DB Engine | Created 😣          | Ne 0  | Billing M 🖯 | Descript 🖯 | En 😣    | Operation  |   |   |
| <b>^</b> 🗆  | 571a3c884ar-4d55-bf8-                    | O Configuration | -     | No        | Dual-active<br>Instance | MySQL     | Apr 25, 2024 09:44 | VPN o | Pay-per-use | -          | detaut  | Stop       |   |   |
|             | -01<br>e05ba917-a7a3-4440-9e84-54413c    | O Configuration | -     | @ No      | Forward                 | MySQL     | Apr 25, 2024 09.4  | VPN   | Pay-per-use | -          | default | Edit Speed |   |   |
|             | -02<br>2afa7o40-9627-4577-abb 1-7ee64c0j | O Configuration | -     | @ No      | Backward                | MySQL     | Apr 25, 2024 09.4  | VPN   | Pay-per-use |            | default |            |   |   |

**Step 4** On the **Configure Source and Destination Databases** page, wait until the DR instance is created. Then, specify source and destination database information and click **Test Connection** for both the source and destination databases to check whether they have been connected to the DR instance. After the connection tests are successful, select the check box before the agreement and click **Next**.

| Figure 2-65 Service | database | information |
|---------------------|----------|-------------|
|---------------------|----------|-------------|

#### Source Database

| Database Type             | Self-built on ECS | GaussDB(for MySQL)                 |                                                     |
|---------------------------|-------------------|------------------------------------|-----------------------------------------------------|
| IP Address or Domain Name |                   |                                    |                                                     |
| Port                      |                   |                                    |                                                     |
| Database Username         |                   |                                    |                                                     |
| Database Password         |                   | ۵                                  |                                                     |
| SSL Connection            |                   |                                    |                                                     |
|                           | Test Connection   | This button is available only afte | r the replication instance is created successfully. |

#### Table 2-70 Service database settings

| Parameter     | Description                                                                                                    |
|---------------|----------------------------------------------------------------------------------------------------|
| Database Type | By default, <b>Self-built on ECS</b> is selected.<br>The source database can be a <b>Self-built on ECS</b> or<br><b>GaussDB(for MySQL)</b> database. After selecting<br><b>GaussDB(for MySQL)</b> , select the region where the source<br>database resides and the region cannot be the same as the<br>region where the destination database resides. The region<br>where the destination database is located is the region<br>where you log in to the management console. To use the<br><b>GaussDB(for MySQL)</b> option, submit a service ticket. |

| Parameter                    | Description                                                                                                    |
|------------------------------|----------------------------------------------------------------------------------------------------|
| IP Address or<br>Domain Name | The IP address or domain name of the service database.                                                                                                    |
| Port                         | The port of the service database. Range: 1 – 65535                                                                                                    |
| Database<br>Username         | The username for accessing the service database.                                                                                                    |
| Database<br>Password         | The password for the service database username. You can<br>change the password if necessary. To change the password,<br>perform the following operation after the task is created:<br>If the task is in the <b>Starting</b> , <b>Initializing</b> , <b>Disaster recovery</b><br><b>in progress</b> , or <b>Disaster recovery failed</b> status, in the<br><b>Connection Information</b> area on the <b>Basic Information</b> tab,<br>click <b>Modify Connection Details</b> . In the displayed dialog<br>box, change the password. |
| SSL Connection               | <ul> <li>SSL encrypts the connections between the source and destination databases. If SSL is enabled, upload the SSL CA root certificate.</li> <li>NOTE <ul> <li>The maximum size of a single certificate file that can be uploaded is 500 KB.</li> <li>If SSL is disabled, your data may be at risk.</li> </ul> </li> </ul>                                                                                                    |
| Region                       | The region where the source database is located. This parameter is available only when <b>Database Type</b> for the source database is set to <b>GaussDB(for MySQL)</b> . The region cannot be the region where the destination database is located.                                                                                                    |
| DB Instance<br>Name          | The name of the service DB instance. This parameter is available only when the source database is a <b>GaussDB(for MySQL)</b> database.                                                                                                    |
| Database<br>Username         | The username for accessing the service database.                                                                                                    |
| Database<br>Password         | The password for the service database username.                                                                                                    |

#### **NOTE**

The IP address, domain name, username, and password of the service database are encrypted and stored in DRS and will be cleared after the task is deleted.

#### Figure 2-66 DR database information

| Destination Database |                 |  |
|----------------------|-----------------|--|
| DB Instance Name     |                 |  |
| Database Username    |                 |  |
| Database Password    | ······ &        |  |
| SSL Connection       |                 |  |
|                      | Test Connection |  |

#### Table 2-71 DR database settings

| Parameter            | Description                                                                                                    |
|----------------------|----------------------------------------------------------------------------------------------------|
| DB Instance<br>Name  | The GaussDB(for MySQL) instance you selected when creating the DR task. This parameter cannot be changed.                                                                                                    |
| Database<br>Username | The username for accessing the DR database.                                                                                                    |
| Database<br>Password | The password for the database username. The password can<br>be changed after a task is created.<br>If the task is in the <b>Starting</b> , <b>Initializing</b> , <b>Disaster recovery</b><br><b>in progress</b> , or <b>Disaster recovery failed</b> status, in the<br><b>Connection Information</b> area on the <b>Basic Information</b> tab,<br>click <b>Modify Connection Details</b> . In the displayed dialog<br>box, change the password. |
|                      | The database username and password are encrypted and stored in DRS, and will be cleared after the task is deleted.                                                                                                    |

#### **Step 5** On the **Configure DR** page, specify flow control and click **Next**.

#### Figure 2-67 DR settings

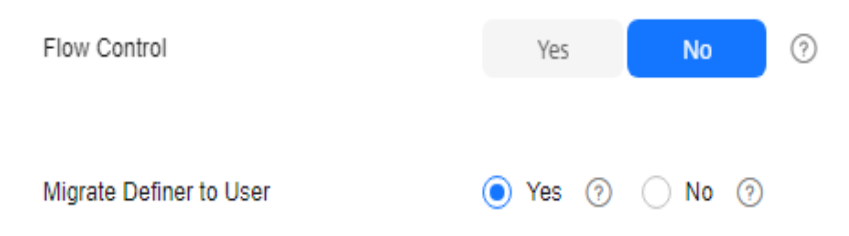

| Parameter | Description                                                                                                    |
|-----------|----------------------------------------------------------------------------------------------------|
| Flow      | You can choose whether to control the flow.                                                                                                    |
| Control   | • Yes<br>You can customize the maximum disaster recovery speed.<br>During the disaster recovery, the speed of each task (or each<br>subtask in multi-task mode) does not exceed the value of this<br>parameter                                                                                                    |
|           | In addition, you can set the time range based on your service<br>requirements. The traffic rate setting usually includes setting of<br>a rate limiting time period and a traffic rate value. Flow can be<br>controlled all day or during specific time ranges. The default<br>value is <b>Always</b> . A maximum of 10 time ranges can be set, and<br>they cannot overlap. |
|           | The flow rate must be set based on the service scenario and cannot exceed 9,999 MB/s.                                                                                                    |
|           | Figure 2-68 Flow control                                                                                                    |
|           | Flow Control Yes No ⑦<br>Flow Control takes effect in the full phase only.                                                                                                    |
|           | Time Zone GMT+08:00                                                                                                    |
|           | Effective Always Scheduled ⑦                                                                                                    |
|           | Time Range : 00 - : 00                                                                                                    |
|           | Flow Limit MB/s(Maximum value: 9,999)                                                                                                    |
|           | Add Time Range You can add 2 more time ranges.                                                                                                    |
|           | • No<br>The DR speed is not limited and the outbound bandwidth of the<br>source database is maximally used, which causes read<br>consumption on the source database accordingly. For example,<br>if the outbound bandwidth of the source database is 100 MB/s<br>and 80% bandwidth is used, the I/O consumption on the source<br>database is 80 MB/s.                      |
|           |                                                                                                    |
|           | <ul> <li>Flow control mode takes effect only in the DR initialization phase.</li> <li>You can also change the flow control mode when the task is in the Configuration state. For details, see Modifying the Flow Control Mode.</li> </ul>                                                                                                    |

#### Table 2-72 DR settings

| Parameter                     | Description                                                                                                    |
|-------------------------------|----------------------------------------------------------------------------------------------------|
| Migrate<br>Definer to<br>User | Indicates whether to migrate the Definers of all source database objects to the destination database user entered during the connection test.                                                                                                    |
|                               | <ul> <li>Yes         The Definers of all source database objects will be migrated to         the user. Other users do not have permissions for database         objects unless these users are authorized. For details about         authorization, see How Do I Maintain the Original Service         User Permission System After Definer Is Forcibly Converted         During MySQL Migration?     </li> </ul> |
|                               | For example, if the view is CREATE ALGORITHM=UNDEFINED<br>DEFINER=`username`@`%` SQL SECURITY DEFINER VIEW<br>`test_db`.`view5` AS select 1 AS `1` before migration,                                                                                                    |
|                               | it is converted to CREATE ALGORITHM=UNDEFINED<br>DEFINER=`drsUser`@`%` SQL SECURITY DEFINER VIEW<br>`test_db`.`view5` AS select 1 AS `1` after the migration.                                                                                                    |
|                               | <b>drsUser</b> indicates the destination database user used for testing the connection.                                                                                                    |
|                               | • No<br>The Definers of all source database objects will not be changed.<br>You need to migrate all accounts and permissions of the source<br>database in the next step. Note that if the Definer account is<br>not found in the destination database, unavailable objects will<br>be created.                                                                                                    |
|                               | For details about Definer, see the MySQL official document.                                                                                                    |

**Step 6** On the **Check Task** page, check the DR task.

• If any check fails, review the failure cause and rectify the fault. After the fault is rectified, click **Check Again**.

For details about how to handle check failures, see **Solutions to Failed Check Items** in *Data Replication Service User Guide*.

• If the check is complete and the check success rate is 100%, click Next.

#### **NOTE**

You can proceed to the next step only when all checks are successful. If there are any items that require confirmation, view and confirm the details first before proceeding to the next step.

Step 7 On the Confirm Task page, specify Start Time, Send Notifications, SMN Topic, Delay Threshold, RPO Delay Threshold, RTO Delay Threshold, and Stop Abnormal Tasks After for the forward subtask. After confirming that the configured information is correct, click Submit to submit the forward DR task.

#### Figure 2-69 Task startup settings

| * Start Time                | Start upon task creation | Start at a specified time             | 0                                              |
|-----------------------------|--------------------------|---------------------------------------|------------------------------------------------|
|                             |                          |                                       |                                                |
| Send Notifications          | • •                      |                                       |                                                |
| * SMN Topic                 |                          | v 0 0                                 |                                                |
| Delay Threshold (s)         | 0                        |                                       |                                                |
| RTO Delay Threshold (s)     | 0                        |                                       |                                                |
| RPO Delay Threshold (s)     | 0                        |                                       |                                                |
| ★ Stop Abnormal Tasks After | 14 🧿 Abn                 | ormal tasks run longer than the perio | d you set (unit: day) will automatically stop. |

#### Table 2-73 Task settings

| Parameter              | Description                                                                                                    |
|------------------------|----------------------------------------------------------------------------------------------------|
| Start Time             | Set <b>Start Time</b> to <b>Start upon task creation</b> or <b>Start at a specified time</b> based on site requirements.                                                                                                    |
|                        | <b>NOTE</b><br>After a DR task is started, the performance of the service and DR databases may be affected. You are advised to start a DR task during off-peak hours.                                                                                                    |
| Send<br>Notifications  | SMN topic. This parameter is optional. If the status or latency metric of the DR task is abnormal, DRS will send a notification.                                                                                                    |
| SMN Topic              | This parameter is available only after you enable <b>Send</b><br><b>Notifications</b> and create a topic on the SMN console and<br>add a subscriber.                                                                                                    |
|                        | For details, see <i>Simple Message Notification User Guide</i> .                                                                                                    |
| Delay Threshold<br>(s) | During disaster recovery, a synchronization delay indicates a time difference (in seconds) of synchronization between the service and DR databases.                                                                                                    |
|                        | If the synchronization delay exceeds the threshold you<br>specify, DRS will send alarms to the specified recipients. The<br>value ranges from 0 to 3,600. To avoid repeated alarms<br>caused by the fluctuation of delay, an alarm is sent only<br>after the delay has exceeded the threshold for six minutes. |
|                        | NOTE                                                                                                    |
|                        | • Before setting the delay threshold, enable <b>Send Notifications</b> .                                                                                                    |
|                        | <ul> <li>If the delay threshold is set to 0, no notifications will be sent to<br/>the recipient.</li> </ul>                                                                                                    |

| Parameter                    | Description                                                                                                    |
|------------------------------|----------------------------------------------------------------------------------------------------|
| RTO Delay<br>Threshold (s)   | <ul> <li>If the synchronization delay from the DRS instance to the DR database exceeds the threshold you specify, DRS will notify specified recipients. The value ranges from 0 to 3,600. To avoid repeated alarms caused by the fluctuation of delay, an alarm is sent only after the delay has exceeded the threshold for six minutes.</li> <li>NOTE <ul> <li>Before setting the RTO delay threshold, enable Send Notifications.</li> <li>If the delay threshold is set to 0, no notifications will be sent to the recipient.</li> </ul> </li> </ul>                                                                                                    |
| RPO Delay<br>Threshold (s)   | <ul> <li>If the synchronization delay from the DRS instance to the service database exceeds the threshold you specify, DRS will notify specified recipients. The value ranges from 0 to 3,600. To avoid repeated alarms caused by the fluctuation of delay, an alarm is sent only after the delay has exceeded the threshold for six minutes.</li> <li>NOTE <ul> <li>Before setting the delay threshold, enable Send Notifications.</li> <li>If the delay threshold is set to 0, no notifications will be sent to the recipient.</li> <li>In the early stages of an incremental DR, more delay is normal because more data is waiting to be synchronized. In this situation, no notifications will be sent.</li> </ul> </li> </ul> |
| Stop Abnormal<br>Tasks After | <ul> <li>Number of days after which an abnormal task automatically stops. The value must range from 14 to 100. The default value is 14.</li> <li>NOTE <ul> <li>You can set this parameter only for pay-per-use tasks.</li> <li>Tasks in the abnormal state are still charged. If tasks remain in the abnormal state for a long time, they cannot be resumed. Any task in the abnormal state that has run for longer than the period you set here (in days) will automatically stop to avoid unnecessary fees.</li> </ul> </li> </ul>                                                                                                    |

**Step 8** Return to the **Disaster Recovery Management** page. After the forward subtask enters the **Disaster recovery in progress** state, locate the backward subtask and click **Edit** in the **Operation** column. The **Configure Source and Destination Databases** page of the backward subtask is displayed.

#### Figure 2-70 DR task list

| Batch ( | Operations  View Abnormal Tasks      | Export                          |                                           |           |                         |           |                     |        |                           |                       |              |             |   |   |
|---------|--------------------------------------|---------------------------------|-------------------------------------------|-----------|-------------------------|-----------|---------------------|--------|---------------------------|-----------------------|--------------|-------------|---|---|
| Q Add : | earch criteria.                      |                                 |                                           |           |                         |           |                     |        |                           |                       |              |             | С | ۲ |
|         | Task Name/ID 🖯                       | Status 🖯                        | Delay                                     | Billing 🖯 | Disas 🖯                 | DB Engine | Created \ominus     | Ne ⊖   | Billing M \varTheta       | Description $\ominus$ | En \varTheta | Operation   |   |   |
| • O     | 46837832-4fee-4000-807f-             | O Configuration                 |                                           | Yes       | Dual-active<br>Instance |           | Apr 25, 2024 10:08: | VPN or | Pay-per-use               |                       | default      | Stop        |   |   |
|         | -child-01<br>c9befba2-3b75-412e-815  | C Disaster recovery in progress | Incremental dela;<br>RTO : 0s<br>RPO : 0s | 🗑 Yes     | Forward                 |           | Apr 25, 2024 10:08  | VPN    | Pay-per-Use<br>Created on | Source Data           | default      | Speed Pause |   |   |
|         | -child-02<br>1ed72f4b-19f9-4f1a-bb9d | Configuration                   | -                                         | Ø №       | Backward                |           | Apr 25, 2024 10:08  | VPN    | Pay-per-Use<br>Created on | -                     | default      | Edit        |   |   |

- Step 9 On the Configure Source and Destination Databases page, click Test Connection for both the source and destination databases to check whether they have been connected to the disaster recovery instance. After the connection tests are successful, click Next.
- Step 10On the Confirm Task page, specify Start Time, Send Notifications, SMN Topic,<br/>Delay Threshold, RPO Delay Threshold, RTO Delay Threshold, and Stop<br/>Abnormal Tasks After for the backward subtask. After confirming that the<br/>configured information is correct, click Submit to submit the backward DR task.
- **Step 11** After the task is submitted, view and **manage it** on the **Disaster Recovery Management** page.
  - You can view the task status. For more information about task status, see **Task Statuses**.
  - You can click C in the upper-right corner to view the latest task status.
  - By default, DRS retains a task in the **Configuration** state for three days. After three days, DRS automatically deletes background resources, but the task status remains unchanged. When you reconfigure the task, DRS applies for resources again.
  - For a public network task, DRS needs to delete background resources after you stop the task. The EIP bound to the task cannot be restored to the **Unbound** state until background resources are deleted.
  - For a task that is in the Disaster recovery in progress state, you can use data comparison to check whether data is consistent before and after the disaster recovery.

----End

# **3** Task Management

### 3.1 Creating a DR Task

#### Scenario

To prevent service unavailability caused by regional faults, DRS provides disaster recovery to ensure service continuity. If the region where the primary instance is located encounters a natural disaster and cannot be connected, you can switch the remote instance to the primary instance. To reconnect to the primary instance, you only need to change the connection address on the application side. DRS allows you to perform cross-region real-time synchronization between a primary instance and a DR instance during disaster recovery

A complete online disaster recovery consists of creating a DR task, tracking task progress, analyzing DR logs, and comparing data consistency. By comparing multiple items and data, you can synchronize data between different service systems.

#### Process

The following flowchart shows the basic processes for disaster recovery.

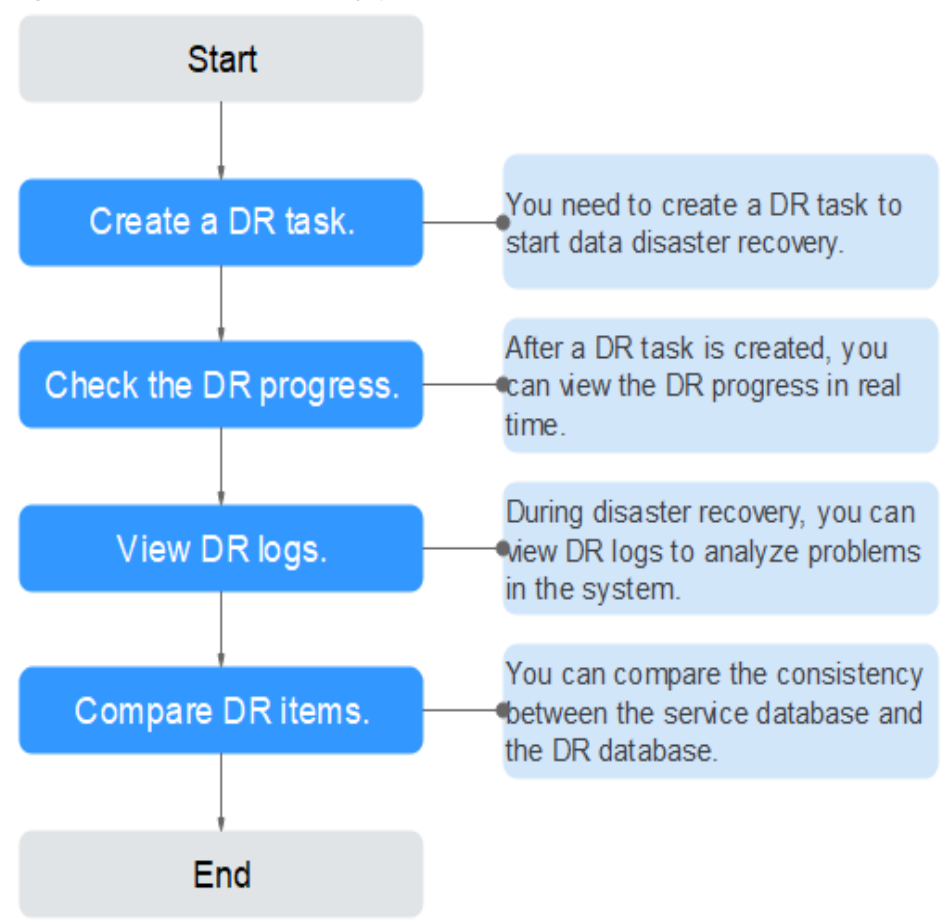

#### Figure 3-1 Disaster recovery process

- **Step 1: Create a DR task.** Select the service and DR databases as required and create a DR task.
- **Step 2: Query the DR progress.** During the disaster recovery, you can view the DR progress.
- **Step 3: View DR logs.** Disaster recovery logs contain alarms, errors, and prompt information. You can analyze system problems based on such information.
- **Step 4: Compare DR items.** The DR system supports object-level, data-level comparison to ensure data consistency.

This section uses disaster recovery from a MySQL instance to an RDS for MySQL instance as an example describes how to configure a DR task on the DRS console over a public network.

You can create a DR task that will walk you through each step of the process. After a DR task is created, you can manage it on the DRS console.

#### Prerequisites

- You have logged in to the DRS console.
- Your account balance is greater than or equal to \$0 USD.
- For details about the supported DB types and versions, see Supported Databases.

• If a subaccount is used to create a DRS task, ensure that an agency has been added. For details about how to create an agency, see Agency Management.

#### Procedure

- Step 1 On the Disaster Recovery Management page, click Create Disaster Recovery Task.
- **Step 2** On the **Create Disaster Recovery Instance** page, select a region and project, specify the task name, description, and the DR instance details, and click **Create Now**.
  - Task information description

#### Figure 3-2 DR task information

| 4 | Only the task name and description car<br>The system will create virtual resources in | be modified. Other settings cannot be modified after<br>mediately after you click Create Now. Virtual resources ca | you click Create Now on this page.<br>nnot be modified after being created so no settings except the task name and description can be modifie |
|---|---------------------------------------------------------------------------------------|----------------------------------------------------------------------------------------------------|----------------------------------------------------------------------------------------------------|
|   |                                                                                       |                                                                                                    |                                                                                                    |
|   | Region                                                                                | Regions are geographic areas isolated from each other. Fi                                                          | for low network latency and quick resource access, select the nearest region.                                                                 |
|   | Project                                                                               | . •                                                                                                    |                                                                                                    |
|   | * Task Name                                                                           | DRS-5678                                                                                                    | 0                                                                                                    |
|   | Description                                                                           |                                                                                                    | 0                                                                                                    |
|   |                                                                                       | 0/256                                                                                                    |                                                                                                    |

Table 3-1 Task and recipient description

| Parameter   | Description                                                                                                    |
|-------------|----------------------------------------------------------------------------------------------------|
| Region      | The region where your service is running. You can change the region.                                                                             |
| Project     | The project corresponds to the current region and can be changed.                                                                                |
| Task Name   | The task name must start with a letter and consist of 4 to 50 characters. It can contain only letters, digits, hyphens (-), and underscores (_). |
| Description | The description consists of a maximum of 256 characters and cannot contain special characters !=<>'&"\                                           |

• DR instance information

#### Figure 3-3 DR instance information

| Disaster Recovery Inst              | ance Details                                                                                                    |
|-------------------------------------|----------------------------------------------------------------------------------------------------|
|                                     |                                                                                                    |
| + DR Type                           | Single active                                                                                                    |
| + Disaster Recovery Relationship    | Cament cloud as stankby Current cloud as ostive                                                                                                    |
| + Service DB Engine                 | MadGAL DDM Galact@Biter.My50L1                                                                                                    |
| + DR DB Engine                      | Madidu. Gaussideithr MySOL)                                                                                                    |
| + Network Type                      | Public network v 0                                                                                                    |
|                                     | ORS will automatically bind the specified EIP to the DRS instance and unbind the EIP after the task is complete. For details about the data transmission fee when an EIP is specified, see the pricing details of the EIP service.                                                                                                    |
| + DR DB Instance                    | Select an instance  V C New OB Instance View Unselectable DB Instance                                                                                                    |
|                                     | During the Universation of LRG task, at of therming are generated. There intrigs may be tensoriary tone locally, which may cause the darage space to be used up. You are adviced to enable datage autoscular for the RDG DB inclance. During the DRS task, set in<br>supportant Lac Automic particle INFO Bang, "You and a solution and a solution of the DRG DB inclance. During the DRS task, set in<br>supportant Lac Automic particle INFO Bang." |
| + Disaster Recovery Instance Subnet | Select the subnot Ver Subnot Ver Occupied IP Address                                                                                                    |
| * Destination DB Instance Access    | Read-only                                                                                                    |
|                                     | During disaster recovery, the destination DB instance becomes read-onlyto ensure the integrity and success of data disaster recovery. When the task is complete, the DB instance becomes readable and writable. This process takes a few minutes.                                                                                                    |
| * Enable Binlog Cleanup             | • •                                                                                                    |
| * Specify EIP                       | C Cruck as EP                                                                                                    |

#### Table 3-2 DR instance settings

| Parameter            | Description                                                                                                    |
|----------------------|----------------------------------------------------------------------------------------------------|
| DR Type              | Select <b>Single-active</b> .                                                                                                    |
|                      | The DR type can be single-active or dual-active. If <b>Dual-active</b> is selected, two subtasks are created by default, a forward DR task and a backward DR task.                                                                                                  |
|                      | NOTE<br>Only whitelisted users can use dual-active DR. To use this<br>function, submit a service ticket. In the upper right corner of the<br>management console, choose <b>Service Tickets</b> > <b>Create Service</b><br><b>Ticket</b> to submit a service ticket. |
| Disaster<br>Recovery | Select <b>Current cloud as standby</b> . This parameter is available only when you select <b>Single-active</b> .                                                                                                    |
| Relationship         | By default, <b>Current cloud as standby</b> is selected. You can also select <b>Current cloud as active</b> .                                                                                                    |
|                      | <ul> <li>Current cloud as standby: The DR database is on the current cloud.</li> </ul>                                                                                                    |
|                      | <ul> <li>Current cloud as active: The service database is on<br/>the current cloud.</li> </ul>                                                                                                    |
| Service DB<br>Engine | Select <b>MySQL</b> .                                                                                                    |
| DR DB Engine         | Select <b>MySQL</b> .                                                                                                    |
| Network Type         | The public network is used as an example.                                                                                                    |
|                      | Available options: <b>VPN or Direct Connect</b> and <b>Public</b><br><b>network</b> . By default, the value is <b>Public network</b> .                                                                                                    |
| DR DB Instance       | RDS DB instance you have created as the destination database of the DR task.                                                                                                    |

| Parameter                               | Description                                                                                                    |
|-----------------------------------------|----------------------------------------------------------------------------------------------------|
| Disaster<br>Recovery<br>Instance Subnet | Select the subnet where the disaster recovery instance is<br>located. You can also click <b>View Subnets</b> to go to the<br>network console to view the subnet where the instance<br>resides.<br>By default, the DRS instance and the DR DB instance are<br>in the same subnet. You need to select the subnet where<br>the DRS instance resides and ensure that there are<br>available IP addresses. To ensure that the disaster<br>recovery instance is successfully created, only subnets<br>with DHCP enabled are displaved. |
| Destination DB<br>Instance Access       | Select <b>Read-only</b> . This parameter is available when you select <b>Single-active</b> for <b>DR Type</b> and <b>Current cloud as standby</b> for <b>Disaster Recovery Relationship</b> .                                                                                                    |
|                                         | <ul> <li>During disaster recovery, the entire DR database<br/>instance becomes read-only. To change the DR<br/>database to <b>Read/Write</b>, you can change the DR<br/>database (or destination database) to a service<br/>database by clicking <b>Promote Current Cloud</b> on the<br/><b>Disaster Recovery Monitoring</b> tab.</li> </ul>                                                                                                    |
|                                         | <ul> <li>If a DR task fails, the DR database does not<br/>automatically change to the read/write state.</li> </ul>                                                                                                    |
|                                         | <ul> <li>If a DR task is paused, you can disable read-only for<br/>the DR database. For details, see <b>Disabling or</b><br/>Enabling Read-Only.</li> </ul>                                                                                                    |
|                                         | <ul> <li>After read-only is disabled and the DR task is<br/>resumed, the DR database automatically changes to<br/>read-only. The read-only settings of the DR DB<br/>instance are also affected by the access settings of the<br/>DB instance itself. Therefore, you are advised not to<br/>set the access settings of the DB instance on the RDS<br/>console.</li> </ul>                                                                                                    |
|                                         | <ul> <li>After the DR task is complete, the DR database changes to Read/Write.</li> </ul>                                                                                                    |
|                                         | <ul> <li>When the external database functions as the DR<br/>database, the user with the superuser permission can<br/>set the database to read-only.</li> </ul>                                                                                                    |
|                                         | <ul> <li>If a DRS instance node is rebuilt due to a fault, to<br/>ensure data consistency during the DRS task<br/>restoration, the current cloud standby database is set<br/>to read-only before the task is restored. After the task<br/>is restored, the synchronization relationship recovers.</li> </ul>                                                                                                    |

| Parameter                | Description                                                                                                    |
|--------------------------|----------------------------------------------------------------------------------------------------|
| Enable Binlog<br>Cleanup | This parameter is available when you set <b>Disaster</b><br><b>Recovery Relationship</b> to <b>Current cloud as standby</b> . It<br>indicates whether to enable the function of quickly<br>clearing binlogs of the destination database. After this<br>function is enabled, binlog clearing is enabled for the DR<br>database during the full synchronization and disabled<br>during the incremental synchronization.                                                              |
| Specify EIP              | This parameter is available when you select <b>Public</b><br><b>network</b> for <b>Network Type</b> . Select an EIP to be bound<br>to the DRS instance. DRS will automatically bind the<br>specified EIP to the DRS instance and unbind the EIP<br>after the task is complete. The number of specified EIPs<br>must be the consistent with that of DB instances.<br>For details about the data transfer fee generated using a<br>public network, see <b>EIP Price Calculator</b> . |

• Specifications

#### Figure 3-4 Specifications

| * Specifications | Micro              | Small         | Mediu           | m             | arge        |
|------------------|--------------------|---------------|-----------------|---------------|-------------|
|                  | Micro: up to 300 s | atements per  | second; Small   | t up to 3,000 | tatements ( |
| * AZ             | az1                | az2           | az3             | az7           |             |
|                  | AZ where the DRS   | instance is o | reated. Selecti | ng an AZ whe  | e the sour  |

#### Table 3-3 Specifications

| Parameter      | Description                                                                                                    |
|----------------|----------------------------------------------------------------------------------------------------|
| Specifications | DRS instance specifications. Different specifications have different performance upper limits. For details, see <b>Real-Time DR</b> .                                                                                                    |
|                | <b>NOTE</b><br>DRS allows you to upgrade specifications only for real-time DR tasks from MySQL to MySQL, from MySQL to GaussDB(for MySQL), and from GaussDB(for MySQL) to GaussDB(for MySQL). Task specifications cannot be downgraded. For details, see <b>Changing Specifications</b> . |
| AZ             | Select the AZ where you want to create the DRS task.<br>Selecting the one housing the source or destination<br>database can provide better performance.                                                                                                    |

• Enterprise Project and Tags

#### Figure 3-5 Enterprise projects and tags

| * Enterprise Project | Select                            | ~                         | C View Project Management (?)                               |  |
|----------------------|-----------------------------------|---------------------------|-------------------------------------------------------------|--|
| Tags TMS'<br>+ A     | s predefined tags are recommended | I for adding the same tag | ig to different cloud resources. Create predefined tags 🖸 📿 |  |

#### Table 3-4 Enterprise Project and Tags

| Parameter             | Description                                                                                                    |
|-----------------------|----------------------------------------------------------------------------------------------------|
| Enterprise<br>Project | An enterprise project you would like to use to centrally manage your cloud resources and members. Select an enterprise project from the drop-down list. The default project is <b>default</b> .                                                                                                    |
|                       | For more information about enterprise projects, see <i>Enterprise Management User Guide</i> .                                                                                                    |
|                       | To customize an enterprise project, click <b>Enterprise</b> in<br>the upper right corner of the console. The <b>Enterprise</b><br><b>Project Management Service</b> page is displayed. For<br>details, see <b>Creating an Enterprise Project</b> in <i>Enterprise</i><br><i>Management User Guide</i> . |
| Tags                  | <ul> <li>Tags a task. This configuration is optional. Adding<br/>tags helps you better identify and manage your tasks.<br/>Each task can have up to 20 tags.</li> </ul>                                                                                                    |
|                       | <ul> <li>If your organization has configured tag policies for<br/>DRS, add tags to tasks based on the policies. If a tag<br/>does not comply with the policies, task creation may<br/>fail. Contact your organization administrator to learn<br/>more about tag policies.</li> </ul>                    |
|                       | <ul> <li>After a task is created, you can view its tag details on<br/>the Tags tab. For details, see Tag Management.</li> </ul>                                                                                                    |

#### **NOTE**

If a task fails to be created, DRS retains the task for three days by default. After three days, the task automatically stops.

- **Step 3** On the **Configure Source and Destination Databases** page, wait until the DR instance is created. Then, specify source and destination database information and click **Test Connection** for both the source and destination databases to check whether they have been connected to the DR instance. After the connection tests are successful, select the check box before the agreement and click **Next**.
  - (Optional) Configuring your own DNS server

You can add 20 more tags.

#### Figure 3-6 DNS Server

| Configure Your Own DNS | Server ⑦ |
|------------------------|----------|
| DNS Server             |          |
| DNS Server IP Address  | · · · ·  |

#### Table 3-5 DNS server information

| Parameter                | Description                                                                                                    |
|--------------------------|----------------------------------------------------------------------------------------------------|
| DNS Server               | Enable this option if you need to use the IP address of your own DNS server as the source or destination database IP address.                                                          |
| DNS Server IP<br>Address | Add the IP address of your own DNS server to <b>DNS Server IP Address</b> .                                                                                                    |
|                          | Then, you can also enter this IP address in <b>IP Address or</b><br><b>Domain Name</b> in the <b>Source Database</b> or <b>Destination</b><br><b>Database</b> area for data migration. |

#### **NOTE**

This function is available when you need to use the IP address of your own DNS server as the source or destination database IP address.

Only whitelisted users can use this function. You need to submit a service ticket to apply for this function. In the upper right corner of the management console, choose **Service Tickets** > **Create Service Ticket** to submit a service ticket.

## Select Current cloud as standby for Disaster Recovery Relationship in Step 2.

#### Figure 3-7 Service database information

#### Source Database

| Database Type             | Self-built on ECS | RDS DB instance              |
|---------------------------|-------------------|------------------------------|
| IP Address or Domain Name |                   |                              |
| Port                      |                   |                              |
| Database Username         |                   |                              |
| Database Password         |                   | 0                            |
| SSL Connection            |                   |                              |
|                           |                   | This button is available onl |

#### Table 3-6 Service database settings

| Parameter                    | Description                                                                                                    |
|------------------------------|----------------------------------------------------------------------------------------------------|
| Database Type                | By default, <b>Self-built on ECS</b> is selected.<br>The source database can be a <b>Self-built on ECS</b> or an <b>RDS DB instance</b> . After selecting <b>RDS DB instance</b> , select the region where the source database resides and the region cannot be the same as the region where the destination database resides. The region where the destination database is located is the region where you log in to the management console. To use the <b>RDS DB instance</b> option, submit a service ticket.                             |
| IP Address or<br>Domain Name | The IP address or domain name of the service database.                                                                                                    |
| Port                         | The port of the service database. Range: 1 – 65535                                                                                                    |
| Database<br>Username         | The username for accessing the service database.                                                                                                    |
| Database<br>Password         | The password for the service database username. You can<br>change the password if necessary. To change the<br>password, perform the following operation after the task<br>is created:<br>If the task is in the <b>Starting</b> , <b>Initializing</b> , <b>Disaster</b><br><b>recovery in progress</b> , or <b>Disaster recovery failed</b> status,<br>in the <b>Connection Information</b> area on the <b>Basic</b><br><b>Information</b> tab, click <b>Modify Connection Details</b> . In the<br>displayed dialog box, change the password. |
| SSL Connection               | <ul> <li>SSL encrypts the connections between the source and destination databases. If SSL is enabled, upload the SSL CA root certificate.</li> <li>NOTE <ul> <li>The maximum size of a single certificate file that can be uploaded is 500 KB.</li> <li>If SSL is disabled, your data may be at risk.</li> </ul> </li> </ul>                                                                                                    |
| Region                       | The region where the source database is located. This parameter is available only when <b>Database Type</b> for the source database is set to <b>RDS DB instance</b> . The region cannot be the region where the destination database is located.                                                                                                    |
| DB Instance<br>Name          | The name of the service DB instance. This parameter is available only when the source database is an <b>RDS DB</b> instance.                                                                                                    |
| Database<br>Username         | The username for accessing the service database.                                                                                                    |
| Database<br>Password         | The password for the service database username.                                                                                                    |

#### **NOTE**

The IP address, domain name, username, and password of the service database are encrypted and stored in DRS and will be cleared after the task is deleted.

Figure 3-8 DR database information

#### **Destination Database**

| DB Instance Name  |                 |   |
|-------------------|-----------------|---|
| Database Username |                 |   |
| Database Password |                 | 2 |
| SSL Connection    |                 |   |
|                   | Test Connection |   |

#### Table 3-7 DR database settings

| Parameter            | Description                                                                                                    |
|----------------------|----------------------------------------------------------------------------------------------------|
| DB Instance<br>Name  | The DB instance you selected when creating the DR task and cannot be changed.                                                                                                    |
| Database<br>Username | The username for accessing the DR database.                                                                                                    |
| Database<br>Password | The password for the database username. The password can be changed after a task is created.                                                                                                    |
|                      | If the task is in the <b>Starting</b> , <b>Initializing</b> , <b>Disaster</b><br><b>recovery in progress</b> , or <b>Disaster recovery failed</b> status,<br>in the <b>DR Information</b> area on the <b>Basic Information</b><br>tab, click <b>Modify Connection Details</b> . In the displayed<br>dialog box, change the password. |
|                      | The database username and password are encrypted and stored in DRS, and will be cleared after the task is deleted.                                                                                                    |
| SSL Connection       | If SSL connection is required, enable SSL on the DR database, ensure that related parameters have been correctly configured, and upload an SSL certificate.                                                                                                    |
|                      | NOTE                                                                                                    |
|                      | <ul> <li>The maximum size of a single certificate file that can be<br/>uploaded is 500 KB.</li> </ul>                                                                                                    |
|                      | <ul> <li>If SSL is disabled, your data may be at risk.</li> </ul>                                                                                                    |

• Select Current cloud as active for Disaster Recovery Relationship in Step 2.

#### Figure 3-9 Service database information

| Source Database  |  |
|------------------|--|
| DB Instance Name |  |

| Database Username |                 |  |
|-------------------|-----------------|--|
| Database Password | ۵               |  |
| SSL Connection    |                 |  |
|                   | Test Connection |  |

#### Table 3-8 Service database settings

| Parameter            | Description                                                                                                    |
|----------------------|----------------------------------------------------------------------------------------------------|
| DB Instance<br>Name  | The RDS instance selected when you created the DR task.<br>This parameter cannot be changed.                                                                                                    |
| Database<br>Username | The username for accessing the service database.                                                                                                    |
| Database<br>Password | The password for the database username. You can<br>change the password if necessary. To change the<br>password, perform the following operation after the task<br>is created:                                                                                                    |
|                      | If the task is in the <b>Starting</b> , <b>Initializing</b> , <b>Disaster</b><br><b>recovery in progress</b> , or <b>Disaster recovery failed</b> status,<br>in the <b>DR Information</b> area on the <b>Basic Information</b><br>tab, click <b>Modify Connection Details</b> . In the displayed<br>dialog box, change the password. |
|                      | The database username and password are encrypted and stored in the system and will be cleared after the task is deleted.                                                                                                    |
| SSL Connection       | If SSL connection is required, enable SSL on the service database, ensure that related parameters have been correctly configured, and upload an SSL certificate.                                                                                                    |
|                      | NOTE                                                                                                    |
|                      | <ul> <li>The maximum size of a single certificate file that can be<br/>uploaded is 500 KB.</li> </ul>                                                                                                    |
|                      | <ul> <li>If SSL is disabled, your data may be at risk.</li> </ul>                                                                                                    |

#### Figure 3-10 DR database information

| Destination Database |
|----------------------|
|----------------------|

| Database Type             | Self-built on ECS | RDS DB instance |
|---------------------------|-------------------|-----------------|
| IP Address or Domain Name |                   |                 |
| Port                      |                   |                 |
| Database Username         |                   |                 |
| Database Password         |                   | ٢               |
| SSL Connection            |                   |                 |
|                           | Test Connection   |                 |

#### Table 3-9 DR database settings

| Parameter                    | Description                                                                                                    |  |  |  |  |
|------------------------------|----------------------------------------------------------------------------------------------------|--|--|--|--|
| Database Type                | By default, Self-built on ECS is selected.                                                                                                    |  |  |  |  |
|                              | The destination database can be a <b>Self-built on ECS</b> or<br>an <b>RDS DB instance</b> . If you select <b>RDS DB instance</b> , you<br>need to select the region where the destination database<br>is located. To use the <b>RDS DB instance</b> option, submit a<br>service ticket. |  |  |  |  |
| IP Address or<br>Domain Name | The IP address or domain name of the DR database.                                                                                                    |  |  |  |  |
| Port                         | The port of the DR database. Range: 1 – 65535                                                                                                    |  |  |  |  |
| Region                       | The region where the RDS DB instance is located. This parameter is available only when the destination database is an RDS DB instance.                                                                                                    |  |  |  |  |
| DB Instance<br>Name          | DR instance name. This parameter is available only when the destination database is an RDS DB instance.                                                                                                    |  |  |  |  |
|                              | <b>NOTE</b><br>When the DB instance is used as the DR database, it is set to read-only. After the task is complete, the DB instance can be readable and writable.                                                                                                    |  |  |  |  |
| Database<br>Username         | Username for logging in to the DR database.                                                                                                    |  |  |  |  |
| Database<br>Password         | Password for the database username.                                                                                                    |  |  |  |  |

| Parameter      | Description                                                                                                    |  |  |  |
|----------------|----------------------------------------------------------------------------------------------------|--|--|--|
| SSL Connection | If SSL connection is required, enable SSL on the DR database, ensure that related parameters have been correctly configured, and upload an SSL certificate. |  |  |  |
|                | <ul> <li>The maximum size of a single certificate file that can be uploaded is 500 KB.</li> <li>If SSL is disabled, your data may be at risk.</li> </ul>    |  |  |  |

#### **NOTE**

The IP address, domain name, username, and password of the DR database are encrypted and stored in DRS and will be cleared after the task is deleted.

#### **Step 4** On the **Configure DR** page, specify flow control and click **Next**.

#### Figure 3-11 DR settings

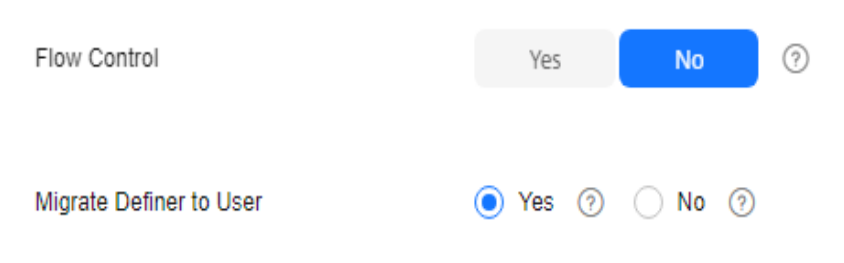

| Parameter       | Description                                                                                                    |  |  |  |  |  |
|-----------------|----------------------------------------------------------------------------------------------------|--|--|--|--|--|
| Flow<br>Control | <ul> <li>You can choose whether to control the flow.</li> <li>Yes <ul> <li>You can customize the maximum disaster recovery speed.</li> </ul> </li> <li>During the disaster recovery the speed of each task (or each task)</li> </ul>                                                                                                    |  |  |  |  |  |
|                 | <ul> <li>During the disaster recovery, the speed of each task (or each subtask in multi-task mode) does not exceed the value of this parameter.</li> <li>In addition, you can set the time range based on your service requirements. The traffic rate setting usually includes setting of a rate limiting time period and a traffic rate value. Flow can be controlled all day or during specific time ranges. The default value is <b>Always</b>. A maximum of 10 time ranges can be set, and they cannot overlap.</li> </ul> |  |  |  |  |  |
|                 |                                                                                                    |  |  |  |  |  |
|                 | The flow rate must be set based on the service scenario and cannot exceed 9,999 MB/s.                                                                                                    |  |  |  |  |  |
|                 | Figure 3-12 Flow control                                                                                                    |  |  |  |  |  |
|                 | Flow Control Yes No ⑦<br>Flow Control takes effect in the full phase only.                                                                                                    |  |  |  |  |  |
|                 | Time Zone GMT+08:00                                                                                                    |  |  |  |  |  |
|                 | Effective Always Scheduled (?)                                                                                                    |  |  |  |  |  |
|                 | Time Range : 00 - : 00                                                                                                    |  |  |  |  |  |
|                 | Flow Limit MB/s(Maximum value: 9,999)                                                                                                    |  |  |  |  |  |
|                 | • Add Time Range You can add 2 more time ranges.                                                                                                    |  |  |  |  |  |
|                 | <ul> <li>No         The DR speed is not limited and the outbound bandwidth of the source database is maximally used, which causes read consumption on the source database accordingly. For example, if the outbound bandwidth of the source database is 100 MB/s and 80% bandwidth is used, the I/O consumption on the source database is 80 MB/s.     </li> <li>NOTE</li> </ul>                                                                                                    |  |  |  |  |  |
|                 | - Flow control mode takes effect only in the DR initialization phase.                                                                                                    |  |  |  |  |  |
|                 | <ul> <li>You can also change the flow control mode when the task is in the<br/>Configuration state. For details, see Modifying the Flow Control<br/>Mode.</li> </ul>                                                                                                    |  |  |  |  |  |

Table 3-10 DR settings

| Description                                                                                                    |  |  |  |  |
|----------------------------------------------------------------------------------------------------|--|--|--|--|
| Indicates whether to migrate the Definers of all source database<br>objects to the destination database user entered during the<br>connection test.                                                                                                    |  |  |  |  |
| <ul> <li>Yes         The Definers of all source database objects will be migrated to         the user. Other users do not have permissions for database         objects unless these users are authorized. For details about         authorization, see How Do I Maintain the Original Service         User Permission System After Definer Is Forcibly Converted         During MySQL Migration?     </li> </ul> |  |  |  |  |
| For example, if the view is CREATE ALGORITHM=UNDEFINED<br>DEFINER=`username`@`%` SQL SECURITY DEFINER VIEW<br>`test_db`.`view5` AS select 1 AS `1` before migration,                                                                                                    |  |  |  |  |
| it is converted to CREATE ALGORITHM=UNDEFINED<br>DEFINER=`drsUser`@`%` SQL SECURITY DEFINER VIEW<br>`test_db`.`view5` AS select 1 AS `1` after the migration.                                                                                                    |  |  |  |  |
| <b>drsUser</b> indicates the destination database user used for testing the connection.                                                                                                    |  |  |  |  |
| • No<br>The Definers of all source database objects will not be changed.<br>You need to migrate all accounts and permissions of the source<br>database in the next step. Note that if the Definer account is<br>not found in the destination database, unavailable objects will<br>be created.                                                                                                    |  |  |  |  |
|                                                                                                    |  |  |  |  |

#### **Step 5** On the **Check Task** page, check the DR task.

• If any check fails, review the failure cause and rectify the fault. After the fault is rectified, click **Check Again**.

For details about how to handle check failures, see **Solutions to Failed Check Items** in *Data Replication Service User Guide*.

• If the check is complete and the check success rate is 100%, go to the **Compare Parameter** page.

#### **NOTE**

You can proceed to the next step only when all checks are successful. If there are any items that require confirmation, view and confirm the details first before proceeding to the next step.

#### **Step 6** Compare the parameters.

The parameter comparison function helps you check the consistency of common parameters and performance parameters between service and DR databases and show inconsistent values. You can determine whether to use this function based on service requirements. It mainly ensures that services are not affected after the DR task is completed.

• This process is optional, so you can click **Next** to skip the comparison.

- Compare common parameters:
  - For common parameters, if the parameters in the service database are different from those in the DR database, click **Save Change** to make the parameters of the DR database be the same as those in the service database.

| Figure 3-13 | Modifying | common | parameters |
|-------------|-----------|--------|------------|
|-------------|-----------|--------|------------|

| Parameter () year of the control of the control of | runs.                                                                   |                                                                                |                                                     |   |
|----------------------------------------------------------------------------------------------------|-------------------------------------------------------------------------|--------------------------------------------------------------------------------|-----------------------------------------------------|---|
| Select the destination database parameters whose values you want to change to                                                                                                    | be the same as those in the source database. Some changes take effect o | nly after you restart the destination database. You are advised to restart the | destination database before or after the migration. |   |
| Save Change                                                                                                    |                                                                         |                                                                                |                                                     | C |
| Parameter Name                                                                                                    | Source Database Value                                                   | Destination Database Value                                                     | Result                                              |   |
| connect_timeout                                                                                                    | 10                                                                      | 10                                                                             | <ul> <li>Consistent</li> </ul>                      |   |
| 💿 📀 explici_debuits_tor_timestamp                                                                                                    | OFF                                                                     | OFF                                                                            | <ul> <li>Consistent</li> </ul>                      |   |
| 📄 💿 innock_fluck_log_at_trr_commit                                                                                                    | 1                                                                       | 1                                                                              | <ul> <li>Consistent</li> </ul>                      |   |
| 💿 imodu_loki_valt_timesut                                                                                                    | 50                                                                      | 50                                                                             | <ul> <li>Consistent</li> </ul>                      |   |
| Tax_connections                                                                                                    | 6000                                                                    | 2500                                                                           | Inconsistent                                        |   |
| 💿 net_read_timeout                                                                                                    | 30                                                                      | 30                                                                             | Consistent                                          |   |
| ret_write_timeout                                                                                                    | 60                                                                      | 60                                                                             | Consistent                                          |   |
| t_isolation                                                                                                    | REPEATABLE-READ                                                         | REPEATABLE READ                                                                | <ul> <li>Consistent</li> </ul>                      |   |
|                                                                                                    |                                                                         |                                                                                |                                                     |   |

- Performance parameter values in both the service and DR databases can be the same or different.
  - If you need to adjust the performance parameters, enter the value in the Change to column and click Save Change.
  - If you want to make the performance parameter values of the source and destination database be the same:

#### 1) Click Use Source Database Value.

DRS automatically makes the DR database values the same as those of the service database.

| Figure 3-14 One-click modification |
|------------------------------------|
|------------------------------------|

| Send the distinution distance parameters you want to charge. Some charges lake effect ony<br>Use Source Distances Value Save Change | after you restart the destination database. | You are advised to restart the destination of | alabase before or after the r | ngrator.                 |                                    | c                   |
|----------------------------------------------------------------------------------------------------|---------------------------------------------|-----------------------------------------------|-------------------------------|--------------------------|------------------------------------|---------------------|
| Parameter Name                                                                                                    | Source Delabase Value                       | Destination Database Value                    | Change To                     |                          | Allowed Destination Database Value | Result              |
| being_cache_size                                                                                                    | 32768                                       | 32788                                         | 8                             | * 4096 = 32768           | 4095-16777215                      | Ornsistent          |
| being_strt_cache_size                                                                                                    | 32768                                       | 32788                                         | 8                             | * 4096 = 32768           | 4095-16777215                      | Ornsistent          |
| Silk_inset_buffe_stas                                                                                                    | 000000                                      | 000000                                        |                               |                          | 0-10446744073709551015             | Oceasistent         |
| 🕑 🛞 innodo_buffer_pool_instances                                                                                                    | 4                                           | 2                                             |                               |                          | 1-64                               | O Sinilar           |
| <ul> <li>Innode_buffer_pool_size</li> <li>Enter a value smaller than or equal to TMA of memory size of the destination D</li> </ul> | 4294967295                                  | 4294967296                                    | 16                            | * 268435456 + 4294867296 | 1073741824-6871947873              | Oreistent           |
| Song_query_time                                                                                                    | 1.000000                                    | 1.000000                                      |                               |                          | 0.03-3800                          | O Consistent        |
| 📄 🛞 mad_loffe_sta                                                                                                    | 252144                                      | 252144                                        | 64                            | * 4096 = 262144          | 8192-2147478552                    | Ornistent           |
| sed_mi_bofe_star                                                                                                    | 524265                                      | \$24288                                       | 128                           | * 4096 = 524288          | 4098-2147478552                    | Occusion Consistent |
| Sertaningsian                                                                                                    | 252144                                      | 252144                                        |                               |                          | 32780-18446744073709551615         | Ornsistent          |
| Sync_binlog                                                                                                    | 1.                                          | 1                                             |                               |                          | 0-4294967295                       | Ornsistent          |

#### D NOTE

You can also manually enter the value as required.

2) Click Save Change.

DRS changes the DR database parameter values based on your settings. After the modification, the comparison results are automatically updated.

| Paramet   | forenois Type Common parameters Performance parameters                                                                              |                                             |                                              |                               |                          |                                    |                                |   |
|-----------|----------------------------------------------------------------------------------------------------|---------------------------------------------|----------------------------------------------|-------------------------------|--------------------------|------------------------------------|--------------------------------|---|
| Select th | e destination database parameters you want to change. Some changes take effect only<br>Source Database Value                        | after you restart the destination database. | You are achised to restart the destination d | atabase before or after the n | rigration.               |                                    |                                | C |
| ۰         | Parameter Name                                                                                                    | Source Database Value                       | Destination Database Value                   | Change To                     |                          | Allowed Destination Database Value | Result                         |   |
|           | () binlog_cache_size                                                                                                    | 32768                                       | 32768                                        | 1                             | * 4995 = 32768           | 4095-15777216                      | <ul> <li>Consistent</li> </ul> |   |
|           | () binlog_stmt_cache_size                                                                                                    | 32768                                       | 32768                                        | 8                             | * 4095 = 32768           | 4096-16777216                      | Consistent                     |   |
|           | () bulk_insert_buffer_size                                                                                                    | 000000                                      | 838803                                       |                               |                          | 0-18446744073709551615             | Cansistent                     |   |
|           | () innotb_buffer_pool_instances                                                                                                    | 4                                           | 2                                            |                               |                          | 1-64                               | Similar                        |   |
|           | <ul> <li>innotb_buffer_pool_size</li> <li>Enter a value smaller from or equal to 70% of memory size of the destination D</li> </ul> | 4294967296                                  | 4294967296                                   | 16                            | * 265435466 = 4294867296 | 1073741824-6871947673              | O Consistent                   |   |
|           | () long_query_time                                                                                                    | 1,000000                                    | 1.000000                                     |                               |                          | 0.03-3600                          | <ul> <li>Consistent</li> </ul> |   |
|           | () read_buffer_size                                                                                                    | 282144                                      | 282144                                       | 64                            | * 4095 = 252144          | 8192-2147479552                    | Consistent                     |   |
|           | () read_md_buffer_size                                                                                                    | 524288                                      | 524288                                       | 128                           | * 4095 = 524288          | 4096-2147479552                    | <ul> <li>Consistent</li> </ul> |   |
|           | () sof_buffer_size                                                                                                    | 262144                                      | 282144                                       |                               |                          | 32768-18446744073709551615         | Consistent                     |   |

#### Figure 3-15 One-click modification

Some parameters in the DR database cannot take effect immediately, so the comparison result is temporarily inconsistent. Restart the DR database before the DR task is started or after the DR task is completed for the modification to take effect. To minimize the impact of database restart on your services, restart the DR database at the scheduled time after the disaster recovery is complete.

For details about parameter comparison, see **Parameters for Comparison** in the *Data Replication Service User Guide*.

- 3) Click **Next**.
- Step 7 On the Confirm Task page, specify Start Time, Send Notifications, SMN Topic, Delay Threshold, RPO Delay Threshold, RTO Delay Threshold, Stop Abnormal Tasks After. After confirming that the configured information about the DR task is correct, click Submit.

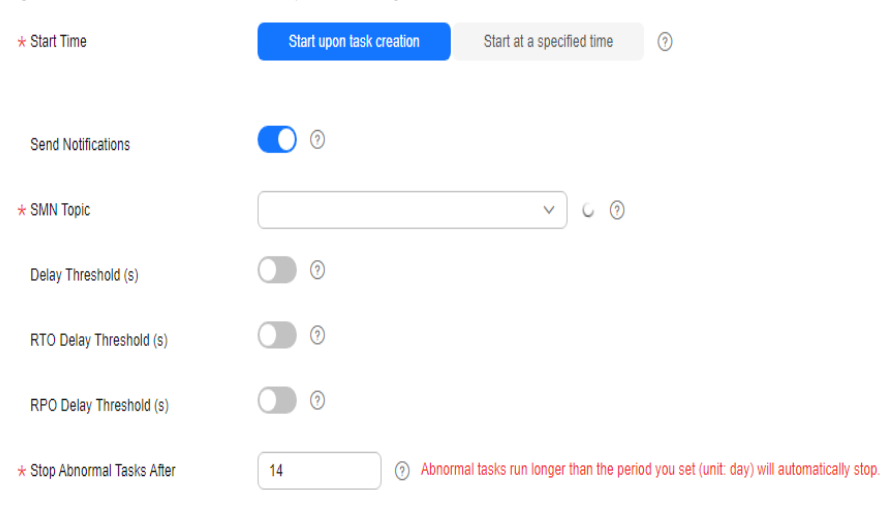

#### Figure 3-16 Task startup settings

| Table | 3-11 | Task | settings |
|-------|------|------|----------|
|-------|------|------|----------|

| Parameter                  | Description                                                                                                    |
|----------------------------|----------------------------------------------------------------------------------------------------|
| Start Time                 | Set Start Time to Start upon task creation or Start at a specified time based on site requirements.<br>NOTE<br>Starting a DR task may slightly affect the performance of the service and DR databases. You are advised to start a DR task during off-peak hours.                                                                                                    |
| Send<br>Notifications      | This parameter is optional. After enabled, select a SMN topic.<br>If the status or latency metric of the DR task is abnormal,<br>DRS will send you a notification.                                                                                                    |
| SMN Topic                  | This parameter is available only after you enable <b>Send</b><br><b>Notifications</b> and create a topic on the SMN console and<br>add a subscriber.<br>For details, see <i>Simple Message Notification User Guide</i> .                                                                                                    |
| Delay Threshold<br>(s)     | <ul> <li>During disaster recovery, a synchronization delay indicates a time difference (in seconds) of synchronization between the service and DR database.</li> <li>If the synchronization delay exceeds the threshold you specify, DRS will send alarms to the specified recipients. The value ranges from 0 to 3,600. To avoid repeated alarms caused by the fluctuation of delay, an alarm is sent only after the delay has exceeded the threshold for six minutes.</li> <li><b>NOTE</b> <ul> <li>Before setting the delay threshold, enable Send Notifications.</li> <li>If the delay threshold is set to 0, no notifications will be sent to the recipient.</li> </ul> </li> </ul> |
| RTO Delay<br>Threshold (s) | <ul> <li>If the synchronization delay from the DRS instance to the DR database exceeds the threshold you specify, DRS will notify specified recipients. The value ranges from 0 to 3,600. To avoid repeated alarms caused by the fluctuation of delay, an alarm is sent only after the delay has exceeded the threshold for six minutes.</li> <li>NOTE</li> <li>Before setting the RTO delay threshold, enable Send Notifications.</li> <li>If the delay threshold is set to 0, no notifications will be sent to the recipient.</li> </ul>                                                                                                    |

| Parameter                    | Description                                                                                                    |
|------------------------------|----------------------------------------------------------------------------------------------------|
| RPO Delay<br>Threshold (s)   | If the synchronization delay from the DRS instance to the<br>service database exceeds the threshold you specify, DRS will<br>notify specified recipients. The value ranges from 0 to 3,600.<br>To avoid repeated alarms caused by the fluctuation of delay,<br>an alarm is sent only after the delay has exceeded the<br>threshold for six minutes. |
|                              | NOTE                                                                                                    |
|                              | • Before setting the delay threshold, enable <b>Send Notifications</b> .                                                                                                    |
|                              | <ul> <li>If the delay threshold is set to 0, no notifications will be sent to<br/>the recipient.</li> </ul>                                                                                                    |
|                              | • In the early stages of an incremental DR, more delay is normal because more data is waiting to be synchronized. In this situation, no notifications will be sent.                                                                                                    |
| Stop Abnormal<br>Tasks After | Number of days after which an abnormal task is<br>automatically stopped. The value must range from 14 to 100.<br>The default value is <b>14</b> .                                                                                                    |
|                              | NOTE                                                                                                    |
|                              | • You can set this parameter only for pay-per-use tasks.                                                                                                    |
|                              | • Tasks in the abnormal state are still charged. If tasks remain in the abnormal state for a long time, they cannot be resumed. Any task in the abnormal state that has run for longer than the period you set here (in days) will automatically stop to avoid unnecessary fees.                                                                    |

#### **Step 8** After the task is submitted, view and **manage it** on the **Disaster Recovery Management** page.

- You can view the task status. For more information about task status, see **Task Statuses**.
- You can click C in the upper-right corner to view the latest task status.
- By default, DRS retains a task in the **Configuration** state for three days. After three days, DRS automatically deletes background resources, but the task status remains unchanged. When you reconfigure the task, DRS applies for resources again.
- For a public network task, DRS needs to delete background resources after you stop the task. The EIP bound to the task cannot be restored to the **Unbound** state until background resources are deleted.
- For a task that is in the **Disaster recovery in progress** state, you can use **data comparison** to check whether data is consistent before and after the disaster recovery.

----End

#### Helpful Links

- Supported Databases
- Preparations
- DR Overview
# 3.2 Querying the DR Progress

After a DR task starts, you can check the DR progress.

### Prerequisites

- You have logged in to the DRS console.
- A DR task has been created and started.

### Procedure

- **Step 1** On the **Disaster Recovery Management** page, click the target DR task in the **Task Name/ID** column.
- **Step 2** On the displayed page, click the **Disaster Recovery Progress** tab to view the DR progress. When the data initialization is complete, the initialization progress is displayed as 100%.
  - On the **Disaster Recovery Progress** tab, you can view the DR synchronization delay.
  - You can also view the DR synchronization delay on the **Disaster Recovery Management** page. When the synchronization delay exceeds the preset or default threshold, the value of the synchronization delay is displayed in red in the task list.
  - When the delay is 0, data is synchronized from the service database to the DR database in real-time. You can view more metrics, such as RPO and RTO, on the **Disaster Recovery Monitoring** tab.

### **NOTE**

"Delay" refers to the delay from when the transaction was submitted to the source database to when it is synchronized to the destination database and executed.

Transactions are synchronized as follows:

- 1. Data is extracted from the source database.
- 2. The data is transmitted over the network.
- 3. DRS parses the source logs.
- 4. The transaction is executed on the destination database.

If the delay is 0, the source database is consistent with the destination database, and no new transactions need to be synchronized.

### 

Frequent DDL operations, ultra-large transactions, and network problems may result in excessive synchronization delay.

----End

# 3.3 Viewing DR Logs

DR logs refer to the warning-, error-, and info-level logs generated during the DR process. This section describes how to view DR logs to locate and analyze database problems.

## Prerequisites

You have logged in to the DRS console.

### Procedure

- **Step 1** On the **Disaster Recovery Management** page, click the target DR task in the **Task Name/ID** column.
- **Step 2** On the displayed page, click **Disaster Recovery Logs** to view the logs generated during DR.

### Figure 3-17 Viewing DR Logs

| Internet         Internet                                                                                                    |   | Basic Information               |                                       |       |                                                                                                    |                        |   |
|----------------------------------------------------------------------------------------------------|---|---------------------------------|---------------------------------------|-------|----------------------------------------------------------------------------------------------------|------------------------|---|
| Unitary Name         Name         Name         Name         Name           Markan Name         Markan Name         Markan Name         Markan Name           Markan Name         Markan Name         Markan Name         Markan Name           Markan Name         Markan Name         Markan Name         Markan Name           Markan Name         Markan Name         Markan Name         Markan Name           Markan Name         Markan Name         Markan Name         Markan Name           Markan Name         Markan Name         Markan Name         Markan Name           Markan Name         Markan Name         Markan Name         Markan Name           Markan Name         Markan Name         Markan Name         Markan Name           Markan Name         Markan Name         Markan Name         Markan Name           Markan Name         Markan Name         Markan Name         Markan Name           Markan Name         Markan Name         Markan Name         Markan Name           Markan Name         Markan Name         Markan Name         Markan Name           Markan Name         Markan Name         Markan Name         Markan Name           Markan Name         Markan Name         Markan Name         Markan Name                                                                                                    |   | Disaster Recovery               | Report Logs to LTS                    |       |                                                                                                    | Q. Add search oriteda. | c |
| Bits         41.3 ± 3 ± 3 ± 3 ± 3 ± 3 ± 3 ± 3 ± 3 ± 3 ±                                                                                                    |   | Compansion                      | Time                                  | Level | Description                                                                                                |                        |   |
| Base of the state of the state of |   | Disaster Recovery<br>Progress   | Apr 25, 2024 10:37:35 GMT+08:00       | into  | increment transfer start                                                                                   |                        |   |
| Data bit source         41.02 102 200 4000         Initial Markada           Data bit source         And AUX 2012 200 4000         Read Markada           A 20.02 2012 200 4000         Read Markada         Read Markada           A 20.02 2012 200 4000         Read         Read Markada           A 20.02 2012 200 4000         Read         Read Markada           A 20.02 2012 200 4000         Read         Read Markada           A 20.02 2012 200 4000         Read         Read Markada           A 20.02 2012 40000         Read         Read Markada           A 20.02 2010 4000         Read         Read Markada           A 20.02 2010 4000         Read         Read Markada           A 20.02 2010 4000         Read         Read Markada           A 20.02 2010 4000         Read         Read Markada           A 20.02 2010 4000         Read         Read Markada           A 20.02 2010 4000         Read         Read Markada           A 20.02 2010 4000         Read         Read Markada           A 20.02 2010 4000         Read         Read Markada           A 20.02 2010 4000         Read         Read Markada           A 20.02 2010 4000         Read         Read Markada                                                                                                    |   | Disaster Recovery<br>Monitoring | Apr 25, 2024 10:37:36 GMT+08:00       | into  | Set total migration stop point, mysal-bin, 500005;197;7059505/4e1-11ee-a63o-fa163e747695;1-8               |                        |   |
| Data         Processing         Processing <th></th> <td>Disaster Recovery Data</td> <td>Apr 25, 2024 10:37:33 GMT+08:00</td> <td>Info</td> <td>full transfer completed</td> <td></td> <td></td>                                                                                                    |   | Disaster Recovery Data          | Apr 25, 2024 10:37:33 GMT+08:00       | Info  | full transfer completed                                                                                    |                        |   |
| 4p2.001.001.001.001.001.001.001.001.001.00                                                                                                    |   | Disaster Recovery<br>Logs       | Apr 25, 2024 10:37:33 GMT+08:00       | into  | flush privileges                                                                                           |                        |   |
| April: 3024/02/74.00/4488         bib         ist standard appid 40006000000000000000000000000000000000                                                                                                    | ľ |                                 | Apr 25, 2024 10:37:11 GMT+00:00       | Info  | full transfor start                                                                                        |                        |   |
| 4/21.2014/02.2019/04:08         inits         The Resets G2/86/2014/87/114/81486/84/81 is reasoling with marketing           4/21.2014/02.2019/04:08         inits         particular 51/2014/2014/08/12/04/81/84/81/84/114/81/84/81/84/114/81/84/81/84/114/81/84/81/84/114/81/84/81/84/114/81/84/81/84/114/81/84/81/84/114/81/84/81/81/81/84/81/84/8                                                              |   |                                 | Apr 25, 2024 10:37:11 GMT+08:00       | into  | set increment start point: mysgi bin 000005.197.705abdd8 fee1-11ee-a63c-fa183e74789:1-8                    |                        |   |
| 4/21.2021 00/04/05         Inits         partners Stands 2014 41:04:01 038984050 contents fast during fast           4/21.2021 02/04/05         Inits         mono content with approximate fast during fast           4/21.2021 02/04/05         Inits         mono content with approximate fast during fast           4/21.2021 02/04/06         Inits         mono content with approximate fast during fast           10         Stands 2014 02/04/04/04         Inits         manual stands 2014 02/04/04/04/04/04/04/04/04/04/04/04/04/04/                                                                                                    |   |                                 | Apr 25, 2024 10:35:25 GMT+08:00       | into  | The instance 6c2e966e2be860758d766a69bbe86cain01 is successfully set to read-only.                         |                        |   |
| Apr:13.2011/02/2019/00/4080         bits         secondanalia ulti bagat converti valit           Apr:13.2011/02/2019/00/4080         initis         generalia/2014/12/e115/047864502 part           UB_V         Sata Resuma 2.4         (-1)         2         2         2                                                                                                    |   |                                 | Apr 25, 2024 10:22:35 GMT+08:00       | Info  | precheck (clibe/ba2.3675.412e.8151.426095j6502) completed, total item 47, success item 47, not pass item 0 |                        |   |
| Apr 25, 2024 102 2010 007 4000         Mo         punched ()3004063-2015 4124 4125 4125 4025 4026402 ()and           Mo         Statisfield () and () and ()                                                      |   |                                 | Apr 25, 2024 10:22:12 GMT+08:00       | into  | source charact is: u88, target charact is: u88                                                             |                        |   |
| (W, v) Tabellieuch $M = (-1)$ $(2 - 2 - 3)$                                                                                                    |   |                                 | Apr 25, 2024 10:22:00 GMT+08:00       | Info  | precheck (closefba2.3675.412e.8151.426076(p5602) start                                                     |                        |   |
|                                                                                                    |   |                                 | 10 v Total Records: 24 - < (1 - 2 - 3 | >     |                                                                                                    |                        |   |

In addition, DRS can interconnect with Log Tank Service (LTS). After you enable log reporting to LTS, all logs generated by DRS instances will be uploaded to LTS for management. For details, see Log Reporting.

```
----End
```

# 3.4 Data Comparison (Comparing DR Items)

### **Comparison Scenarios**

**DR item comparison**: You can compare DR items to check data consistency between the service database and DR database. Currently, you can compare the following items during DR:

- Object-level comparison: compares databases, events, indexes, tables, views, stored procedures, functions, and triggers.
- Data-level comparison is classified into row comparison and value comparison.
  - Row comparison: It helps you compare the number of rows in the tables to be synchronized. This comparison method is recommended because it is fast.

- Value comparison: It helps you check whether data in the synchronized table is consistent. The comparison process is relatively slow.

To ensure that the comparison results are valid, compare data during off-peak hours by select **Start at a specified time** or compare cold data that is infrequently modified.

• Account comparison: It compares usernames and permissions of the source and destination databases.

When you check data consistency, compare the number of rows first. If the number of rows are inconsistent, you can then compare the data in the table to determine the inconsistent data.

| DR<br>Direc<br>tion                       | Data Flow                 | Objec<br>t-<br>level<br>Com<br>paris<br>on | Row<br>Com<br>paris<br>on | Value<br>Com<br>paris<br>on | Dyna<br>mic<br>Com<br>paris<br>on | Acco<br>unt-<br>level<br>Com<br>paris<br>on |
|-------------------------------------------|---------------------------|--------------------------------------------|---------------------------|-----------------------------|-----------------------------------|---------------------------------------------|
| Curre<br>nt<br>cloud<br>as<br>stand<br>by | MySQL->MySQL              | Supp<br>orted                              | Supp<br>orted             | Supp<br>orted               | Supp<br>orted                     | Supp<br>orted                               |
| Curre<br>nt<br>cloud<br>as<br>active      | MySQL->MySQL              | Supp<br>orted                              | Supp<br>orted             | Supp<br>orted               | Supp<br>orted                     | Supp<br>orted                               |
| Curre<br>nt<br>cloud<br>as<br>stand<br>by | MySQL->GaussDB(for MySQL) | Supp<br>orted                              | Supp<br>orted             | Supp<br>orted               | Supp<br>orted                     | Supp<br>orted                               |
| Curre<br>nt<br>cloud<br>as<br>stand<br>by | DDM -> DDM                | Supp<br>orted                              | Supp<br>orted             | Not<br>suppo<br>rted        | Not<br>suppo<br>rted              | Not<br>suppo<br>rted                        |
| Curre<br>nt<br>cloud<br>as<br>active      | DDM -> DDM                | Supp<br>orted                              | Supp<br>orted             | Not<br>suppo<br>rted        | Not<br>suppo<br>rted              | Not<br>suppo<br>rted                        |

Table 3-12 Supported comparison methods

| DR<br>Direc<br>tion                       | Data Flow                                  | Objec<br>t-<br>level<br>Com<br>paris<br>on | Row<br>Com<br>paris<br>on | Value<br>Com<br>paris<br>on | Dyna<br>mic<br>Com<br>paris<br>on | Acco<br>unt-<br>level<br>Com<br>paris<br>on |
|-------------------------------------------|--------------------------------------------|--------------------------------------------|---------------------------|-----------------------------|-----------------------------------|---------------------------------------------|
| Curre<br>nt<br>cloud<br>as<br>stand<br>by | GaussDB(for MySQL)-<br>>GaussDB(for MySQL) | Supp<br>orted                              | Supp<br>orted             | Supp<br>orted               | Supp<br>orted                     | Supp<br>orted                               |
| Curre<br>nt<br>cloud<br>as<br>active      | GaussDB(for MySQL)-<br>>GaussDB(for MySQL) | Supp<br>orted                              | Supp<br>orted             | Supp<br>orted               | Supp<br>orted                     | Supp<br>orted                               |
| Dual-<br>Active<br>DR                     | MySQL->MySQL                               | Supp<br>orted                              | Supp<br>orted             | Supp<br>orted               | Not<br>suppo<br>rted              | Supp<br>orted                               |
| Dual-<br>Active<br>DR                     | GaussDB(for MySQL)-<br>>GaussDB(for MySQL) | Supp<br>orted                              | Supp<br>orted             | Supp<br>orted               | Not<br>suppo<br>rted              | Supp<br>orted                               |

## Constraints

- During a comparison, the comparison items are case sensitive. If one of the service or DR database is case insensitive and the other one is case sensitive, the comparison result may be inconsistent.
- If DDL operations were performed on the service database, you need to compare the objects again to ensure the accuracy of the comparison results.
- If data in the DR database is modified separately, the comparison results may be inconsistent.
- If the encoding of the service database character type is abnormal, the database driver will convert the character type to an abnormal code point during DRS disaster recovery or comparison. As a result, the values may be consistent but the bytes may be inconsistent.
- Currently, only tables with primary keys support value comparison. For tables that do not support value comparison, you can compare rows. Therefore, you can compare data by row or value based on scenarios.
- The DRS task cannot be suspended during value comparison. Otherwise, the comparison task may fail.
- Some data types do not support value comparison. For details, see Which of the Following Data Types Are Not Supported By Value Comparison?
- To prevent resources from being occupied for a long time, DRS limits the row comparison duration. If the row comparison duration exceeds the threshold,

the row comparison task stops automatically. If the service database is a relational database, the row comparison duration is limited within 60 minutes. If the service database is a non-relational database, the row comparison duration is limited within 30 minutes.

- To avoid occupying resources, the comparison results of DRS tasks can be retained for a maximum of 60 days. After 60 days, the comparison results are automatically cleared.
- If you want to compare values and the DRS task you create supports value comparison, select a large specification for your DRS instance when creating the DRS task.
- For a DR task from MySQL or GaussDB(for MySQL), virtual columns in the source database do not support value comparison. During the comparison, virtual columns are filtered out.

### **Impact on Databases**

- Object comparison: System tables of the source and destination databases are queried, occupying about 10 sessions. The database is not affected. However, if there are a large number of objects (for example, hundreds of thousands of tables), the database may be overloaded.
- Row comparison: The number of rows in the source and destination databases is queried, which occupies about 10 sessions. The SELECT COUNT statement does not affect the database. However, if a table contains a large amount of data (hundreds of millions of records), the database will be overloaded and the query results will be returned slowly.
- Value comparison: All data in the source and destination databases is queried, and each field is compared. The query pressure on the database leads to high I/O. The query speed is limited by the I/O and network bandwidth of the source and destination databases. Value comparison occupies one or two CPUs, and about 10 sessions.
- Account comparison: The accounts and permissions of the source and destination databases are queried, which does not affect the database.

## **Estimated Comparison Duration**

- Object comparison: Generally, the comparison results are returned within several minutes based on the query performance of the source database. If the amount of data is large, the comparison may take dozens of minutes.
- Row comparison: The SELECT COUNT method is used. The query speed depends on the database performance.
- Value comparison: If the database workload is not heavy and the network is normal, the comparison speed is about 5 MB/s.
- Account comparison: The results are returned with the object-level comparison results. If the number of objects is small, the results are returned in several minutes.

## Prerequisites

- You have logged in to the DRS console.
- A DR task has been started.

## Procedure

- Step 1 On the Disaster Recovery Management page, click the target DR task in the Task Name/ID column.
- **Step 2** On the **Disaster Recovery Comparison** tab, compare the service and DR databases.
  - 1. Check the integrity of the database object.

Click **Validate Objects**. On the **Object-Level Comparison** tab, click **Compare**. Wait for a while and click  $\mathbb{C}$ , and view the comparison result of each comparison item.

Figure 3-18 Comparing objects

| Object-Level Comparison Data-Level Compa                                                                       | irison Account-Level Comparison |                      |            |                           |    |
|----------------------------------------------------------------------------------------------------|---------------------------------|----------------------|------------|---------------------------|----|
| Only the migration objects that you have selected for comp<br>Comparison Time: Jun 04, 2024 11:18:28 GMT+08:00 | arison are displayed here.      |                      |            | Compare Cancel Comparison | СС |
| ltem                                                                                                    | Source Database                 | Destination Database | Result     | Operation                 |    |
| Database                                                                                                    | 5                               | 5                    | Consistent | View Details              |    |
| Collection                                                                                                    | 36                              | 36                   | Consistent | View Details              |    |
| Index                                                                                                    | 46                              | 46                   | Consistent | View Details              |    |
| View                                                                                                    | 4                               | 4                    | Consistent | View Details              |    |
|                                                                                                    |                                 |                      |            |                           |    |

Locate a comparison item you want to view and click **View Details** in the **Operation** column.

2. After the check is complete, compare the number of rows and values.

On the **Data-Level Comparison** tab, click **Create Comparison Task**. In the displayed dialog box, specify **Comparison Method**, **Comparison Type**, **Comparison Time**, and **Object**. Then, click **OK**.

### Figure 3-19 Creating a comparison task

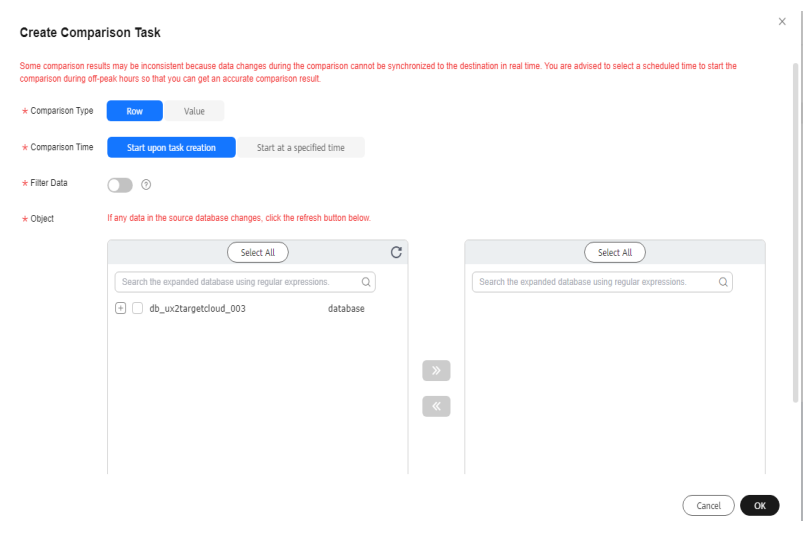

- Comparison Type: compares rows and values.
- **Comparison Method**: DRS provides static and dynamic comparison methods.
  - **Static**: All data in the source and destination databases is compared. The comparison task ends as the comparison is completed. Static

comparison can only be performed when there are no ongoing services.

 Dynamic: All data in the source database is compared with that in the destination database. After the comparison task is complete, incremental data in the source and destination databases is compared in real time. A dynamic comparison can be performed when data is changing.

### **NOTE**

- Currently, only MySQL and GaussDB(for MySQL) support the comparison mode.
- New tables cannot be created in the service database during dynamic comparison. If you want to create a table in the service database, cancel the dynamic comparison first. After the new table is created and real-time DR is performed, restart the dynamic comparison.
- Comparison Time: You can select Start upon task creation or Start at a specified time. There is a slight difference in time between the source and destination databases during synchronization. Data inconsistency may occur. You are advised to compare migration items during off-peak hours for more accurate results.
- **Filter Data**: After this function is enabled, objects can be compared based on the configured filtering criteria.

D NOTE

Only MySQL-to-MySQL DR tasks support data filtering and comparison.

After enabling **Filter Data**, add filtering criteria for the table objects to be compared.

In the Filtering Criteria area, enter the filtering criteria, and click Verify.

### D NOTE

- Standard SQL statements can be used to filter records. Each expression cannot contain packages, functions, variables, or constants specific to a database engine.
- Enter the part following WHERE in the SQL statement (excluding WHERE and semicolons), for example, sid > 3 and sname like "G %".
- Implicit conversion rules are not supported. Enter filtering criteria of a valid data type. For example, if column c of an Oracle database uses characters of the varchar2 type, the filtering criteria must be set to c > '10' instead of c > 10.
- Filter criteria cannot be configured for large objects, such as CLOB, BLOB, and BYTEA.
- You are not advised to set filter criteria for fields of approximate numeric types, such as FLOAT, DECIMAL, and DOUBLE.
- Do not use fields containing special characters as a filter condition.
- Objects whose database names, schema names, or table names are case insensitive cannot be filtered and compared.
- Currently, condition-based filtering is not supported when there are more than 50,000 tables in a database.

After the verification is successful, click **Generate Processing Rule**. The rule is displayed.

Click **OK**.

- **Object**: You can select objects to be compared based on the scenarios.

- Data-level comparison cannot be performed for tasks in initialization.
- 3. After the comparison creation task is submitted, the **Data-Level Comparison** tab is displayed. Click C to refresh the list and view the comparison result of the specified comparison type.

Figure 3-20 Viewing the data-level comparison result

| Basic Information                    | Object and Comparison Data Land Comparison Across 2 and Comparison |                                             |                                 |           |                                |                            |  |  |  |  |  |  |
|--------------------------------------|--------------------------------------------------------------------|---------------------------------------------|---------------------------------|-----------|--------------------------------|----------------------------|--|--|--|--|--|--|
| Disaster Recovery                    | Coject-Level Comparison Data-Le                                    | wei companson Account-Level Com             | iparison                        |           |                                |                            |  |  |  |  |  |  |
| Comparison                           | If the destination database is modified separate                   | ely, the data inspection may be inaccurate. |                                 |           |                                |                            |  |  |  |  |  |  |
| Disaster Recovery<br>Progress        | der Recovery Create Comparison Task                                |                                             |                                 |           |                                |                            |  |  |  |  |  |  |
| Disaster Recovery                    | Comparison Type                                                    | Start Time                                  | End Time                        | Status    | Exported Comparison Report     | Operation                  |  |  |  |  |  |  |
| Monitoring<br>Disaster Recovery Date | Value (Static)                                                     | Jun 04, 2024 16:45:47 GMT+08:00             | Jun 04, 2024 16:46:52 GMT+08:00 | Completed | None                           | View Results Export Report |  |  |  |  |  |  |
| Disaster Recovery Data               | Row Comparison Jun 04, 2024 16:44:46 GMT+06:00 J                   |                                             | Jun 04, 2024 16:44:52 GMT+08:00 | Completed | Nane Wey Results Export Report |                            |  |  |  |  |  |  |
|                                      |                                                                    |                                             |                                 |           |                                |                            |  |  |  |  |  |  |

4. To view the comparison details, locate the target comparison type and click **View Results** in the **Operation** column. On the displayed page, locate a pair of service and DR databases, and click **View Details** in the **Operation** column to view detailed comparison results.

### Figure 3-21 Row comparison details

| _ < |                                    | View F                                   | Results                                     |                                |                                    |                                |                                         |    |
|-----|------------------------------------|------------------------------------------|---------------------------------------------|--------------------------------|------------------------------------|--------------------------------|-----------------------------------------|----|
|     | Comparison type: Nov Comparison Co | omparison start time: Jun 03, 2024 19 31 | 47 GMT+08.00 Comparison and Sine: Jun 03, 2 | 024 19 31 92 GMT+08 00         |                                    |                                |                                         |    |
|     | Results                            |                                          |                                             |                                |                                    |                                |                                         | с  |
|     | Source Database                    |                                          | Destination Detabase                        | Nesali                         |                                    | Operation                      |                                         |    |
|     | db_e_job_limit_007                 |                                          | db_e_job_limit_607                          | <ul> <li>Consistent</li> </ul> |                                    | View Details                   |                                         |    |
|     |                                    |                                          |                                             |                                |                                    |                                |                                         |    |
|     | Details db_e_job_limit_007 - db    | _e_job_limit_007                         |                                             |                                |                                    |                                | Enter keywords to search the table name | α  |
|     | Source Delabose Table Neme         | Destination Delabese Table Ner           | me Pillering Criteria                       | Source Delabese Table Rows 0   | Destinction Database Table Rows () | New Results                    | Row Difference                          | ** |
|     | table0                             | table0                                   |                                             | 004                            | 604                                | <ul> <li>Consistent</li> </ul> |                                         | ٠  |
|     | SAGIN-1                            | table 1                                  |                                             | 004                            | 604                                | Consistent                     |                                         | ۰  |
|     | Salarie 10                         | 5664910                                  |                                             | 923                            | 603                                | <ul> <li>Consistent</li> </ul> |                                         | ۰  |
|     | table 11                           | table 11                                 |                                             | 603                            | 603                                | <ul> <li>Consistent</li> </ul> |                                         | ٠  |
|     | table 12                           | table12                                  |                                             | 603                            | 603                                | <ul> <li>Consistent</li> </ul> |                                         | ٠  |
|     | table 13                           | 5464913                                  |                                             | 602                            | 602                                | <ul> <li>Consistent</li> </ul> |                                         | ۰  |
|     | tagie14                            | 5464914                                  |                                             | 005                            | 605                                | <ul> <li>Consistent</li> </ul> |                                         | ۰  |
|     | table 15                           | teble15                                  |                                             | 604                            | 604                                | Consident                      |                                         | ٠  |
|     | table 16                           | table15                                  |                                             | 005                            | 605                                | <ul> <li>Consistent</li> </ul> |                                         | ٠  |
|     | table 17                           | table 17                                 |                                             | 604                            | 604                                | <ul> <li>Consistent</li> </ul> |                                         | ٠  |

### Figure 3-22 Value comparison details

| esuits 🛞                                     |                                                                                       |                                       |              |                                         |
|----------------------------------------------|---------------------------------------------------------------------------------------|---------------------------------------|--------------|-----------------------------------------|
| Source Database                              | Destination Database                                                                  | Result                                | Operation    |                                         |
| do:1a_pilos2repilos40_table_migration_001    | dtc1a_plica2vplica40_table_migration_001                                              | O Contactant                          | View Details |                                         |
| etails dbz1a_plica2replica40_table_migration | _001 - dbz1a_plica2replica40_table_migration_001                                      |                                       |              | Enter legwords to search the table name |
| Source Database Table Name                   | Destination Database Table Horse                                                      | Veloe                                 | Operation    |                                         |
| ny collection                                | mycollection                                                                          | <ul> <li>Consistent</li> </ul>        |              |                                         |
| my collection2                               | mycolection2                                                                          | Constant                              |              |                                         |
| ny collection 3                              | mycollection3                                                                         | Consistent                            |              |                                         |
| m colection4                                 | mycollection4                                                                         | <ul> <li>Consistent</li> </ul>        |              |                                         |
| ny collection5                               | mycollection5                                                                         | Consistent                            |              |                                         |
| bles Not Compared dbz1a_plica2replica40_t    | able_migration_001 - dbz1a_plica2replica40_table_migration_0                          | 201                                   |              |                                         |
|                                              | imparable, rectify the fault based on the comparison failure cause given in Value and | I then restart a new comparison task: |              |                                         |

### **NOTE**

- You can also view comparison details of canceled comparison tasks.
- You can sort the row comparison results displayed on the current page in ascending or descending order based on the number of rows in the source database table or the destination database table.
- If a negative number is displayed in the **differences** column, the number of rows in the destination database table is greater than that in the source database table. If a positive number is displayed in the **differences** column, the number of rows in the source database table is greater than that in the destination database table.
- 5. Check the database accounts and permissions. Click the **Account-Level Comparison** tab to view the comparison results of database accounts and permissions.

### Figure 3-23 Account-level comparison

| Object-Level Comparison     | Data-Level   | Comparison      | Account-Level Comparis | on                                     |                                   |                               |              |   |
|-----------------------------|--------------|-----------------|------------------------|----------------------------------------|-----------------------------------|-------------------------------|--------------|---|
|                             |              |                 |                        |                                        |                                   |                               |              | C |
| Source Database Account Att | tribute      | Source Detabase | Account Name           | Destination Database Account Attribute | Destination Database Account Name | Migration Comparison Time     | Result       |   |
| CREATEDB,CREATEROLE,NOINH   | HERIT, PASSW | g4user1         |                        | CREATEDB,CREATEROLE,NOINHERIT,PASSW    | g4user1                           | 2021/08/19 11:39:28 GMT+08:00 | O Consistent |   |

### **NOTE**

- Account comparison cannot be performed for tasks in the initialization phase.

----End

# 3.5 Task Life Cycle

# 3.5.1 Viewing DR Data

The data synchronization information is recorded during a disaster recovery. You can check the integrity of DR data after synchronization.

DRS allows you to view the initialization progress and of DR data health report on the management console.

### Prerequisites

- You have logged in to the DRS console.
- You have created a DR task.

### Procedure

### D NOTE

In the task list, only tasks created by the current login user are displayed. Tasks created by different users of the same tenant are not displayed.

Step 1 On the Disaster Recovery Management page, click the target DR task in the Task Name/ID column.

#### Step 2 On the Basic Information tab, click the Disaster Recovery Data tab.

• Initialization Progress

**Initialization Progress** shows the historical data import progress during the disaster recovery environment creation. After the historical data is imported, the initialization is complete, and data on this tab will not be updated anymore.

• Data Health Reports

**Data Health Reports** periodically shows the data comparison result between the primary and disaster recovery instances, helping you review the data health status in the disaster recovery environment.

**NOTE** 

- Data comparison is performed only for disaster recovery tasks.
- Only MySQL-to-MySQL, MySQL-to-GaussDB(for MySQL), GaussDB(for MySQL)-to-GaussDB(for MySQL), and DDM-to-DDM DR tasks support health comparison.
- Only the latest 30 health comparison reports are retained.
- The periodical health report helps you learn the data consistency between the primary and standby instances. To avoid performance loss caused by long-term comparison of the primary instance, you can use **DR comparison** to compare large tables (for example, tables with more than 100 million rows).

### Figure 3-24 Data Health Reports

| Dasic Information               |                                  |                                                                     |                      |                                                                  |           |              |     |  |  |
|---------------------------------|----------------------------------|---------------------------------------------------------------------|----------------------|------------------------------------------------------------------|-----------|--------------|-----|--|--|
| Disaster Recovery               | Initialization progress Data Hea | ith Reports                                                         |                      |                                                                  |           |              |     |  |  |
| Comparison                      | Health Comparison Polic          | ay ^                                                                |                      |                                                                  |           |              |     |  |  |
| Disaster Recovery<br>Program    | Modily Comparison Policy         | Health comparisons are performed only for on-going disaster recover | ry tasks.            |                                                                  |           |              |     |  |  |
| Disaster Recovery<br>Monitoring | Comparison Prequency             | Weeky                                                               | Comparison status    | Nov Comparison + Account-Lavel Comparison + Object<br>Comparison |           |              |     |  |  |
| Disaster Recovery<br>Date       | Comparison Time                  | Monday                                                              | Next comparison time | Apr 29, 2024 00:00:00 GMT+00:00                                  |           |              |     |  |  |
| Disaster Recovery Logs          | Effective Time                   | 00:00-02:00                                                         | Status               | Open                                                             |           |              |     |  |  |
|                                 |                                  |                                                                     |                      |                                                                  |           |              |     |  |  |
|                                 | Health Comparison Report         | t Only the latest 30 health comparison reports are relained.        |                      |                                                                  |           | All statuses | v C |  |  |
|                                 | Comparison Type                  | Start Time                                                          | End Time             | Status                                                           | Operation |              |     |  |  |
|                                 |                                  |                                                                     |                      |                                                                  |           |              |     |  |  |

- Modify the comparison policy.

Modifying the comparison policy does not affect the current health comparison task. The modification takes effect upon the next comparison.

In the Health Comparison Policy area on the Data Health Reports tab, click Modify Comparison Policy.

Figure 3-25 Modify Comparison Policy

| Modify Compari       | son Policy                                                                                                    | × |
|----------------------|----------------------------------------------------------------------------------------------------|---|
| Status               | View comparison results in Data-Level Comparison.                                                                                                    |   |
| Comparison Frequency | Weekly<br>A high comparison frequency may affect your service performance. Set a proper frequency based on service requirements.                                                                                                    |   |
| Comparison Time      | Monday Tuesday Wednesday Thursday Friday Saturday Sunday                                                                                                    |   |
| Time Zone            | GMT+08:00                                                                                                    |   |
| Effective Time       | 00<br>02<br>00<br>Periodic comparisons performed during off-peak hours have<br>minor impacts on service performance and provides accurate<br>comparison results. Comparisons that are not completed<br>within the effective time will be automatically interrupted, and<br>the results of comparisons that have been completed can still<br>be viewed. |   |

- On the Modify Comparison Policy page, set the required parameters.
  - **Status**: After the health comparison policy is disabled, the health comparison will not be performed, and historical health reports can still be viewed.
  - **Comparison Frequency**: The comparison can be performed weekly or daily.
  - **Comparison Time**: When **Comparison Frequency** is set to **Weekly**, you can set one or more days from Monday to Sunday as the comparison time.

- **Time Zone**: The default value is the local time zone.
- **Effective Time**: Specifies the time period during which the comparison policy takes effect. You are advised to perform the comparison in off-peak hours. If the health comparison is not complete within the validity period, the health comparison is automatically interrupted. You can still view the health comparison results of the completed task.
- **Comparison Type**: Rows, accounts, and objects are compared by default.
- Click OK.

After the modification is successful, the new policy applies to the following comparison tasks. You can cancel the ongoing tasks but the health reports of the comparison tasks that have been completed can still be viewed.

----End

# **3.5.2 Modifying Task Information**

After a DR task is created, you can modify task information to identify different tasks.

The following task information can be edited:

- Task name
- Description
- SMN Topic
- Synchronization delay threshold
- Number of days when an abnormal task is stopped
- Task start time

## Prerequisites

You have logged in to the DRS console.

## Procedure

- **Step 1** On the **Disaster Recovery Management** page, click the target DR task in the **Task Name/ID** column.
- **Step 2** On the **Basic Information** tab, locate the information to be modified in the **Task Information** area.
  - You can click  $\stackrel{\checkmark}{=}$  to modify the task name, SMN topic, delay threshold, the time to stop abnormal tasks, and description.
    - − To submit the change, click ✓.
    - To cancel the change, click 🗙.

| Task Information                   | Description                                                                                                    |
|------------------------------------|----------------------------------------------------------------------------------------------------|
| Task Name                          | The task name must start with a letter and consist of 4 to 50 characters. It can contain only letters, digits, hyphens (-), and underscores (_).      |
| Description                        | The description consists of a maximum of 256 characters and cannot contain special characters ! <>&'\"                                                |
| SMN Topic                          | You can apply for a topic on the SMN console and add<br>a subscription.<br>For details, see <i>Simple Message Notification User</i><br><i>Guide</i> . |
| Synchronization<br>delay threshold | The delay ranges from 0s to 3600s.<br><b>NOTE</b><br>If the delay threshold is set to 0, no notifications will be sent<br>to the recipient.           |
| Stop Abnormal<br>Tasks After       | The value must range from 14 to 100. The default value is 14.<br><b>NOTE</b><br>You can set this parameter only for pay-per-use tasks.                |

 Table 3-13 Real-time DR task information

• You can modify the task start time only when the task is in the **Pending start** status.

In the **Task Information** area, click **Modify** in the **Scheduled Start Time** field. On the displayed page, specify the scheduled start time and click **OK**.

**Step 3** View the change result on the **Basic Information** tab.

----End

## **Configuring Exception Notifications**

- **Step 1** On the **Disaster Recovery Management** page, select the task for which you want to modify the exception notification.
- **Step 2** Click **Batch Operations** in the upper left corner and choose **Configure Exception Notification**.

### Figure 3-26 Batch Operations

| Dis | aster Recovery Managem               | ent 💿             |                                 |                   |            |                         |             |                     |        |                             | 🙂 Fo           | etback  | Create Disaster Receiv | very Task    |
|-----|--------------------------------------|-------------------|---------------------------------|-------------------|------------|-------------------------|-------------|---------------------|--------|-----------------------------|----------------|---------|------------------------|--------------|
| (   | Batch Operations                     | ew Abrormal Tasks | Export                          |                   |            |                         |             |                     |        |                             |                |         |                        |              |
|     | Delete                               |                   |                                 |                   |            |                         |             |                     |        |                             |                |         | (                      | <b>)</b> (0) |
|     | Stop                                 |                   | Status 🖯                        | Delay             | Billing () | Disas 0                 | DB Engine 😣 | Created ()          | Ne ()  | Billing M 😣                 | Description () | En ()   | Operation              |              |
|     | Pause                                |                   |                                 |                   |            |                         |             |                     |        |                             |                |         |                        |              |
|     | Resume                               | »757-1100         | Stopped                         | -                 | (i) No     | Current cl              | DDM         | Apr 25, 2024 11:14: | VPN or | Pay-per-use                 | -              | default | Datate                 |              |
|     | Primary/Standby Switchover           |                   |                                 |                   |            |                         |             |                     |        |                             |                |         |                        |              |
| Ц   | Configure Exception Notification     | J065              | O Configuration                 | -                 | No     No  | Current d               | MySQL       | Apr 25, 2024 10:44  | VPN or | Pay-per-Use<br>Created on A | -              | detault | Edit Stop Speed        |              |
|     | ✓ ☑ DRS-337! 1<br>46s37832-4fee-4000 | -8071             | C Disaster recovery in progress | Incremental delay | 📵 Yes      | Dual-active<br>Instance | MySQL       | Apr 25, 2024 10:08  | VPN or | Pay-per-use                 | -              | detault | Stop More ~            |              |

**Step 3** In the displayed dialog box, modify the required parameter and click **Confirm**.

----End

# **3.5.3 Modifying Connection Information**

During the disaster recovery, you may change the password of the service or DR database. As a result, the data DR, data comparison, task pause, resume, primary/ standby switchover, and stopping may fail. In this case, you need to change the password on the DRS console and resume the task.

You can modify the following information:

- Database password
- Database IP address
- Database port
- Database username

## Constraints

- The database connection password can be changed for all DRS tasks.
- You can change the IP address, port, and username during the disaster recovery phase only for a single-active DR task with MySQL or GaussDB(for MySQL) serving as the source and IP address entered for the connection test. If the IP address, port number, or username changes due to some operations on the service database, you can use this function to update the information.
- The function of changing an IP address applies to the scenario where the IP address of the service database changes. The IP addresses before and after the change must belong to the same data instance. Otherwise, the task may fail or data may be inconsistent.
- After the connection information is changed, the change takes effect immediately, and the data in the DR database is not cleared.

## Procedure

- **Step 1** On the **Disaster Recovery Management** page, click the target DR task in the **Task Name/ID** column.
- Step 2 On the Basic Information tab, click Modify Connection Details in the DR Information area.
- **Step 3** In the displayed dialog box, change the passwords of the source and destination databases and click **OK**.
- **Step 4** If a task is in the **Failed** state, return to the task list page after the change is complete and click **Resume** in the **Operation** column to continue the DR task.

----End

# 3.5.4 Modifying the Flow Control Mode

DRS allows you to change the flow control mode for a task. Currently, only the following DR tasks support this function.

- MySQL->MySQL
- MySQL->GaussDB(for MySQL)
- DDM->DDM

• GaussDB(for MySQL)->GaussDB(for MySQL)

## Constraints

- The flow control mode limits the maximum traffic speed in seconds. The actual statistical value may be lower than the flow rate because the statistical value may decrease due to network fluctuation.
- The flow control mode takes effect only in the DR initialization phase.

## Prerequisites

- You have logged in to the DRS console.
- A disaster recovery task has been created and not started.

## Method 1

- **Step 1** In the **Flow Control Information** area on the **Basic Information** tab, click **Modify**.
- **Step 2** In the displayed dialog box, modify the settings.

----End

## Method 2

- **Step 1** In the task list on the **Disaster Recover Management** page, locate the target task and choose **More** > **Speed** or **Speed** in the **Operation** column.
- **Step 2** In the displayed dialog box, modify the settings.

----End

# **3.5.5 Disabling or Enabling Read-Only**

For a paused DR task, DRS allows you to disable read-only of the destination database.

## Constraints

- You can disable or enable read-only of the destination database only for paused single-active DR tasks from MySQL to MySQL, MySQL to GaussDB(for MySQL), and GaussDB(for MySQL) to GaussDB(for MySQL).
- After read-only of the destination database is disabled, the destination database can be set to read-only again.
- Disabling read-only on the destination database may cause data inconsistencies. Exercise caution when performing this operation.
- After read-only is disabled and the DR task is resumed, the DR database automatically changes to read-only. The read-only settings of the DR DB instance are also affected by the access settings of the DB instance itself. Therefore, you are advised not to set the access settings of the DB instance on the RDS console.

## **Disabling Read-Only**

- **Step 1** In the task list on the **Disaster Recovery Management** page, locate the target task and click its name.
- Step 2 In the Task Information area on the Basic Information page, click Disable Readonly next to Destination DB Instance Access.
- Step 3 In the displayed dialog box, click Yes.

Figure 3-27 Disabling read-only

Disable Read-only
 Disable read-only?
 Disable read-only?
 Name
 Status
 DRS-8734
 Paused

Note:

 Disabling read-only on the destination database may cause data
inconsistencies. Exercise caution when performing this operation.

 No
 Yes
----End

## Enabling Read-Only

- **Step 1** In the task list on the **Disaster Recovery Management** page, locate the target task and click its name.
- Step 2 In the Task Information area on the Basic Information page, click Enable Readonly next to Destination DB Instance Access.
- Step 3 In the displayed dialog box, click Yes.

----End

## 3.5.6 Editing a DR Task

For a DR task that has been created but not started, DRS allows you to edit the configuration information of the task, including the source and destination database details. For DR tasks in the following statuses, you can edit and submit the tasks again.

- Creating
- Configuration

### Prerequisites

You have logged in to the DRS console.

## Method 1

- **Step 1** In the task list on the **Disaster Recovery Management** page, locate the target task and click **Edit** in the **Operation** column.
- **Step 2** On the **Configure Source and Destination Databases** page, enter information about the service and DR databases and click **Next**.
- **Step 3** On the **Check Task** page, check the DR task.
  - If any check fails, review the failure cause and rectify the fault. After the fault is rectified, click **Check Again**.

For details about how to handle check failures, see **Solutions to Failed Check Items** in *Data Replication Service User Guide*.

• If the check is complete and the check success rate is 100%, go to the **Compare Parameter** page.

#### **NOTE**

You can proceed to the next step only when all checks are successful. If there are any items that require confirmation, view and confirm the details first before proceeding to the next step.

**Step 4** Compare the parameters.

The parameter comparison function helps you check the consistency of common parameters and performance parameters between service and DR databases and show inconsistent values. You can determine whether to use this function based on service requirements. It mainly ensures that services are not affected after the DR task is completed.

- This process is optional, so you can click **Next** to skip the comparison.
- Compare common parameters:
  - For common parameters, if the parameters in the service database are different from those in the DR database, click **Save Change** to make the parameters of the DR database be the same as those in the service database.

| Figure 3 | 3-28 | Modifying | common | parameters |
|----------|------|-----------|--------|------------|
|----------|------|-----------|--------|------------|

| Parameter Type Common parameters Performance parameters                              |                                                                                   |                                                                                      |                             |
|--------------------------------------------------------------------------------------|-----------------------------------------------------------------------------------|--------------------------------------------------------------------------------------|-----------------------------|
| Select the destination database parameters whose values you want to change to be the | ame as those in the source database. Some changes take effect only after you rest | or the destination database. You are advised to restart the destination database bef | are or after the migration. |
| Seve Change                                                                          |                                                                                   |                                                                                      | С                           |
| Parameter Name                                                                       | Source Database Value                                                             | Destination Database Value                                                           | Result                      |
| () connect_timeout                                                                   | 10                                                                                | 10                                                                                   | Consistent                  |
| ③ explict_detsuits_tx_timestamp                                                      | OFF                                                                               | OFF                                                                                  | O Consistent                |
| (i) intoth_fush_log_st_in_commit                                                     | 1                                                                                 | 4                                                                                    | Consistent                  |
| () innob_loi_vai_timeau                                                              | 50                                                                                | 50                                                                                   | O Consistent                |
| The connections                                                                      | 6000                                                                              | 2500                                                                                 | Inconsistant                |
| tweent_been_be                                                                       | 30                                                                                | 30                                                                                   | Consistent                  |
| ③ net_svrite_timeout                                                                 | 60                                                                                | 60                                                                                   | Consistent                  |
| 💿 tujsolation                                                                        | REPEATABLE-READ                                                                   | REPEATABLE READ                                                                      | Consistent                  |

- Performance parameter values in both the service and DR databases can be the same or different.
  - If you need to adjust the performance parameters, enter the value in the Change to column and click Save Change.
  - If you want to make the performance parameter values of the source and destination database be the same:

### 1) Click Use Source Database Value.

DRS automatically makes the DR database values the same as those of the service database.

### Figure 3-29 One-click modification

| Parameter Type Common parameters Performance parameters                                                                                                    |                       |                            |           |                          |                                    |              |  |  |  |  |  |  |
|----------------------------------------------------------------------------------------------------|-----------------------|----------------------------|-----------|--------------------------|------------------------------------|--------------|--|--|--|--|--|--|
| Steel the doubling balance prevention you work the longer, take which only after you restarist the doctivation distance. You are adviced to work the doctivation distance advices or due the registration. |                       |                            |           |                          |                                    |              |  |  |  |  |  |  |
| Parameter Name                                                                                                    | Source Delabase Value | Destination Database Value | Change To |                          | Allowed Destination Database Value | Result       |  |  |  |  |  |  |
| S billing_cache_size                                                                                                    | 32768                 | 32768                      | 8         | * 4996 = 32768           | 4095-15777215                      | Orisistent   |  |  |  |  |  |  |
| S birling_stimt_cache_size                                                                                                    | 32768                 | 32768                      | 8         | * 4996 = 32768           | 4095-15777215                      | Orisistent   |  |  |  |  |  |  |
| <ul> <li>Solicitoret_buffer_store</li> </ul>                                                                                                    | 0300500               | 000000                     |           |                          | 0-18446744073709551915             | O Consistent |  |  |  |  |  |  |
| 🕑 🛞 innob_buffer_pool_italances                                                                                                    | 4                     | 2                          |           |                          | 1-64                               | o Smiar      |  |  |  |  |  |  |
| Insode_buffer_pool_size<br>Enter a value smaller than or equal to 70% of memory size of the destination 1                                                                                                  | 4254967295            | 4294967295                 | 16        | * 288435456 + 4294867296 | 1073741824-6871947873              | Occusioner   |  |  |  |  |  |  |
| Org_guary_tma                                                                                                    | 1.000000              | 1.000000                   |           |                          | 0.03-3600                          | Occupiestent |  |  |  |  |  |  |
| wind_Softer_size                                                                                                    | 262144                | 262144                     | 64        | * 4996 = 262144          | 8192-2147479552                    | Occupiestent |  |  |  |  |  |  |
| <ul> <li>Init_mt_start</li> </ul>                                                                                                    | 524200                | 524285                     | 121       | * 4996 = 524288          | 4099-2147479552                    | Occupiestent |  |  |  |  |  |  |
| set_tetle_see                                                                                                    | 262144                | 262144                     |           |                          | 32780-18446744073709551815         | Orneistent   |  |  |  |  |  |  |
| Sync_billing                                                                                                    | 1                     | 1                          |           |                          | 0-4294987295                       | O Consistent |  |  |  |  |  |  |

### D NOTE

You can also manually enter the value as required.

2) Click Save Change.

DRS changes the DR database parameter values based on your settings. After the modification, the comparison results are automatically updated.

### Figure 3-30 One-click modification

| Parameter | Type Common parameters Performance parameters                                                                          |                                             |                                              |                                |                          |                                    |                                 |   |
|-----------|----------------------------------------------------------------------------------------------------|---------------------------------------------|----------------------------------------------|--------------------------------|--------------------------|------------------------------------|---------------------------------|---|
| Use S     | destination database parameters you want to change. Some changes take effect only<br>corree Database Value Save Change | after you restart the destination database. | You are advised to restart the destination d | latabase before or after the m | igration.                |                                    |                                 | C |
|           | Parameter Name                                                                                                    | Source Database Value                       | Destination Database Value                   | Change To                      |                          | Allowed Destination Database Value | Result                          |   |
|           | () binlog_cache_size                                                                                                   | 32768                                       | 32768                                        | 8                              | * 4095 = 32768           | 4226-16777216                      | O Consistent                    |   |
|           | O binlog_stmt_cache_size                                                                                               | 32768                                       | 32768                                        | 8                              | * 4095 = 32768           | 4095-16777216                      | O Consistent                    |   |
|           | () bulk_insert_buffer_size                                                                                             | 8380608                                     | 8388608                                      |                                |                          | 0~18446744073709551615             | O Consistent                    |   |
|           | innotb_buffer_pool_instances                                                                                           | 4                                           | 2                                            |                                |                          | 1-64                               | Similar                         |   |
|           | Innote_buffer_pool_size     Enter a value smaller than or equal to 70% of memory size of the destination D             | 4204967296                                  | 4294967296                                   | 16                             | * 288435456 = 4294917296 | 1073741824-6871947673              | Consistent                      |   |
|           | O kong_query_time                                                                                                    | 1.000000                                    | 1.000000                                     |                                |                          | 0.03-3600                          | O Consistent                    |   |
|           | () read_buffer_size                                                                                                    | 282144                                      | 282144                                       | 64                             | * 4095 = 252144          | 8192-2147478552                    | <ul> <li>Consistent.</li> </ul> |   |
|           | read_md_buffer_size                                                                                                    | 524288                                      | 524288                                       | 128                            | * 4095 = 524288          | 4995-2147479552                    | Consistent                      |   |
|           | () set_bufler_size                                                                                                    | 282144                                      | 282144                                       |                                |                          | 32768-18446744073709551615         | O Consistent                    |   |

Some parameters in the DR database cannot take effect immediately, so the comparison result is temporarily inconsistent. Restart the DR database before the DR task is started or after the DR task is completed for the modification to take effect. To minimize the impact of database restart on your services, restart the DR database at the scheduled time after the disaster recovery is complete.

For details about parameter comparison, see **Parameters for Comparison** in the *Data Replication Service User Guide*.

- 3) Click Next.
- Step 5 On the Confirm Task page, specify Start Time, Send Notifications, SMN Topic, Delay Threshold, RPO Delay Threshold, RTO Delay Threshold, Stop Abnormal Tasks After. After confirming that the configured information about the DR task is correct, click Submit.

## Figure 3-31 Task startup settings

| * Start Time                | Start upon task creation | Start at a specified time             | 0                                              |
|-----------------------------|--------------------------|---------------------------------------|------------------------------------------------|
| Send Notifications          | 0                        |                                       |                                                |
| * SMN Topic                 |                          | v 0 0                                 |                                                |
| Delay Threshold (s)         | 0                        |                                       |                                                |
| RTO Delay Threshold (s)     | 3                        |                                       |                                                |
| RPO Delay Threshold (s)     | 0 0                      |                                       |                                                |
| * Stop Abnormal Tasks After | 14 () Abno               | ormal tasks run longer than the perio | d you set (unit: day) will automatically stop. |

### Table 3-14 Task settings

| Parameter              | Description                                                                                                    |  |  |  |  |  |  |  |
|------------------------|----------------------------------------------------------------------------------------------------|--|--|--|--|--|--|--|
| Start Time             | Set <b>Start Time</b> to <b>Start upon task creation</b> or <b>Start at a specified time</b> based on site requirements.                                                                                                    |  |  |  |  |  |  |  |
|                        | <b>NOTE</b><br>Starting a DR task may slightly affect the performance of the service<br>and DR databases. You are advised to start a DR task during off-peak<br>hours.                                                                                                    |  |  |  |  |  |  |  |
| Send<br>Notifications  | This parameter is optional. After enabled, select a SMN topic.<br>If the status or latency metric of the DR task is abnormal,<br>DRS will send you a notification.                                                                                                    |  |  |  |  |  |  |  |
| SMN Topic              | This parameter is available only after you enable <b>Send</b><br><b>Notifications</b> and create a topic on the SMN console and<br>add a subscriber.                                                                                                    |  |  |  |  |  |  |  |
|                        | For details, see <i>Simple Message Notification User Guide</i> .                                                                                                    |  |  |  |  |  |  |  |
| Delay Threshold<br>(s) | During disaster recovery, a synchronization delay indicates a time difference (in seconds) of synchronization between the service and DR database.                                                                                                    |  |  |  |  |  |  |  |
|                        | If the synchronization delay exceeds the threshold you<br>specify, DRS will send alarms to the specified recipients. The<br>value ranges from 0 to 3,600. To avoid repeated alarms<br>caused by the fluctuation of delay, an alarm is sent only<br>after the delay has exceeded the threshold for six minutes. |  |  |  |  |  |  |  |
|                        | NOTE                                                                                                    |  |  |  |  |  |  |  |
|                        | • Before setting the delay threshold, enable <b>Send Notifications</b> .                                                                                                    |  |  |  |  |  |  |  |
|                        | <ul> <li>If the delay threshold is set to 0, no notifications will be sent to<br/>the recipient.</li> </ul>                                                                                                    |  |  |  |  |  |  |  |

| Parameter                    | Description                                                                                                    |
|------------------------------|----------------------------------------------------------------------------------------------------|
| RTO Delay<br>Threshold (s)   | If the synchronization delay from the DRS instance to the DR database exceeds the threshold you specify, DRS will notify specified recipients. The value ranges from 0 to 3,600. To avoid repeated alarms caused by the fluctuation of delay, an alarm is sent only after the delay has exceeded the threshold for six minutes.<br><b>NOTE</b> • Before setting the RTO delay threshold, enable <b>Send</b>                            |
|                              | Notifications.                                                                                                    |
|                              | • If the delay threshold is set to 0, no notifications will be sent to the recipient.                                                                                                    |
| RPO Delay<br>Threshold (s)   | If the synchronization delay from the DRS instance to the service database exceeds the threshold you specify, DRS will notify specified recipients. The value ranges from 0 to 3,600. To avoid repeated alarms caused by the fluctuation of delay, an alarm is sent only after the delay has exceeded the threshold for six minutes.<br><b>NOTE</b> <ul> <li>Before setting the delay threshold, enable Send Notifications.</li> </ul> |
|                              | • If the delay threshold is set to 0, no notifications will be sent to the recipient.                                                                                                    |
|                              | • In the early stages of an incremental DR, more delay is normal because more data is waiting to be synchronized. In this situation, no notifications will be sent.                                                                                                    |
| Stop Abnormal<br>Tasks After | <ul> <li>Number of days after which an abnormal task is automatically stopped. The value must range from 14 to 100. The default value is 14.</li> <li>NOTE <ul> <li>You can set this parameter only for pay-per-use tasks.</li> <li>Tasks in the abnormal state are still charged. If tasks remain in the abnormal state for a long time, they cannot be resumed. Any</li> </ul> </li> </ul>                                           |
|                              | task in the abnormal state for a long time, they cannot be resumed. Any<br>task in the abnormal state that has run for longer than the<br>period you set here (in days) will automatically stop to avoid<br>unnecessary fees.                                                                                                    |

### **Step 6** After the task is submitted, view and **manage it** on the **Disaster Recovery Management** page.

- You can view the task status. For more information about task status, see **Task Statuses**.
- You can click  $\mathbb{C}$  in the upper-right corner to view the latest task status.
- By default, DRS retains a task in the **Configuration** state for three days. After three days, DRS automatically deletes background resources, but the task status remains unchanged. When you reconfigure the task, DRS applies for resources again.
- For a public network task, DRS needs to delete background resources after you stop the task. The EIP bound to the task cannot be restored to the **Unbound** state until background resources are deleted.

• For a task that is in the **Disaster recovery in progress** state, you can use **data comparison** to check whether data is consistent before and after the disaster recovery.

----End

## Method 2

- **Step 1** On the **Disaster Recovery Management** page, click the target DR task in the **Task Name/ID** column.
- **Step 2** On the displayed page, click **edit this task** to go to the **Configure Source and Destination Databases** page.
- **Step 3** Perform **Step 2** through **Step 6** in method 1.

----End

# 3.5.7 Resuming a DR Task

A fault may occur during DR due to external factors, such as insufficient storage space.

### **NOTE**

- If a DR task fails due to non-network problems, the system will automatically resume the task three times by default. If the failure persists, you can resume the task manually.
- If the DR task fails due to network problems, the system will automatically resume the task until the task is restored.

### Prerequisites

- You have logged in to the DRS console.
- A DR task has been created.

### Method 1

In the task list on the **Disaster Recovery Management** page, locate the target task and click **Resume** in the **Operation** column.

## Method 2

- **Step 1** On the **Disaster Recovery Management** page, click the target DR task in the **Task Name/ID** column.
- **Step 2** On the displayed page, click the **Migration Progress** tab, and click **Resume** in the upper right corner.

----End

### **Resume Tasks**

- **Step 1** On the **Disaster Recovery Management** page, select the tasks to be resumed.
- **Step 2** Click **Batch Operations** in the upper left corner and choose **Resume**.

Figure 3-32 Batch Operations

| aster Recovery Manageme             | int 💿                                    |                                 |                   |            |                         |             |                     |        |                             | 😃 Fo           | odback  | Create Disaster F | acovery Task |
|-------------------------------------|------------------------------------------|---------------------------------|-------------------|------------|-------------------------|-------------|---------------------|--------|-----------------------------|----------------|---------|-------------------|--------------|
| Batch Operations A                  | aw Abnormal Tasks                        | Export                          |                   |            |                         |             |                     |        |                             |                |         |                   |              |
| Delete                              |                                          |                                 |                   |            |                         |             |                     |        |                             |                |         |                   | 0            |
| Stop                                |                                          | Status 😑                        | Delay             | Billing () | Disas 0                 | DB Engine 😣 | Created 🛞           | Ne ⊖   | Billing M                   | Description () | En 0    | Operation         |              |
| Pause                               |                                          |                                 |                   |            |                         |             |                     |        |                             |                |         |                   |              |
| Resume                              | 2757-00000000000000000000000000000000000 | <ul> <li>Stopped</li> </ul>     | -                 | No         | Current d               | DDM         | Apr 25, 2024 11:14: | VPN or | Pay-per-use                 | -              | default | Detete            |              |
| Primary/Standby Switchover          |                                          |                                 |                   |            |                         |             |                     |        |                             |                |         |                   |              |
| Configure Exception Notification    | J065                                     | O Configuration                 | -                 | (i) No     | Current cl              | MySQL       | Apr 25, 2024 10:44: | VPN or | Pay-per-Use<br>Created on A | -              | detault | Edit Stop Spec    | đ            |
| ✓ ØRS-337! 1<br>46a37832-4fee-4000- | 8071 ?                                   | C Disaster recovery in progress | Incremental delay | 🙆 Yes      | Dual-active<br>Instance | MySQL       | Apr 25, 2024 10:08  | VPN or | Pay-per-use                 | -              | detault | Stop More +       |              |

**Step 3** In the displayed dialog box, confirm the task information and click **Yes**.

----End

## 3.5.8 Pausing a DR Task

You can pause the DR tasks if they may cause buffer overflow or network congestion during peak hours.

You can pause the following DR tasks:

- MySQL->MySQL
- MySQL->GaussDB(for MySQL)
- GaussDB(for MySQL)>GaussDB(for MySQL)
- DDM->DDM

### Prerequisites

- You have logged in to the DRS console.
- The DR task is running properly.

### **Pausing a Task**

- **Step 1** In the task list on the **Disaster Recovery Management** page, locate the target task and click **Pause** in the **Operation** column.
- Step 2 In the displayed Pause Task dialog box, select Pause log capturing and click Yes.

### D NOTE

- When a task is paused, only the replay or capture and replay of incremental data is paused. Before database cutover, stop the task.
- After you select **Pause log capturing**, the DRS instance will no longer communicate with the source and destination databases. If the pause duration is too long, the task may fail to be resumed because the logs required by the source database expire. You are not advised pausing a task for more than 24 hours. For details, check the corresponding log configuration.
- After the task is paused, its status becomes **Paused**.
- You can use the resumable transfer function to continue the DR task.

----End

### **Pausing Tasks**

Step 1 On the Disaster Recovery Management page, select the tasks to be paused.

**Step 2** Click **Batch Operations** in the upper left corner and choose **Pause**.

Figure 3-33 Batch Operations

| Dis | aster Reco   | very Manageme        | nt 💿            |                                 |                   |            |                         |             |                     |        |                             | 🙂 Fei         | etback  | Create Disaster R | ecovery Task |
|-----|--------------|----------------------|-----------------|---------------------------------|-------------------|------------|-------------------------|-------------|---------------------|--------|-----------------------------|---------------|---------|-------------------|--------------|
| (   | Batch Open   | ations ^ Vie         | v Abromal Tasks | Export                          |                   |            |                         |             |                     |        |                             |               |         |                   |              |
|     | Delete       |                      |                 |                                 |                   |            |                         |             |                     |        |                             |               |         |                   | CO           |
|     | Stop         |                      |                 | Status 😔                        | Delay             | Billing () | Disas 😣                 | DB Engine 😣 | Created 😣           | Ne 0   | Billing M 😣                 | Description e | En 😣    | Operation         |              |
|     | Pause        |                      |                 |                                 |                   |            |                         |             |                     |        |                             |               |         |                   |              |
|     | Resume       |                      | x757-11001-11   | <ul> <li>Stopped</li> </ul>     | -                 | No         | Current cl              | DDM         | Apr 25, 2024 11:14: | VPN or | Pay-per-use                 | -             | default | Dalete            |              |
|     | Primary/Stan | ndby Switchover      |                 |                                 |                   |            |                         |             |                     |        |                             |               |         |                   |              |
| Ц   | Configure Ex | ception Notification | 065             | O Configuration                 | -                 | (i) No     | Current cl              | MySQL       | Apr 25, 2024 10:44  | VPN or | Pay-per-Use<br>Created on A | -             | detault | Edit Stop Spee    | d            |
|     | ~ 🛛          | DRS-337:             | 1071 :          | C Disaster recovery in progress | incremental delay | 😰 Yes      | Dual-active<br>Instance | MySQL       | Apr 25, 2024 10:08  | VPN or | Pay-per-use                 | -             | detault | Stop More ~       |              |

**Step 3** In the displayed dialog box, confirm the task information and click **Yes**.

----End

## 3.5.9 Retrying a DR Task

During the disaster recovery, the DR task may fail due to various causes. This section describes how to retry the failed DR task.

### Prerequisites

You have logged in to the DRS console.

## Method 1

On the **Disaster Recovery Management** page, locate the target task and click **Retry** in the **Operation** column.

### Method 2

- Step 1 On the Disaster Recovery Management page, click the target task in the Task Name/ID column.
- **Step 2** On the displayed page, click the **Disaster Recovery Progress** tab, and click **Retry** in the upper right corner.

----End

## 3.5.10 Resetting a DR Task

During the disaster recovery, the DR task may fail due to uncertain causes. This section describes how to reset the failed DR task.

You can reset the failed DR tasks in the following status:

• DR failure

### Prerequisites

You have logged in to the DRS console.

## Method 1

**Step 1** In the task list on the **Disaster Recovery Management** page, locate the target task and click **Reset** in the **Operation** column.

- **Step 2** In the displayed dialog box, check the DR task again.
- **Step 3** After the check is complete and the check success rate is 100%, click **Start** to submit the DR task again.

----End

## Method 2

- Step 1 On the Disaster Recovery Management page, click the target task in the Task Name/ID column.
- **Step 2** On the displayed page, click the **Disaster Recovery Progress** tab, and click **Reset** in the upper right corner.
- Step 3 Perform Step 2 to Step 3.

----End

## 3.5.11 Viewing DR Metrics

DRS monitors the DB instance performance and the migration progress. With the monitoring information, you can determine the data flow health status, data integrity, and data consistency. If both RPO and RTO are 0, data has been completely migrated to the DR database. Then, you can determine whether to perform a switchover.

## Prerequisites

- You have logged in to the DRS console.
- You have created a DR task.

### Procedure

- **Step 1** On the **Disaster Recovery Management** page, click the target DR task in the **Task Name/ID** column.
- Step 2 On the Basic Information tab, click the Disaster Recovery Monitoring tab.
  - Recovery Point Objective (RPO) measures the consistency between the data in the service database and the data in the DRS instance. When RPO is 0, all the data in the service database has been migrated to the DRS instance.
  - Recovery Time Objective (RTO) measures the amount of data being transmitted. When RTO is 0, all transactions on the DRS instance have been completed on the DR database.
  - Delay: Monitors the historical RPO and RTO, which helps predict the amount of lost data if a disaster occurs. You can pay attention to the following time ranges during which:
    - The RPO or RTO is high for a long time.
    - The RPO or RTO is consistently high or spiking high on a regular basis.
  - Autonomy Management: Monitors the following DRS intelligent autonomy capabilities:
    - Number of times that DRS automatically resumes data transfer after a network is disconnected

- Number of times that DRS automatically overwrites old data with the latest data when a data conflict occurs
- Performance: You can use performance monitoring to help diagnose the network quality.
- Resource: You can use resource monitoring to help determine whether to scale up the DRS instance specifications.

### Figure 3-34 DR monitoring

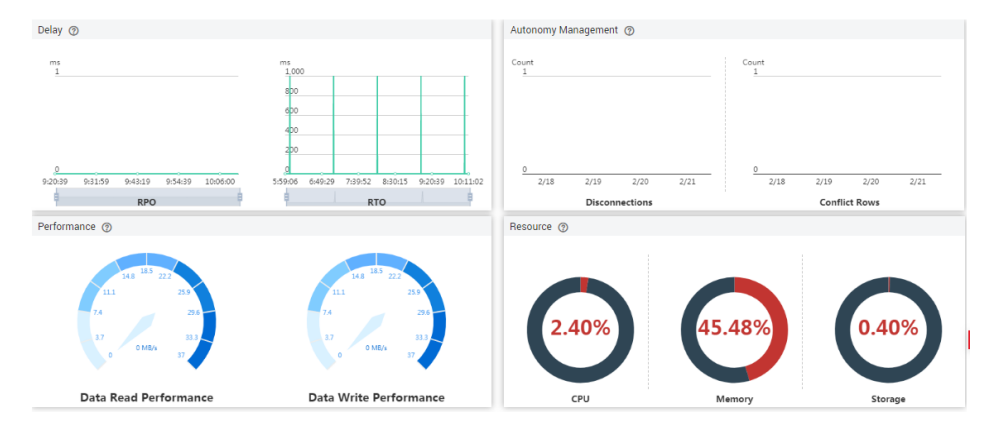

----End

## 3.5.12 Performing a Switchover for a Dual-AZ Task

You can set **DRS Task Type** to **Single-AZ** or **Dual-AZ** when creating a DRS realtime DR task. The dual-AZ deployment provides HA, improving the reliability of DRS tasks. After a dual-AZ task is created, DRS creates two subtasks, each running in the primary and standby AZs. If the subtask in the primary AZ fails, DRS automatically starts the subtask in the standby AZ to continue the disaster recovery.

You can select the DRS task type in the following scenarios:

- Active 1
  - MySQL -> MySQL (Dual-Active DR)
- Active 2
  - MySQL -> MySQL (Dual-Active DR)

### Prerequisites

• You have logged in to the DRS console.

### Scenarios

- Step 1 On the Disaster Recovery Management page, click Create Disaster Recovery Task.
- Step 2 On the Create Disaster Recovery Instance page, configure the task name, description, and the DR instance details, set DRS Task Type to Dual-AZ, and click Next.

### Figure 3-35 Primary/Standby

| < | Create Disaster Recovery T                | ask                                                                                                    |
|---|-------------------------------------------|----------------------------------------------------------------------------------------------------|
| Т | The following information cannot be modif | ied after you go to the next page.                                                                                                    |
|   | * DR Type                                 | Single active Duals active                                                                                                    |
|   | * Instance Role in Current Cloud          | Active 1 CACINE 2 Active 2 Active 2 Act |
|   |                                           | For initial data synchronization (if both source and distination databases are empty, select either Active 1 or Active 2.                                                                                                    |
|   | * Service DB Engine                       | MySol. Cassandra GeussDB(for MySOL)                                                                                                    |
|   | * DR DB Engine                            | MrGQL                                                                                                    |
|   |                                           |                                                                                                    |
|   | * Network Type                            | Public network V 🕥                                                                                                    |
|   |                                           | ORS will automatically bind the specified EIP to the DRS instance and unbind the EIP after the task is complete. For details about the data transmission fee when an EIP is specified, see the pricing details of the EIP service.                                                                                                    |
|   | ★ DRS Task Type                           | Single AZ [Date AZ]                                                                                                    |
|   |                                           |                                                                                                    |
|   | * DR DB Instance                          | rds-86e1-Inxiadou (192.168.102.32) V C View DB Instance View Unselectable DB Instance                                                                                                    |
|   |                                           | During the full synchronization of a DRS task, a lot of binlogs are generated. These binlogs may be temporarily stored locally, which may cause the storage space to be used up. You are advised to enable storage autocoling for the RDS DB instance. During the DRS task, set an<br>appropriate local intention period for RDS binlogs. You can also clear binlogs enceeding the specified retention period with just a few ciclas.                                                                                                    |
|   | * Disaster Recovery Instance Subnet       | Gedault-subnet(192.168.0.0117)         V         Image: Subnets                                                                                                    |
|   | * IP Address Type                         | Evel Eveloped dual stack                                                                                                    |
|   | * Enable Binlog Cleanup                   | 0 0                                                                                                    |
|   |                                           |                                                                                                    |

**Step 3** Return to the **Disaster Recovery Management** page, you can find that DRS creates a standby task for each subtask.

| DRS                                                | Di                                                                        | saster Re    | covery Management ③                                              |            |       |               |                  |         |                  |      |             |          |         | Create Disaster | Recovery Task |
|----------------------------------------------------|---------------------------------------------------------------------------|--------------|------------------------------------------------------------------|------------|-------|---------------|------------------|---------|------------------|------|-------------|----------|---------|-----------------|---------------|
| Overview<br>Online Migration<br>Management         | Bath Operations      Very Annomal Table      Eugen     Add search offenia |              |                                                                  |            |       |               |                  |         |                  |      |             |          | C 🖲     |                 |               |
| Backup Migration<br>Management                     |                                                                           |              | Task NameID 😔                                                    | Status 🖯   | Delay | Bil \varTheta | Di 0             | DB En 😣 | Created 😣        | N ⊖  | Billing 🖯   | Descri 🖯 | E., ()  | Operation       |               |
| Data Synchronization<br>Management                 |                                                                           | <b>^</b> □   | DR8-6476-linxiaolu<br>8a6219/6-345a-4967-8daa-675/094jb          | C Creating | -     | No            | Dual-a<br>Instan | MySQL   | Oct 24, 2024 15: | Pub  | Pay-per-use | -        | default | Stop            |               |
| Data Subscription<br>Management                    |                                                                           |              | DRS-6476-linxaolu-child-01-01                                    | O Creating |       | 🙆 No          | Forward          | MySQL   | Oct 24, 2024 15: | Publ | Pay-per-use | _        | default | Edit Speed      |               |
| Management                                         |                                                                           |              | c9ddf3d-b5ba-43e3-9fba-5d9c5f8j                                  |            |       | -             |                  |         |                  |      |             |          |         |                 |               |
| Workload Replay<br>Management                      |                                                                           |              | DRS-6476-Inviaolu-child-01-02<br>6c4bb0d0-d9ac-4d06-b0a5-a7f7be  | O Creating |       | @ No          | Forward          | MySQL   | Oct 24, 2024 15: | Publ | Pay-per-use |          | default |                 |               |
| Management<br>Connection Information<br>Management | <                                                                         |              | DR8-6476-linxiaolu-child-02-01<br>56/5e267-682e-40d9-a3d3-387cdf | O Creating |       | 🐵 No          | Backw            | MySQL   | Oct 24, 2024 15: | Publ | Pay-per-use | -        | default |                 |               |
|                                                    |                                                                           |              | DRS-6476-linxiaotu-child-02-02<br>5cba90b8-fe17-44d1-bba1-00ce14 | O Creating | -     | @ No          | Backw            | MySQL   | Oct 24, 2024 15: | Publ | Pay-per-use | -        | default |                 |               |
|                                                    |                                                                           |              | DR8-3336-mysql-upgrade<br>330b8128-bcec-4569-8b24-2836504j       | Stopped    | -     | No            | Curren           | MySQL   | Oct 21, 2024 20: | Pub  | Pay-per-use | -        | default | Delete          |               |
|                                                    |                                                                           | - 0          | DRS-6541-Invisolu<br>a994119b-d112-4628-babd-1c1cb83j            | Stopped    | -     | @ No          | Dual-a<br>Instan | MySQL   | Oct 21, 2024 10: | Pub  | Pay-per-use | -        | default | Delete          |               |
|                                                    |                                                                           | Total Record | ls:3 <u>10 ∨</u> < (1) >                                         |            |       |               |                  |         |                  |      |             |          |         |                 |               |

Figure 3-36 Primary/Standby tasks

**Step 4** After the forward DR task is configured and started, DRS will start the forward task in the primary AZ, and the forward task in the standby AZ is suspended.

Figure 3-37 Before the primary/standby switchover

| Disa | ster Re | covery Management ③                                                |                                                   |                                                      |               |                  |                 |                   |             |             |                 |         | Create Disaster F | tecovery Task |
|------|---------|--------------------------------------------------------------------|---------------------------------------------------|------------------------------------------------------|---------------|------------------|-----------------|-------------------|-------------|-------------|-----------------|---------|-------------------|---------------|
|      | Batch O | perations V View Abnormal Tasks                                    | Export                                            |                                                      |               |                  |                 |                   |             |             |                 |         |                   | C             |
|      |         | Task Name/ID \ominus                                               | Status 🕀                                          | Delay                                                | Bil \varTheta | Di 🖯             | DB En \varTheta | Created \varTheta | N \varTheta | Billing 🖯   | Descri $\Theta$ | E., 0   | Operation         |               |
| ^    |         | DRS-6476-linxiaolu<br>8a6219f6-345a-4967-8daa-675f094jb            | <ul> <li>Configuration</li> </ul>                 | -                                                    | 🎯 Yes         | Dual-a<br>Instan | MySQL           | Oct 24, 2024 15:  | Pub         | Pay-per-use | -               | default | Stop              |               |
|      |         | DRS-6476-linxiaolu-child-01-01<br>c9ddtt3d-b5ba-43e3-9fba-5d9c6f8) | <ul> <li>Disaster recovery in progress</li> </ul> | Incremental dela<br>RTO : 0s<br>RPO : 0s<br>0 RPS (0 | 🙆 Yes         | Forward          | MySQL           | Oct 24, 2024 15:  | Publ        | Pay-per-use | Source Da       | default | Speed Pause       |               |
|      |         | DRS-6476-linxiaolu-child-01-02<br>6c4bb0d0-d9ac-4d06-b0a5-a7f7be   | 9 Paused                                          |                                                      | 🙆 Yes         | Forward          | MySQL           | Oct 24, 2024 15:  | Publ        | Pay-per-use | -               | default |                   |               |
|      |         | DRS-6476-linxiaolu-child-02-01<br>56/5e267-682e-40d9-a3d3-387cdf   | Configuration                                     | -                                                    | 🙆 No          | Backw            | MySQL           | Oct 24, 2024 15:  | Publ        | Pay-per-use | -               | default | Edit              |               |
|      |         | DRS-6476-limiaolu-child-02-02<br>5cba90b8-fe17-44d1-bbaf-00ce14    | Configuration                                     | -                                                    | 🔞 No          | Backw            | MySQL           | Oct 24, 2024 15:  | Publ        | Pay-per-use | -               | default |                   |               |

**Step 5** When the forward task is in the DR state, DRS will start the backward task in the primary AZ, and the backward task in the standby AZ is suspended.

| Di | aster Re     | ecovery Management 💿                                               |                                                   |                                                      |               |                  |         |                  |      |                 |           |         | Create Disaster R | ecovery Tas | sk |
|----|--------------|--------------------------------------------------------------------|---------------------------------------------------|------------------------------------------------------|---------------|------------------|---------|------------------|------|-----------------|-----------|---------|-------------------|-------------|----|
|    | Batch C      | Operations V View Abnormal Tasks                                   | Export                                            |                                                      |               |                  |         |                  |      |                 |           |         |                   |             |    |
|    | Q Add s      | rearch criteria.<br>Task Name/ID 😔                                 | Status 🕀                                          | Delay                                                | Bil \varTheta | Di 🔶             | DB En 😔 | Created \ominus  | N 🖯  | Billing \ominus | Descri 😔  | E 🖯     | Operation         | C           | ٥  |
|    | <b>^</b> ()  | DRS-6476-linxiaolu<br>8a6219f6-345a-4967-8daa-675f094jb            | O Disaster recovery in progr                      | Incremental dela                                     | 🕲 Yes         | Dual-a<br>Instan | MySQL   | Oct 24, 2024 15: | Pub  | Pay-per-use     | -         | default | Operation $\sim$  |             |    |
|    |              | DRS-6476-linxiaolu-child-01-01<br>c9ddff3d-b5ba-43e3-9fba-5d9c6f8j | <ul> <li>Disaster recovery in progress</li> </ul> | Incremental dela<br>RTO : 0s<br>RPO : 0s<br>0 RPS (0 | 🙆 Yes         | Forward          | MySQL   | Oct 24, 2024 15: | Publ | Pay-per-use     | Source Da | default | Speed Pause       |             |    |
| 2  |              | DRS-6476-linxiaolu-child-01-02<br>6c4bb0d0-d9ac-4d06-b0a5-a7f7be   | Paused                                            |                                                      | 🕑 Yes         | Forward          | MySQL   | Oct 24, 2024 15: | Publ | Pay-per-use     |           | default |                   |             |    |
|    |              | DRS-6476-linxiaolu-child-02-01<br>56f5e267-682e-40d9-a3d3-387cdf   | <ul> <li>Disaster recovery in progress</li> </ul> | Incremental dela<br>0 RPS (0                         | 🙆 Yes         | Backw            | MySQL   | Oct 24, 2024 15: | Publ | Pay-per-use     | Source Da | default | Pause             |             |    |
|    |              | DRS-6476-linxiaolu-child-02-02<br>5cba90b8-fe17-44d1-bbaf-00ce14   | Paused                                            | **                                                   | 🕑 Yes         | Backw            | MySQL   | Oct 24, 2024 15: | Publ | Pay-per-use     |           | default |                   |             |    |
|    | Total Record | ts:1 10 ∨ < 1 >                                                    |                                                   |                                                      |               |                  |         |                  |      |                 |           |         |                   |             |    |

**Step 6** If the forward task in the primary AZ is abnormal, DRS automatically starts the forward task in the standby AZ to continue the synchronization.

Figure 3-38 After the primary/standby switchover

| Disas     | ter Reco   | overy Management 💿                                                 |                               |                                                            |               |                  |                 |                  |       |             |           |         | Create Disaster Reco   | wery Task |
|-----------|------------|--------------------------------------------------------------------|-------------------------------|------------------------------------------------------------|---------------|------------------|-----------------|------------------|-------|-------------|-----------|---------|------------------------|-----------|
| $\subset$ | Batch Ope  | rations v View Abnormal Tasks                                      | Export                        |                                                            |               |                  |                 |                  |       |             |           |         |                        |           |
|           | ) Add sear | rch criteria.                                                      |                               |                                                            |               |                  |                 |                  |       |             |           |         |                        | c         |
|           |            | Task Name/ID \ominus                                               | Status 🕀                      | Delay                                                      | Bil \varTheta | Di \varTheta     | DB En \varTheta | Created \ominus  | N., 🖯 | Billing 🔶   | Descri 😔  | E 🖯     | Operation              |           |
| ^         |            | DRS-6476-linxiaolu<br>8a621916-345a-4967-8daa-6751094jb            | O Disaster recovery in progr  | Incremental dela                                           | 🕞 Yes         | Dual-a<br>Instan | MySQL           | Oct 24, 2024 15: | Pub   | Pay-per-use | -         | default | Operation $\checkmark$ |           |
|           |            | DRS-6476-linxiaolu-child-01-01<br>c9ddff3d-b5ba-43e3-9fba-5d9c6f8j | C Starting                    |                                                            | Yes           | Forward          | MySQL           | Oct 24, 2024 15: | Publ  | Pay-per-use | Source Da | default |                        |           |
|           |            | DRS-6476-linxiaolu-child-01-02<br>6c4bb0d0-d9ac-4d06-b0a5-a7f7be   | Disaster recovery in progress | Incremental dela<br>RTO : 1895.18s<br>RPO : 0s<br>0 RPS (0 | 🕲 Yes         | Forward          | MySQL           | Oct 24, 2024 15: | Publ  | Pay-per-use | -         | default | Speed Pause            |           |
|           |            | DRS-6476-linxiaolu-child-02-01<br>56f5e267-682e-40d9-a3d3-387cdf   | Disaster recovery in progress | Incremental dela<br>RTO : 0s<br>RPO : 0s<br>0 RPS (0       | 🕲 Yes         | Backw            | MySQL           | Oct 24, 2024 15: | Publ  | Pay-per-use | Source Da | default | Pause                  |           |
|           |            | DRS-6476-linxiaolu-child-02-02<br>5cba90b8-fe17-44d1-bbaf-00ce14   | 9 Paused                      | -                                                          | 🍘 Yes         | Backw            | MySQL           | Oct 24, 2024 15: | Publ  | Pay-per-use | -         | default |                        |           |
| Tota      | I Records: | 1 10 ~ < 1 >                                                       |                               |                                                            |               |                  |                 |                  |       |             |           |         |                        |           |

**Step 7** If the backward task in the primary AZ is abnormal, DRS automatically starts the backward task in the standby AZ to continue the synchronization.

| Figure 3-39 | Primary/Standby tasks |
|-------------|-----------------------|
|             |                       |

| Disaster R  | ecovery Management ③                                               |                                 |                                                            |              |                  |         |                   |      |             |           |         | Create Disaster Re     | covery Task |
|-------------|--------------------------------------------------------------------|---------------------------------|------------------------------------------------------------|--------------|------------------|---------|-------------------|------|-------------|-----------|---------|------------------------|-------------|
| Batch       | Operations View Abnormal Tasks                                     | ) Export                        |                                                            |              |                  |         |                   |      |             |           |         |                        |             |
| Q Add       | search criteria.                                                   |                                 |                                                            |              |                  |         |                   |      |             |           |         |                        | C           |
|             | Task Name/ID \ominus                                               | Status 🖯                        | Delay                                                      | Bil $\Theta$ | Di 0             | DB En 🖯 | Created \varTheta | N ⊖  | Billing ⊖   | Descri 🖯  | E., 🖯   | Operation              |             |
| ^ □         | DRS-6476-linxiaolu<br>8a621916-345a-4967-8daa-6751094jb            | 3 Disaster recovery in progr    | Incremental dela                                           | 🔂 Yes        | Dual-a<br>Instan | MySQL   | Oct 24, 2024 15:  | Pub  | Pay-per-use | -         | default | Operation $\checkmark$ |             |
|             | DRS-6476-linxlaolu-child-01-01<br>c9ddff3d-b5ba-43e3-9fba-5d9c6f8j | Disaster recovery failed        | RTO : 0s<br>RPO : 0s                                       | Yes          | Forward          | MySQL   | Oct 24, 2024 15:  | Publ | Pay-per-use | Source Da | default |                        |             |
|             | DRS-6476-linxiaolu-child-01-02<br>6c4bb0d0-d9ac-4d06-b0a5-a7f7be   | J Disaster recovery in progress | Incremental dela<br>RTO : 0s<br>RPO : 0s<br>0 RPS (0       | 🗑 Yes        | Forward          | MySQL   | Oct 24, 2024 15:  | Publ | Pay-per-use | -         | default | Speed Pause            |             |
|             | DRS-6476-linxlaolu-child-02-01<br>56f5e267-682e-40d9-a3d3-387cdf   | C Starting                      | -                                                          | 🙆 Yes        | Backw            | MySQL   | Oct 24, 2024 15:  | Publ | Pay-per-use | Source Da | default |                        |             |
|             | DRS-6476-linxiaolu-child-02-02<br>5cba90b8-fe17-44d1-bbaf-00ce14   | J Disaster recovery in progress | Incremental dela<br>RTO : 1509.69s<br>RPO : 0s<br>0 RPS (0 | 🗑 Yes        | Backw            | MySQL   | Oct 24, 2024 15:  | Publ | Pay-per-use | -         | default | Pause                  |             |
| Total Recor | ds: 1 10 🗸 (1) >                                                   |                                 |                                                            |              |                  |         |                   |      |             |           |         |                        |             |

# 3.5.13 Performing a Primary/Standby Switchover for DR Tasks

DRS supports primary/standby switchover for DR tasks. If both RPO and RTO are 0, data has been completely migrated to the DR database. Then, you can determine whether to perform a switchover.

- RPO measures the difference between the data in the service database and the data in the DRS instance. When RPO is 0, all the data in the service database has been migrated to the DRS instance.
- RTO measures the amount of data being transmitted. When RTO is 0, all transactions on the DRS instance have been completed on the DR database.

## Prerequisites

- You have logged in to the DRS console.
- You have created a DR task.

### **Primary/Standby Switchover**

- **Step 1** On the **Disaster Recovery Management** page, click the target DR task in the **Task Name/ID** column.
- Step 2 On the Basic Information tab, click the Disaster Recovery Monitoring tab.
- **Step 3** A primary/secondary switchover can be performed only when the task status is disaster recovery in progress. Click **Promote Current Cloud** to promote the current instance to the service database. Click **Demote Current Cloud** to demote the current instance to the disaster recovery database.

The DR relationship involves only one primary database. During a primary/standby switchover, ensure that there is no data written to the database that will be the standby node, and no data will be written to the standby node in the future. The data of the standby node is synchronized only from the primary node. Any other write operations will pollute the data in the standby database, data conflicts occur in the DR center and cannot be resolved.

### D NOTE

Data DR from DDM to DDM involves multiple tasks and does not support primary/standby switchover on the **Disaster Recovery Monitoring** tab. You can perform a switchover by referring to **Performing Primary/Standby Switchovers in Batches**.

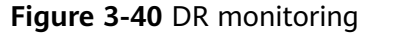

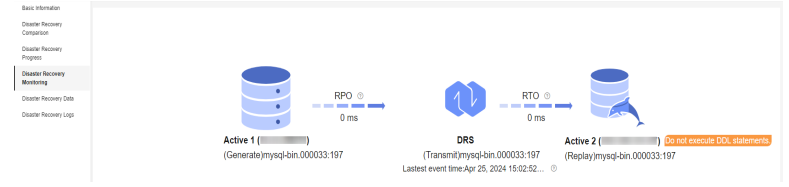

----End

## Performing Primary/Standby Switchovers in Batches

- **Step 1** On the **Disaster Recovery Management** page, select the tasks.
- Step 2 Click Batch Operations in the upper left corner and choose Primary/Standby Switchover.

#### Figure 3-41 Batch Operations

| Dis | aster Recovery M       | lanagemer              | it 💿           |                                 |                   |            |                         |             |                     |        |                             | 🙂 Fo           | ecback  | Create Disaster R | ocovery Task |
|-----|------------------------|------------------------|----------------|---------------------------------|-------------------|------------|-------------------------|-------------|---------------------|--------|-----------------------------|----------------|---------|-------------------|--------------|
|     | Batch Operations       | - Ve                   | Abrormal Tasks | Export                          |                   |            |                         |             |                     |        |                             |                |         |                   |              |
|     | Delete                 |                        |                |                                 |                   |            |                         |             |                     |        |                             |                |         |                   | CO           |
|     | Stop                   |                        |                | Status 😣                        | Delay             | Billing () | Disas 0                 | DB Engine 🛞 | Created 🛞           | N+ ⊖   | Billing M 😣                 | Description () | En 😣    | Operation         |              |
|     | Pause                  |                        |                |                                 |                   |            |                         |             |                     |        |                             |                |         |                   |              |
|     | Resume                 |                        | 757-0000-00    | Stopped                         | -                 | (i) No     | Current d               | DDM         | Apr 25, 2024 11:14: | VPN or | Pay-per-use                 | -              | default | Dalete            |              |
|     | Primary/Standby Swite  | chover .               |                |                                 |                   |            |                         |             |                     |        |                             |                |         |                   |              |
|     | Configure Exception N  | kotification           |                | O Configuration                 | -                 | No     No  | Current cl              | MySQL       | Apr 25, 2024 10:44: | VPN or | Pay-per-Use<br>Created on A | -              | detault | Edit Stop Spee    |              |
|     | ✓ ☑ DRS-337<br>46x3783 | 7: 1<br>12-4fee-4000-8 | 976 2          | C Disaster recovery in progress | Incremental delay | 😁 Yes      | Dual-active<br>Instance | MySQL       | Apr 25, 2024 10:08: | VPN or | Pay-per-use                 | -              | detault | Stop More ~       |              |

**Step 3** In the displayed dialog box, confirm the task information and click **Yes**.

----End

# 3.5.14 Exchanging the DR Direction

In dual-active DR, only forward tasks support DDL execution to prevent DDL loopback. DRS allows you to exchange the direction of a DR task. You can use this function to change the task role to enable DDL execution on backward tasks.

### Constraints

- This function is available only for dual-active DR tasks.
- The direction can be exchanged only when both the forward and backward tasks are paused.
- You need to resume the task to apply the change.

### Procedure

**Step 1** On the **Disaster Recovery Management** page, locate the paused dual-active DR task.

Subtask 1 is a forward task.

### Figure 3-42 Before direction exchange

| Di | saster Rec | overy Management 💿                                            |          |       |               |                         |                     |                    |        |                           | 🙂 Fee          | daak 🌔  | Create Disaster Rec | wery Task |
|----|------------|---------------------------------------------------------------|----------|-------|---------------|-------------------------|---------------------|--------------------|--------|---------------------------|----------------|---------|---------------------|-----------|
|    | Batch Op   | erations 👻 View Abnormal Tesks (                              | Expert   |       |               |                         |                     |                    |        |                           |                |         |                     |           |
|    | Q Status   | Paused × Add filter                                           |          |       |               |                         |                     |                    |        |                           |                |         | ×                   | C         |
|    |            | Task Name1D 😑                                                 | Status 🖯 | Delay | Billing ()    | Disas 😣                 | DB Engine \varTheta | Created ()         | Ne ()  | Billing M 😑               | Description () | En., 0  | Operation           |           |
|    | <b>^</b> □ | DR8-3375 dr<br>46x37832-4fee-4000-037154c348xgb502            | O Passed | -     | 🙆 Yes         | Dual-active<br>Instance | MySQL               | Apr 25, 2024 10:08 | VPN or | Pay-per-use               | -              | default | Stop Exchange Div   | ction     |
|    |            | DR5-3375-dr-child-01<br>c8befba2-3075-412e-8151-f260f5j0562   | Paused   | -     | \varTheta Yes | Forward                 | MySQL               | Apr 25, 2024 10.08 | VPN    | Pay-per-Use<br>Created on | Source Data    | detault | Resume Jump Re      | une       |
|    |            | DRS-3375-dr-child-02<br>1ed72540-1999-411a-30045 flac20aj0502 | Paused   | -     | · Yes         | Backward                | MySQL               | Apr 25, 2024 10.08 | VPN    | Pay-per-Use<br>Created on | -              | detault | Resume Jump Re      | ume .     |

View the DR monitoring of subtask 1. The DDL execution is disabled on active node 2.

Figure 3-43 DR monitoring before direction exchange

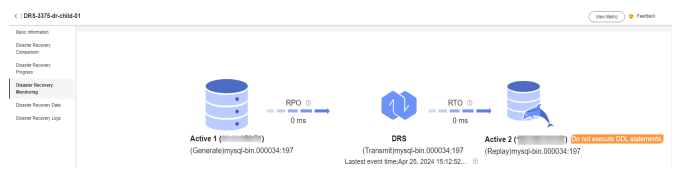

- **Step 2** Click **Exchange Direction** in the **Operation** column of the task.
- Step 3 In the displayed dialog box, click Yes.
- **Step 4** After the direction exchange, view that the DR relationship of subtask 1 changes and subtask 1 becomes a backward task.

Figure 3-44 After direction exchange

| Dis | aster Rec | overy Management 💿                     |          |       |            |                         |              |                    |        |                           | 😅 Fe                 | ectect ( | Create Disaster Recovery Task |
|-----|-----------|----------------------------------------|----------|-------|------------|-------------------------|--------------|--------------------|--------|---------------------------|----------------------|----------|-------------------------------|
|     | Batch Op  | erations v (View Abnormal Tasks        | Export   |       |            |                         |              |                    |        |                           |                      |          |                               |
|     | Q Status  | 3 Stefus Paueed × Add ther             |          |       |            |                         |              |                    |        | × C 0                     |                      |          |                               |
|     |           | Task Name/ID 💮                         | Status 🖯 | Delay | Billing () | Dises 0                 | DB Engine () | Created ()         | Ne 0   | Billing M., 😑             | Description $\Theta$ | Bn ⊕     | Operation                     |
|     | • O       | DRS-3375-dr<br>45a37832-4fee           | Paused   | -     | 🙆 Yes      | Dual-active<br>Instance | MySQL        | Apr 25, 2024 10:08 | VPN or | Pay-per-use               | -                    | delault  | Stop Exchange Direction       |
|     |           | DRS-3375-dr-child-01<br>c/be/ba2-3675- | Passed   | -     | 😝 Yes      | Backward                | MySQL        | Apr 25, 2024 10:08 | VPN    | Pay-per-Use<br>Created on | Source Data          | default  | Resurre Jump Resume           |
|     |           | DRS-3375-61-child-02<br>1ed72540-1999- | Paused   | -     | 😁 Yes      | Forward                 | MySQL        | Apr 25, 2024 10:08 | VPN    | Pay-per-Use<br>Created on | _                    | default  | Resure Junp Resure            |

View the DR monitoring of subtask 1. The DDL execution is disabled on active node 1.

Figure 3-45 DR monitoring after direction exchange

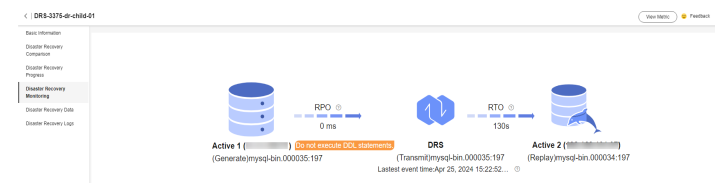

**Step 5** Click **Resume** in the **Operation** column of the subtask.

----End

## 3.5.15 Changing Specifications

You can change the DRS task specifications based on your service requirements. After the specification change starts, the task enters the **Changing specifications** state and data disaster recovery is suspended. After the specification change is complete, the task is automatically resumed.

## Constraints

- You can change the task specifications only when your account balance is more than \$0 USD.
- DRS allows you to upgrade specifications only for real-time DR tasks from MySQL to MySQL, from MySQL to GaussDB(for MySQL), and from GaussDB(for MySQL) to GaussDB(for MySQL). Task specifications cannot be downgraded.

- DRS allows you to change the specifications of only tasks in the **Initializing** or **Disaster recovery in progress** state.
- Before changing the task specifications, ensure that the current AZ supports the target specifications.
- You are advised to change the task specifications during off-peak hours.
- After the specification change starts, the task is suspended. The task is automatically resumed after the change is complete.
- It takes about 5 to 10 minutes to change the task specifications.

## Procedure

**Step 1** Log in to the management console.

- **Step 2** Click <sup>1</sup> in the upper left corner and select a region and project.
- **Step 3** Choose **Databases** > **Data Replication Service**. The **Data Replication Service** page is displayed.
- Step 4 On the Disaster Recovery Management page, select the target task and choose More > Change Specifications in the Operation column.
- **Step 5** On the displayed page, select the desired specifications, perform a pre-check, and click **Next**.
- **Step 6** Confirm specifications.
  - If you need to modify your settings, click **Previous**.
  - For pay-per-use instances, click **Change**.

To view the cost incurred by the specifications change, choose **Billing Center** > **Cost Bills** in the upper right corner.

- For yearly/monthly DB instances, click **Change**. On the displayed page, click **Pay**. You can change the specifications only after the payment is successful.
- **Step 7** View the task specification change result.

After the application is submitted, click **Back to Task List**. On the **Disaster Recovery Management** page, the instance status is **Changing specifications**.

After the task status changes from **Changing specifications** to another status, you can view the instance specifications on the **Basic Information** page to check whether the change is successful. Alternatively, you can view the change logs on the **Synchronization Logs** page to whether the change is successful.

- change specification start: indicates that the specification change starts.
- change specification success: indicates that the specifications are changed.
- **change specification failed**: indicates that the specifications fail to be changed.

----End

# 3.5.16 Unsubscribing from a Yearly/Monthly Task

To delete a DRS task billed on the yearly/monthly basis, you need to unsubscribe the order.

## Prerequisites

- You have logged in to the DRS console.
- The billing mode of the current DRS instance is yearly/monthly.

## Method 1

Unsubscribe from a yearly/monthly task on the **Disaster Recovery Management** page.

- **Step 1** Log in to the management console.
- **Step 2** Click <sup>1</sup> in the upper left corner and select a region and project.

Choose **Databases** > **Data Replication Service**. The **Data Replication Service** page is displayed.

- Step 3 On the Disaster Recovery Management page, select the target task and choose More > Unsubscribe in the Operation column.
- **Step 4** In the displayed dialog box, click **Yes**. The **Unsubscribe from Resource** page is displayed.
- **Step 5** On the **Unsubscribe from Resource** page, verify the information about the instance to be unsubscribed, specify a reason, select the ckeck box, and click **Confirm**.

**NOTE** 

After a DRS instance is unsubscribed, the DRS task ends immediately. Ensure that data DR is complete or the DRS instance is no longer used.

Step 6 In the displayed dialog box, click Yes.

----End

## Method 2

Unsubscribe from a yearly/monthly task on the **Billing Center** page.

- **Step 1** Log in to the management console.
- **Step 2** Click <sup>Q</sup> in the upper left corner and select a region and project.
- **Step 3** Choose **Databases** > **Data Replication Service**. The **Data Replication Service** page is displayed.
- **Step 4** Click **Billing & Costs** from the top menu bar. The **Billing Center** page is displayed.
- **Step 5** In the navigation pane, choose **Orders** > **Unsubscriptions**.
- **Step 6** On the displayed page, select the order to be unsubscribed and click **Unsubscribe** in the **Operation** column.
  - You can select DRS in the **Service Type** to filter all DRS orders.

### Figure 3-46 Filtering all orders

| Name/ID    | Service Type 🛛 Current Configuration Region 🖓                               | Enterprise Project 😨 | Effective Time                  |
|------------|-----------------------------------------------------------------------------|----------------------|---------------------------------|
| <b>~</b> 🗆 | Data Replication  (Select all)                                              | default              | Dec 14, 2022 15:17:39 GMT+08:00 |
| ~ <b>□</b> | Data Replicator Cloud Backup and Recovery                                   | default              | Dec 14, 2022 11:59:07 GMT+08:00 |
| ~ <b>□</b> | Data Replication Data Replication Data Replication Data Replication Service | default              | Dec 13, 2022 19:58:21 GMT+08:00 |
| ~ <b>□</b> | Virtual Private Cloud Data Raplication GaussDB for MySQL                    | default              | Dec 13, 2022 18:00:27 GMT+08:00 |
| ~ 🗆        | Data Replication OK Cancel                                                  | default              | Dec 13, 2022 17:16:05 GMT+08:00 |
| ~ 🗆        | Data Replication Serv DRS Sync VM y2y (lg)                                  | default              | Dec 13, 2022 16:05:48 GMT+08:00 |
| ~ 🗆        | GaussDB for MySQL GaussDB (for MySQL) Cluster                               | default              | Dec 12, 2022 22:55:38 GMT+08:00 |
| ~ D        | Cloud Backup and Re Cloud Server Backup Vaultj2                             | default              | Dec 12, 2022 15:56:35 GMT+08:00 |

- Alternatively, search for target orders by name, order No., or ID in the search box.
- **Step 7** On the displayed page, confirm the order to be unsubscribed from and select a reason. Then, click **Confirm**.

For unsubscription details, see Unsubscription Rules.

Step 8 In the displayed dialog box, click Yes.

**NOTE** 

After a DRS instance is unsubscribed, the DRS task ends immediately. Ensure that data synchronization is complete or the DRS instance is no longer used.

----End

## 3.5.17 Stopping a DR Task

When the DR task is complete or no longer needed, you can stop the DR task. You can stop a task in any of the following statuses:

- Creating
- Configuration
- Initializing
- Disaster recovery in progress
- Paused
- Disaster recovery failed

### NOTICE

- For a task in the **Configuration** state, it cannot be stopped if it fails to be configured.
- After a task is stopped, it cannot be resumed.

### Procedure

- **Step 1** In the task list on the **Disaster Recovery Management** page, locate the target task and click **Stop** in the **Operation** column.
- Step 2 In the displayed dialog box, click Yes.

### **NOTE**

- If the task status is abnormal (for example, the task fails or the network is abnormal), DRS will select **Forcibly stop task** to preferentially stop the task to reduce the waiting time.
- Forcibly stopping a task will release DRS resources. Check whether the synchronization is affected.
- To stop the task properly, restore the DRS task first. After the task status becomes normal, click **Stop**.
- For a DRS task that is in the DR state and with MySQL serving as the source database, after you select **Display breakpoint information when the task is stopped** when you stop the task, the GTID and binlog position information of the source database will be displayed on the disaster recovery progress page after the task is stopped.

----End

### Stopping Tasks

Step 1 On the Disaster Recovery Management page, select tasks you wan to stop.

Step 2 Click Batch Operations in the upper left corner and choose Stop.

### Figure 3-47 Batch Operations

| Dis | aster Recovery Managemer                                       | nt 💿             |                                 |                   |            |                         |             |                     |        |                             | 🙂 Fei          | rtback  | Create Disaster Reco | very Task |
|-----|----------------------------------------------------------------|------------------|---------------------------------|-------------------|------------|-------------------------|-------------|---------------------|--------|-----------------------------|----------------|---------|----------------------|-----------|
|     | Batch Operations A                                             | v Abnormal Tasks | Export                          |                   |            |                         |             |                     |        |                             |                |         |                      |           |
|     | Delete                                                         |                  |                                 |                   |            |                         |             |                     |        |                             |                |         |                      | <b>)</b>  |
|     | Stop                                                           |                  | Status 😔                        | Delay             | Billing () | Disas 😣                 | DB Engine 😣 | Created 😣           | Ne 0   | Billing M 😣                 | Description () | En 😣    | Operation            |           |
|     | Pause                                                          |                  |                                 |                   | -          |                         |             |                     |        |                             |                |         |                      |           |
|     |                                                                | 757-1100         | <ul> <li>Stopped</li> </ul>     | -                 | (i) No     | Current cl              | DDM         | Apr 25, 2024 11:14: | VPN or | Pay-per-use                 | -              | default | Datate               |           |
|     | Primary/Standby Switchover<br>Configure Exception Notification | 065              | O Configuration                 | -                 | @ No       | Current cl              | MySQL       | Apr 25, 2024 10:44  | VPN or | Pay-per-Use<br>Created on A | -              | detault | Edit Stop Speed      |           |
|     | ✓ ☑ DRS-3371 I<br>46a37832-4fee-4000-8                         | 071              | C Disaster recovery in progress | Incremental delay | 🙆 Yes      | Dual-active<br>Instance | MySQL       | Apr 25, 2024 10:08  | VPN or | Pay-per-use                 | -              | detault | Stop More ~          |           |

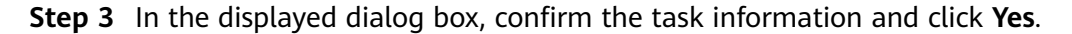

----End

## 3.5.18 Deleting a DR Task

You can delete a DR task, when it is no longer needed Deleted tasks will no longer be displayed in the task list. Exercise caution when performing this operation.

### Prerequisites

You have logged in to the DRS console.

### **Deleting a Task**

- **Step 1** In the task list on the **Disaster Recovery Management** page, locate the target task and click **Delete** in the **Operation** column.
- **Step 2** Click **Yes** to submit the deletion task.

----End

### **Deleting Tasks**

**Step 1** On the **Disaster Recovery Management** page, select the tasks to be deleted.

**Step 2** Click **Batch Operations** in the upper left corner and choose **Delete**.

Figure 3-48 Batch Operations

| Dis | Disaster Recovery Management 🕥 🔒 Feedback Cleade Globaler Recovery Ra |                  |                                 |                   |            |                         |                     |                     |        |                             |                      |              |                |   |
|-----|-----------------------------------------------------------------------|------------------|---------------------------------|-------------------|------------|-------------------------|---------------------|---------------------|--------|-----------------------------|----------------------|--------------|----------------|---|
| (   | Batch Operations                                                      | w Abnormal Tasks | Export                          |                   |            |                         |                     |                     |        |                             |                      |              |                |   |
|     | Delete                                                                |                  |                                 |                   |            |                         |                     |                     |        |                             |                      |              |                | C |
|     | Stop                                                                  |                  | Status 🖯                        | Delay             | Billing () | Disas 🖯                 | DB Engine \varTheta | Created \varTheta   | Ne 0   | Billing M \varTheta         | Description $\Theta$ | En \varTheta | Operation      |   |
|     | Pause<br>Resume                                                       | s757             | Stopped                         | -                 | @ N0       | Current d               | DDM                 | Apr 25, 2024 11:14  | VPN or | Pay-per-use                 | -                    | default      | Delete         |   |
| Ļ   | Primary/Standby Switchover<br>Configure Exception Notification        | 065              | O Configuration                 | -                 | @ No       | Current cl              | MySQL               | Apr 25, 2024 10:44: | VPN or | Pay-per-Use<br>Created on A | -                    | default      | Edit Stop Spee | d |
|     | ✓ ☑ DRS-337! 1<br>46a37832-4fee-4000 6                                | 1071 2           | C Disaster recovery in progress | Incremental delay | 📵 Yes      | Dual-active<br>Instance | MySQL               | Apr 25, 2024 10:08  | VPN or | Pay-per-use                 | -                    | detault      | Stop More ~    |   |

**Step 3** In the displayed dialog box, confirm the task information and click **Yes**.

----End

# 3.5.19 Upgrading the Version of a DRS Task

In 24.10.0 and later versions, you can upgrade the version of a DRS task on the console immediately or as scheduled. You can set an upgrade time window. During the time window, the system checks whether a task meets the upgrade conditions every 10 minutes. If the task meets the upgrade conditions, the system delivers the request to the kernel for version upgrade.

## Constraints

- The upgrade conditions displayed on the console are as follows:
  - The task is in the incremental state.
  - The kernel version must be 24.10.0 or later. To upgrade the DRS kernel, submit a service ticket by choosing Service Tickets > Create Service Ticket in the upper right corner of the management console.
  - The task has a version that can be upgraded.
  - The version upgrade function is available only for synchronization, migration, and DR tasks.
- The upgrade conditions on which the management system depends for delivering an upgrade command are as follows:
  - The task is in the incremental state.
  - The task latency is no more than 30s.
  - The task has a version that can be upgraded, and the upgrade time is within a specified time range.
  - In the multi-task scenario, an upgrade can be performed only when all subtasks meet the preceding conditions.
- After receiving the upgrade request from the management system, the kernel downloads the new version and monitors and checks whether the upgrade is successful based on the following conditions:
  - The log download, parsing, and incremental migration processes are normal.
  - The incremental position is updated properly.
- The maximum monitoring duration is 10 minutes. (If the system detects that the incremental position is updated properly within 3 minutes and the

preceding processes are normal within 3 minutes, the monitoring terminates within 3 minutes.)

- If the task upgrade fails, the system rolls back the version. The entire upgrade process is displayed in the **Migration Logs** page on the console.
- The task cannot be paused during version upgrade.

### Prerequisites

• The task is in the incremental state. The task has been upgraded to the baseline version. The **Upgrade** button is available in the task list.

### Procedure

**Step 1** On the **Disaster Recovery Management** page, locate the target task and click **Upgrade** in the **Operation** column.

| Figure | 3-49 | Task | manag | jement |
|--------|------|------|-------|--------|
|--------|------|------|-------|--------|

| Task Name ID 🖯                                        | Status 0                        | Delay                                                         | Billing () | Disaster _ 0  | OB Engine (i) | Created ()                 | Netwo ()   | Billing Mode 😣                    | Description () | Enter 0 | Operation      |
|-------------------------------------------------------|---------------------------------|---------------------------------------------------------------|------------|---------------|---------------|----------------------------|------------|-----------------------------------|----------------|---------|----------------|
| DRS-8767-upgrade<br>8u351213-818-4163-617e-1c27028562 | C Disaster recovery in progress | Incremental delay: 0s<br>RTO: 0s<br>RPO: 0s<br>REPS: (0 KE/S) | @ No       | Current cloud | MySQL         | Oct 26, 2824 10:17:50 GMT+ | VPN or DL. | Pay-per-Use<br>Created on Oct 26, |                | default | Opgrade More - |

### **Step 2** In the **Upgrade** dialog box, select **Now** or **Scheduled** for **Upgrade Time**.

1. After you click **Now**, the task upgrade starts.

### Figure 3-50 Upgrading a task

| Upgrade                                                             |                                                                 |                                           | ×  |
|---------------------------------------------------------------------|-----------------------------------------------------------------|-------------------------------------------|----|
| * Upgrade Time                                                      | Now                                                             | Scheduled                                 |    |
| A The entire pro<br>Upgrade cond<br>Incremental n<br>The task later | ocess takes a<br>ditions:<br>nigration is in<br>ncy is less thi | ibout 10 minutes.<br>progress.<br>an 30s. |    |
|                                                                     |                                                                 |                                           | No |

2. If you select **Scheduled** for **Upgrade Time**, specify a time range for task upgrade.

| 15                                                          |                                                                        |                                         |   |                       |  |
|-------------------------------------------------------------|------------------------------------------------------------------------|-----------------------------------------|---|-----------------------|--|
| * Upgrade Time                                              | Now                                                                    | Scheduled                               |   |                       |  |
|                                                             | Oct 29, 202                                                            | 4 19:31:37                              | - | Oct 29, 2024 21:31:37 |  |
|                                                             |                                                                        |                                         |   |                       |  |
| A The entire p                                              | rocess takes ab                                                        | out 10 minutes.                         |   |                       |  |
| A The entire p<br>Upgrade co                                | rocess takes ab<br>nditions:                                           | out 10 minutes.                         |   |                       |  |
| A The entire p<br>Upgrade co<br>Incremental                 | rocess takes ab<br>nditions:<br>migration is in p                      | oout 10 minutes.<br>progress.           |   |                       |  |
| A The entire p<br>Upgrade co<br>Incremental<br>The task lat | rocess takes ab<br>nditions:<br>migration is in p<br>ency is less thar | oout 10 minutes.<br>progress.<br>n 30s. |   |                       |  |
| A The entire p<br>Upgrade co<br>Incremental<br>The task lat | rocess takes ab<br>nditions:<br>migration is in p<br>ency is less thar | oout 10 minutes.<br>progress.<br>n 30s. |   |                       |  |

### Figure 3-51 Upgrading a task as scheduled
#### ----End

#### Viewing the Upgrade Status

• During the upgrade, the task status is **Upgrading replication instance** in the task list.

#### Figure 3-52 Upgrading

| Task NameliD (8)                                         | Status @                                                                                 | Delay                                                            | Billing () | Disaster      | DB Engine () | Created @                  | Netwo 0   | Billing Mode $\theta$            | Description () | Enter 0 | Operation       |
|----------------------------------------------------------|------------------------------------------------------------------------------------------|------------------------------------------------------------------|------------|---------------|--------------|----------------------------|-----------|----------------------------------|----------------|---------|-----------------|
| DRS-8767-copyride<br>8x350213-4518-4043-4179-1-270728580 | <ul> <li>Deaster recovery in progress</li> <li>Upgrading replication instance</li> </ul> | Incremental delay : Os<br>RTD : Os<br>RPD : Os<br>0 RPS (0 KB/S) | @ NJ       | Current cloud | MySQL        | Oct 25, 2834 10:17 50 GMT+ | VPN or DL | Pay-per-Use<br>Created on Oct 25 |                | default | Upgrade. More 🗸 |

- Click the task name to go to the task details page. In the navigation pane, choose **Disaster Recovery Logs** to view upgrade logs.
  - Upgrade success logs

#### Figure 3-53 Logs

| < DRS-8767-upgra                       | C DKS-8767-upgrade              |       |                                                                          |  |  |  |
|----------------------------------------|---------------------------------|-------|--------------------------------------------------------------------------|--|--|--|
| Basic Information<br>Disaster Recovery | Report Logs to LTS              |       |                                                                          |  |  |  |
| Comparison                             | Time                            | Level | Description                                                              |  |  |  |
| Disaster Recovery<br>Progress          | Oct 26, 2024 14:44:49 GMT+08:00 | Info  | version upgrade from 24.10.0.2 to 24.10.0.4 completed, status successful |  |  |  |
| Disaster Recovery<br>Monitoring        | Oct 26, 2024 14:43:17 GMT+08:00 | into  | increment transfer start                                                 |  |  |  |
| Disaster Recovery Data                 | Oct 26, 2024 14:41:22 GMT+08:00 | Info  | version upgrade from 24.10.0.2 to 24.10.0.4 started                      |  |  |  |
| Disaster Recovery<br>Logs              | Oct 26, 2024 14:39:27 GMT+08:00 | Info  | increment transfer start                                                 |  |  |  |
| Tags                                   | Oct 26, 2024 14:38:35 GMT+08:00 | Info  | pause job complete                                                       |  |  |  |

Upgrade failure logs

### Figure 3-54 Logs

| Basic Information<br>Disaster Recovery | Report Logs to LTS              |       |                                                                                                    |
|----------------------------------------|---------------------------------|-------|----------------------------------------------------------------------------------------------------|
| Comparison                             | Time                            | Level | Description                                                                                                    |
| Disaster Recovery<br>Progress          | Oct 26, 2024 14:22 14 GMT+08:00 | Info  | version upgrade from 24.10.0 to 24.10.0.1 completed, status failed                                                                   |
| Disaster Recovery<br>Monitoring        | Oct 26, 2024 14:22:14 GMT+06:00 | info  | roliback to version 24.10.0.0 successful                                                                                             |
| Disaster Recovery Data                 | Oct 26, 2024 14:22:07 GMT+08:00 | info  | increment transfer start                                                                                                    |
| Disaster Recovery<br>Logs              | Oct 26, 2024 14:21:52 GMT+08:00 | info  | version upgrade from 24 10 0 to 24 10 0 1 failed, emiling task: ChecklipgradeStatusTask error, rollback to version 24 10 0 0 started |
| Tags                                   | Oct 26, 2024 14:20:22 GMT+08:00 | info  | increment transfer start                                                                                                    |
|                                        | Oct 26, 2024 14:18:10 GMT+08:00 | info  | version upgrade from 24 10 0 to 24 10 0.1 started                                                                                    |

### 3.5.20 Task Statuses

DR statuses indicate different DR phases.

 Table 3-15 lists DR task statuses and descriptions.

Table 3-15 Task status and description

| Status   | Description                             |  |
|----------|-----------------------------------------|--|
| Creating | A DR instance is being created for DRS. |  |

| Status                                                                         | Description                                                                                       |  |
|--------------------------------------------------------------------------------|---------------------------------------------------------------------------------------------------|--|
| Configuration                                                                  | A DR instance is created, but the DR task is not started. You can continue to configure the task. |  |
| Frozen                                                                         | Instances are frozen when the account balance is less than or equal to \$0.                       |  |
| Pending start                                                                  | A scheduled DR task is created for the DR instance, waiting to be started.                        |  |
| Starting                                                                       | A DR task is starting.                                                                            |  |
| Start failed                                                                   | A real-time DR task fails to be started.                                                          |  |
| Initialization                                                                 | Full data from the service database to the DR database is being initialized.                      |  |
| Initialization completed                                                       | The DR task has been initialized.                                                                 |  |
| Disaster<br>recovery in<br>progress                                            | Incremental data from the service database is being synchronized to the DR database.              |  |
| Switching over The primary/standby switchover of a DR task is being performed. |                                                                                                   |  |
| Paused                                                                         | The real-time DR synchronization task is paused.                                                  |  |
| Disaster<br>recovery failed                                                    | A DR task fails during the disaster recovery.                                                     |  |
| Task stopping                                                                  | A DR instance and resources are being released.                                                   |  |
| Completing A DR instance and resources are being released.                     |                                                                                                   |  |
| Stopping task<br>failed                                                        | Instances and resources used by the DR task fail to be released.                                  |  |
| Completed The DR instance used by a DR task is released successfully.          |                                                                                                   |  |

#### **NOTE**

- If a task fails to be created, DRS retains the task for three days by default. After three days, the task automatically stops.
- By default, DRS retains a task in the **Configuration** state for three days. After three days, DRS automatically deletes background resources, but the task status remains unchanged. When you reconfigure the task, DRS applies for resources again.
- Deleted DR tasks are not displayed in the status list.

## **4** Connection Information Management

## 4.1 Creating a Database Connection

To facilitate task creation, DRS allows you to create and save source or destination database information on the **Connection Information Management** page. After a task is created, you can select the corresponding database information to test the connection.

#### Constraints

- You can create connection information only for MySQL, PostgreSQL, MongoDB, and Oracle databases.
- You can select connection information in the connection test step only for real-time migration, real-time synchronization, and real-time DR tasks.
- If Data Flow of a task is set to To the cloud (or Current cloud as standby), you can select the connection information for the source database. If Data Flow of a task is set to Out of the cloud (or Current cloud as active), you can select the connection information for the destination database. If Data Flow of a task is set to Self-built to self-built, you can select the connection information for the destination database.
- When creating a database connection, you need to select a network type that is the same as that of the DRS task. If the network type of a connection is inconsistent with that of the DRS task, the connection cannot be selected in the connection test step.

#### Procedure

- **Step 1** On the **Connection Information Management** page, click **Create Connection Information**.
- Step 2 On the Create Connection Information page, specify Region, Project, Task Name, and Description.

#### Figure 4-1 Migration task information

| Region      | ( v                                                    |                                                                              |
|-------------|--------------------------------------------------------|------------------------------------------------------------------------------|
|             | Regions are geographic areas isolated from each other. | For low network latency and quick resource access, select the nearest region |
| Project     | V                                                      |                                                                              |
| ★ Task Name | DRS-6126                                               | 0                                                                            |
| Description |                                                        | 0                                                                            |
|             |                                                        |                                                                              |
|             | 0/256 //                                               |                                                                              |

#### Table 4-1 Task information

| Parameter   | Description                                                                                                    |  |  |
|-------------|----------------------------------------------------------------------------------------------------|--|--|
| Region      | The region where the task is deployed. You can change the region. To reduce latency and improve access speed, select the region closest to your services. |  |  |
| Project     | The project corresponds to the current region and can be changed.                                                                                         |  |  |
| Task Name   | The task name must start with a letter and consist of 4 to 50 characters. It can contain only letters, digits, hyphens (-), and underscores (_).          |  |  |
| Description | The description can contain up to 256 characters and cannot contain special characters !=<>&'\"                                                           |  |  |

- **Step 3** In the **Connection Information** area on the **Create Connection Information** page, select a DB engine and network type, enter connection information, and click **Create**.
  - MySQL connection information

#### Figure 4-2 MySQL connection information

| Connection Information    |                                                                                                    |  |  |  |
|---------------------------|----------------------------------------------------------------------------------------------------|--|--|--|
| DB Engine                 | MySQL Oracle PostgreSQL MongoDB                                                                                                    |  |  |  |
| Network Type              | Public network/VPN or Direct Connect V                                                                                                    |  |  |  |
| IP Address or Domain Name | 0                                                                                                    |  |  |  |
|                           | Ensure that the entered addresses belong to the same DB instance.                                                                                                    |  |  |  |
| Database Username         |                                                                                                    |  |  |  |
| Database Password         | •                                                                                                    |  |  |  |
| SSL Connection            |                                                                                                    |  |  |  |
|                           | If you want to enable SSL connection, ensure that SSL has been enabled on the source database, related parameters have been correctly configured, and an SSL certificate has been uploaded. |  |  |  |
| Encryption Certificate    | Select                                                                                                    |  |  |  |

#### Table 4-2 MySQL connection settings

| Parameter                    | Description                                                                                                    |
|------------------------------|----------------------------------------------------------------------------------------------------|
| DB Engine                    | Select <b>MySQL</b> .                                                                                                    |
| Network Type                 | The default value is <b>Public network/VPN or Direct</b><br><b>Connect</b> . The value can be <b>Public network/VPN or</b><br><b>Direct Connect</b> or <b>VPC</b> . <b>Public network/VPN or Direct</b><br><b>Connect</b> is used as an example. |
|                              | Note that the selected network type must be the same<br>as the network type of the task to be created. If the<br>network types are different, you cannot select the<br>database connection in the connection test step.                          |
| Database Type                | This parameter is available when you select <b>VPC</b> for <b>Network Type</b> . The value can be <b>Self-built on ECS</b> or <b>RDS DB instance</b> .                                                                                           |
| VPC                          | This parameter is available when you select <b>Self-built on</b><br><b>ECS</b> for <b>Database Type</b> . Select the VPC where the ECS-<br>hosted DB instance is located to isolate networks for<br>different services.                          |
| Subnet                       | This parameter is available when you select <b>Self-built on</b><br><b>ECS</b> for <b>Database Type</b> . Select the subnet where the<br>ECS-hosted DB instance is located.                                                                      |
| DB Instance<br>Name          | This parameter is available when you select <b>RDS DB</b><br><b>instance</b> for <b>Database Type</b> . Select an RDS instance<br>from the drop-down list.                                                                                       |
| IP Address or<br>Domain Name | The IP address or domain name of the MySQL database.                                                                                                    |

| Parameter            | Description                                                                                                    |  |
|----------------------|----------------------------------------------------------------------------------------------------|--|
| Database<br>Username | Username of the MySQL database.                                                                                                    |  |
| Database<br>Password | The password for the MySQL database username.                                                                                                    |  |
| SSL Connection       | If SSL connection is required, enable SSL on the database, ensure that related parameters have been correctly configured, and upload an SSL certificate. |  |
|                      | NOTE                                                                                                    |  |
|                      | <ul> <li>The maximum size of a single certificate file that can be<br/>uploaded is 500 KB.</li> </ul>                                                    |  |
|                      | <ul> <li>If SSL is disabled, your data may be at risk.</li> </ul>                                                                                        |  |

• Oracle connection information

**Connection Information** 

#### Figure 4-3 Oracle connection information

| DB Engine                 | MySQL Oracle PostgreSQL MongoOB                                                                                                    |
|---------------------------|----------------------------------------------------------------------------------------------------|
| Network Type              | Public network/VPN or Direct Connect V                                                                                                    |
| IP Address or Domain Name |                                                                                                    |
| Port                      |                                                                                                    |
| Database Service Name     | Service Name  v Ø                                                                                                    |
| PDB Name                  | 0                                                                                                    |
| Database Username         |                                                                                                    |
| Database Password         | •                                                                                                    |
| SSL Connection            |                                                                                                    |
|                           | If you want to enable SSL connection, ensure that SSL has been enabled on the source database, related parameters have been correctly configured, and an SSL certificate to |
| Encryption Certificate    | Select                                                                                                    |

#### Table 4-3 Oracle connection settings

| Parameter | Description            |
|-----------|------------------------|
| DB Engine | Select <b>Oralce</b> . |

| Parameter                    | Description                                                                                                    |  |  |  |  |
|------------------------------|----------------------------------------------------------------------------------------------------|--|--|--|--|
| Network Type                 | The default value is <b>Public network/VPN or Direct</b><br><b>Connect</b> . The value can be <b>Public network/VPN or</b><br><b>Direct Connect</b> or <b>VPC</b> . <b>Public network/VPN or Direct</b><br><b>Connect</b> is used as an example. |  |  |  |  |
|                              | Note that the selected network type must be the same<br>as the network type of the task to be created. If the<br>network types are different, you cannot select the<br>database connection in the connection test step.                          |  |  |  |  |
| Database Type                | This parameter is available when you select <b>VPC</b> for <b>Network Type</b> . The value can be <b>Self-built on ECS</b> .                                                                                                    |  |  |  |  |
| VPC                          | This parameter is available when you select <b>Self-built on</b> ECS for <b>Database Type</b> . Select the VPC where the ECS-<br>nosted DB instance is located to isolate networks for<br>different services.                                    |  |  |  |  |
| Subnet                       | This parameter is available when you select <b>Self-built o</b><br><b>ECS</b> for <b>Database Type</b> . Select the subnet where the<br>ECS-hosted DB instance is located.                                                                       |  |  |  |  |
| IP Address or<br>Domain Name | The IP address or domain name of the Oracle database<br><b>NOTE</b><br>For a RAC cluster, use a SCAN IP address to improve access<br>performance.                                                                                                |  |  |  |  |
| Port                         | The port of the Oracle database. Range: 1 – 65535                                                                                                    |  |  |  |  |
| Database<br>Service Name     | Enter a database service name (Service Name/SID). The client can connect to the Oracle database through the database service name. For details about how to query the database service name, see the prompt on the GUI.                          |  |  |  |  |
| PDB Name                     | Container database (CDB) and pluggable database<br>(PDB) are new features in Oracle 12c and later versions.<br>This function is optional, but it must be enabled if you<br>want to migrate only PDB tables.                                      |  |  |  |  |
|                              | Enter the service name, SID, username, and password of the CDB that contains the PDB tables to be migrated.                                                                                                    |  |  |  |  |
| Database<br>Username         | Username of the Oracle database.                                                                                                    |  |  |  |  |
| Database<br>Password         | The password for the Oracle database username.                                                                                                    |  |  |  |  |
| SSL Connection               | If SSL connection is required, enable SSL on the database, ensure that related parameters have been correctly configured, and upload an SSL certificate.                                                                                         |  |  |  |  |
|                              | <ul> <li>The maximum size of a single certificate file that can be<br/>uploaded is 500 KB.</li> </ul>                                                                                                    |  |  |  |  |
|                              | <ul> <li>If SSL is disabled, your data may be at risk.</li> </ul>                                                                                                    |  |  |  |  |

#### • PostgreSQL connection information

#### Figure 4-4 PostgreSQL connection information

| Connection Informatio     | n                                                                                                    |
|---------------------------|----------------------------------------------------------------------------------------------------|
| DB Engine                 | MySQL Oracle PostgreSQL MongoDB                                                                                                    |
| Network Type              | Public network/VPN or Direct Connect V                                                                                                    |
| IP Address or Domain Name |                                                                                                    |
| Port                      |                                                                                                    |
| Database Name             |                                                                                                    |
| Database Username         |                                                                                                    |
| Database Password         | ۵                                                                                                    |
| SSL Connection            |                                                                                                    |
|                           | If you want to enable SSL connection, ensure that SSL has been enabled on the source database, and related parameters have been correctly configured. |

#### Table 4-4 PostgreSQL connection settings

| Parameter           | Description                                                                                                    |
|---------------------|----------------------------------------------------------------------------------------------------|
| DB Engine           | Select <b>PostgreSQL</b> .                                                                                                    |
| Network Type        | The default value is <b>Public network/VPN or Direct</b><br><b>Connect</b> . The value can be <b>Public network/VPN or</b><br><b>Direct Connect</b> or <b>VPC</b> . <b>Public network/VPN or Direct</b><br><b>Connect</b> is used as an example. |
|                     | Note that the selected network type must be the same<br>as the network type of the task to be created. If the<br>network types are different, you cannot select the<br>database connection in the connection test step.                          |
| Database Type       | This parameter is available when you select <b>VPC</b> for <b>Network Type</b> . The value can be <b>Self-built on ECS</b> or <b>RDS DB instance</b> .                                                                                           |
| VPC                 | This parameter is available when you select <b>Self-built on</b><br><b>ECS</b> for <b>Database Type</b> . Select the VPC where the ECS-<br>hosted DB instance is located to isolate networks for<br>different services.                          |
| Subnet              | This parameter is available when you select <b>Self-built on</b><br><b>ECS</b> for <b>Database Type</b> . Select the subnet where the<br>ECS-hosted DB instance is located.                                                                      |
| DB Instance<br>Name | This parameter is available when you select <b>RDS DB</b><br><b>instance</b> for <b>Database Type</b> . Select an RDS instance<br>from the drop-down list.                                                                                       |

| Parameter                    | Description                                                                                                    |  |  |  |  |
|------------------------------|----------------------------------------------------------------------------------------------------|--|--|--|--|
| IP Address or<br>Domain Name | The IP address or domain name of the PostgreSQL database.                                                                                                    |  |  |  |  |
| Port                         | The port of the PostgreSQL database. Range: 1 – 65535                                                                                                    |  |  |  |  |
| Database Name                | Indicates whether to specify a database. If this option is enabled, enter the database name.                                                                                                    |  |  |  |  |
| Database<br>Username         | Username of the PostgreSQL database.                                                                                                    |  |  |  |  |
| Database<br>Password         | The password for the PostgreSQL database username.                                                                                                    |  |  |  |  |
| SSL Connection               | <ul> <li>If SSL connection is required, enable SSL on the database, ensure that related parameters have been correctly configured, and upload an SSL certificate.</li> <li>NOTE <ul> <li>The maximum size of a single certificate file that can be uploaded is 500 KB.</li> <li>If SSL is disabled, your data may be at risk.</li> </ul> </li> </ul> |  |  |  |  |

#### • MongoDB connection information

#### Figure 4-5 MongoDB connection information

| Connection Informatio            | n                                                                     |
|----------------------------------|-----------------------------------------------------------------------|
| DB Engine                        | MySQL Oracle PostgreSQL MonpoDB                                       |
| Shards                           |                                                                       |
| mongos IP Address or Domain Name | 0                                                                     |
|                                  | Ensure that the entered addresses belong to the same DB instance.     |
| Authentication Database          |                                                                       |
| mongos Username                  |                                                                       |
| Database Password                | ()                                                                    |
| SSL Connection                   |                                                                       |
| Sharded Database                 | IP Address or Domain Name 🖃 Authentication Database Username Password |
|                                  |                                                                       |

| Table 4-5 MongoDB connection setting | js |
|--------------------------------------|----|
|--------------------------------------|----|

| Parameter                              | Description                                                                                                    |
|----------------------------------------|----------------------------------------------------------------------------------------------------|
| Shards                                 | Set this parameter based on the number of shards in the MongoDB cluster.                                                                                   |
| mongos IP<br>Address or<br>Domain Name | IP address or domain name of the MongoDB database in the <b>IP address/Domain name:Port</b> format. The port number is an integer ranging from 1 to 65535. |
| Authentication<br>Database             | The name of the authentication database.                                                                                                    |

| Parameter            | Description                                                                |
|----------------------|----------------------------------------------------------------------------|
| mongos<br>Username   | Username of the MongoDB database.                                          |
| Database<br>Password | The password for the MongoDB database username.                            |
| Sharded<br>Database  | Enter the information about the sharded databases in the MongoDB database. |

#### • Enterprise project

#### Figure 4-6 Enterprise project

| * Enterprise Project | Select | V | С | View Project Management | ? |
|----------------------|--------|---|---|-------------------------|---|
|----------------------|--------|---|---|-------------------------|---|

#### Table 4-6 Enterprise project

| Parameter             | Description                                                                                                    |
|-----------------------|----------------------------------------------------------------------------------------------------|
| Enterprise<br>Project | An enterprise project you would like to use to centrally<br>manage your cloud resources and members. You can<br>select an enterprise project from the drop-down list. The<br>default project is <b>default</b> .                                                           |
|                       | For more information about enterprise project, see<br><i>Enterprise Management User Guide</i> .                                                                                                    |
|                       | To create an enterprise project, click <b>Enterprise</b> in the upper right corner of the console. The <b>Enterprise Project Management Service</b> page is displayed. For details, see <b>Creating an Enterprise Project</b> in <i>Enterprise Management User Guide</i> . |

Step 4 After the connection is created, you can select the connection on the Test Connection page for a migration, synchronization, or DR task. If the database connection information needs to be modified, you can locate the connection on the Connection Information Management page and edit the connection by referring to Editing a Database Connection.

----End

### 4.2 Editing a Database Connection

After a database connection is created, you can edit the following connection information:

- Task name
- Description
- Database IP address

- Database port
- Database username
- Database password

#### Procedure

- **Step 1** On the **Connection Information Management** page, locate the target task and click **Edit** in the **Operation** column.
- **Step 2** On the **Edit Connection Information** page, modify the database connection information and click **Save and Back**.

----End

### 4.3 Deleting a Database Connection

You can delete database connections that are no longer used. Deleted connections will no longer be displayed in the task list. Exercise caution when performing this operation.

#### **Deleting a Task**

- **Step 1** On the **Connection Information Management** page, locate the target task and click **Delete** in the **Operation** column.
- **Step 2** In the displayed dialog box, confirm the information and click **Yes**.

----End

#### **Deleting Tasks**

- **Step 1** On the **Connection Information Management** page, select the tasks to be deleted.
- Step 2 Click Batch Operations in the upper left corner and choose Delete.
- **Step 3** In the displayed dialog box, confirm the information and click **Yes**.

## **5** Tag Management

#### Scenarios

Tag Management Service (TMS) enables you to use tags on the management console to manage resources. TMS works with other cloud services to manage tags. TMS manages tags globally, and other cloud services manage their own tags. If you have to manage a large number of tasks, you can use different tags to identify and search for tasks.

- You are advised to set predefined tags on the TMS console.
- A tag consists of a key and value. You can add only one value for each key.
- Each DB instance can have up to 20 tags.

#### Adding a Tag

- **Step 1** On the **Disaster Recovery Management** page, click the target DR task in the **Task Name/ID** column.
- **Step 2** In the navigation pane on the left, choose **Tags**.
- **Step 3** On the **Tags** page, click **Edit Tag**. In the displayed dialog box, click **Add Tag**, enter a tag key and value, and click **OK**.

|                                                                         | Edit Tag                                                                                                    | × |
|-------------------------------------------------------------------------|----------------------------------------------------------------------------------------------------|---|
| You can edit this task.                                                 | TMS's predefined tags are recommended for adding the same tag to different cloud resources. Create predefined tags [2] $\ Q$ |   |
| You can add 20 more tags. A tag is a pair of key and v<br>values blank. | + Add Tag<br>You can add 20 more tags.                                                                                       |   |
| Q Select a property or enter a keyword.                                 |                                                                                                    |   |

• When you enter a tag key and value, the system automatically displays all tags (including predefined tags and resource tags) associated with all DB instances except the current one.

- The tag key cannot be empty and must be unique. It cannot start or end with a space or start with **\_sys\_**. It can contain 1 to 128 characters, including letters, digits, spaces, and special characters \_.:=+-@
- The tag value can be empty. It cannot start or end with a space and can contain 0 to 255 characters, including letters, digits, spaces, and special characters \_.:=+-@
- **Step 4** View and manage the tag on the **Tags** page.

----End

#### Editing a Tag

- **Step 1** On the **Disaster Recovery Management** page, click the target DR task in the **Task Name/ID** column.
- **Step 2** In the navigation pane on the left, choose **Tags**.
- **Step 3** On the **Tags** page, click **Add/Edit Tags**. In the displayed dialog box, modify the tag and click **OK**.

----End

#### Delete a Tag

- **Step 1** On the **Disaster Recovery Management** page, click the target DR task in the **Task Name/ID** column.
- **Step 2** In the navigation pane on the left, choose **Tags**.
- **Step 3** On the **Tags** page, locate the tag to be deleted and click **Delete** in the **Operation** column. In the displayed dialog box, click **Yes**.
- **Step 4** After the tag is deleted, it will no longer be displayed on the **Tags** page.

# **6** Connection Diagnosis

If a DRS instance fails to be connected to the source or destination database during connection testing, DRS provides the quick diagnosis function and returns the diagnosis result.

- You can perform connection diagnosis only on the task node whose database information is obtained by entering an IP address or selecting a task node on the GUI. DN diagnosis of GaussDB is not supported.
- In cluster or multi-AZ task scenarios, diagnosis can be performed only on the node of the primary task.

#### Prerequisites

- You have logged in to the DRS console.
- A task has been created.

#### Procedure

- **Step 1** On the task management page, click the target task name in the **Task Name/ID** column.
- **Step 2** On the **Configure Source and Destination Databases** page, specify source and destination database information and click **Test Connection** for both the source and destination databases to check whether they have been connected to the DRS instance.

If the connection testing fails, click **Quick Diagnosis** on the right of the failure information to diagnose the fault.

#### Figure 6-1 Quick Diagnosis

| Source Database                          |                                    |                                                                                                    |                                                                                                    |                                                |                                     |
|------------------------------------------|------------------------------------|----------------------------------------------------------------------------------------------------|----------------------------------------------------------------------------------------------------|------------------------------------------------|-------------------------------------|
| System databases, accounts, and paramete | rs will not be synchronized. You r | need to manually create                                                                            | accounts and configure parameters                                                                                                    | in parameter tem                               | plates of the destination database. |
| IP Address or Domain Name                |                                    |                                                                                                    |                                                                                                    |                                                |                                     |
| Port                                     |                                    |                                                                                                    |                                                                                                    |                                                |                                     |
| Database Username                        | -                                  |                                                                                                    |                                                                                                    |                                                |                                     |
| Database Password                        | •••••                              | Ø                                                                                                  |                                                                                                    |                                                |                                     |
| SSL Connection                           |                                    |                                                                                                    |                                                                                                    |                                                |                                     |
|                                          | Test Connection ()                 | The network connectio<br>database is faulty. For<br>VPCs may be disconne<br>peering connection, se | n between the replication instance a<br>a cross-VPC task, the network betw<br>ected. For details about how to creat<br>e the VPC documentation., View de | ind the<br>reen different<br>te a VPC<br>tails | Quick Diagnosis                     |

**Step 3** View the diagnosis result on the displayed **Diagnosis Details** dialog box. The result includes the packet loss rate and port check result.

#### Figure 6-2 Diagnosis Details

| Diagnosis Details         |                      |            | ×  |
|---------------------------|----------------------|------------|----|
| IP Address or Domain Name | Packet Loss Rate (%) | Port Check |    |
|                           | 100                  | Failed     |    |
|                           |                      |            | ОК |

## Interconnecting with CTS

## 7.1 Key Operations Recorded by CTS

Cloud Trace Service (CTS) provides records of operations on cloud service resources, enabling you to query, audit, and backtrack operations.

| Operation       | Resource Type | Trace Name |
|-----------------|---------------|------------|
| Creating a task | job           | createJob  |
| Editing a task  | job           | modifyJob  |
| Deleting a task | job           | deleteJob  |
| Starting a task | job           | startJob   |
| Resuming a task | job           | retryJob   |

 Table 7-1 DRS operations recorded by CTS

## 7.2 Viewing Traces

After CTS is enabled, CTS starts recording operations on cloud resources. The CTS management console stores the last seven days of operation records.

This section describes how to query the operation records of the last seven days on the CTS console.

#### Prerequisites

The CTS service has been enabled.

#### Procedure

**Step 1** Log in to the management console.

- **Step 2** Click O in the upper left corner of the page and select a region and project.
- Step 3 Click Service List. Under Management & Governance, choose Cloud Trace Service.
- **Step 4** Choose **Trace List** in the navigation pane on the left.
- **Step 5** Specify the search criteria as needed.
  - Search time range: In the upper right corner, choose Last 1 hour, Last 1 day, or Last 1 week, or specify a custom time range.
  - **Trace Type**, **Trace Source**, **Resource Type**, and **Search By**: Select a filter from the drop-down list.

If you select **Resource ID** for **Search By**, specify a resource ID.

If you select **Data** for **Trace Type**, you can only filter traces by tracker.

- **Operator**: Select a specific operator (a user rather than a tenant).
- **Trace Status**: Available options include **All trace statuses**, **normal**, **warning**, and **incident**. You can only select one of them.
- Step 6 Click Query.
- **Step 7** Click  $\checkmark$  to the left of the target record to extend its details.
- **Step 8** Click **View Trace** in the **Operation** column. A dialog box is displayed, on which the trace structure details are displayed.

## **8** Interconnecting with Cloud Eye

## 8.1 Supported Metrics

#### Description

This section describes metrics reported by the Data Replication Service (DRS) to Cloud Eye as well as their namespaces and dimensions. You can use APIs provided by Cloud Eye to query the metrics of the monitored object and alarms generated for DRS.

#### Namespace

SYS.DRS

#### **DB Instance Monitoring Metrics**

 Table 8-1 lists the DRS performance metrics.

| Table 8 | <b>8-1</b> DRS | metrics |
|---------|----------------|---------|
|---------|----------------|---------|

| Metric<br>ID                            | Metric<br>s<br>Name                     | Description                                                             | Valu<br>e<br>Rang<br>e | Monitored Object                                                                                             | Mo<br>nit<br>ori<br>ng<br>Int<br>erv<br>al<br>(Ra<br>w<br>Dat<br>a) |
|-----------------------------------------|-----------------------------------------|-------------------------------------------------------------------------|------------------------|----------------------------------------------------------------------------------------------------|---------------------------------------------------------------------|
| cpu_util                                | CPU<br>Usage                            | CPU usage of the monitored object                                       | 0-100<br>%             | Monitored object:<br>ECS<br>Monitored instance<br>type: replication,<br>synchronization, and<br>DR instances | 1<br>min<br>ute                                                     |
| mem_util                                | Memo<br>ry<br>Usage                     | Memory usage of<br>the monitored object                                 | 0-100<br>%             | Monitored object:<br>ECS<br>Monitored instance<br>type: replication,<br>synchronization, and<br>DR instances | 1<br>min<br>ute                                                     |
| network_<br>incoming<br>_bytes_ra<br>te | Netwo<br>rk<br>Input<br>Throug<br>hput  | Incoming traffic in<br>bytes per second                                 | ≥ 0<br>byte/<br>s      | Monitored object:<br>ECS<br>Monitored instance<br>type: replication,<br>synchronization, and<br>DR instances | 1<br>min<br>ute                                                     |
| network_<br>outgoing<br>_bytes_ra<br>te | Netwo<br>rk<br>Output<br>Throug<br>hput | Outgoing traffic in<br>bytes per second                                 | ≥ 0<br>byte/<br>s      | Monitored object:<br>ECS<br>Monitored instance<br>type: replication,<br>synchronization, and<br>DR instances | 1<br>min<br>ute                                                     |
| disk_read<br>_bytes_ra<br>te            | Disk<br>Read<br>Throug<br>hput          | Number of bytes<br>read from the disk<br>per second (bytes/<br>second). | ≥ 0<br>byte/<br>s      | Monitored object:<br>ECS<br>Monitored instance<br>type: replication,<br>synchronization, and<br>DR instances | 1<br>min<br>ute                                                     |

| Metric<br>ID                  | Metric<br>s<br>Name                                          | Description                                                                                              | Valu<br>e<br>Rang<br>e | Monitored Object                                                                                             | Mo<br>nit<br>ori<br>ng<br>Int<br>erv<br>al<br>(Ra<br>W<br>Dat<br>a) |
|-------------------------------|--------------------------------------------------------------|----------------------------------------------------------------------------------------------------|------------------------|----------------------------------------------------------------------------------------------------|---------------------------------------------------------------------|
| disk_writ<br>e_bytes_r<br>ate | Disk<br>Write<br>Throug<br>hput                              | Number of bytes<br>written to the disk<br>per second (bytes/<br>second).                                 | ≥ 0<br>byte/<br>s      | Monitored object:<br>ECS<br>Monitored instance<br>type: replication,<br>synchronization, and<br>DR instances | 1<br>min<br>ute                                                     |
| disk_util                     | Storag<br>e<br>Space<br>Usage                                | Storage space usage<br>of the monitored<br>object                                                        | 0-100<br>%             | Monitored object:<br>ECS<br>Monitored instance<br>type: replication,<br>synchronization, and<br>DR instances | 1<br>min<br>ute                                                     |
| extract_b<br>ytes_rate        | Source<br>Datab<br>ase<br>Read<br>Throug<br>hput             | Table data or WAL<br>bytes read from the<br>source database per<br>second                                | ≥ 0<br>byte/<br>s      | Monitored object:<br>ECS<br>Monitored instance<br>type: replication,<br>synchronization, and<br>DR instances | 1<br>min<br>ute                                                     |
| extract_r<br>ows_rate         | Rows<br>Read<br>from<br>Source<br>Datab<br>ase per<br>Second | Number of table<br>data rows or WAL<br>rows read from the<br>source database per<br>second Unit: rows/s. | ≥ 0<br>row/s           | Monitored object:<br>ECS<br>Monitored instance<br>type: replication,<br>synchronization, and<br>DR instances | 1<br>min<br>ute                                                     |
| extract_l<br>atency           | Source<br>Datab<br>ase<br>WAL<br>Extract<br>Lag              | Latency of extracting<br>WAL from the source<br>database Unit: ms.                                       | ≥ms                    | Monitored object:<br>ECS<br>Monitored instance<br>type: replication,<br>synchronization, and<br>DR instances | 1<br>min<br>ute                                                     |

| Metric<br>ID                                                                                                    | Metric<br>s<br>Name                                                       | Description                                                                                      | Valu<br>e<br>Rang<br>e       | Monitored Object                                                                                             | Mo<br>nit<br>ori<br>ng<br>Int<br>erv<br>al<br>(Ra<br>W<br>Dat<br>a) |
|----------------------------------------------------------------------------------------------------|---------------------------------------------------------------------------|--------------------------------------------------------------------------------------------------|------------------------------|----------------------------------------------------------------------------------------------------|---------------------------------------------------------------------|
| apply_by<br>tes_rate                                                                                                    | Destin<br>ation<br>Datab<br>ase<br>Write<br>Throug<br>hput                | Number of bytes<br>written to the<br>destination database<br>per second.                         | ≥ 0<br>byte/<br>s            | Monitored object:<br>ECS<br>Monitored instance<br>type: replication,<br>synchronization, and<br>DR instances | 1<br>min<br>ute                                                     |
| apply_ro<br>ws_rate                                                                                                    | Rows<br>Writte<br>n into<br>Destin<br>ation<br>Datab<br>ase per<br>Second | Number of rows that<br>are written to the<br>destination database<br>per second Unit:<br>rows/s. | ≥ 0<br>row/s                 | Monitored object:<br>ECS<br>Monitored instance<br>type: replication,<br>synchronization, and<br>DR instances | 1<br>min<br>ute                                                     |
| apply_tra<br>nsactions<br>_rate                                                                                                    | DML<br>TPS                                                                | Number of DML<br>transactions written<br>to the destination<br>database per second.              | ≥ 0<br>trans<br>actio<br>n/s | Monitored object:<br>ECS<br>Monitored instance<br>type: replication,<br>synchronization, and<br>DR instances | 1<br>min<br>ute                                                     |
| apply_dd<br>ls_numb<br>eror<br>apply_dd<br>ls_rate<br>NOTE<br>apply_d<br>dls_rate<br>is<br>replaced<br>by<br>apply_d<br>dls_num<br>ber after<br>Decemb<br>er 2022. | DDL<br>TPS                                                                | Total number of DDL<br>transactions written<br>into the destination<br>database.                 | ≥ 0<br>trans<br>actio<br>n   | Monitored object:<br>ECS<br>Monitored instance<br>type: replication,<br>synchronization, and<br>DR instances | 1<br>min<br>ute                                                     |

| Metric<br>ID                           | Metric<br>s<br>Name                                     | Description                                                                                                    | Valu<br>e<br>Rang<br>e                                                                                    | Monitored Object                                                                                             | Mo<br>nit<br>ori<br>ng<br>Int<br>erv<br>al<br>(Ra<br>W<br>Dat<br>a) |
|----------------------------------------|---------------------------------------------------------|----------------------------------------------------------------------------------------------------|----------------------------------------------------------------------------------------------------|----------------------------------------------------------------------------------------------------|---------------------------------------------------------------------|
| apply_lat<br>ency                      | Replica<br>tion<br>Delay                                | Delay (in<br>milliseconds) of data<br>replay.                                                                                                    | ≥ 0<br>ms                                                                                                 | Monitored object:<br>ECS<br>Monitored instance<br>type: replication,<br>synchronization, and<br>DR instances | 1<br>min<br>ute                                                     |
| apply_av<br>erage_ex<br>ecute_ti<br>me | Averag<br>e<br>Transa<br>ction<br>Executi<br>on<br>Time | Average execution<br>time (RT = Execution<br>time + Commit time)<br>of a transaction in<br>the destination<br>database. The unit is<br>millisecond.            | ≥ 0<br>ms                                                                                                 | Monitored object:<br>ECS<br>Monitored instance<br>type: replication,<br>synchronization, and<br>DR instances | 1<br>min<br>ute                                                     |
| apply_av<br>erage_co<br>mmit_ti<br>me  | Averag<br>e<br>Transa<br>ction<br>Commi<br>t Time       | Average commit<br>time (RT = Execution<br>time + Commit time)<br>of a transaction in<br>the destination<br>database. The unit is<br>ms.                        | ≥ 0<br>ms                                                                                                 | Monitored object:<br>ECS<br>Monitored instance<br>type: replication,<br>synchronization, and<br>DR instances | 1<br>min<br>ute                                                     |
| apply_cu<br>rrent_sta<br>te            | Synchr<br>onizati<br>on<br>Status                       | This metric is the<br>synchronization<br>status of the current<br>kernel data (10:<br>abnormal; 1: idle; 2:<br>DML; 3: DDL),<br>instead of the task<br>status. | 10:<br>abnor<br>mal<br>1:<br>idle<br>2:<br>DML<br>is<br>execu<br>ted.<br>3:<br>DDL<br>is<br>execu<br>ted. | Monitored object:<br>ECS<br>Monitored instance<br>type: replication,<br>synchronization, and<br>DR instances | 1<br>min<br>ute                                                     |

| Metric<br>ID                 | Metric<br>s<br>Name                    | Description                                                                                       | Valu<br>e<br>Rang<br>e                                     | Monitored Object                                                                                             | Mo<br>nit<br>ori<br>Int<br>erv<br>al<br>(Ra<br>w<br>Dat<br>a) |
|------------------------------|----------------------------------------|---------------------------------------------------------------------------------------------------|------------------------------------------------------------|----------------------------------------------------------------------------------------------------|---------------------------------------------------------------|
| apply_thr<br>ead_wor<br>kers | Synchr<br>onizati<br>on<br>Thread<br>s | Number of working<br>threads for data<br>synchronization                                          | ≥ 0                                                        | Monitored object:<br>ECS<br>Monitored instance<br>type: replication,<br>synchronization, and<br>DR instances | 1<br>min<br>ute                                               |
| apply_jo<br>b_status         | Task<br>Status                         | Status of the current<br>task. ( <b>0</b> : normal; <b>1</b> :<br>abnormal; <b>2</b> :<br>paused) | 0:<br>norm<br>al<br>1:<br>abnor<br>mal<br>2:<br>pause<br>d | Monitored object:<br>ECS<br>Monitored instance<br>type: replication,<br>synchronization, and<br>DR instances | 1<br>min<br>ute                                               |

#### Dimensions

| Кеу         | Value           |
|-------------|-----------------|
| instance_id | DRS instance ID |

## 8.2 Configuring Alarm Rules

#### Scenarios

You can configure DRS alarm rules to customize the monitored objects and notification policies and learn the DRS running status in a timely manner.

This section describes how to set DRS alarm rules, including the alarm rule name, service, dimension, monitoring scope, template, and whether to send a notification.

#### Procedure

- **Step 1** Log in to the management console.
- Step 2 Under Management & Governance, click Cloud Eye.
- **Step 3** In the navigation pane on the left, choose **Cloud Eye** > **Data Replication Service**.
- **Step 4** Select the DB instance which you want to create an alarm rule for and click **Create Alarm Rule** in the **Operation** column.
- **Step 5** On the displayed page, set parameters as required.
  - Specify Name and Description.
  - Select **Use template** for **Method**. The template contains the following common metrics: CPU usage, memory usage, and storage space usage.
  - Click to enable alarm notification. The validity period is 24 hours by default. If the topics you required are not displayed in the drop-down list, click Create an SMN topic. Then, select Generated alarm and Cleared alarm for Trigger Condition.

Cloud Eye sends notifications only within the validity period specified in the alarm rule.

Step 6 Click Create. The alarm rule is created.

For details about how to create alarm rules, see **Creating an Alarm Rule** in the *Cloud Eye User Guide*.

----End

### **8.3 Viewing Monitoring Metrics**

#### **Scenarios**

Cloud Eye monitors the running statuses of replication, synchronization, and DR instances. You can obtain the monitoring metrics on the management console. Monitored data requires a period of time for transmission and display. The status of the monitored object displayed on the Cloud Eye page is the status obtained 5 to 10 minutes before. You can view the monitored data of a newly created DB instance 5 to 10 minutes later.

#### Prerequisites

An instance is running properly when in the following statuses:

- Real-time migration: Full migration and Incremental migration
- Real-time synchronization: Full synchronization and Incremental synchronization
- Real-time disaster recovery: Disaster recovery in progress

#### **Viewing Metrics**

**Step 1** Log in to the management console.

- **Step 2** Click <sup>1</sup> in the upper left corner and select a region and project.
- Step 3 Choose Database > Data Replication Service. The Data Replication Service page is displayed.
- **Step 4** Take real-time migration as an example. On the **Online Migration Management** page, click the target migration task name in the **Task Name/ID** column.
- **Step 5** On the displayed page, click **View Metric** in the upper right corner of the page to go to the Cloud Eye console.

By default, the monitoring information about the DRS instance is displayed on this page.

- **Step 6** View monitoring metrics of the instance.
  - On the Cloud Eye console, click the target DB instance name and click **Select Metric** in the upper right corner. In the displayed dialog box, you can select the metrics to be displayed and sort them by dragging them at desired locations.
  - You can sort graphs by dragging them based on service requirements.
  - Cloud Eye can monitor performance metrics from the last 1 hour, 3 hours, 12 hours, 1 day, 7 days, and 6 months.

#### Figure 8-1 Viewing monitoring metrics

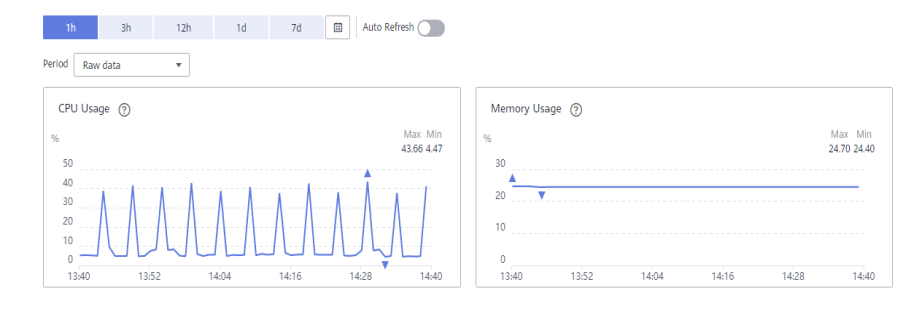

## **9** Interconnecting with LTS

## 9.1 Log Reporting

#### Scenarios

If you enable log reporting, all logs generated by DRS instances (including realtime migration, backup migration, real-time synchronization, real-time disaster recovery, and workload replay instances) are uploaded to Log Tank Service (LTS) for management.

#### Precautions

- After this function is enabled, all logs of the task are reported by default.
- This request does not take effect immediately. There is a delay of about 10 minutes.
- You will be billed for this function. For details, see LTS Pricing Details.
- Ensure that there are available LTS log groups and log streams in the same region as your instance.

For more information about log groups and log streams, see **Log Management**.

• After this function is disabled, you will not be billed anymore.

#### **Enabling or Disabling Log Reporting**

**Step 1** Log in to the management console.

- **Step 2** Click <sup>(Q)</sup> in the upper left corner and select a region and project.
- **Step 3** Choose **Database > Data Replication Service**. The **Data Replication Service** page is displayed.
- **Step 4** Take real-time migration as an example. On the **Online Migration Management** page, click the target migration task name in the **Task Name/ID** column. The operations for real-time synchronization, real-time disaster recovery, and workload replay are similar to those for real-time migration.

**Step 5** On the **Basic Information** page, click **Migration Logs** on the left.

**Step 6** Click **OPP** next to **Report Logs to LTS** in the upper part of the page.

**Step 7** Select an LTS log group and log stream and click **OK**.

D NOTE

This request does not take effect immediately. There is a delay of about 10 minutes.

Figure 9-1 Enabling audit log reporting to LTS

| Report Logs to LTS                                                                                                    |                                                                                                    |        | X            |
|----------------------------------------------------------------------------------------------------|----------------------------------------------------------------------------------------------------|--------|--------------|
| Logs record all requests sent to you<br>This request is not applied immedial<br>You will be billed for log reporting. F<br>After this function is enabled, all log.<br>After this function is disabled, you w | DB instance and are stored in Log Tank Service (LTS)<br>(e); There is a delay of about 10 minutes.<br>or details, see LTS pricing details.<br>so the task are reported by default<br>III not be billed anymore. |        | ×            |
| Log Group                                                                                                    |                                                                                                    | C View | v Log Groups |
| Log Stream                                                                                                    |                                                                                                    | ~      |              |
|                                                                                                    |                                                                                                    | Cancel | ОК           |

- **Step 8** To disable or modify log reporting, click the toggle switch next to **Report Logs to LTS** or click **Edit** next to the **Report Logs to LTS** toggle switch.
  - Modifying log reporting: Click **Edit** next to the **Report Logs to LTS** toggle switch. In the displayed dialog box, select the LTS log group and log stream again and click **OK**.
  - Disabling log reporting: Click the toggle switch next to **Report Logs to LTS**. In the displayed dialog box, click **OK**.

Figure 9-2 Disabling log reporting to LTS

| 🛕 Report Logs to LTS                                                                                                    | ×  |
|----------------------------------------------------------------------------------------------------|----|
| Disable Log Reporting to LTS?<br>If log reporting is disabled, logs generated for the DB instance will not be report<br>to Log Tank Service (LTS).<br>This request is not applied immediately. There is a delay of about 10 minutes. | ed |
| Cancel OK                                                                                                    |    |

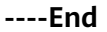

## 9.2 Viewing and Downloading Logs

#### **Scenarios**

If you have enabled log reporting to LTS for a DRS task in Log Reporting, you can analyze logs, search for logs, visualize logs, download logs, and view real-time logs on the LTS console.

#### **Viewing Logs Reported to LTS**

**Step 1** Log in to the management console.

- **Step 2** Click <sup>(Q)</sup> in the upper left corner and select a region and project.
- Step 3 Under Management & Governance, click Log Tank Service.
- **Step 4** In the **Log Groups** area, locate a target log group and click its name. For details about LTS, see *Log Tank Service (LTS) User Guide*.

#### Figure 9-3 Viewing log details

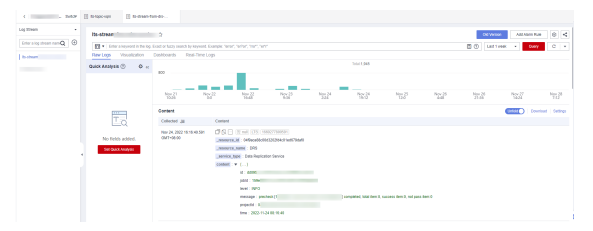

#### Table 9-1 Log field description

| Name           | Туре   | Description                                                           |
|----------------|--------|-----------------------------------------------------------------------|
| _resource_id   | String | Resource ID. The value is fixed to <b>projectId</b> for DRS.          |
| _resource_name | String | Resource name. The value is fixed to <b>DRS</b> .                     |
| _service_type  | String | Service type. The value is fixed to <b>Data Replication Service</b> . |

----End

#### **Downloading Logs Reported to LTS**

- **Step 1** Log in to the management console.
- **Step 2** Click <sup>1</sup> in the upper left corner and select a region and project.
- Step 3 Under Management & Governance, click Log Tank Service.
- **Step 4** In the **Log Groups** area, locate a target log group and click its name.
- **Step 5** Click **Download** on the right to download logs. For details about LTS, see *Log Tank Service (LTS) User Guide*.

#### Figure 9-4 Downloading logs

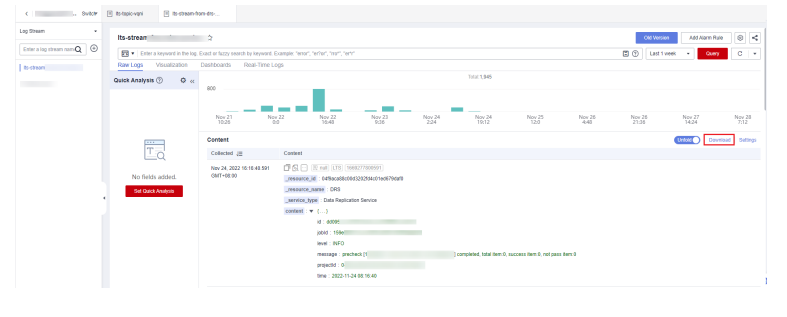